# **Microsoft Teams**

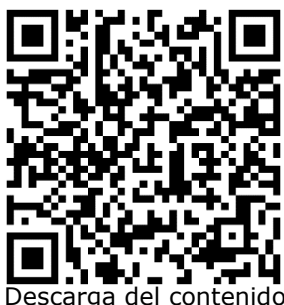

para móvil

# ¿Qué es Teams?

**Microsoft Teams** es un espacio donde podemos, reunirnos, comunicarnos y compartir información, en un entorno de trabajo intuitivo, integrado y accesible. Como recurso de Office 365, es multiplataforma, lo que significa que podemos utilizarlo, desde un equipo de escritorio, una notebook, una tableta o un dispositivo móvil como un teléfono.

Incluye un conjunto de herramientas que nos permitirán mejorar la comunicación y el trabajo de los equipos:

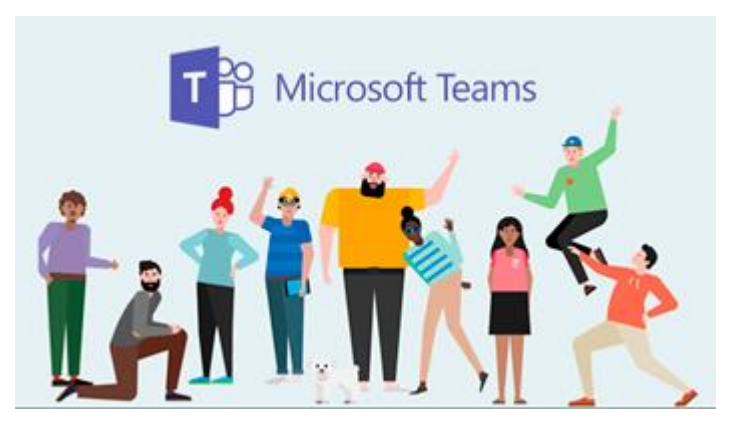

**Chat y conferencias de voz y vídeo:** Podemos utilizar este recurso en grupo o de forma individual para comunicar ideas, compartir documentos o simplemente mantenernos conectados.

**Creación de diferentes tipos de equipos:** En ellos se agregarán recursos predeterminados que se adecuarán a los objetivos de cada grupo particular.

**Espacio de trabajo en equipo:** Teams ofrece un espacio online para el trabajo en equipo. Word, Excel, PowerPoint, SharePoint, OneNote, Planner y una amplia gama de aplicaciones están integradas dentro de la plataforma, para poder acceder a toda la información y compartir de forma casi instantánea documentos y recursos.

**Gestión de tareas y evaluaciones:** Si trabajamos en la versión educativa de Office 365 y tenemos una cuenta de profesor, podremos generar, asignar, evaluar y hacer el seguimiento completo de las tareas de evaluación de nuestra clase.

**Espacio personalizado:** Cada equipo que determinamos para trabajar es diferente, por ello Teams nos da la posibilidad de personalizar cada uno de esos espacios. De este modo es posible adaptar el espacio al gusto y necesidad de cada usuario y equipo.

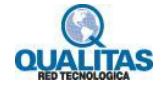

# Iniciar sesión

Para poder crear, editar y trabajar con nuestros equipos, accedemos a <u>https://portal.office.com</u>. Se mostrará la ventana de inicio de sesión. En esta ingresamos los datos de nuestra cuenta e iniciamos la misma.

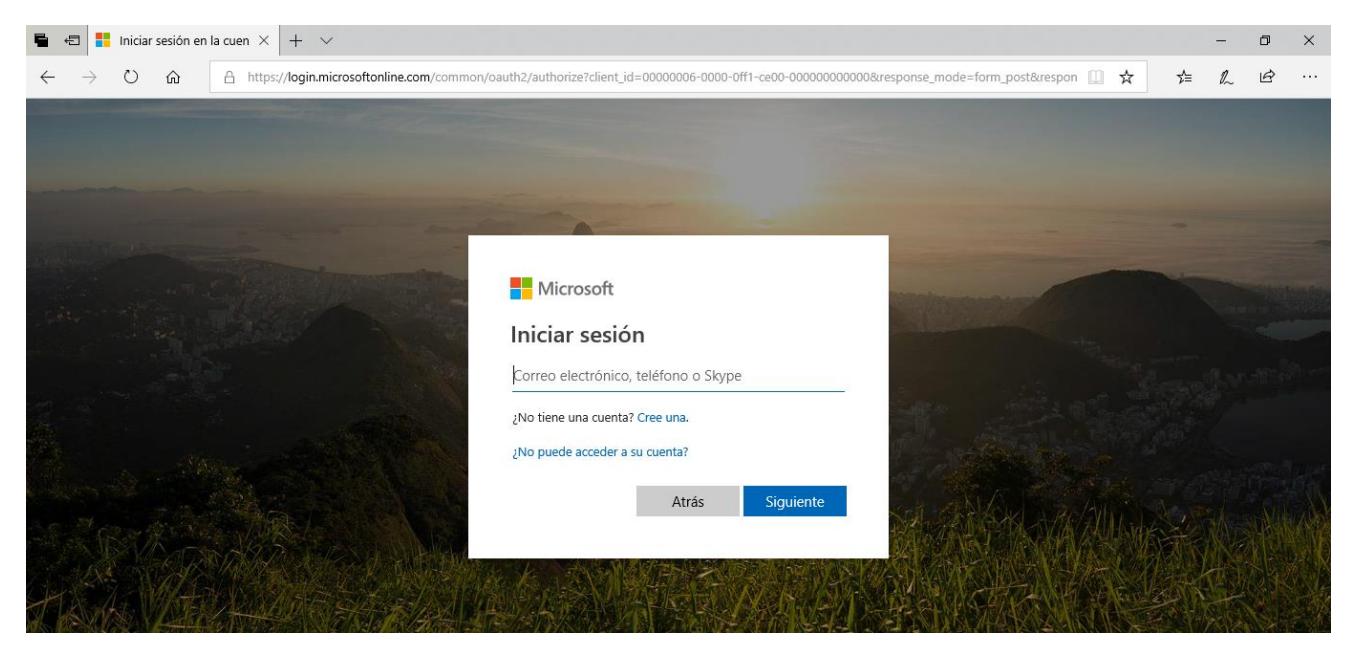

Al acceder se visualizan los servicios que tenemos disponibles, tal como se muestra en la imagen siguiente. Seleccionamos la opción **Teams**.

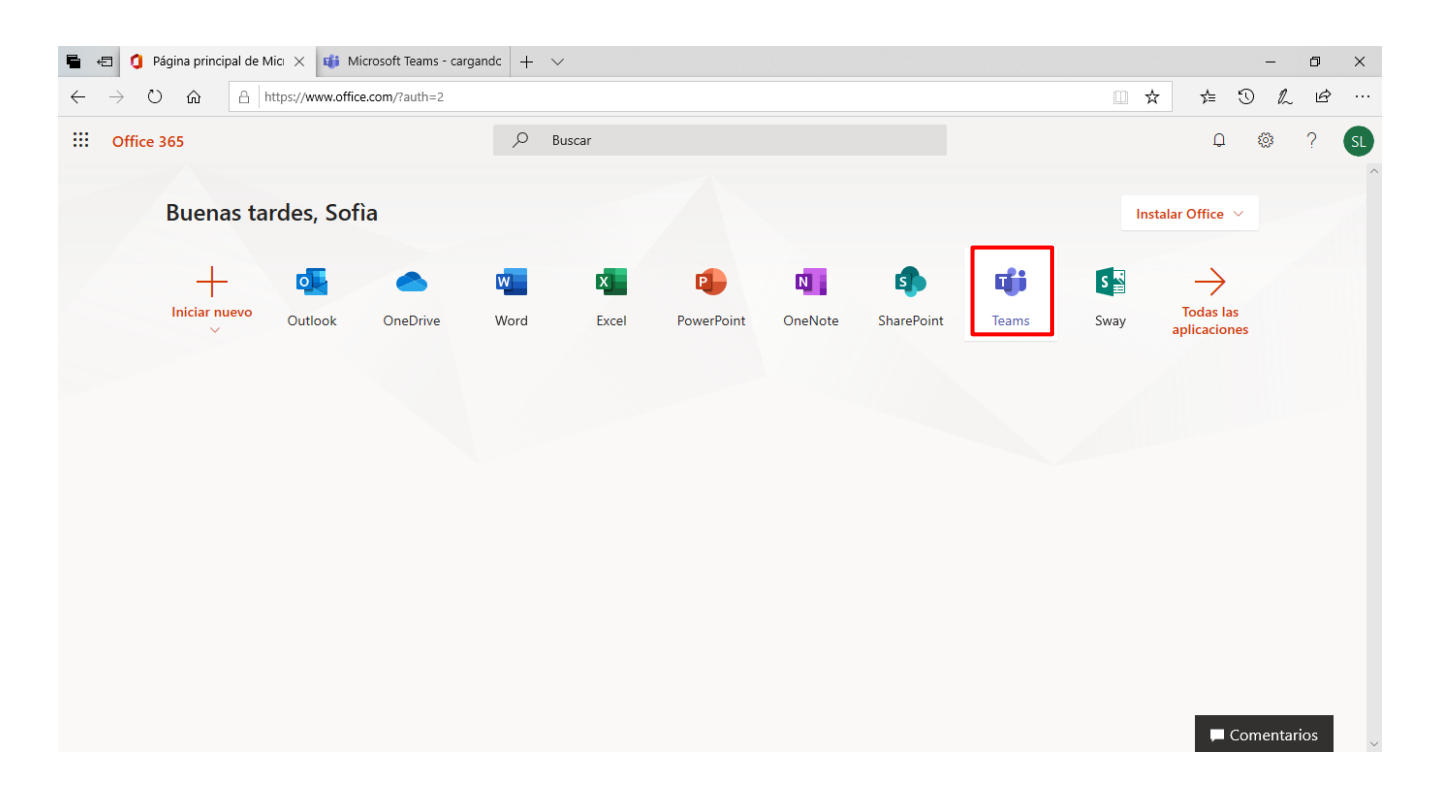

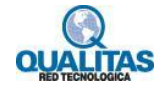

Una vez que ingresamos, veremos la ventana de **Teams**. En la parte izquierda de la misma se muestra la **Barra de opciones** de la aplicación. En la parte central se visualizan los recursos y acciones disponibles para la opción seleccionada.

| Barra          | de opciones                                    |                                                  |                  |
|----------------|------------------------------------------------|--------------------------------------------------|------------------|
| 0              | pción seleccionada (Chat)                      | Recursos disponibles para la opción seleccionada |                  |
| <b>\$</b> } €  | 🖞 🧯 Página principal de Microso 🔹 Chat   Micro | soft Teams $\times$ + $\checkmark$               | - 🛛 ×            |
| 4              | → ひ û 🛛 🛆 https://teams.microsoft.com          | n/_#/conversations/new.chat?ctx=chat             |                  |
|                | Microsoft Teams 🛛 🗹                            | Busque o escriba un comando                      | s                |
| L<br>Actividad | Chat Recientes Contacters 🗸                    | Para: Comience a escribir un nombre o un grupo   | ~                |
| -<br>Chat      | Recientes                                      |                                                  |                  |
| Equipos        | <ul> <li>Nuevo chat</li> </ul>                 |                                                  |                  |
| Tareas         |                                                |                                                  |                  |
| Ealendario     |                                                |                                                  |                  |
|                |                                                |                                                  |                  |
|                |                                                |                                                  |                  |
|                |                                                |                                                  |                  |
|                | es                                             |                                                  |                  |
| 0              |                                                |                                                  |                  |
| Ayuda          |                                                | Escribe un mensaje nuevo                         |                  |
| ÷              |                                                | A <sub>ℓ</sub> ! C ∵ @F ∵                        | $\triangleright$ |

*Microsoft Teams* tiene una versión de escritorio que podemos descargar en nuestro equipo, esta amplía las posibilidades de comunicación e interacción. En el presente tema, recorreremos y aprenderemos a utilizar la versión online, que tenemos disponible con tan solo una conexión a Internet y un Explorador web. Para descargar la versión de escritorio hacemos clic en la opción **Descargar la aplicación de escritorio** de la **Barra de opciones.** 

| viicrosoft lea | ams                         | Ľ                                                                      |                                                                                          | Busque o escriba un comando                                                                          | SL                                                                                                    |
|----------------|-----------------------------|------------------------------------------------------------------------|------------------------------------------------------------------------------------------|----------------------------------------------------------------------------------------------------|----------------------------------------------------------------------------------------------------|
| Chat           | Recientes Cont              | tactos 🖓                                                               | Para: Comi                                                                               | ence a escribir un nombre o un grupo                                                                 | $\sim$                                                                                                    |
| lecientes      |                             |                                                                        |                                                                                          |                                                                                                    |                                                                                                    |
| Nuevo chat     | t                           |                                                                        |                                                                                          |                                                                                                    |                                                                                                    |
|                |                             |                                                                        |                                                                                          |                                                                                                    |                                                                                                    |
|                |                             |                                                                        |                                                                                          |                                                                                                    |                                                                                                    |
|                |                             |                                                                        |                                                                                          |                                                                                                    |                                                                                                    |
|                |                             |                                                                        |                                                                                          |                                                                                                    |                                                                                                    |
|                |                             |                                                                        |                                                                                          |                                                                                                    |                                                                                                    |
|                |                             |                                                                        |                                                                                          |                                                                                                    |                                                                                                    |
|                |                             |                                                                        |                                                                                          |                                                                                                    |                                                                                                    |
|                |                             |                                                                        |                                                                                          | Escribe un mensaje nuevo                                                                             |                                                                                                    |
|                | Descargar                   | versión                                                                |                                                                                          |                                                                                                    |                                                                                                    |
|                | de escritor                 | io                                                                     |                                                                                          |                                                                                                    |                                                                                                    |
|                | hat<br>cientes<br>Nuevo cha | hat Recientes Con<br>cientes<br>Nuevo chat<br>Descargar<br>de escritor | hat Recientes Contactos √<br>cientes<br>Nuevo chat<br>Descargar versión<br>de escritorio | hat Recientes Contactos V Para: Comid<br>cientes<br>Nuevo chat<br>Descargar versión<br>de escritorio | hat Recientes Contactos     Centes     Nuevo chat     Descargar versión de escritorio     Escribe un mensaje nuevo     Artifición Descargar versión de escritorio |

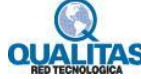

## Crear un equipo de trabajo

Para solicitar la creación de un nuevo equipo de trabajo, debemos seguir la siguiente secuencia de acciones:

1.- Seleccionamos la opción Equipos de la Barra de opciones y hacemos clic en la opción Unirse a un equipo o

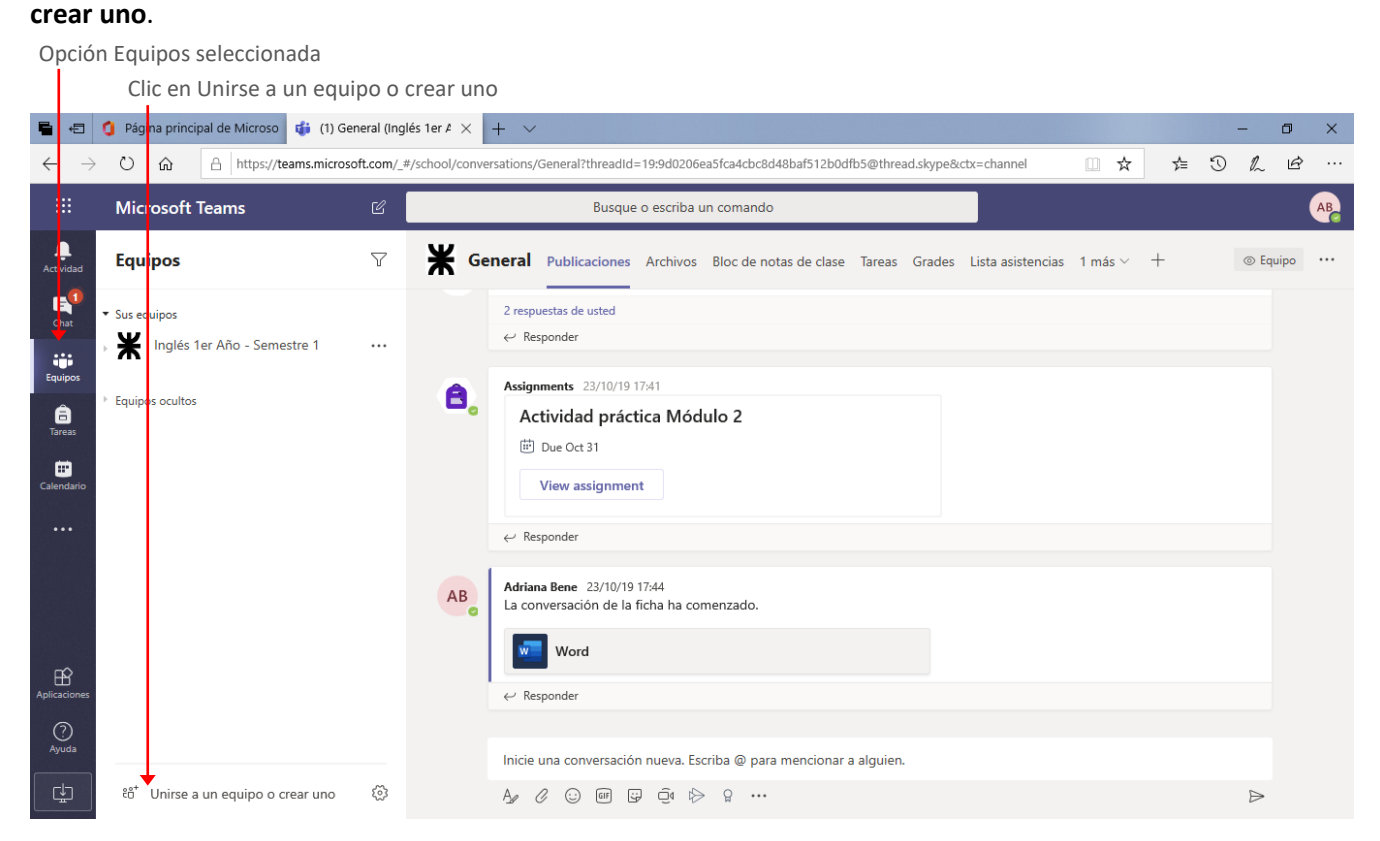

#### 2.- En el la ventana que se muestra clic en la opción Crear equipo.

Clic aquí para Crear un nuevo equipo

| $\leftarrow \  \  \rightarrow$ | Ů û A https://teams.microsof                    | ft.com/_#/disco | over            |                    |                                                                                                    |           | □ ☆                  | 浡        | C | h L | ê  |
|--------------------------------|-------------------------------------------------|-----------------|-----------------|--------------------|----------------------------------------------------------------------------------------------------|-----------|----------------------|----------|---|-----|----|
|                                | Microsoft Teams                                 | 6               |                 | Busque o escriba u | un comando                                                                                                    |           |                      |          |   |     | AB |
| Actividad                      | Equipos                                         | 7               | Unirse a un e   | quipo o crea       | r uno                                                                                                    |           | Busca                | r equipo | s | C   | ۶. |
| Chat<br>Equipos                | - Sus equipos     K Inglés 1er Año - Semestre 1 |                 |                 |                    |                                                                                                    |           | F4                   |          |   |     |    |
| Tareas<br>Tareas<br>Calendario | <ul> <li>Equipos ocultos</li> </ul>             |                 | Crear ur        | equipo             | Unirse a un equipo con un<br>código<br>Introducir código<br>¿Tiene un código para unirse a un equipo?<br>Introdúzcalo más arriba. | Frances 4 | Frances 4<br>Público |          |   |     |    |
| Aplicaciones                   |                                                 |                 | a<br>ag<br>Públ | a                  |                                                                                                    |           |                      |          |   |     |    |
| Q<br>Ayuda<br>↓                | 🐨 Unirse a un equipo o crear uno                | ŝ               | aga             |                    |                                                                                                    |           |                      |          |   |     |    |

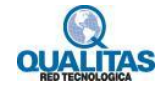

3.- Una vez solicitada la creación del nuevo equipo si nuestra **Licencia de Office 365** es de **Profesor**, tendremos la posibilidad de elegir entre 4 tipos de equipos diferentes. Si bien la forma de trabajar en cada uno de ellos es similar, la diferencia radica en los recursos predeterminados que agregará al mismo en el momento de su creación.

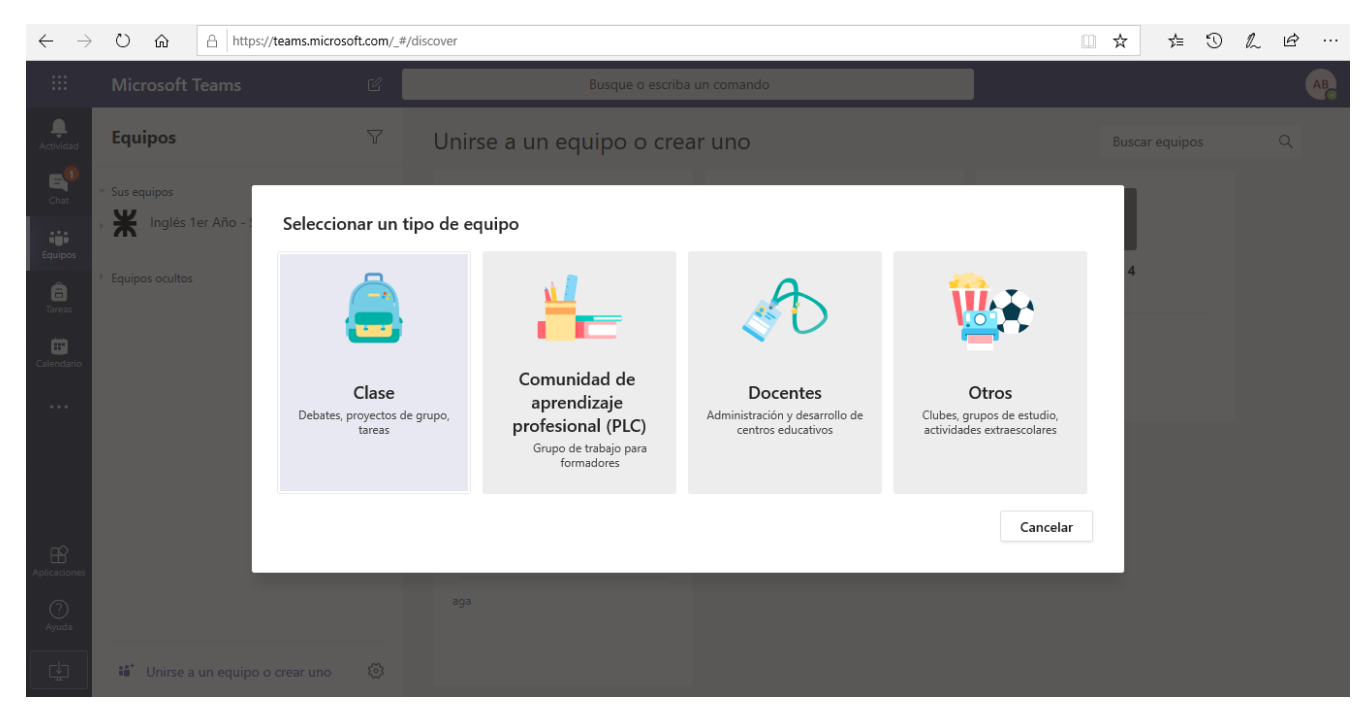

A efectos de tomar una desición sobre que tipo de equipo crear, tengamos en cuenta las siguientes premisas:

Equipo **Clase**: Seleccionaremos este tipo, si nuestro objetivo es crear un equipo de trabajo para una grupo de alumnos con los que podamos realizar tareas como:

- Asignar, revisar y realizar un seguimiento del trabajo de alumnos
- Exportar calificaciones
- Realizar trabajos colaborativos
- Comunicarse en forma sincrónica y asincrónica
- Publicar anuncios
- Administrar sondeos y cuestionarios
- Trabajar en grupos de alumnos específicos
- Compartir y organizar contenido enriquecido
- Invitar a expertos virtuales a la clase

Equipo **Comunidad de aprendizaje profesional (PLC):** Seleccionamos este tipo, si nuestro objetivo es crear un equipo para trabajar y colaborar con nuestros colegas en proyectos comunes y planificación de estrategias en una comunidad profesional de aprendizaje. Está pensado para que podamos realizar tareas tales como:

- Colaborar en comunidades profesionales de aprendizaje
- Comunicarse en forma sincrónica y asincrónica
- Publicar anuncios
- Compartir trabajos
- Organizar reuniones virtuales o en persona

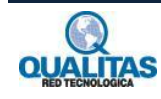

- Trabajar en grupos más pequeños
- Compartir y organizar contenido

Equipo Docentes (Staff): Si bien en la versión en español se muestra como Docentes, está pensado para ser utilizado por los coordinadores recursos humanos y los miembros del personal a fin de colaborar en el desarrollo y la administración del centro educativo, por lo que elegiremos este tipo, si requeriremos realizar tareas tales como:

- Supervisar objetivos administrativos, de personal y de desarrollo profesional •
- Comunicarnos en forma sincrónica y asincrónica
- **Publicar anuncios** •
- Compartir informes de progreso y contenido •
- Trabajar en grupos más pequeños
- Organizar reuniones virtuales o en persona •

Equipo Otros: Este podría considerarse el tipo de equipo genérico que podremos utilizar para diferentes proyectos, este agrega recursos básicos y podremos luego personalizarlo de acuerdo a nuestros requerimientos particulares.

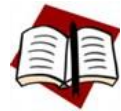

Todos los equipos pueden ser personalizados y tendremos disponible en cada uno de ellos la totalidad de las herramientas de comunicación y colaboración. La diferencia entre uno y otro radica básicamente en el tipo de elementos que se muestran en forma predeterminada al crearlo, lo que nos permitirá ahorrar tiempo en la generación y administración de recursos específicos.

Creación de un equipo de Clase

Teniendo en cuenta que el presente curso está pensado y diseñado para futuros docentes, tomaremos como ejemplo principal para la descripción de las herramientas de Teams, un equipo de Clase.

Al seleccionar el tipo de equipo se visualizara el siguiente cuadro:

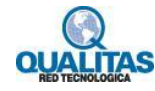

| <b>-</b>                                        | 9 Página principal de Microso                                   | icrosoft Teams 🛛 🗙 🖬 Pestaña nueva 🛛 + 🗸                                                                                                    |                            |     | - 1 | J X |
|-------------------------------------------------|-----------------------------------------------------------------|----------------------------------------------------------------------------------------------------|----------------------------|-----|-----|-----|
| $\leftarrow \rightarrow$                        | C 🟠 👌 https://teams.micros                                      | ft.com/_#/discover                                                                                                    | □ ☆                        | ☆ 3 |     | ver |
|                                                 |                                                                 |                                                                                                    |                            |     |     |     |
| L.<br>Actividad                                 | Equipos                                                         | ♡ Unirse a un equipo o crear uno                                                                                                    | Busca                      |     |     |     |
| Chat<br>Chat<br>Equipos<br>Tareas<br>Calendario | Sus equipos     Inglés 1er Año - Semestre 1     Equipos ocultos | Crear su equipo Los profesores son propietarios de los equipos de clases y los alumnos participan como miembros. Los equipos de clase permiten crear tareas y encuestas, registrar comentarios de los alumnos y darles un espacio privado para tomar notas en el bloc de notas de clase. Nombre Descripción (opcional) | F4<br>Frances 4<br>Público |     |     |     |
| Aplicadones<br>Q<br>Ayuda                       | 4∎* Unirse a un equipo o crear uno                              | Crear un equipo usando un equipo existente como plantilla           Cancelar         Siguiente           ogo                                                                                                    |                            |     |     |     |

En este, ingresamos un nombre y una descripción para el equipo, esta última es opcional.

|                           | N                                                     | ombre del equipo Descripción del equipo                                                                                                    |               |                        |       |   |   |    |
|---------------------------|-------------------------------------------------------|----------------------------------------------------------------------------------------------------|---------------|------------------------|-------|---|---|----|
| <b>-</b>                  | 🟮 Página principal de Microso 🤹 (1)   N               | icrosoft T <mark>eams X 📼 Pestaña nu</mark> eva 🛛 🕂 🗸                                                                                                    |               |                        |       | - | ٥ | ×  |
| $\leftarrow \rightarrow$  | Ů ᡬ ≜ https://teams.micros                            | sft.com/_*/discover                                                                                                    |               | ☆                      | \$≡ € |   | Ē |    |
|                           | Microsoft Teams                                       | Busque o escriba un comando                                                                                                    |               |                        |       |   |   | AB |
| L.<br>Actividad           | Equipos                                               | マ Unirse a un equipo o crear uno                                                                                                    |               |                        |       |   |   |    |
| Chat<br>Equipos<br>Tareas | Sus equipos     Marcon Semestre 1     Equipos ocultos | Crear su equipo<br>Los profesores son propietarios de los equipos de clases y los alumnos participan como miembros. Los<br>equipos de clase permiten creal tareas y encuestas, registrar comentarios de los alumnos y darles un<br>espicio privado para tomar notas en el bloc de notas de clase.<br>Nombre | s Fran<br>Pot | 4<br>Inces 4<br>Iblico |       |   |   |    |
| Calendario                |                                                       | Ciencias Naturales - 2do. Año Grupo A 📀                                                                                                    | :s 4          |                        |       |   |   |    |
| Calendario                |                                                       | Descripción (opcional)                                                                                                    |               |                        |       |   |   |    |
|                           |                                                       | Equipo de trabajo destinado al desarrollo del curso de 2 año. de Ciencias Naturales.                                                                                                    |               |                        |       |   |   |    |
| Aplicaciones              |                                                       | Crear un equipo usando un equipo existente como plantilla Cancelar Siguiente                                                                                                    |               |                        |       |   |   |    |
| (?)<br>Ayuda              |                                                       | aga                                                                                                    |               |                        |       |   |   |    |
| L T                       | unirse a un equipo o crear uno                        |                                                                                                    |               |                        |       |   |   |    |

4.- Presionamos el botón Siguiente, para mostrar el siguiente cuadro a través del cual agregaremos los miembros al equipo.

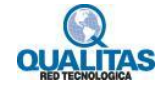

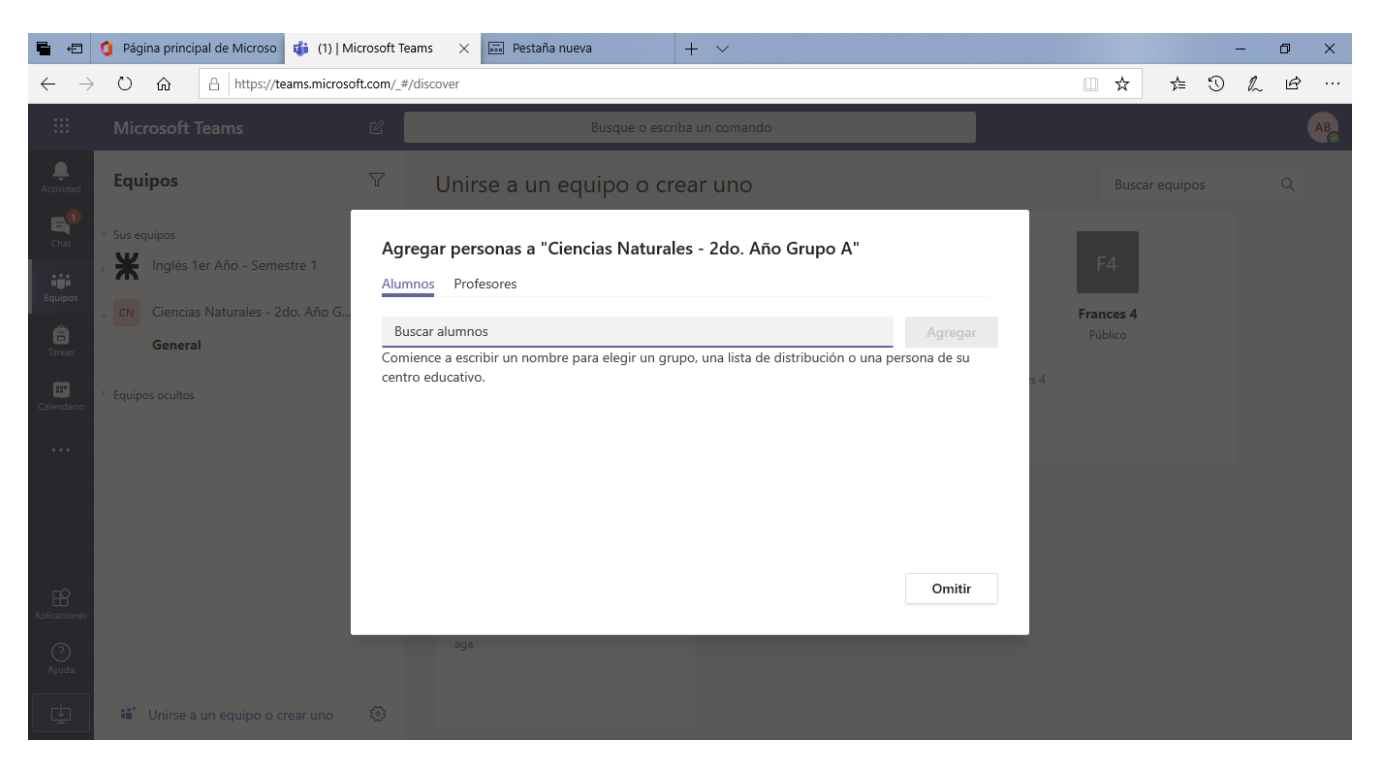

Veremos que en el cuadro hay dos pestañas: Alumnos y Profesores.

En la pestaña **Alumnos** agregaremos a los integrantes del grupo. Para agregar los miembros, ingresamos el nombre de la persona, al comenzar a ingresar el nombre, se listarán las coincidencias con el texto que vamos escribiendo. Hacemos clic en el nombre de la persona que deseamos agregar.

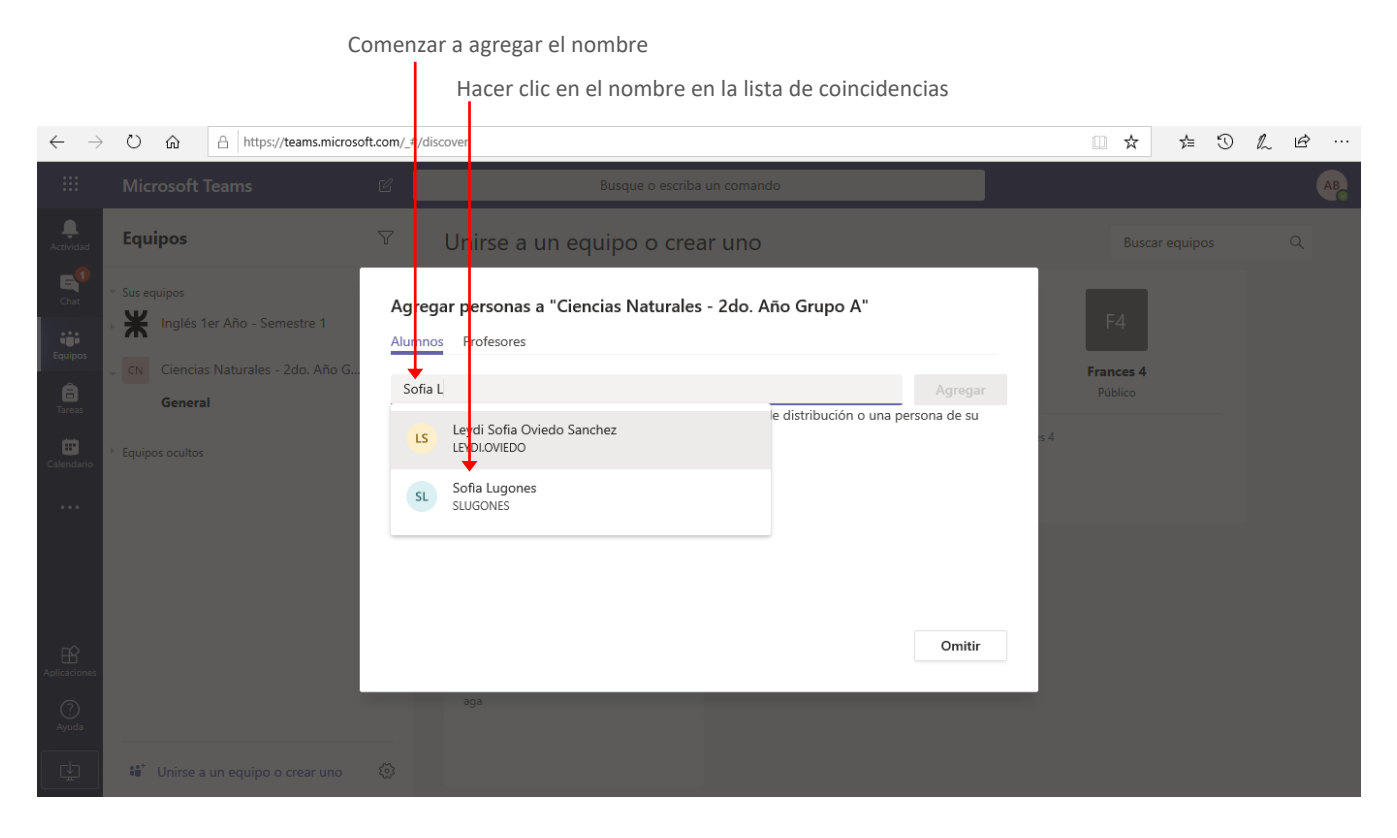

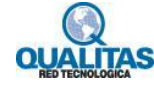

## Miembro agregado

| $\leftarrow \  \  \rightarrow$ | Ů ᡬ ि https://teams.microso                                             | ft.com/_#/dislover                                                                                                    | □ ☆ ☆ ⊙              | L & |
|--------------------------------|-------------------------------------------------------------------------|----------------------------------------------------------------------------------------------------|----------------------|-----|
|                                |                                                                         |                                                                                                    |                      |     |
| L.<br>Actividad                | Equipos                                                                 | <sup>'</sup> Unirse a un equipo o crear uno                                                                               |                      |     |
| Chat                           | <ul> <li>Sus equipos</li> <li>Inglés 1er Año - Semestre 1</li> </ul>    | Agregar personas a "Ciencias Naturales - 2do. Año Grupo A"<br><u>Alumno</u> : Profesores                                  | F4                   |     |
| areas                          | <ul> <li>CN Ciencias Naturales - 2do. Año G</li> <li>General</li> </ul> | Sofia Lugones × Agregar Comience a escribir un nombre para elegir un grupo, una lista de distribución o una persona de su | Frances 4<br>Público |     |
| Calendario                     | Equipos ocultos                                                         | centro educativo.                                                                                                    |                      |     |
|                                |                                                                         |                                                                                                    |                      |     |
| Aplicaciones                   |                                                                         | Omitir                                                                                                    |                      |     |
| ?<br>Ayuda                     |                                                                         | aga                                                                                                    |                      |     |
| ¢.                             | 🐮 Unirse a un equipo o crear uno                                        |                                                                                                    |                      |     |

Repetimos la operación para agregar todos los miembros que necesitemos y presionamos por último el botón **Agregar**.

Al completar la acción, se visualizarán los miembros agregados al mismo.

| <b>B</b> 43              | 🟮 Página principal de Microso 🔹 (1)   Mi                                | osoft Teams X 🖬 Pestaña nueva + V                                                                                                    | – 0 ×                |
|--------------------------|-------------------------------------------------------------------------|----------------------------------------------------------------------------------------------------|----------------------|
| $\leftarrow \rightarrow$ | ひ                                                                       | com/_#/discover                                                                                                    |                      |
|                          |                                                                         | ප Busque o escriba un comando                                                                                                    | AB                   |
| L.<br>Actividad          | Equipos                                                                 | ♡ Unirse a un equipo o crear uno                                                                                                    | Buscar equipos Q     |
| Chat                     | <ul> <li>Sus equipos</li> <li>Inglés 1er Año - Semestre 1</li> </ul>    | Agregar personas a "Ciencias Naturales - 2do. Año Grupo A" <u>Alumnos</u> Profesores                                                             | F4                   |
| Tareas                   | <ul> <li>CN Ciencias Naturales - 2do. Año G</li> <li>General</li> </ul> | Buscar alumnos Agregar<br>Comience a escribir un nombre para elegir un grupo, una lista de distribución o una persona de su<br>centro educativo. | Frances 4<br>Público |
| Calendario               | Equipos ocultos                                                         | Mo Mary Orellano X                                                                                                    |                      |
|                          |                                                                         | DB Damián Barale X DBARALE                                                                                                    |                      |
|                          |                                                                         | Ms Manuel Suárez ×                                                                                                    |                      |
|                          |                                                                         | SL Sofia Lugones X                                                                                                    |                      |
| Aplicaciones             |                                                                         | Cerrar                                                                                                    |                      |
| (?)<br>Ayuda             |                                                                         | aga                                                                                                    |                      |
| ÷                        | Unirse a un equipo o crear uno                                          | 0                                                                                                    |                      |

En la ficha **Profesores**, podremos agregar docentes o personas que tendrán potestades de administradores sobre el grupo y que será de alguna forma nuestros colegas. Podemos omitir agregar personas en esa categoría.

Para agregar miembros a la ficha **Profesores**, la seleccionamos y procedemos de la misma forma que para agregar a los alumnos.

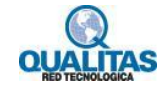

| <br>Microsoft Teams                                                  | Busque o escriba un comando                                                                                                    | AB                   |
|----------------------------------------------------------------------|----------------------------------------------------------------------------------------------------|----------------------|
| Equipos                                                              | 교 Unirse a un equipo o crear uno                                                                                               |                      |
| <ul> <li>Sus equipos</li> <li>Inglés 1er Año - Semestre 1</li> </ul> | Agregar personas a "Ciencias Naturales - 2do. Año Grupo A"<br><sup>Alumnos</sup> Profesores                                    | F4                   |
| Ciencias Naturales - 2do. Año G                                      | Buscar profesores Agregar<br>Comience a escribir un nombre para elegir un grupo, una lista de distribución o una persona de su | Frances 4<br>Público |
| Equipos ocultos                                                      | centro educativo.<br>Fernando Chirulo<br>FCHIRULO                                                                              |                      |
|                                                                      | Cerrar                                                                                                    |                      |
| Unirse a un equipo o crear uno                                       |                                                                                                    |                      |

5.- Luego de que agregamos los miembros, hacemos clic en el botón **Cerrar**, para finalizar la creación de nuestro equipo.

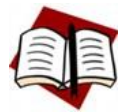

De forma general los miembros de un equipo serán personas que tienen una cuenta de Office 365 de la institución, es por esta razón que con escribir su nombre se listan y podemos seleccionarlos. Si la administración de TI de la institución lo ha determinado, podremos incluir personas como invitadas a nuestro equipo que no

tengan una cuenta institucional. En este caso debemos agregar su cuenta de correo. Es importante tener en cuenta que luego de que el equipo está creado podremos agregar o quitar miembros al mismo.

#### Espacio de trabajo del equipo Equipo de clase creado Microsoft Teams Busque o escriba un comando Ļ $\nabla$ Equipo CN General Publicaciones Archivos Bloc de notas de clase Tareas Grades + Equipo ··· E Sus equip K Inglés 1er Año - Semestre 1 ••• Le damos la bienvenida a Ciencias Naturales - 2do. Año Grupo A CN Ciencias Naturales - 2do. Año G... ··· Seleccione dónde desea empezar â General ... Equipos ocultos Cargar materiales de clase Configurar el bloc de notas de clase <u></u> Adriana Bene ha agregado a Mary Orellano y 3 personas más al equipo. 0+ Adriana Bene ha agregado a Fernando Chirulo al equipo. ? Ayuda Inicie una conversación nueva. Escriba @ para mencionar a alguien. ₿ ະຕໍ Unirse a un equipo o crear uno A₂ Ø ⊙ @ ♀ ᡚ ▷ ♀ …

#### Al presionar el botón **Cerrar**, el equipo se visualizará ya creado en la ventana de Teams.

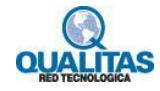

## Creación de otros tipos de equipos

Si a la hora de crear un equipo, seleccionamos las opciones **Comunidad profesional de aprendizaje (PLC)**, **Docentes** u **Otros**, veremos el proceso de creación de la siguiente forma.

En el primer cuadro indicaremos el **Nombre del equipo**, su **Descripción** y la **Privacidad**.

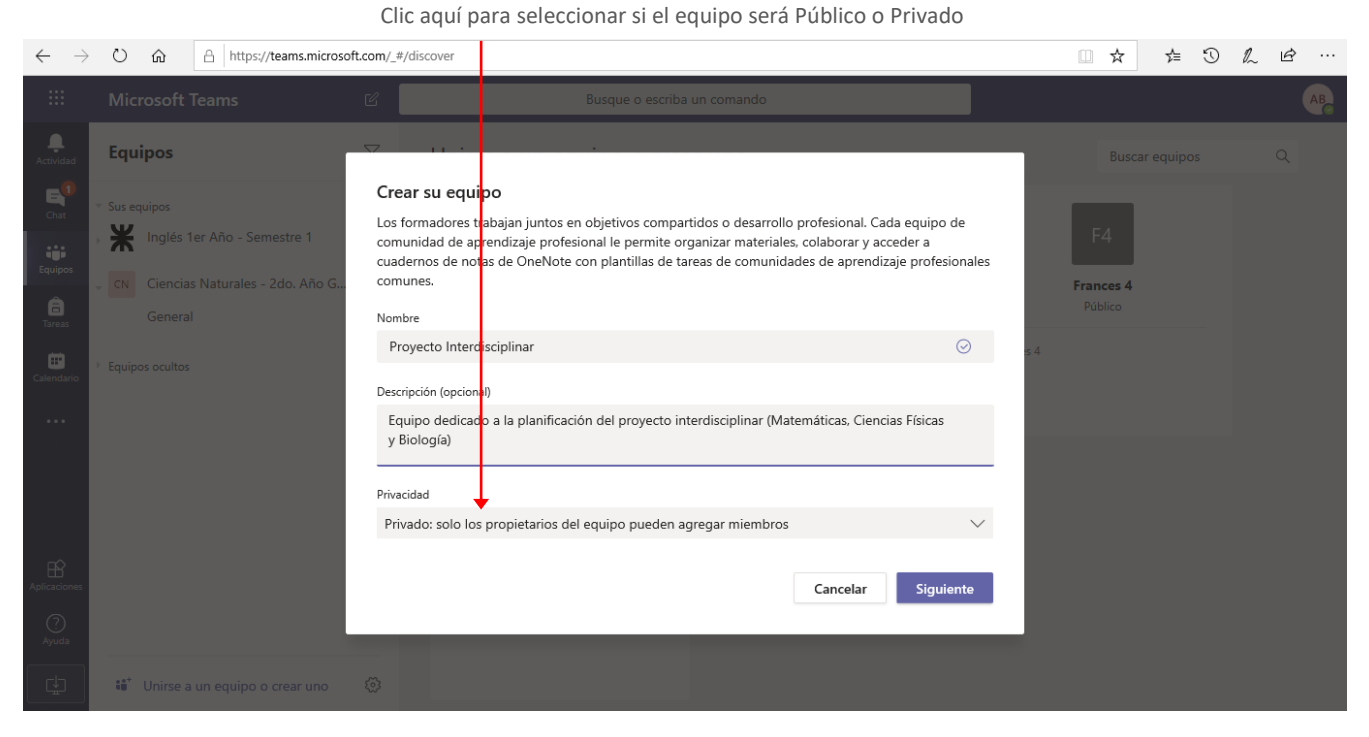

En relación a la Privacidad, podemos tener dos tipos de equipos:

- Equipos **Privados**, a los cuales pueden acceder solo sus miembros, por lo que si alguien quiere unirse al mismo deberá ser agregado o aceptado por un administrador.
- Equipos Públicos, a los cuales puede unirse cualquier persona de la institución.

Al presionar el botón **Siguiente**, al igual que en el equipo de **Clase**, deberemos agregar a sus miembros. No obstante veremos que no tenemos la pestañas Alumnos y Profesores.

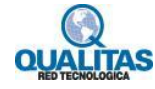

| <br>Microsoft Teams                                                                                                    | සි Busque o escriba un comando                                                                                                    |                            | AB |
|----------------------------------------------------------------------------------------------------|----------------------------------------------------------------------------------------------------|----------------------------|----|
| Equipos                                                                                                    | ♥ Unirse a un equipo o crear uno                                                                                                    |                            |    |
| <ul> <li>Sus equipos</li> <li>Inglés 1er Año - Semestre 1</li> <li>CN Ciencias Naturales - 2do. Año G.,<br/>General</li> <li>PI Proyecto Interdisciplinar<br/>General</li> <li>Equipos ocuitos</li> </ul> | Agregar personas a "Proyecto Interdisciplinar"         Comience a escribir un nombre, una lista de distribución o un grupo de seguridad para agregarlos a su equipo. También puede agregar personas externas a su organización como invitados. Para ello, escriba sus direcciones de correo electrónico.         ¢omience a escribir un nombre o un grupo       Agregar | F4<br>Frances 4<br>Público |    |
| 👪 * Unirse a un equipo o crear uno                                                                                                    | Omitir<br>@                                                                                                    |                            |    |

Aquí agregamos los miembros, siguiendo el mismo procedimiento que para el equipo de Clase.

| L.<br>Actividad            | Equipos                                                                                                    |                                                  | Unirse a un equipo o crear                                                                                                    | uno                                                                                                    |                            |  |
|----------------------------|----------------------------------------------------------------------------------------------------|--------------------------------------------------|----------------------------------------------------------------------------------------------------|----------------------------------------------------------------------------------------------------|----------------------------|--|
| Calendario                 | <ul> <li>Sus equipos</li> <li>Inglés 1er Año - Semestre 1</li> <li>CN Ciencias Naturales - 2do. Año G.,<br/>General</li> <li>PI Proyecto Interdisciplinar<br/>General</li> <li>Equipos ocultos</li> </ul> | Agree<br>Comie<br>equipc<br>sus dir<br>Com<br>DB | gar personas a "Proyecto Interdiscipi<br>nce a escribir un nombre, una lista de distribució<br>. También puede agregar personas externas a su<br>ecciones de correo electrónico.<br>ience a escribir un nombre o un grupo<br>Damián Barale<br>DBARALE<br>Sofia Lugones<br>SLUGONES | inar"<br>n o un grupo de seguridad para agregarlos a su<br>organización como invitados. Para ello, escriba<br>Agregar<br>Miembro V X<br>Miembro V X | F4<br>Frances 4<br>Público |  |
| Aplicaciones<br>O<br>Ayuda |                                                                                                    | мо                                               | Mary Orellano<br>MORELLANO                                                                                                    | Miembro 🗸 🗙                                                                                                    |                            |  |
| ¢                          | Unirse a un equipo o crear uno                                                                                                    | \$                                               |                                                                                                    |                                                                                                    |                            |  |

Cada persona agregada mostrará a la derecha la identificación **Miembro**. Si deseamos que alguna de las personas agregadas sea junto a nosotros un administrador del equipo desplegamos la lista y seleccionamos la opción **Propietario**.

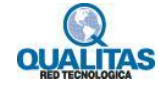

Clic aquí para seleccionar para desplegar las opciones

| cilc en Fropietario |  | Clic | en | Propietario |
|---------------------|--|------|----|-------------|
|---------------------|--|------|----|-------------|

|                 | Microsoft Teams                                                                                                  | Ľ                                     | Busque o escriba ur                                                                                                    | n comando                                                                                  |                                |                 | AB |
|-----------------|----------------------------------------------------------------------------------------------------|---------------------------------------|----------------------------------------------------------------------------------------------------|--------------------------------------------------------------------------------------------|--------------------------------|-----------------|----|
|                 | Equipos                                                                                                    | 7                                     | Unirse a un equipo o crear                                                                                                    | uno                                                                                        |                                |                 | ٩  |
| Chat<br>Equipos | <ul> <li>Sus equipos</li> <li>Inglés 1er Año - Semestre 1</li> <li>CN Ciencias Naturales - 2do. Año G</li> </ul> | Agree<br>Comier<br>equipo<br>sus dire | gar personas a "Proyecto Interdiscip<br>nce a escribir un nombre, una lista de distribució<br>. También puede agregar personas externas a su<br>ecciones de correo electrónico. | <b>linar"</b><br>ón o un grupo de seguridad para ag<br>u organización como invitados. Para | regarlos a su<br>ello, escriba | F4<br>Frances 4 |    |
|                 | General                                                                                                    | Com                                   | ience a escribir un nombre o un grupo                                                                                                    |                                                                                            | Agregar                        |                 |    |
| Calendario      | PI Proyecto Interdisciplinar     General                                                                         | DB                                    | Damián Barale<br>DBARALE                                                                                                    | Miembro                                                                                    | ° ✓ ×                          |                 |    |
|                 | Equipos ocultos                                                                                                  | SL                                    | Sofia Lugones<br>SLUGONES                                                                                                    | Propieta<br>Miembro                                                                        | nio / X                        |                 |    |
|                 |                                                                                                    | мо                                    | Mary Orellano<br>MORELLANO                                                                                                    | Miembro                                                                                    | ° ∽ ×                          |                 |    |
| Aplicaciones    |                                                                                                    |                                       |                                                                                                    |                                                                                            | Cerrar                         |                 |    |
|                 |                                                                                                    |                                       | aga                                                                                                    |                                                                                            |                                |                 |    |
| ⊯               | Unirse a un equipo o crear uno                                                                                   |                                       |                                                                                                    |                                                                                            |                                |                 |    |

|                           | Equipos                                                                                          |                                              | Unirse a un equipo o crea                                                                                                    | runo                                                                                                    |                            |  |
|---------------------------|--------------------------------------------------------------------------------------------------|----------------------------------------------|----------------------------------------------------------------------------------------------------|----------------------------------------------------------------------------------------------------|----------------------------|--|
| Chat<br>Equipos<br>Tareas | Sus equipos     Inglés 1er Año - Semestre 1     CN Ciencias Naturales - 2do, Año G.,     General | Agree<br>Comier<br>equipo<br>sus dire<br>Com | gar personas a "Proyecto Interdiscip<br>nce a escribir un nombre, una lista de distribuci<br>. También puede agregar personas externas a s<br>ecciones de correo electrónico.<br>ience a escribir un nombre o un grupo | ofinar"<br>ón o un grupo de seguridad para agregarlos a su<br>u organización como invitados. Para ello, escriba<br>Agregar | F4<br>Frances 4<br>Público |  |
|                           | PI Proyecto Interdisciplinar     General                                                         | DB                                           | Damián Barale<br>DBARALE                                                                                                    | Propietario $\checkmark$                                                                                                   | 54                         |  |
|                           | Equipos ocultos                                                                                  | SL                                           | Sofia Lugones<br>SLUGONES                                                                                                    | Miembro $\vee$ $\times$                                                                                                    |                            |  |
|                           |                                                                                                  | мо                                           | Mary Orellano<br>MORELLANO                                                                                                    | Miembro 💛 🗙                                                                                                    |                            |  |
| Aplicaciones              |                                                                                                  |                                              |                                                                                                    | Cerrar                                                                                                    |                            |  |
| ?<br>Ayuda                |                                                                                                  |                                              | aga                                                                                                    |                                                                                                    |                            |  |
| Ŀ                         | Unirse a un equipo o crear uno                                                                   |                                              |                                                                                                    |                                                                                                    |                            |  |

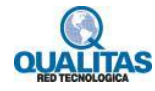

# Canales de un equipo de trabajo

#### ¿Qué es un canal?

Los canales nos ayudarán a mantener organizadas las comunicaciones e intercambios del equipo. Podemos crear canales para temas específicos, proyectos, disciplinas o para realizar grupos más pequeños dentro del grupo general. Cuando creamos un equipo, este tendrá un solo canal que se llama **General**.

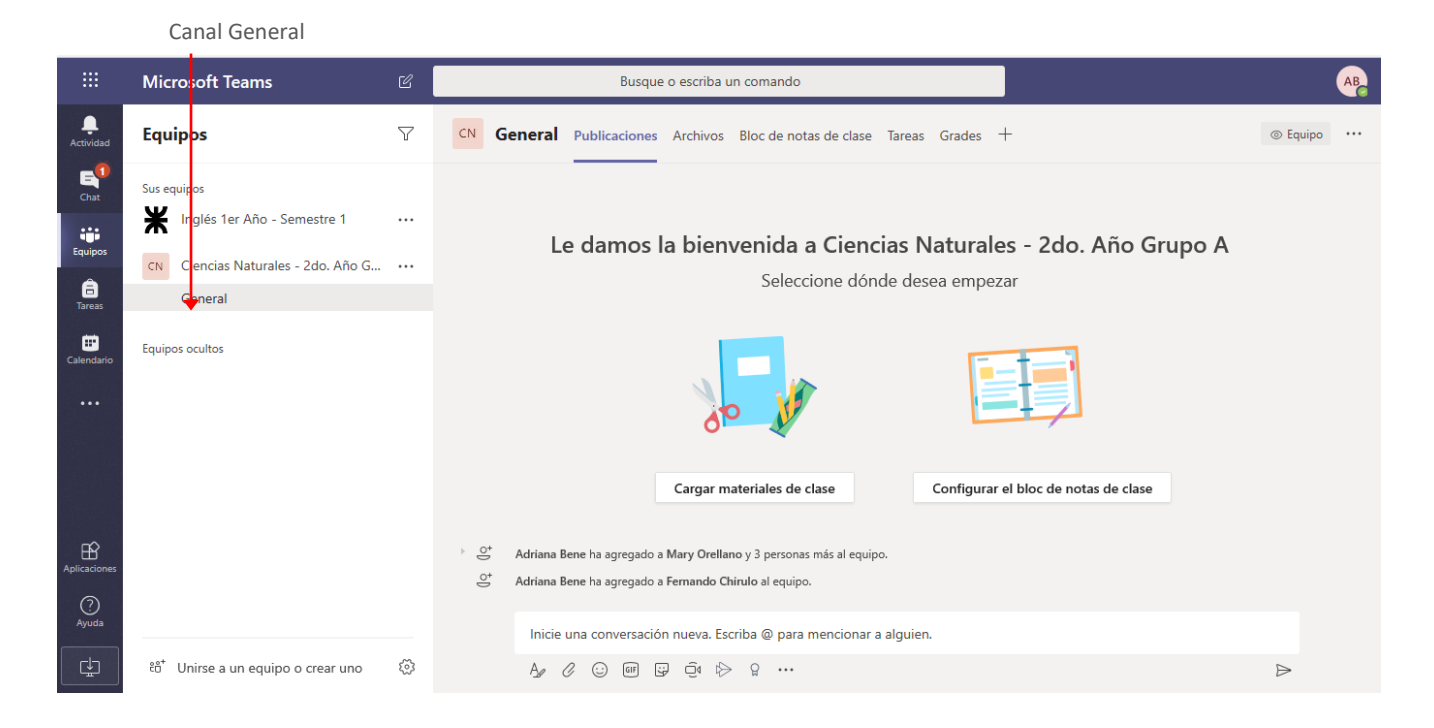

## **Recursos predeterminados**

El canal **General** tendrá un conjunto de recursos predeterminados algunos de los cuales dependen del tipo de equipo que hayamos creado.

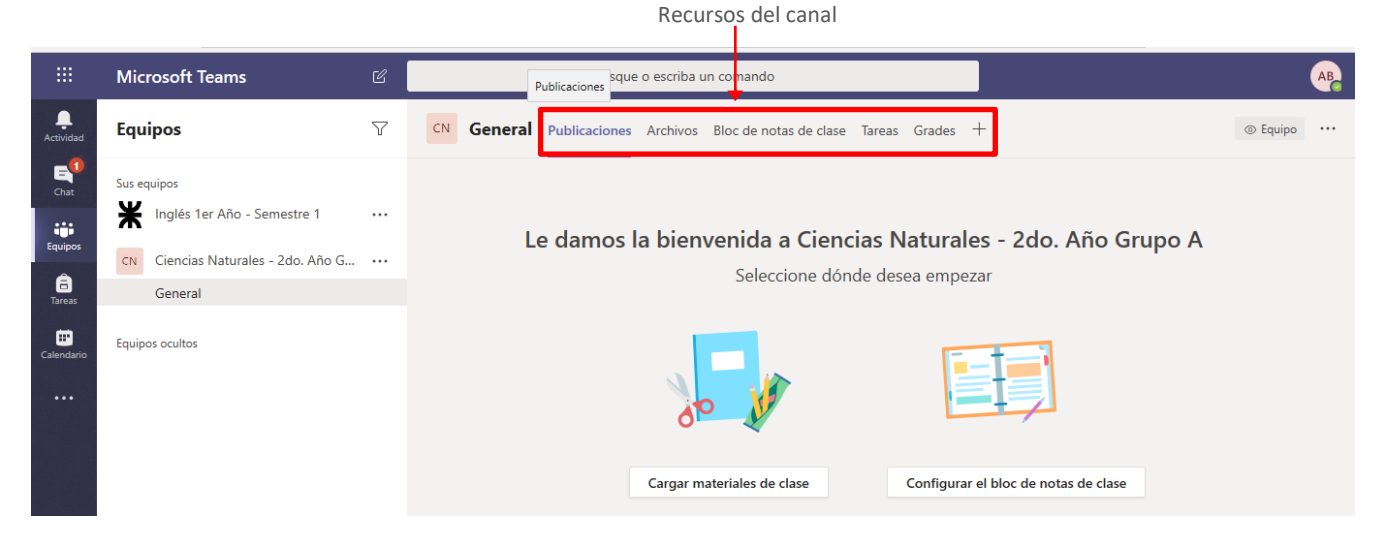

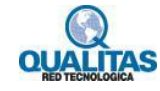

Los recursos que serán comunes a todos los canales independientemente del tipo de equipo que hayamos creados son **Publicaciones** y **Archivos**.

- El área **Publicaciones** nos permitirá comunicarnos con el equipo de trabajo. *Ver descripción detallada* en el ítem **Recurso Publicaciones... espacio de comunicación** en la página 23.
- El área Archivos, muestra un espacio de trabajo y almacenamiento compartido, donde los miembros del equipo de trabajo podemos cargar archivos, editarlos y crear nuevos, esto hará que el trabajo colaborativo sea más ágil y fácil de seguir. Ver descripción detallada en el ítem Recurso Archivos... espacio de colaboración en la página 21.

En el caso de un equipo de **Clase** el canal muestra como recursos además de los antes mencionados, un **Bloc de notas de clase**, y herramientas para la creación asignación y corrección de actividades prácticas y evaluaciones a través de los recursos **Tareas** y **Grades**.

## Agregar canales al equipo de trabajo

Como indicáramos en el punto anterior, los canales nos permitirán organizar las comunicaciones, información que compartimos o tareas de los equipos.

Con la configuración predeterminada de **Teams**, en los diferentes equipos (a excepción del equipo Clase) todos sus miembros pueden crear canales.

Para crear un nuevo canal, hacemos clic en el icono **Más opciones** que se encuentra a la derecha del nombre del equipo, y en la lista desplegable seleccionamos la opción **Agregar canal.** 

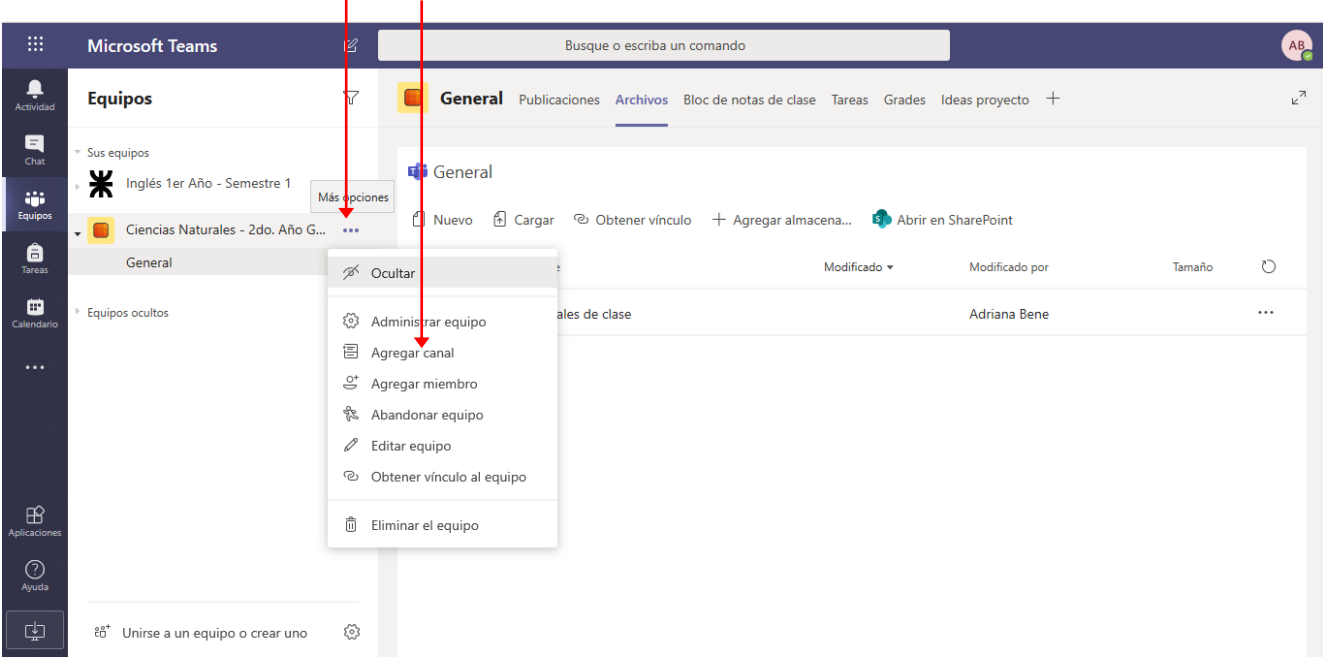

Más opciones Opción Agregar canal

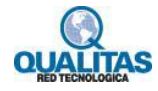

La selección de la orden mostrará el siguiente cuadro:

|                    |                                    | Busque o escriba un comando                                                                 | AB             |
|--------------------|------------------------------------|---------------------------------------------------------------------------------------------|----------------|
|                    | Equipos                            | <b>General</b> Publicaciones Archivos Bloc de notas de clase Tareas Grades Ideas proyecto + | <sup>ر</sup> م |
| <b>E</b><br>Chat   | Sus equipos                        | Crear un canal para el equipo "Ciencias Naturales - 2do. Año<br>Grupo A"                    |                |
|                    |                                    | Nombre del canal                                                                            |                |
| Equipos            | Ciencias Naturales - 2do. Año G    | Se permiten letras, números y espacios harePoint                                            |                |
| <b>a</b><br>Tareas | General                            | Descripción (opcional) Modificado por Tamaño                                                | G              |
| Calendario         |                                    | Proporcione una descripción para ayudar a otros a encontrar el canal correcto Adriana Bene  |                |
|                    |                                    | Privacidad                                                                                  |                |
|                    |                                    | Estándar: accesible para todos los miembros del equipo 🗸 🛈                                  |                |
|                    |                                    | Mostrar automáticamente este canal en la lista de canales de todos                          |                |
| Aplicaciones       |                                    | Cancelar Agregar                                                                            |                |
| (?)<br>Ayuda       |                                    |                                                                                             |                |
| ¢                  | ະຕໍ Unirse a un equipo o crear uno |                                                                                             |                |

En este configuramos los parámetros que se solicitan:

Nombre del canal: Es el nombre que identificará al canal y es obligatorio.

Descripción: Permite orientar a los miembros acerca del objetivo o contenido del canal y es un dato opcional.

**Privacidad:** De forma predeterminada todos los miembros del equipo visualizarán el contenido del canal agregado ya que la opción que se muestra seleccionada es la opción **Estándar: accesible para todos los miembros del equipo.** No obstante, si requiriéramos que un canal solo se muestre visible para algunos miembros, desplegamos la lista para seleccionar la opción **Privado: accesible solo para un grupo específico de contactos del equipo.** 

|                    | Microsoft Teams                    | Ľ        | Busque o escriba un comando                                                                                                    |                    | AB |
|--------------------|------------------------------------|----------|----------------------------------------------------------------------------------------------------|--------------------|----|
| <b>A</b> ctividad  | Equipos                            | $\nabla$ | General Publicaciones Archivos Bloc de notas de clase Tareas Grades                                                                       | s Ideas proyecto + | ×2 |
| E<br>Chat          | Sus equipos                        |          | Crear un canal para el equipo "Ciencias Naturales - 2do. Año<br>Grupo A"                                                                  |                    |    |
| - iiii             |                                    |          | Nombre del canal                                                                                                    |                    |    |
| Equipos            | Ciencias Naturales - 2do. Año G    |          | Material de consulta 📀                                                                                                    | harePoint          |    |
| <b>B</b><br>Tareas | General                            |          | Descripción (opcional)                                                                                                    | Modificado por     | Ö  |
| Calendario         |                                    |          | En este canal compartiremos materiales de apoyo o complementarios que<br>permitan ampliar los conocimientos acerca de los temas tratados. | Adriana Bene       |    |
| •••                |                                    |          | Privacidad                                                                                                    |                    |    |
|                    |                                    |          | Estándar: accesible para todos los miembros del equipo $~~~$ ()                                                                           |                    |    |
|                    |                                    |          | Mostrar automáticamente este canal en la lista de canales de todos                                                                        |                    |    |
| Aplicaciones       |                                    |          | Cancelar Agregar                                                                                                    |                    |    |
| ?<br>Ayuda         |                                    |          |                                                                                                    | -                  |    |
| ¢                  | ະຍ້ Unirse a un equipo o crear uno |          |                                                                                                    |                    |    |

Presionamos luego el botón Agregar para que se muestre en la lista de canales del equipo.

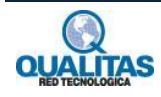

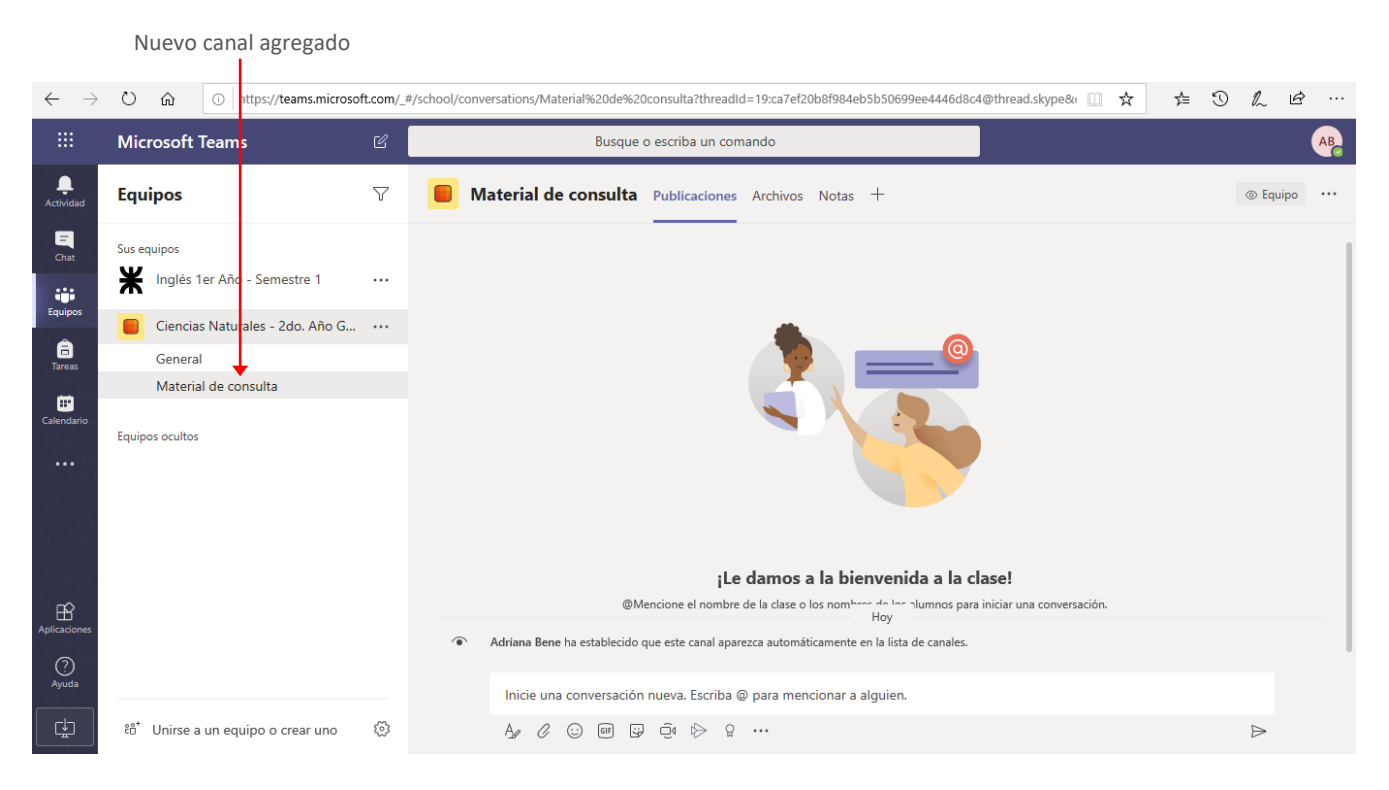

En el ejemplo anterior creamos un canal de tipo Estándar, es decir que todos los miembros del equipo, podrán visualizarlo, acceder a su contenido e interactuar en el. Si necesitáramos que a un canal accedieran solo algunos miembros del grupo seleccionamos la opción **Privado: accesible solo para un grupo específico de contactos del equipo.** 

Por ejemplo, crearemos un canal llamado Clases de apoyo y asignaremos a él solo a los alumnos del grupo que consideramos necesitan una ayuda extra para cumplir satisfactoriamente con los requerimiento y objetivos de aprendizaje de la asignatura.

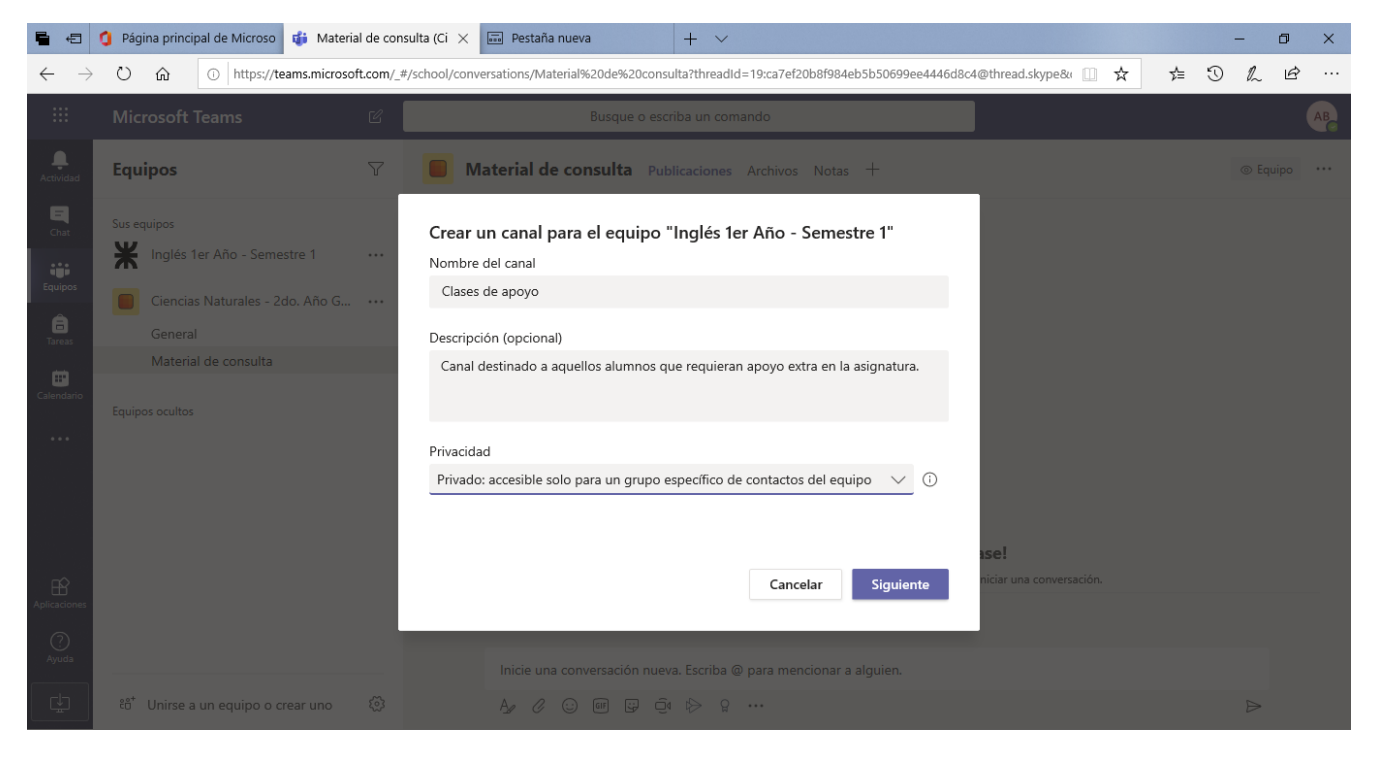

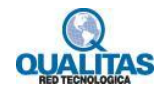

Luego de completado los parámetros y presionar el botón **Siguiente**, deberemos indicar a qué miembros del equipo le otorgaremos acceso.

Para agregar a la persona que tendrá acceso procedemos del mismo modo que cuando creamos el equipo. Comenzamos a escribir su nombre y lo seleccionamos de la lista de coincidencias.

|                   |                                                                    | Busque o escriba un comando                                                                                                    | AB |
|-------------------|--------------------------------------------------------------------|----------------------------------------------------------------------------------------------------|----|
| L.<br>Actividad   | Equipos                                                            | Material de consulta Publicaciones Archivos Notas +                                                                                                    |    |
| E Chat            | Sus equipos X Inglés 1er Año - Semestre 1                          | <br>Agregar miembros al canal Clases de apoyo                                                                                                    |    |
| Equipos<br>Tareas | Ciencias Naturales - 2do. Año G<br>General<br>Material de consulta | <br>Des Damián Barale × Agregar<br>Comience a escribir un nombre para elegir un grupo, una lista de distribución o una<br>persona de su centro educativo. |    |
| Calendario        |                                                                    |                                                                                                    |    |
| Aplicaciones      |                                                                    | se!<br>Omitir niciar una conversación.                                                                                                    |    |
| Ayuda             | ະຄື <sup>+</sup> Unirse a un equipo o crear uno                    | Inicie una conversación nueva. Escriba @ para mencionar a alguien.<br>Age 경 ⓒ ☞ 및 현 차 유 ···                                                               | ₽  |

Una vez seleccionados los miembros presionamos el botón Agregar.

| * * * *         |                                                                                 |                                                                                                    |                              |                          |   |  |
|-----------------|---------------------------------------------------------------------------------|----------------------------------------------------------------------------------------------------|------------------------------|--------------------------|---|--|
| L.<br>Actividad | Equipos                                                                         | K Clases de apoyo Publicaciones Archivos +                                                                               |                              |                          |   |  |
| Chat<br>Equipos | Sus equipos<br>Inglés 1er Año - Semestre 1<br>Ciencias Naturales - 2do. Año G., | Agregar miembros al canal Clases de apoyo<br>Alumnos Profesores                                                          |                              |                          |   |  |
| â<br>Tareas     | General Clases de apoyo                                                         | Buscar alumnos<br>Comience a escribir un nombre para elegir un grupo, una lista de di<br>persona de su centro educativo. | Agregar<br>istribución o una |                          |   |  |
| Calendario      | Material de consulta<br>Equipos ocultos                                         | Damián Barale<br>DBARALE                                                                                                 | ×                            |                          |   |  |
|                 |                                                                                 |                                                                                                    |                              |                          |   |  |
| Aplicaciones    |                                                                                 |                                                                                                    | Listo                        | niciar una conversación. |   |  |
| Ayuda           |                                                                                 | Inicie una conversación nueva. Escriba @ para menciona                                                                   | ar a alguien.                |                          |   |  |
| ÷               | ະຕ <sup>*</sup> Unirse a un equipo o crear uno                                  |                                                                                                    |                              |                          | Þ |  |

Para finalizar y completar la creación del canal hacemos clic en botón Listo.

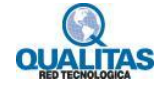

Veremos el canal en la lista de canales del equipo, con un icono de candado, lo cual nos indica que el canal es **Privado**.

Nuevo canal privado agregado

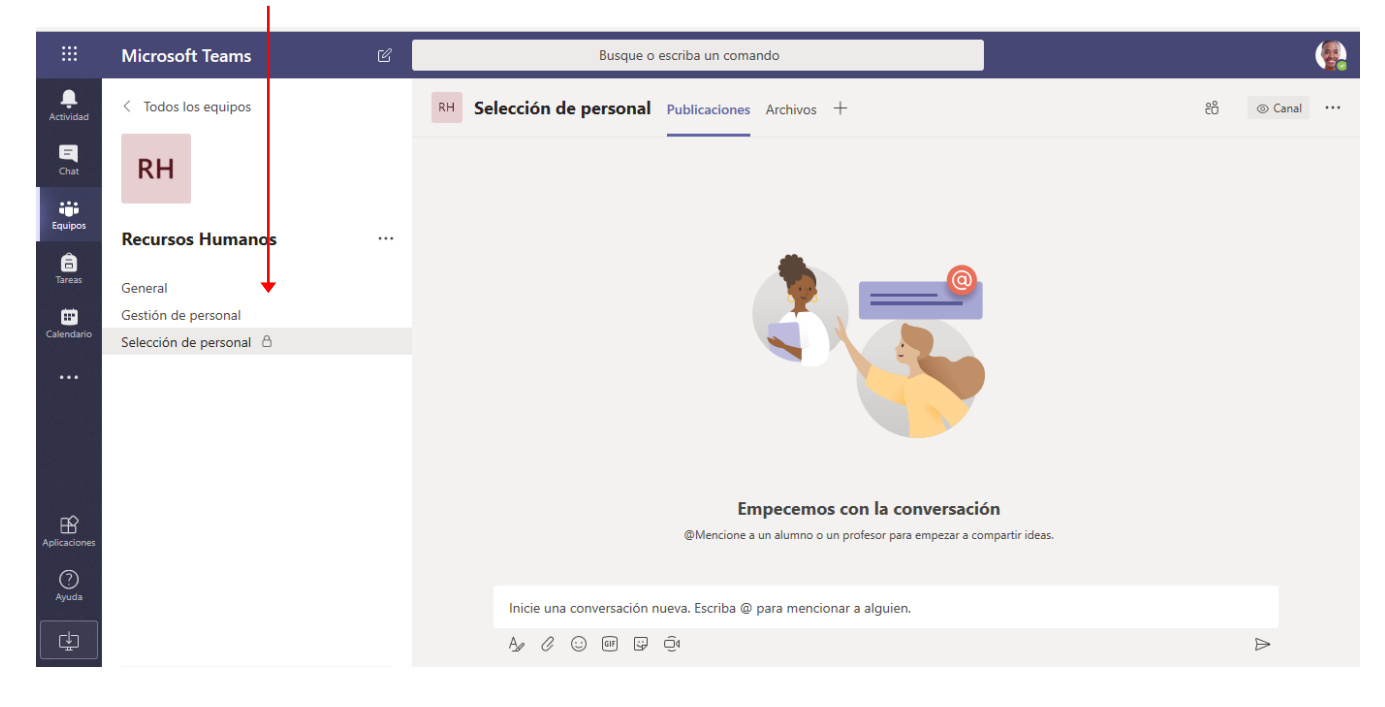

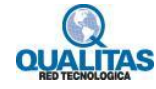

## Recurso Archivos... espacio de colaboración

Como indicáramos anteriormente la pestaña **Archivos** se encuentra en todos los canales del equipo y se constituye en el espacio de colaboración del equipo de trabajo. El área de trabajo del recurso **Archivos** se muestra de la siguiente forma:

|                     | Microsoft Teams                                                                  |          | Busque o escriba un comando                              |                          |                |        | AB             |
|---------------------|----------------------------------------------------------------------------------|----------|----------------------------------------------------------|--------------------------|----------------|--------|----------------|
| L.<br>Actividad     | Equipos                                                                          | $\nabla$ | CN General Publicaciones Archivos Bloc de notas o        | de clase Tareas Grades · | +              |        | × <sup>م</sup> |
| Chat                | Sus equipos<br>Inglés 1er Año - Semestre 1<br>CN Ciencias Naturales - 2do. Año G |          | 해 General<br>① Nuevo 윤 Cargar ⓒ Obtener vínculo + Agrega | ar almacena 🏟 Abrir en   | SharePoint     |        |                |
| Tareas              | General                                                                          |          | √ Tipo Nombre                                            | Modificado 👻             | Modificado por | Tamaño | Ö              |
| <b>E</b> Calendario | Equipos ocultos                                                                  |          | Materiales de clase                                      |                          | Adriana Bene   |        |                |
| <br>Aplicaciones    |                                                                                  |          |                                                          |                          |                |        |                |
| Ayuda               | ະຄ⁺ Unirse a un equipo o crear uno                                               | ŝ        |                                                          |                          |                |        |                |

En esta ventana, utilizamos:

La opción Nuevo, para crear una nueva carpeta o documento de Office Online.

La opción **Cargar**, para agregar al espacio un documento guardado en nuestro equipo u otra ubicación en **OneDrive**.

La opción **Obtener vinculo** para obtener un vínculo al canal o archivo seleccionado, el cual podremos pegar en un mensaje o publicación y compartirlo con miembros de otros equipos.

La opción **Abrir en SharePoint** abre el área compartida permitiéndonos un nivel de personalización y configuración más amplio.

La opción <sup>+</sup> Agregar almacena... nos permitirá agregar un espacio de almacenamiento que utilicemos de otro proveedor de servicios. Al hacer clic en la opción se visualizará el siguiente cuadro para que seleccionemos una carpeta desde nuestro proveedor.

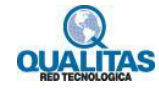

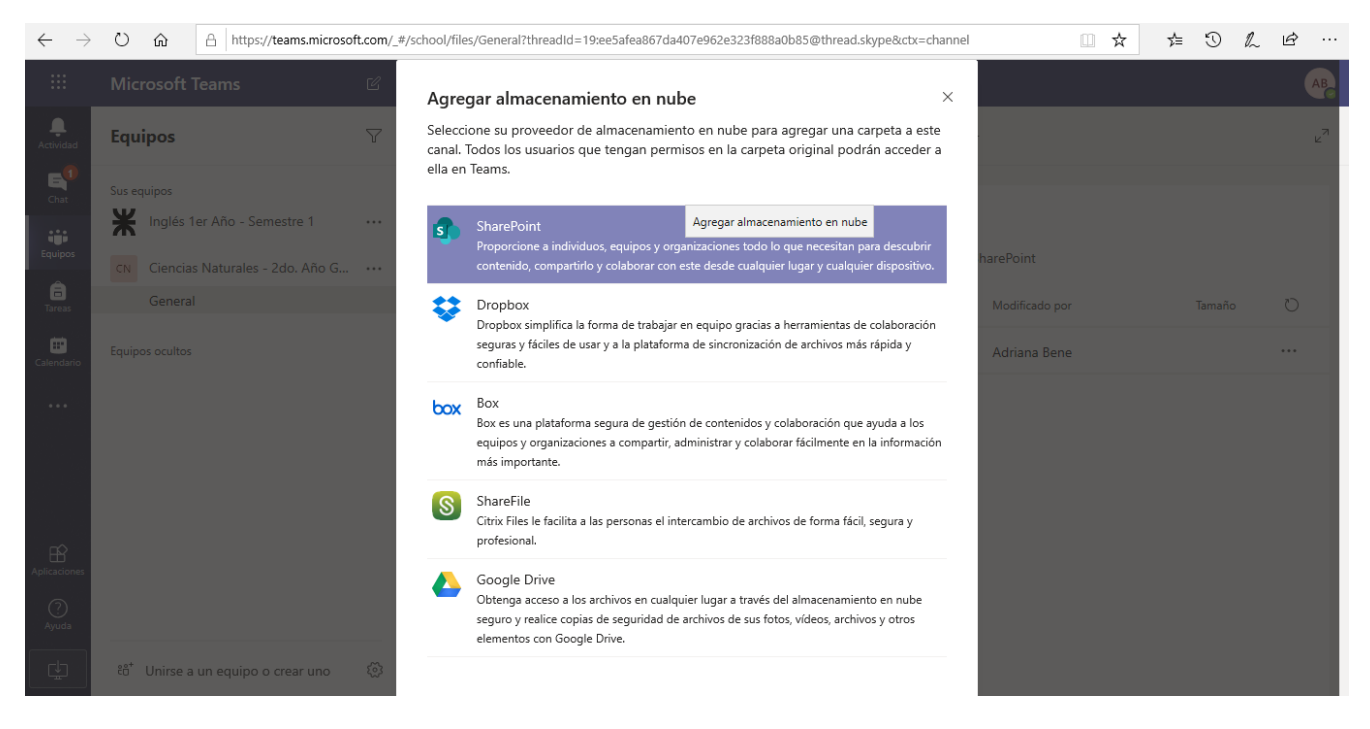

Al seleccionar un proveedor deberemos iniciar sesión en el para seleccionar la carpeta que deseamos conectar a **Microsoft Teams**.

De forma predeterminada todos los archivos que compartimos en el espacio podrán ser editados por todos los miembros del equipo, lo cual favorece el trabajo colaborativo.

Cuando estamos en un equipo de **Clase**, con seguridad habrá material que como docentes necesitemos compartir con nuestros alumnos pero que no deseamos que este pueda ser modificado ni eliminado. Para ello podremos cargar esa información en la carpeta **Materiales de clase**. Los estudiantes miembros del equipo solo podrán leer y descargar dicha información.

|                 | Microsoft Teams                                                                  | Ľ        | Busque o escriba un coman                           | do                           |                |        | AB             |
|-----------------|----------------------------------------------------------------------------------|----------|-----------------------------------------------------|------------------------------|----------------|--------|----------------|
| L<br>Actividad  | Equipos                                                                          | $\nabla$ | CN General Publicaciones Archivos Bloc de           | notas de clase Tareas Grades | +              |        | × <sup>7</sup> |
| Chat<br>Equipos | Sus equipos<br>Inglés 1er Año - Semestre 1<br>CN Ciencias Naturales - 2do. Año G |          | the General<br>් Nuevo හි Cagar ල Obtener vínculo + | Agregar almacena 🏟 Abrir e   | en SharePoint  |        |                |
| areas           | General                                                                          |          | √ Tipo Nombre                                       | Modificado 🔻                 | Modificado por | Tamaño | Ö              |
| Calendario      | Equipos ocultos                                                                  |          | Materiales de clase                                 |                              | Adriana Bene   |        |                |

Carpeta Materiales de clase

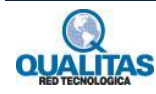

## Recurso Publicaciones... espacio de comunicación

La pestaña **Publicaciones** disponible en cada uno de los canales del equipo, se constituye en el espacio de comunicación del grupo.

#### Iniciar una publicación

Para iniciar una publicación, debemos estar en la ficha Publicaciones del canal en el cual deseamos realizarla.

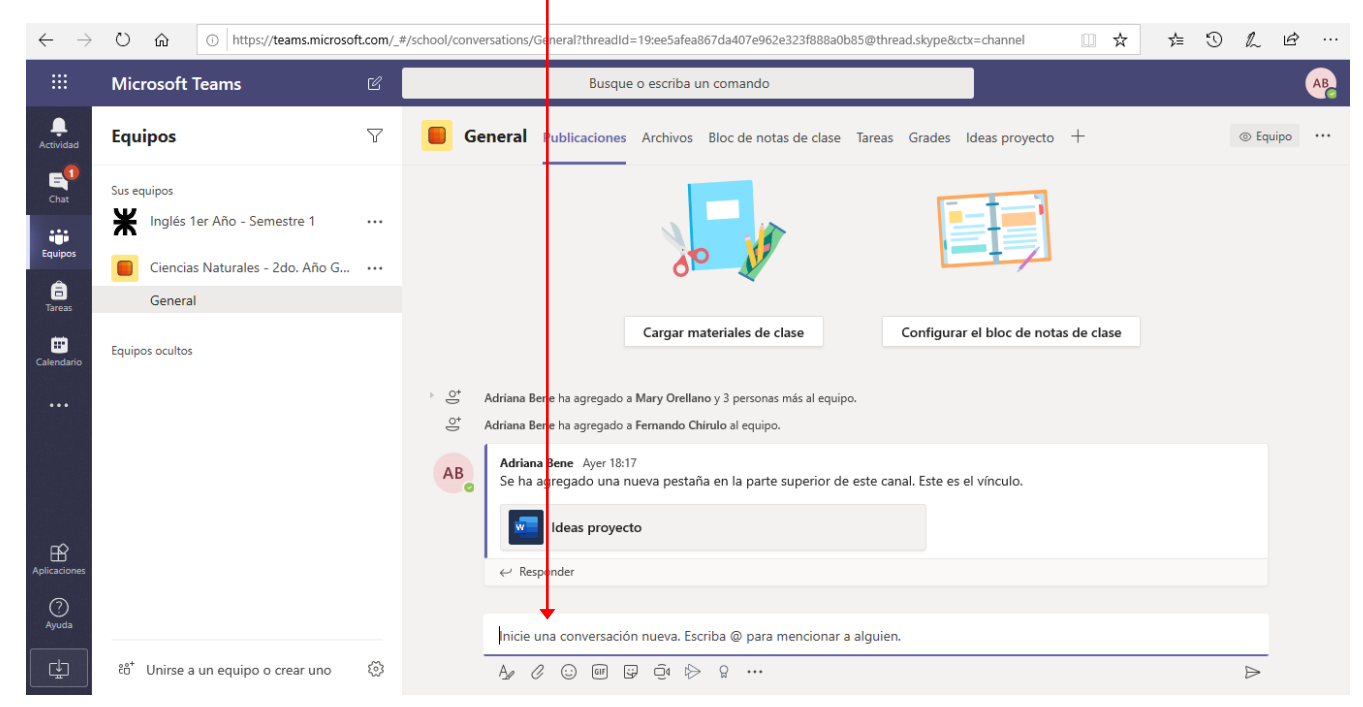

Clic aquí para iniciar la publicación.

Texto del mensaje

Icono Enviar

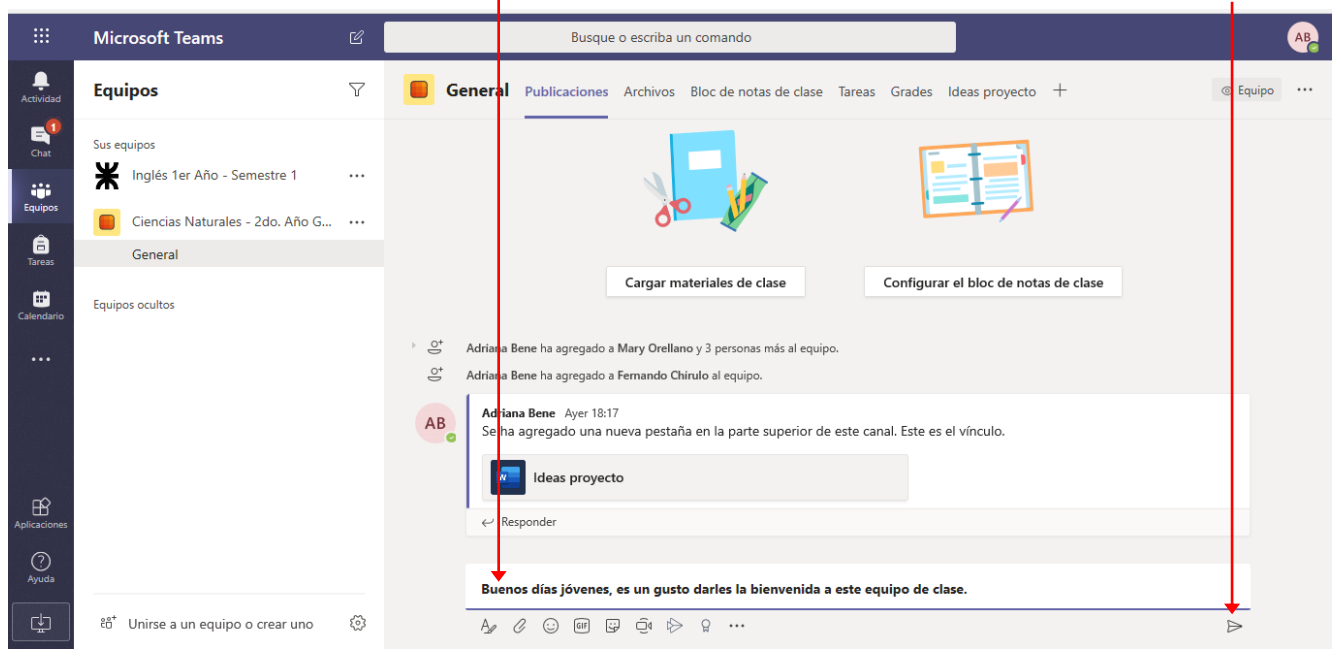

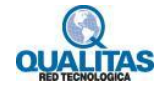

Luego de ingresado el mensaje, hacemos clic en el icono Enviar o presionamos la tecla Intro.

El mensaje o publicación se visualizará en la ventana de la siguiente forma:

|                 |                                           |    | Me                        | nsaje publicado                                                                                                    |            |
|-----------------|-------------------------------------------|----|---------------------------|----------------------------------------------------------------------------------------------------|------------|
|                 | Microsoft Teams                           | C  |                           | Busque o escriba un comando                                                                                           | AB         |
| L.<br>Actividad | Equipos                                   | 7  | General F                 | ublicaciones Archivos Bloc de notas de clase Tareas Grades Ideas proyecto +                                           | Equipo ••• |
| Chat            | Sus equipos 🗰 Inglés 1er Año - Semestre 1 |    |                           | Cargar materiales de clase Configurar el bloc de notas de clase                                                       |            |
| Equipos         | Ciencias Naturales - 2do. Año G           |    | 👌 😅 🕹 Adriana Ber         | Ayer<br>e ha agregado a Mary Orellano y 3 personas más al equipo.                                                     |            |
| Tareas          | General                                   |    | _⊖+ Adriana Ben           | e ha agregado a Fernando Chirulo al equipo.                                                                           |            |
| Calendario      | Equipos ocultos                           |    | AB<br>Se ha ag<br>✓ Respo | rene Ayer 18:17<br>regado una nueva pestaña en la parte superior de este canal. Este es el vínculo.<br>Ideas proyecto |            |
|                 |                                           |    |                           | Ноу                                                                                                    |            |
| Aplicaciones    |                                           |    | AB<br>Buenos<br>C Respo   | Bene 7:10<br>días jóvenes, es un gusto darles la bienvenida a este equipo de clase.<br>onder                          |            |
| ¢               | ະວ້ Unirse a un equipo o crear uno        | 63 | Ag C                      | © @ ₽ Q ▷ Q ··· E                                                                                                    | ≥          |

Si deseamos que el texto del mensaje a publicar tenga un formato específico, como destacar algo que consideremos pertinente, establecer un **Asunto**, o publicar un **Anuncio**, hacemos clic en el icono **Formato**.

|              |                                              |          | Icono Formato                                                                                                    |    |
|--------------|----------------------------------------------|----------|----------------------------------------------------------------------------------------------------|----|
|              | Microsoft Teams                              | C        | Busque o escriba un comando                                                                                                    | AB |
| L.Actividad  | Equipos                                      | $\nabla$ | General Publicaciones Archivos Bloc de notas de clase Tareas Grades Ideas proyecto +                                                                                                    |    |
| Chat         | Sus equipos<br>X Inglés 1er Año - Semestre 1 |          | Cargar materiales de clase Configurar el bloc de notas de clase                                                                                                    |    |
| Equipos      | Ciencias Naturales - 2do. Año G              |          | Ayer                                                                                                    |    |
| Tareas       | Equipos ocultos                              |          | Adrinan Bene ha agregado a Fernando Chírulo al equipo.     Alg     Adriana Bene Ayer 18:17     Se ha agregado una nueva pestaña en la parte superior de este canal. Este es el vínculo.     Ideas proyecto |    |
|              |                                              |          | e√ Responder<br>Hoy                                                                                                    |    |
| Aplicaciones |                                              |          | Adriana Bene 7:10<br>Buenos días jóvenes, es un gusto darles la bienvenida a este equipo de clase.                                                                                                    |    |
| (?)<br>Ayuda |                                              |          | Inicie una conversación nueva. Escriba @ para mencionar a alguien.                                                                                                    |    |
| L.           | ະບໍ່ Unirse a un equipo o crear uno          | \$       |                                                                                                    | ⊳  |

Al seleccionar la orden se mostrará un conjunto de opciones que nos permitirán seleccionar el tipo de publicación, indicar quienes podrán responder a la misma, si queremos publicar la misma en más de un canal así como enriquecer el mensaje.

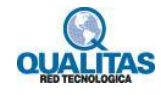

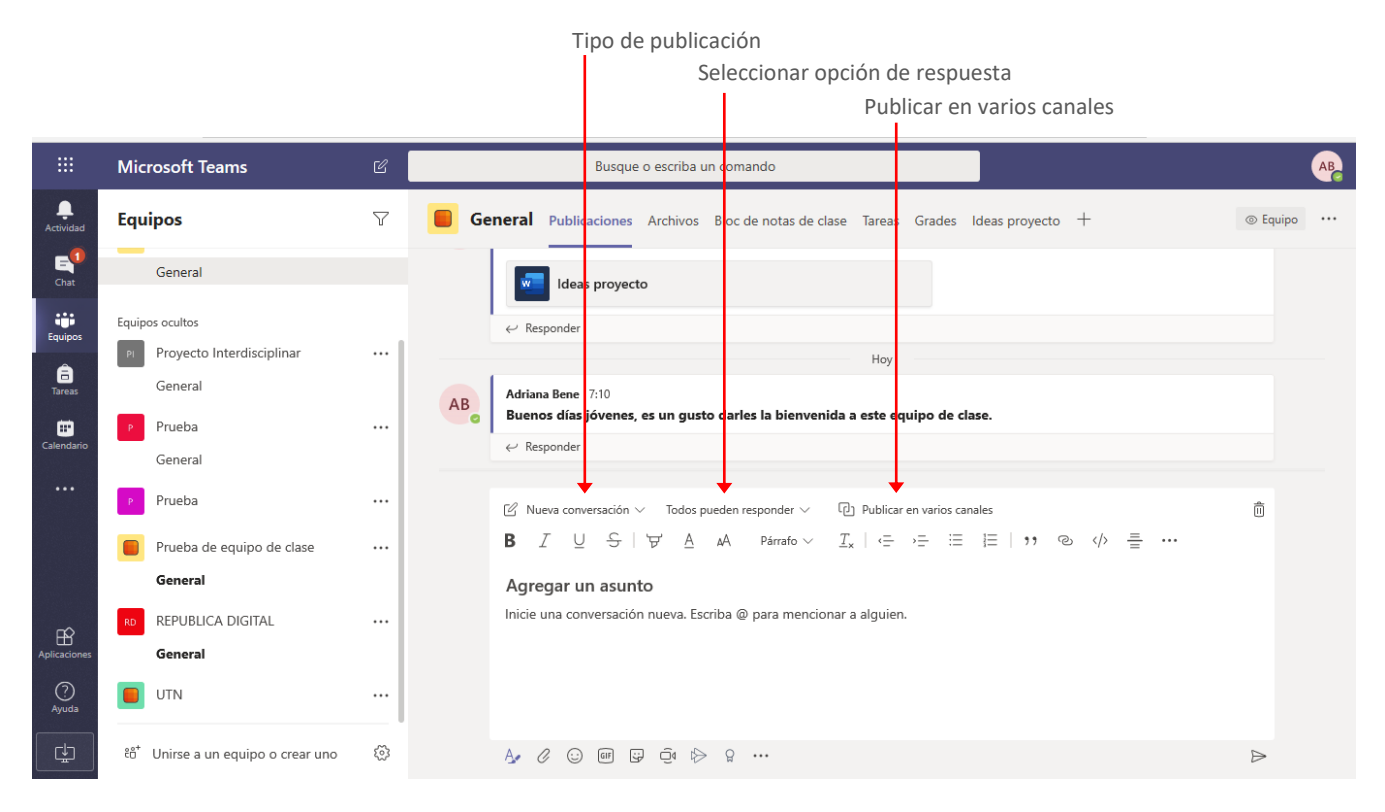

Tipo de publicación: desplegamos el menú de esta opción para seleccionar si iniciaremos una Nuevaconversación o publicaremos un Anuncio. La opción que se muestra de forma predeterminada es la opciónNueva conversación.Opciones de publicación

|                            | Microsoft Teams                                  | C |                                                         | Busque o escriba un comando                                                                                                    | AB |
|----------------------------|--------------------------------------------------|---|---------------------------------------------------------|----------------------------------------------------------------------------------------------------|----|
| Actividad                  | Equipos                                          | Y | General Publ                                            | caciones Archivos Bloc de notas de clase Tareas Grades Ideas proyecto + © Equipo                                                                                                    |    |
| E<br>Chat                  | Sus equipos<br>¥ Inglés 1er Año - Semestre 1     |   | Ide                                                     | as proyecto                                                                                                    |    |
| Equipos                    | Ciencias Naturales - 2do. Año G                  |   | ← Responde                                              | Ноу                                                                                                    |    |
| â                          | General                                          |   |                                                         |                                                                                                    |    |
| Calendario                 | Equipos ocultos                                  |   | AB<br>Buenos día<br>C Responde<br>Seleccion<br>Nueva co | i jóvenes, es un gusto darles la bienvenida a este equipo de clase.         un tipo de publicación         versación $\checkmark$ Todos pueden responder $\checkmark$ (i)       Publicar en varios canales         (ii)       A         Párrafo $\checkmark$ $I_x$ (iii)       (iiii) |    |
| Aplicaciones<br>Q<br>Ayuda |                                                  |   | S Anunc<br>Inicie una co                                | io<br>nversación nueva. Escriba @ para mencionar a alguien.                                                                                                    |    |
| ¢.                         | ະື່ວ <sup>†</sup> Unirse a un equipo o crear uno | ŝ | A. 0 G                                                  | ) en 🛱 đe 🗠 ö … >                                                                                                    |    |

En este tipo de publicación, en el campo **Asunto** ingresamos un encabezado, y el texto de la misma en el cuadro correspondiente.

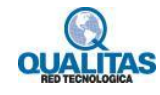

|                              |                                                | As                        | sunto Cuer                                                                                | po del mensaje E                                                                                                    | arra de formato                           |                    |           |        |    |
|------------------------------|------------------------------------------------|---------------------------|-------------------------------------------------------------------------------------------|----------------------------------------------------------------------------------------------------|-------------------------------------------|--------------------|-----------|--------|----|
|                              | 🕽 Página principal de Microso 🦸 🎁 (1) Gen      | eral (Ciencias Na $	imes$ | Pestaña nueva                                                                             | + ~                                                                                                    |                                           |                    | -         | ٥      | ×  |
| $\leftarrow \   \rightarrow$ | 0 https://teams.microso                        | ft.com/_#/school/conversa | tiors/General?threadId=                                                                   | 19:ee5afea867da407e962e323f888a0b85@th                                                                                                    | ead.skype&ctx=channel                     | □ ☆ ☆              | • D /     | L Ŀ    |    |
|                              | Microsoft Teams                                | Ľ                         | Busque                                                                                    | o escriba un comando                                                                                                    |                                           |                    |           |        | AB |
| Actividad                    | Equipos                                        | V 📕 Gene                  | eral Publicaciones                                                                        | Archivos Bloc de notas de clase Tarea                                                                                                    | s Grades Ideas proyecto                   | +                  | 0         | Equipo |    |
| E<br>Chat                    | Sus equipos<br>↓ ¥ Inglés 1er Año - Semestre 1 |                           | Ideas proyect                                                                             | þ                                                                                                    |                                           |                    |           |        |    |
| Equipos                      | Ciencias Naturales - 2do. Año G                |                           | ← Responder                                                                               | Ноу                                                                                                    | · · · · · · · · · · · · · · · · · · ·     |                    |           |        |    |
| Tareas                       | C Haga clic para ver más equipos               | AB                        | Adrana Bene 7:10<br>Buenos días jóvenes,                                                  | es un gusto darles la bienvenida a este                                                                                                    | quipo de clase.                           |                    |           |        |    |
| Calendario                   |                                                |                           | e Responder                                                                               |                                                                                                    |                                           |                    |           |        |    |
|                              |                                                |                           | g vueva conversación ∨<br>B I U S                                                         | Todos pueden responder $\checkmark$ L $ todos pueden responder \checkmark L todos pueden responder \checkmark L todos pueden response todos pueden response todos pueden respon$ | ar en varios canales<br>- →금 ∷⊟ ¦⊟   ୨୨ © | > ≞ …              | (         | 1      |    |
| Aplicaciones<br>Ayuda        |                                                |                           | Bienvenidos!!<br>Es muy grato para mi, (<br>curso de este año.<br>Espero la participación | darles una cordial bienvenida a este espac<br>activa de cada uno de vosotros.                                                                                                    | io de colaboración, que utilizar          | emos para el desar | rollo del |        |    |
| ¢                            | ະວ້ Unirse a un equipo o crear uno             | ¢ /                       | y 0 😳 💷                                                                                   | ) Qí 🖒 G                                                                                                    |                                           |                    | E         | >      |    |

Para establecer formato al texto, utilizamos las opciones de la Barra de formato.

|                | Microsoft Teams                              |          | Busque o escriba un comando                                                                                                    | AB        |
|----------------|----------------------------------------------|----------|----------------------------------------------------------------------------------------------------|-----------|
| L<br>Actividad | Equipos                                      | $\nabla$ | General Publicaciones Archivos Bloc de notas de clase Tareas Grades Ideas proyecto +                                                              | quipo ••• |
| Chat           | Sus equipos<br>¥ Inglés 1er Año - Semestre 1 |          | Ideas proyecto                                                                                                    |           |
| Equipos        | Ciencias Naturales - 2do. Año G              |          | ← Responder<br>Hoy                                                                                                    |           |
| Tareas         | General                                      |          | Adriana Bene 7:10<br>Buenos días jóvenes, es un gusto darles la bienvenida a este equipo de clase.                                                |           |
| Calendario     | Equipos ocultos                              |          | <ul> <li>✓ Responder</li> </ul>                                                                                                    |           |
|                |                                              |          |                                                                                                    |           |
|                |                                              |          | Bienvenidos!!                                                                                                    |           |
| Aplicaciones   |                                              |          | Es muy grato para mi, darles una cordial bienvenida a este espacio de colaboración, que utilizaremos para el<br>desarrollo del curso de este año. |           |
| ?<br>Ayuda     |                                              |          | Espero la participación activa de cada uno de vosotros.                                                                                           |           |
| C              | ະຕໍ Unirse a un equipo o crear uno           | \$       |                                                                                                    | -         |

Si deseamos, agregar archivos adjuntos u otros elementos utilizamos las opciones de la barra inferior.

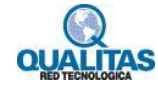

| Agregar Archivo adjunto                                                                                                    |  |
|----------------------------------------------------------------------------------------------------|--|
| Agregar Giphy                                                                                                    |  |
| Agregar Emoji                                                                                                    |  |
| Agregar Adhesivo                                                                                                    |  |
| Bienvenidos!                                                                                                    |  |
| Es muy grato para mi, darles una cordial bienvenida a este <b>espacio de colaboración</b> , que utilizaremos para el<br>desarrollo del curso de este año.                   |  |
| Espero la participación activa de cada uno de vosotros.                                                                                                    |  |
| $\mathbb{A}_{\mathscr{C}} \ \mathscr{C} \ \textcircled{\ } \ \textcircled{\ } \ \textcircled{\ } \ \textcircled{\ } \ \textcircled{\ } \ \ \ \ \ \ \ \ \ \ \ \ \ \ \ \ \ \$ |  |

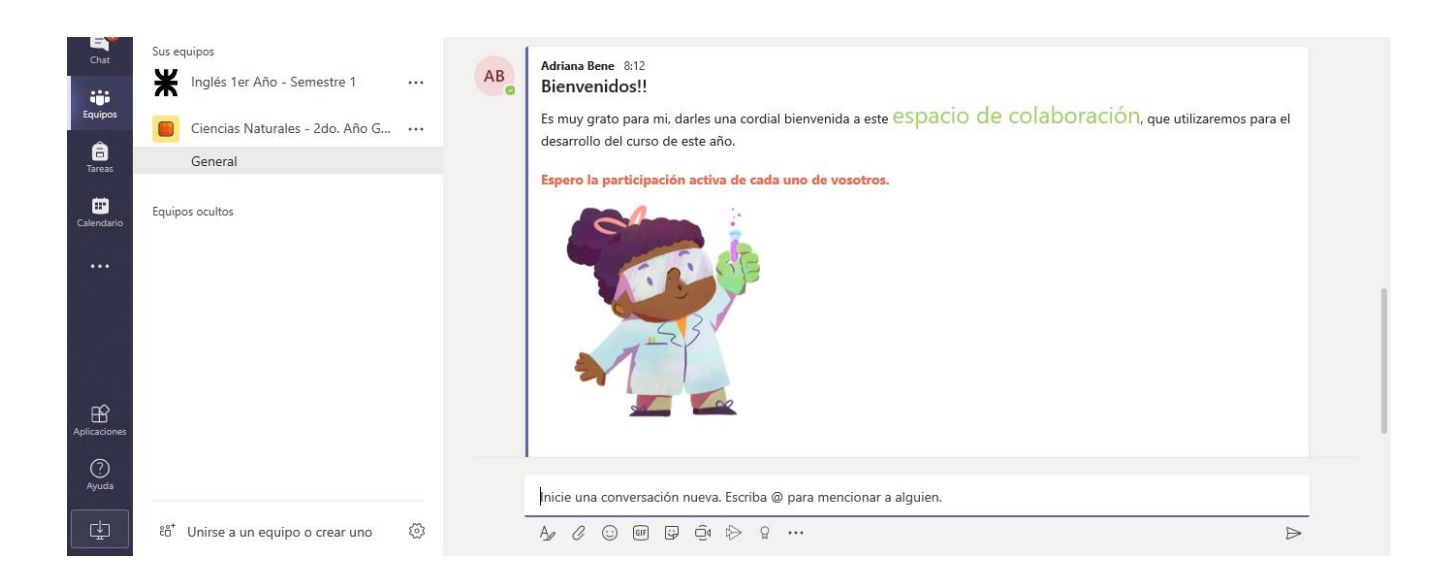

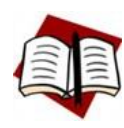

Los archivos adjuntados en una publicación se convierten automáticamente en parte del contenido de la pestaña **Archivos** de ese canal.

Si en la opción **Tipo de publicación** seleccionamos la opción **Anuncio**, el cuadro de publicación se mostrará de la siguiente forma:

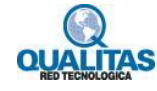

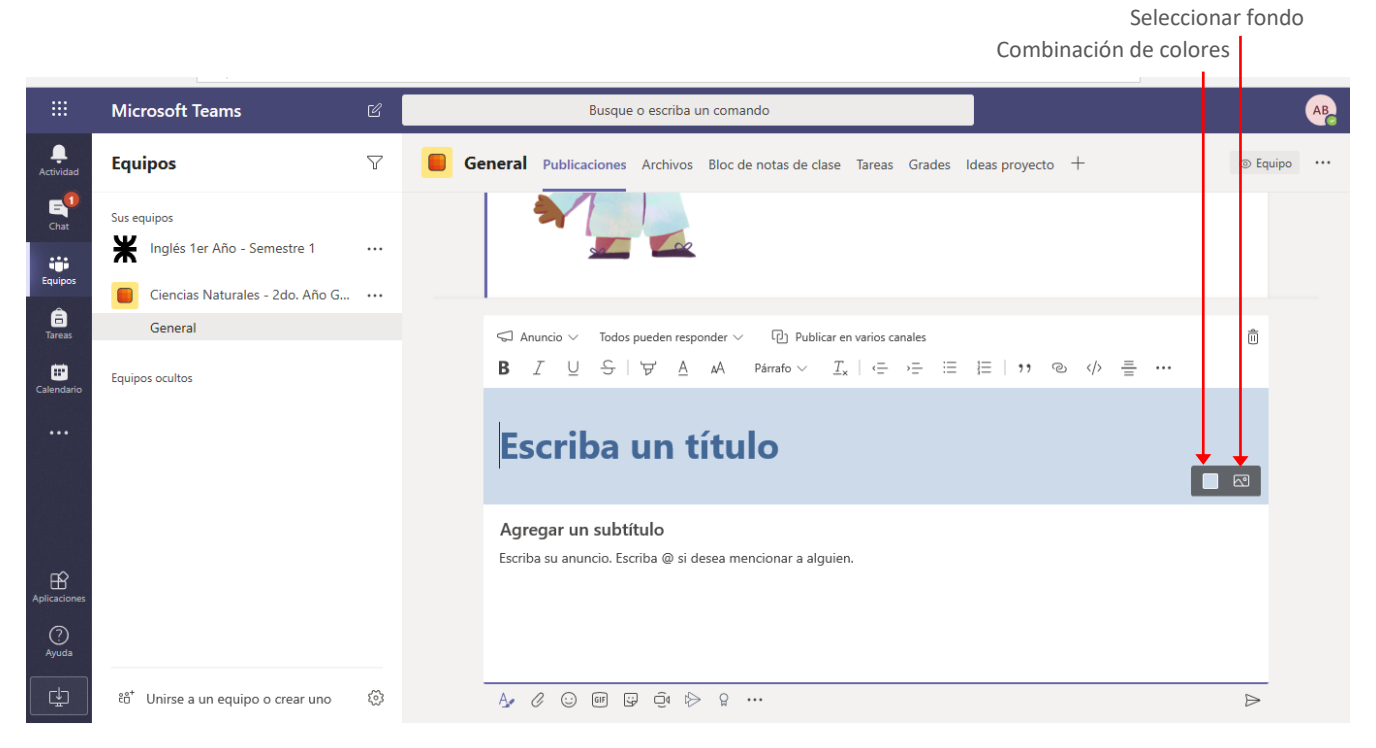

A diferencia de la opción **Nueva conversación** este tipo de publicación incluirá un **título** que la encabece, para el cual podremos seleccionar diferentes formatos, elegir una combinación de colores y establecer una imagen para el fondo.

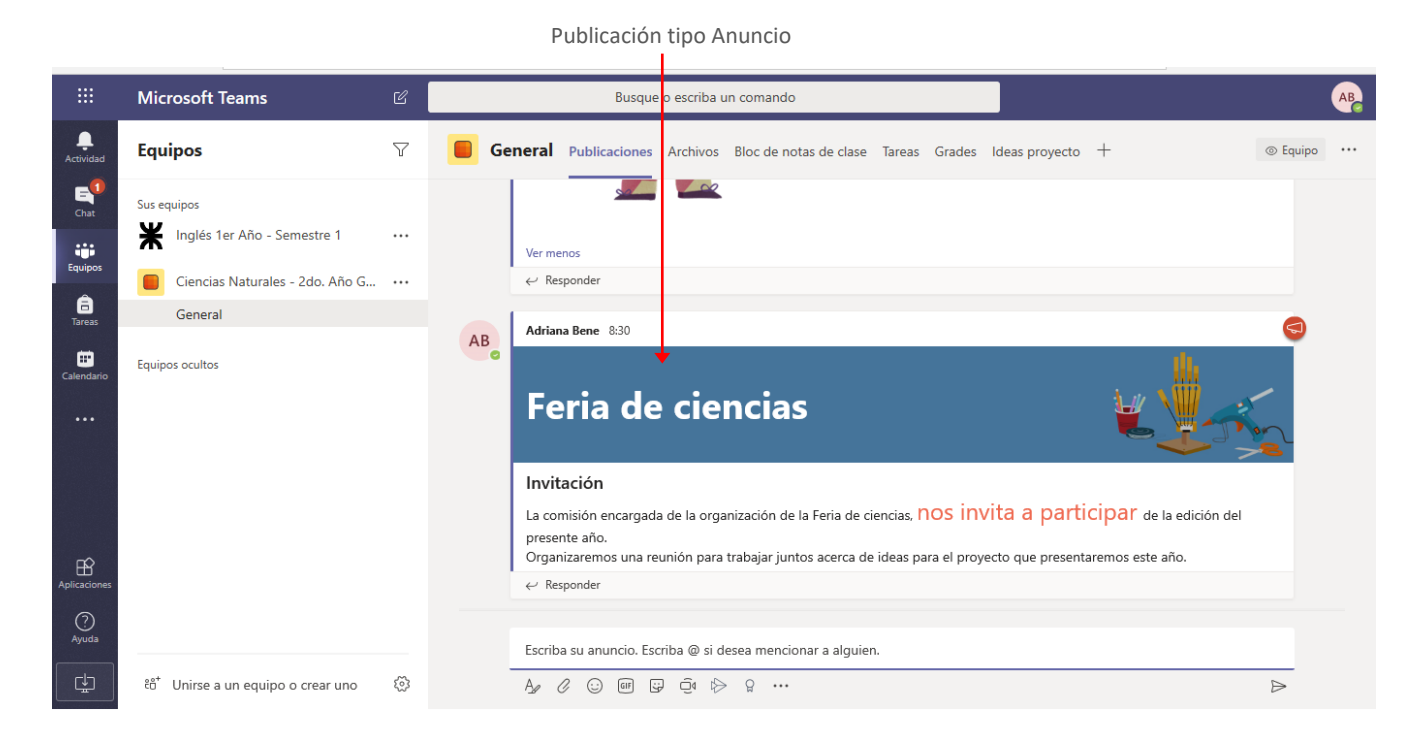

Si cuando publicamos un mensaje deseamos llamar la atención de un miembro en particular podemos utilizar las **menciones**, para esto agregamos el signo **@**, veremos que se despliega la lista de los miembros del equipo para que seleccionemos al que deseamos dirigir nuestro mensaje.

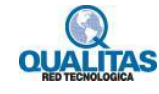

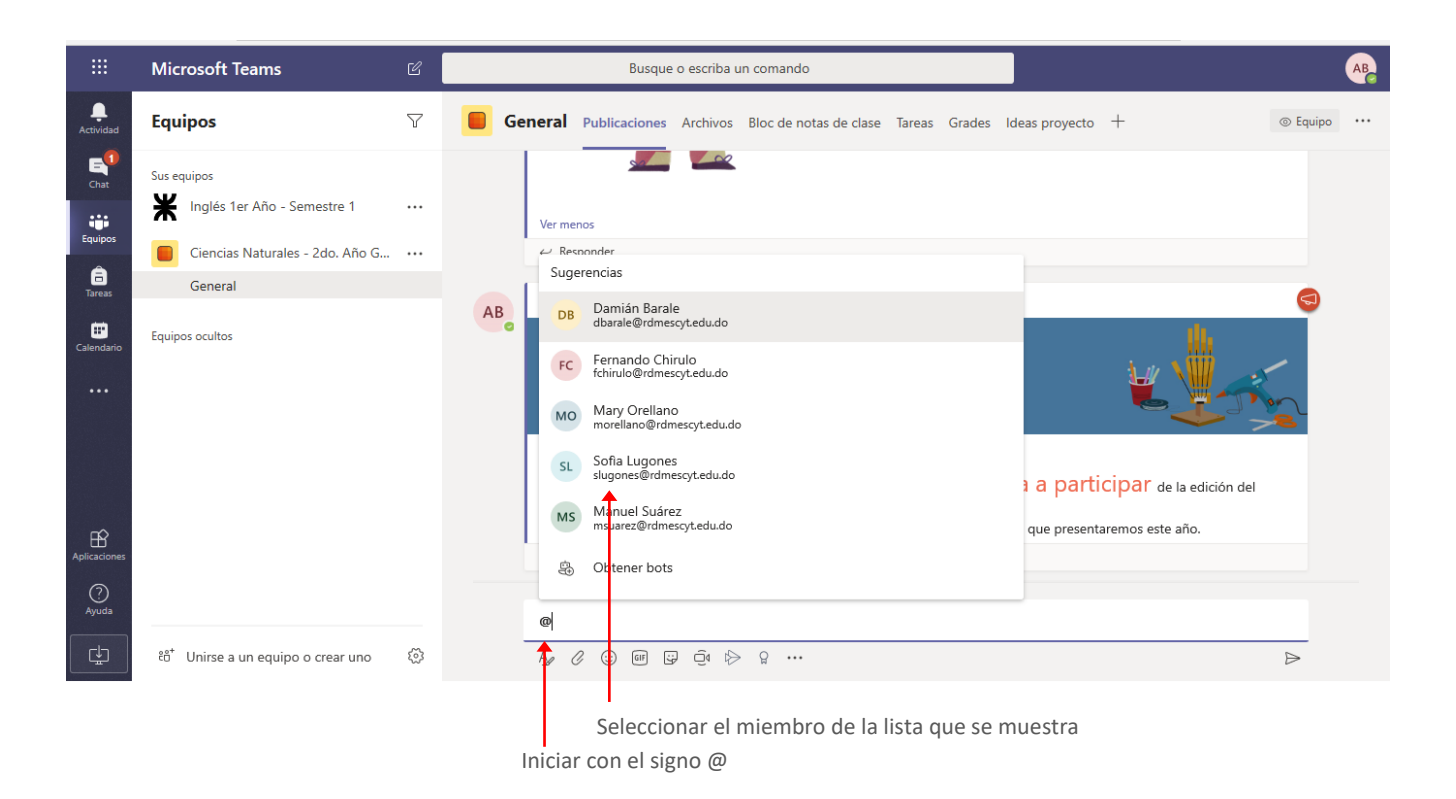

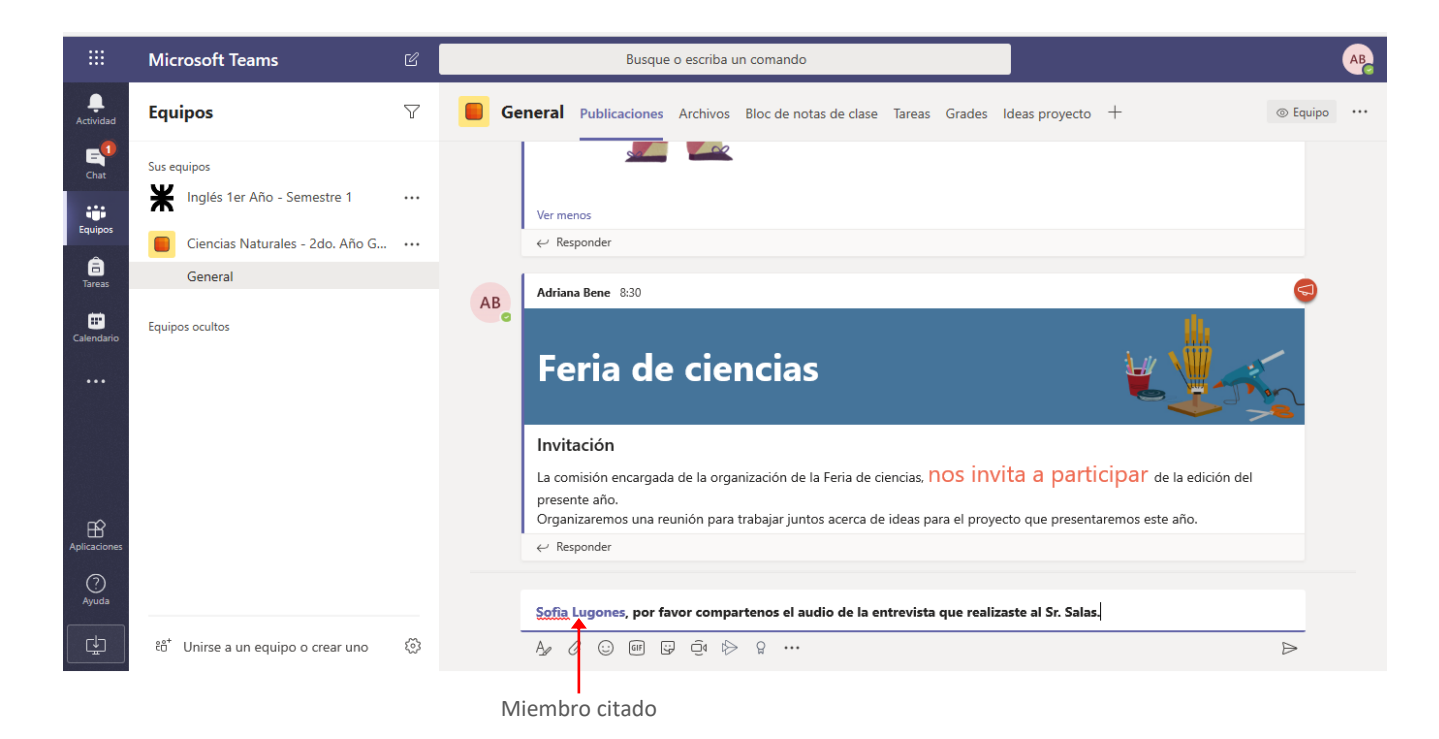

#### Establecer quienes pueden responder una publicación.

De forma predeterminada todos los miembros del equipo pueden responder a una publicación, no obstante podemos, indicar que una publicación solo pueda ser respondida por los moderadores o propietarios del equipo. Para esto desplegamos las opciones de la orden **Seleccione opción de respuesta**.

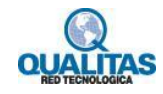

Opciones de respuesta

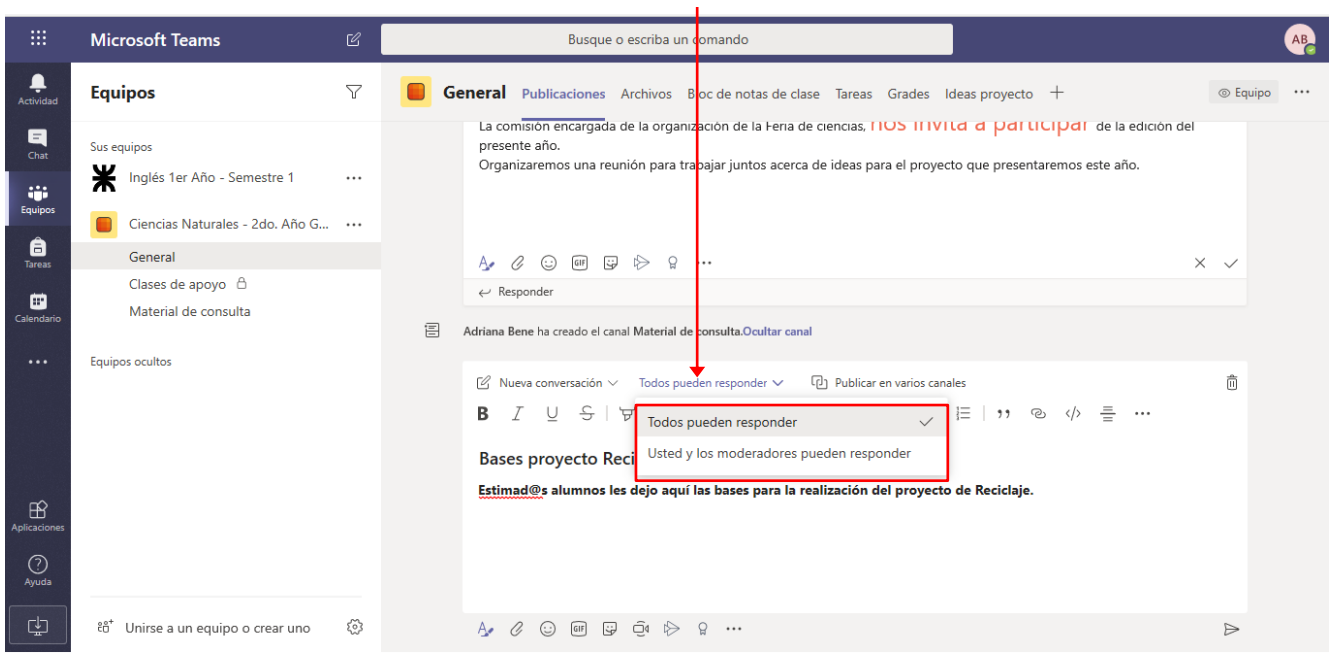

#### Publicar en varios canales

De forma predeterminada la publicación se realiza solo en la pestaña **Publicaciones** del canal en el que nos encontramos trabajando, pero podemos establecer que una publicación se realice en varios canales al mismo tiempo aún perteneciendo a equipos diferentes, lo cual puede ahorrarnos tiempo a la hora de realizar anuncios o notificaciones.

Imaginemos que el colegio a programada una jornada recreativa para todos los alumnos de la institución y le ha encomendado la tarea de que les informe a sus estudiantes sobre la misma. Usted tiene varios grupos de clase, y para cada uno de ellos ha creado un equipo de Teams, por lo que lo utilizará para publicar el anuncio. Si utiliza la opción **Publicar en varios canales**, sólo lo hará una vez en lugar de tener que hacer la publicación equipo por equipo.

Para esto una vez creada la publicación, hacemos clic en la opción Publicar en varios canales.

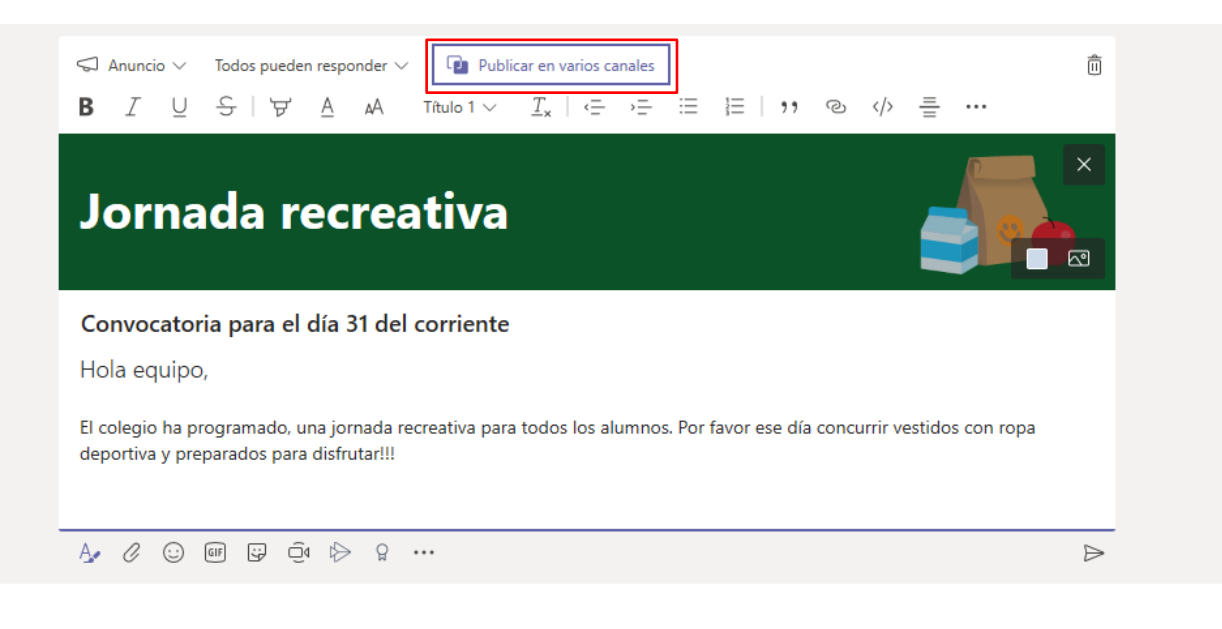

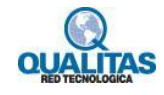

Luego hacemos clic en Seleccionar canales.

Opción Seleccionar canales

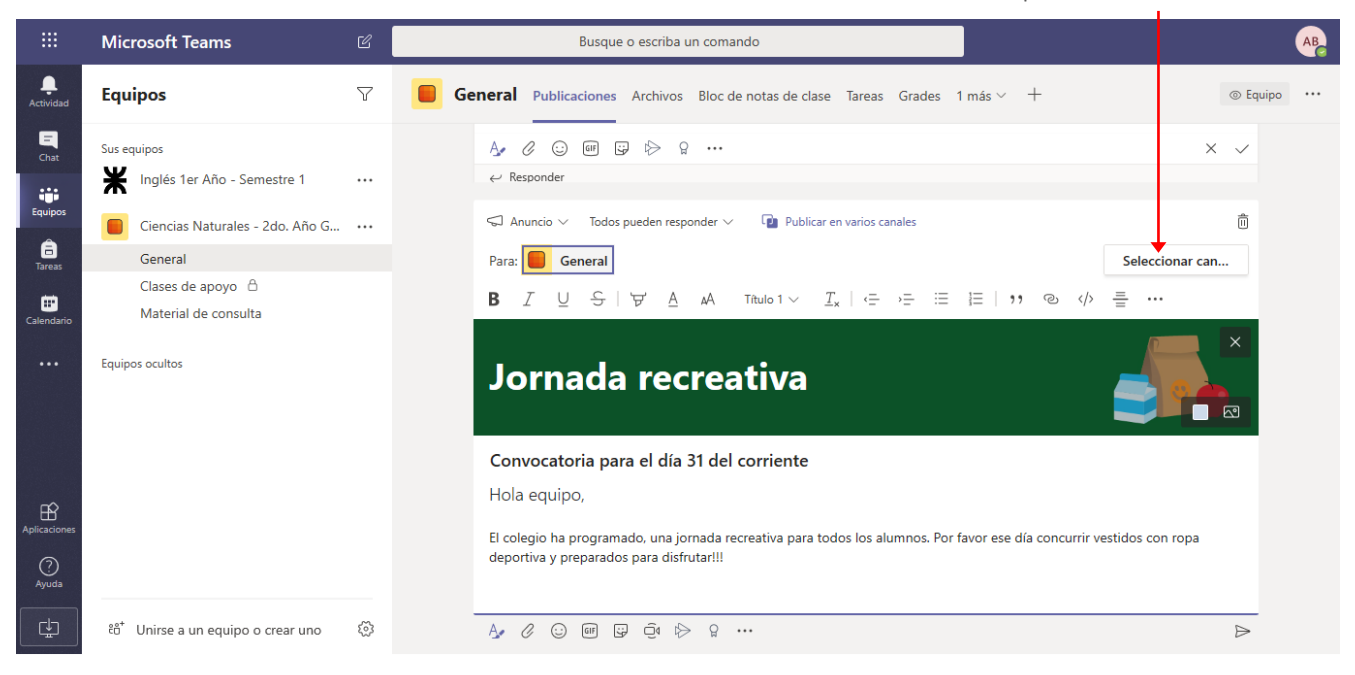

La ejecución de la orden mostrará el cuadro **Elegir canales**. En este se visualizarán los equipos de los cuales formamos parte con sus respectivas listas de canales para que seleccionemos en cuales deseamos realizar la publicación.

Para seleccionar los canales donde se publicará hacemos clic en la casilla de verificación que se muestra a la derecha del nombre del canal.

|                                |       | Ca                                                      | anal en el qu        | e se está creando publicación                                                       | Canal selecc                         | cionado para      | a publica | ción     |          |   |   |
|--------------------------------|-------|---------------------------------------------------------|----------------------|-------------------------------------------------------------------------------------|--------------------------------------|-------------------|-----------|----------|----------|---|---|
| $\leftarrow \  \  \rightarrow$ | Ö     | https://team                                            | s.microsoft.com/_#/s | chool/conversations/General?threadId=19:ee5afea8                                    | 67da 407e962e323f888a0b85@thread.s   | skype&ctx=channel |           | ☆☆       | C        | h | r |
|                                |       |                                                         | Ľ                    |                                                                                     |                                      |                   |           |          |          |   |   |
| <b>A</b> ctividad              | Equ   | ipos                                                    | 7                    | Elegir canales<br>Seleccione los canales en los que desea public                    | ar este mensaje. Las respuestas a la | ×<br>más ~        |           |          |          |   |   |
| E<br>Chat                      | Sus e |                                                         | e 1 •••              | publicación original no se incluirán.<br>Buscar                                     |                                      | ٩                 |           |          | ×        |   |   |
| Equipos                        |       |                                                         | Año G •••            | Hoglés 1er Año - Semestre 1                                                         |                                      | <b>↓</b>          |           |          |          | Û |   |
| Tareas                         |       |                                                         |                      | General                                                                             |                                      |                   |           | Seleccio | nar can. |   |   |
| Calendario                     |       | Clases de apoyo 🕒<br>Material de consulta<br>os ocultos |                      | 1_Tutorías virtuales<br>2_Dudas y consultas<br>3_Clases de apoyo<br>Clases de apoyo |                                      |                   |           | ≞        |          | × |   |
|                                |       |                                                         |                      | 4 canales ocultos Ciencias Naturales - 2do. Año Grupo A                             |                                      | ^                 |           |          |          |   |   |
| Aplicaciones                   |       |                                                         |                      | General (origen)<br>Clases de apoyo                                                 | ×                                    | Vor ese o         |           |          |          |   |   |
| ?<br>Ayuda                     |       |                                                         |                      | Material de consulta<br>2 canales seleccionados                                     | Cancelar Actualiza                   | ar                |           |          |          |   |   |
| ÷                              |       | Unirse a un equipo o crea                               | r uno 🔯              |                                                                                     |                                      | _                 |           |          |          | ⊳ |   |

Para mostrar u ocultar los canales de cada equipo en el cuadro, hacemos clic sobre su nombre.

Una vez seleccionados los canales, hacemos clic en el botón Actualizar para establecer la configuración.

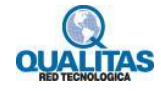

Veremos en la parte superior de la publicación los canales en los cuales determinamos que se publique. Cada canal es precedido por la imagen que identifica al equipo al que pertenece.

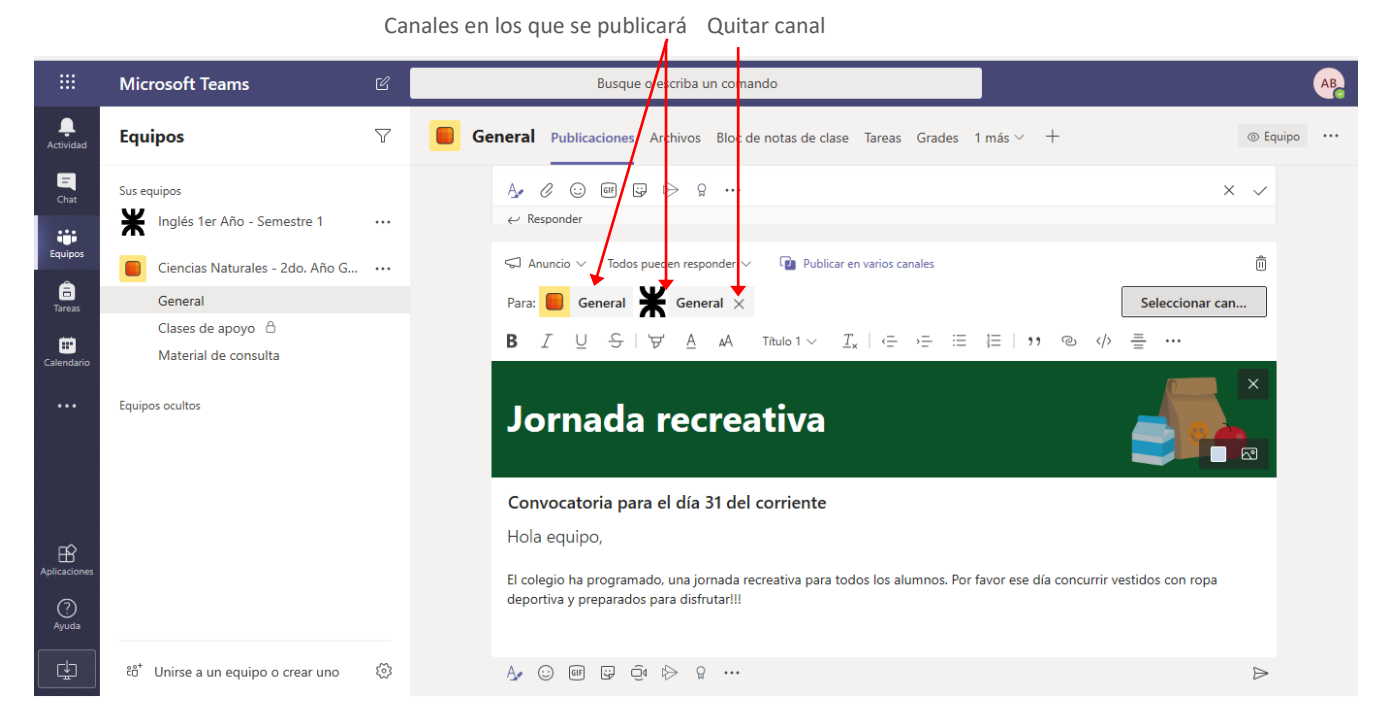

Si antes de publicar queremos rectificar y no publicar en algún canal de los seleccionados, simplemente volvemos a acceder al cuadro y desmarcamos la casilla o hacemos clic en el icono **Quitar canal** que se encuentra a la derecha del nombre del canal.

#### Responder una publicación

Para responder una publicación, hacemos clic en la opción **Responder** que se encuentra debajo de la misma.

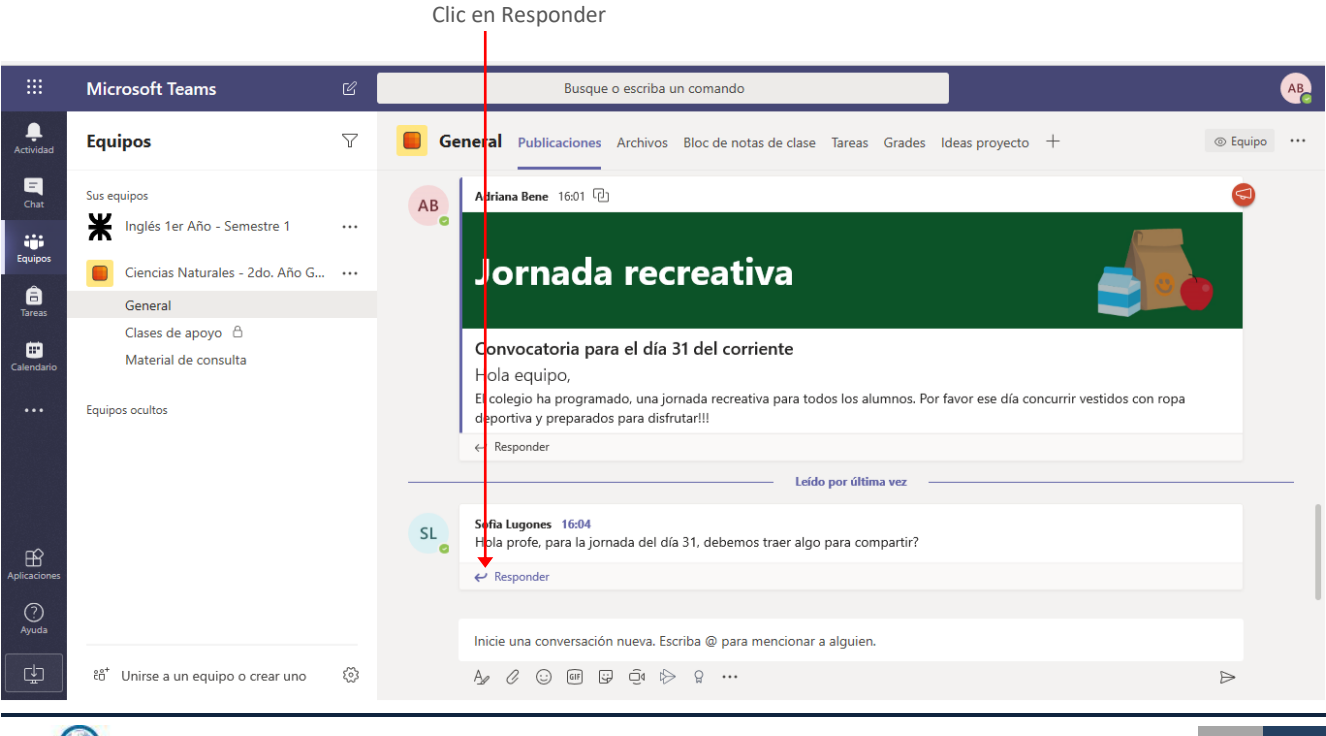

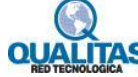

| Calendario   | Equipos ocultos                                  |    | Leído por última vez                                                                                                    |                  |
|--------------|--------------------------------------------------|----|----------------------------------------------------------------------------------------------------|------------------|
|              |                                                  | SL | Sofia Lugones 16:04<br>Hola profe, para la jornada del día 31, debemos traer algo para compartir? 🏼 🍐 🎔 😑 😕 🙁                                                                                                    |                  |
|              |                                                  |    | Adriana Bene 16:05 Editado<br>Buenas tardes Sofía no deben traer nada. El colegio ya tiene previsto el refrigerio para todos. Solo vengan co<br>muchas ganas de divertirse y compartir con sus compañeros una hermosa jornada. | n                |
| Aplicaciones |                                                  |    | 0                                                                                                    |                  |
| ?            |                                                  |    |                                                                                                    |                  |
| Ayuda        |                                                  |    | Inicie una conversación nueva. Escriba @ para mencionar a alguien.                                                                                                    |                  |
| ÷            | ిం <sup>+</sup> Unirse a un equipo o crear uno 🔅 |    | Αμ ℓ ⊙ @ ₽ ₫ ▷ Ω …                                                                                                    | $\triangleright$ |
|              |                                                  |    | Mensaje de respuesta                                                                                                    |                  |

Al igual que lo hacemos en las redes sociales, podemos indicar si una publicación nos gusta, o desagrada haciendo clic en los Emojis que se muestran al posicionar el puntero del mouse sobre ella. A la derecha de la publicación se visualizan las opiniones acumuladas.

|                    | Leído por última vez 🚽 🚽 😑 😕 😂                                                                                                    | ··· ]            |
|--------------------|----------------------------------------------------------------------------------------------------|------------------|
| SL Sofia I<br>Hola | ugones 16:04<br>orofe, para la jornada del día 31, debemos traer algo para compartir?                                                                                                    | <b>í</b> 1       |
| AB                 | <b>Adriana Bene</b> 16:05 Editado<br>Buenas tardes Sofía no deben traer nada. El colegio ya tiene previsto el refrigerio para todos. Solo vengan con<br>muchas ganas de divertirse y compartir con sus compañeros una hermosa jornada. |                  |
| 0                  |                                                                                                    |                  |
| A_                 | 2 · · · · · · · · · · · · · · · · · · ·                                                                                                    | $\triangleright$ |

#### Acciones de publicación

Si somos autores de una publicación podremos realizar con ellas diferentes acciones, como editar, guardar, eliminar la publicación, etc. Para esto posicionamos el puntero del mouse sobre la misma, y del menú Más opciones seleccionamos la acción deseada. Clic aquí para desplegar el menú Más opciones

|                  | Microsoft Teams                     | C  |        | Busque o escriba un comando                                                                                 | AB                          |
|------------------|-------------------------------------|----|--------|----------------------------------------------------------------------------------------------------|-----------------------------|
| L.<br>Actividad  | Equipos                             | Y  | 🦲 Gene | eral Publicaciones Archivos Bloc de notas de clase Tareas Grades Ideas proyecto +                           | © Equipo •••                |
| <b>E</b><br>Chat | Sus equipos                         |    |        | Leído por última vez                                                                                        |                             |
|                  | Inglés 1er Año - Semestre 1         |    | SL     | Sofia Lugones 16:04<br>Hola profe, para la jornada del día 31, debemos traer algo para compartir?           | <del></del> 1               |
| Equipos          | Ciencias Naturales - 2do. Año G     |    |        | Advina Page 16/05 Editedo                                                                                   |                             |
| a<br>Tareas      | General                             |    |        | Buenas tardes Sofía no deben traer nada. El colegio ya tiene previsto el refrigerio para todos.             | Solo vengan con             |
|                  | Clases de apoyo  🕆                  |    |        | muchas ganas de divertirse y compartir con sus compañeros una hermosa jornada.                              |                             |
| Calendario       | Material de consulta                |    |        | 0                                                                                                    |                             |
|                  | Equipos ocultos                     |    | ,      | A≠ C © @ ₽ @ \$> 2 ···                                                                                      | Mas opciones                |
|                  |                                     |    | AB     | Adriana Bene 16:22<br>Bases concurso Reciclaje                                                              | 🗍 Guardar este mensaje      |
|                  |                                     |    |        | Les comparto las bases para el concurso de reciclaje. Si les interesa participar traigan ideas y las trabaj | 🖉 Editar                    |
|                  |                                     |    |        | Bases concurso reciclaje.docx ····                                                                          | 前 Eliminar                  |
| B                |                                     |    |        |                                                                                                    | 66 Marcar como no leído     |
| Aplicaciones     |                                     |    |        | ← Responder                                                                                                 | Copiar vínculo              |
| ?<br>Avuda       |                                     |    |        |                                                                                                    | यि। Lector inmersivo        |
|                  |                                     |    | 1      | Inicie una conversación nueva. Escriba @ para mencionar a alguien.                                          | Ø Desactivar notificaciones |
| ¢                | ໍຕໍ່ Unirse a un equipo o crear uno | 63 | ,      | A≠ ℓ ⓒ @ ₽ ፬ № ♀ …                                                                                          | Más acciones >              |
|                  |                                     |    |        |                                                                                                    |                             |

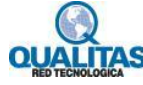

Si no somos los autores de la publicación, el menú no presentará las opciones para editarla o eliminarla.

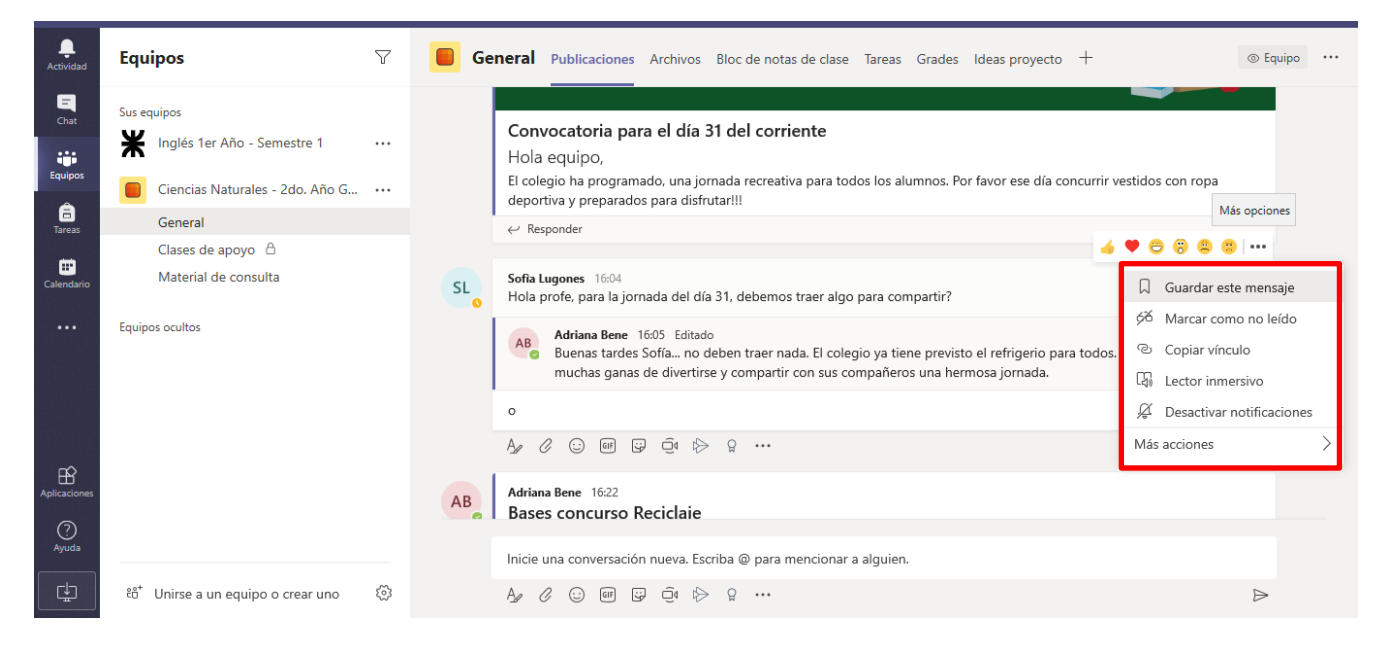

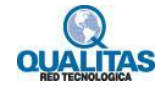

## **Recursos adicionales de un canal**

Para agregar nuevos recursos a un canal, hacemos clic en Agregar una pestaña.

|                 |                                                                                  |   |                                                               | Icono Agregar       | una Pestana     |        |    |
|-----------------|----------------------------------------------------------------------------------|---|---------------------------------------------------------------|---------------------|-----------------|--------|----|
|                 | Microsoft Teams                                                                  | C | Busque o escriba un comando                                   |                     |                 |        | AB |
| L.<br>Actividad | Equipos                                                                          | 7 | CN General Publicaciones Archivos Bloc de notas de cla        | ase Tareas Grades   | na pestana<br>- |        | ×٦ |
| Chat<br>Equipos | Sus equipos<br>Inglés 1er Año - Semestre 1<br>CN Ciencias Naturales - 2do. Año G |   | 📫 General<br>ि Nuevo ि Cargar ® Obtener vínculo 🕂 Agregar alm | nacena 😰 Abrir en S | iharePoint      |        |    |
| Tareas          | General                                                                          |   | ✓ Tipo Nombre                                                 | Modificado 🔻        | Modificado por  | Tamaño | Ö  |
| Calendario      | Equipos ocultos                                                                  |   | Materiales de clase                                           |                     | Adriana Bene    |        |    |
| O<br>Ayuda      | ຄື້ Unirse a un equipo o crear uno                                               | 3 |                                                               |                     |                 |        |    |

La ejecución de la orden mostrará el siguiente cuadro para que seleccionemos el recurso a agregar, el cual luego se mostrará en el canal como una nueva pestaña.

| $\leftarrow \  \  \rightarrow$ | Ů ᡬ ≜ https://teams.microsoff      | .com/_#/school/files/                 | General?threa                    | dId=19:ee5afe             | a867da407e962e  | 323f888a0b85@ | @thread.skype&c | tx=channel     | □ ☆       | ¢ ℃ L | £  |
|--------------------------------|------------------------------------|---------------------------------------|----------------------------------|---------------------------|-----------------|---------------|-----------------|----------------|-----------|-------|----|
|                                | Microsoft Teams                    |                                       |                                  |                           |                 |               |                 |                |           |       | AB |
|                                |                                    | Agregar una                           | a pestaña                        |                           |                 |               |                 | ×              |           |       |    |
| Actividad                      | Equipos                            | Convierta sus ap<br>superior del cana | licaciones y a<br>al. Más aplica | archivos favoi<br>aciones | itos en pestaña | s en la parte | Buscar          | Q              |           |       | ×7 |
| Chat                           | Sus equipos                        | Pestañas para su ec                   | quipo                            |                           |                 |               |                 |                |           |       |    |
|                                | Inglés 1er Año - Semestre 1        |                                       | x                                | <b>.</b>                  | N               | Æ             |                 |                |           |       |    |
| Equipos                        | CN Ciencias Naturales - 2do. Año G |                                       |                                  |                           |                 |               |                 | GIIP           | nt        |       |    |
| <b>a</b><br>Tareas             | General                            | Biblioteca de Es<br>documentos        | xcel                             | Forms                     | OneNote         | PDF           | Planner         | Power BI       | icado por |       | Ö  |
| Calendario                     | Equipos ocultos                    |                                       | 5                                |                           |                 | <b>F</b>      | w               |                | na Bene   |       |    |
|                                |                                    | PowerPoint SI                         | harePoint                        | Sitio web                 | Stream          | Wiki          | Word            | YouTube        |           |       |    |
|                                |                                    | Más pestañas                          |                                  |                           |                 |               |                 |                |           |       |    |
| Ŕ                              |                                    | 0                                     | aP                               |                           | ••••;<br>BA     | 3             |                 | <b>i</b>       |           |       |    |
| Aplicaciones                   |                                    | AMION as                              | ulaPlaneta                       | Avochato                  | BA Insight      | Beedle        | Beezy Stories   | Coo Kai 活動     |           |       |    |
| (?)                            |                                    |                                       |                                  |                           |                 |               |                 | 分析             |           |       |    |
| Ayuda                          |                                    |                                       |                                  |                           |                 |               | m               |                |           |       |    |
| ¢                              | ະື່ Unirse a un equipo o crear uno |                                       |                                  |                           |                 |               | १९३ Administra  | r aplicaciones |           |       |    |

Imaginemos, por ejemplo, que deseamos crear una ficha que visualice un documento de Microsoft Word en el cual los miembros del equipo realicen una lluvia de ideas acerca de un proyecto que presentarán en la feria de ciencias.

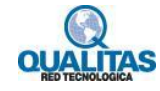

De la lista de herramientas seleccionamos la opción a agregar, *(en nuestro ejemplo Word)*. Al seleccionar la aplicación, se mostrará el siguiente cuadro:

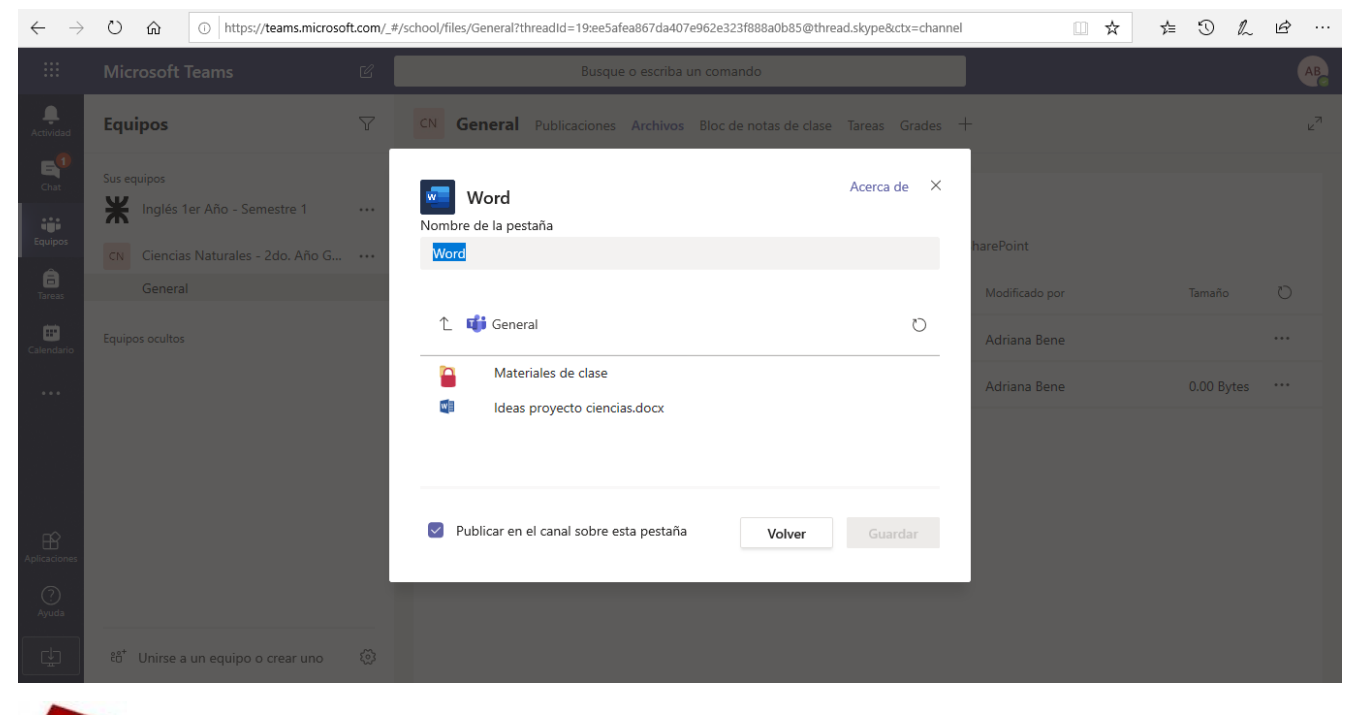

En este punto es importante tener en cuenta que el documento que mostraremos en la nueva ficha debe ser previamente cargado o creado en la ficha Archivos de algún canal del equipo.

Realizamos las siguientes acciones:

**Establecemos el nombre a la ficha:** De forma predeterminada se muestra como nombre de la pestaña el nombre de la aplicación, pero podemos modificar este nombre e indicar uno más significativo o acorde con el objetivo de la misma (*por ejemplo, Ideas proyecto*).

|                    |                                    | 0 |                                                                               |             |                |              |
|--------------------|------------------------------------|---|-------------------------------------------------------------------------------|-------------|----------------|--------------|
| <b>Actividad</b>   | Equipos                            |   | CN General Publicaciones Archivos Bloc de notas de clase                      |             |                | <sup>7</sup> |
| E<br>Chat          | Sus equipos                        |   | Word                                                                          | Acerca de X |                |              |
| - iiii             |                                    |   | Nombre de la pestaña                                                          |             |                |              |
| Equipos            |                                    |   | Ideas proyecto                                                                | $\odot$     | harePoint      |              |
| <b>a</b><br>Tareas | General                            |   |                                                                               |             | Modificado por | o            |
| Calendario         |                                    |   | 1 General                                                                     | G           | Adriana Bene   |              |
|                    |                                    | L | <ul> <li>Materiales de clase</li> <li>Ideas proyecto ciencias.docx</li> </ul> |             | Adriana Bene   |              |
| Aplicaciones       |                                    |   | Publicar en el canal sobre esta pestaña Volver                                | Guardar     |                |              |
| (?)<br>Ayuda       |                                    |   |                                                                               |             |                |              |
| ¢                  | ະື່ Unirse a un equipo o crear uno |   |                                                                               |             |                |              |

Asignar aquí el nombre a la pestaña

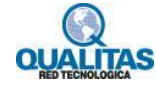
Debajo del nombre se muestra la lista de documentos que se encuentran en el área **Archivos** del canal, para que seleccionemos el documento que se mostrará en la pestaña.

| $\leftarrow \  \  \rightarrow$ | Ů ඛ ⊡ https://teams.microsof                  | ft.com/_#, | /school/files/General?threadId=19:ee5afea867da407e962e    | 323f888a0b85@threa | d.skype&ctx=channel | □ ☆          | ¢ D L | £              |
|--------------------------------|-----------------------------------------------|------------|-----------------------------------------------------------|--------------------|---------------------|--------------|-------|----------------|
|                                | Microsoft Teams                               | C          | Busque o escriba un cor                                   | mando              |                     |              |       | AB             |
| <b>Q</b><br>Actividad          | Equipos                                       |            | CN General Publicaciones Archivos Bloc                    |                    | Tareas Grades +     |              |       | <sup>ر</sup> ي |
| Chat                           | Sus equipos Inglés 1er Año - Semestre 1       |            | Word<br>Nombre de la pestaña                              |                    | Acerca de 🛛 🗙       |              |       |                |
| Equipos<br>Tareas              | CN Ciencias Naturales - 2do. Año G<br>General |            | Ideas provecto                                            |                    | $\odot$             |              |       | Ö              |
| Calendario                     |                                               |            | 1 📫 General                                               |                    | G                   | Adriana Bene |       |                |
|                                |                                               |            | Ideas proyecto ciencias.docx Ideas proyecto ciencias.docx |                    |                     | Adriana Bene |       |                |
|                                |                                               |            |                                                           |                    |                     |              |       |                |
| Aplicaciones                   |                                               |            | Publicar en el canal sobre esta pestaña                   | Volver             | Guardar             |              |       |                |
| ?<br>Ayuda                     |                                               |            |                                                           |                    |                     |              |       |                |
| ¢                              | ະຕ້ Unirse a un equipo o crear uno            |            |                                                           |                    |                     |              |       |                |

Clic en el documento para seleccionarlo

Hacemos clic sobre dicho documento para seleccionarlo, y presionamos luego el botón **Guardar**. Si dejamos habilitada la casilla de verificación **Publicar en el canal acerca de esta ficha**, se mostrará un aviso de su creación en la pestaña **Publicaciones** del canal.

Luego de presionar el botón **Guardar**, ya veremos la nueva pestaña creada, en la cual vemos el contenido del documento y la posibilidad de editarlo.

|                          |                                            |            | Pestaña creada Documento asociado a la pestaña                                                                                                    |   |
|--------------------------|--------------------------------------------|------------|----------------------------------------------------------------------------------------------------|---|
| $\leftarrow \rightarrow$ | 〇 命 ① https://teams.microso                | ft.com/_#/ | school/tab::c94b601c-d898-401b-a9c3-11e2e77609c6/General?threadId= 19:ee5afea867da407e962e323f888a0b85@th 💷 🛧 左 🛇 🛴 🖻                                                                                                    |   |
|                          | Microsoft Teams                            | C          | Busque o escriba un comando                                                                                                    | B |
| L<br>Actividad           | Equipos                                    | 7          | CN General Publicaciones Archivos Bloc de notas de clase Tareas Ideas proyecto ~ 1 más ~ + に ょってい                                                                                                    |   |
| Chat<br>Equipos          | Sus equipos<br>Inglés 1er Año - Semestre 1 |            | Archivo       Inicio       Insertar       Presentación       Referencas       Revisar       Vista $\heartsuit$ Buscar $\checkmark$ $\circlearrowright$ $\circlearrowright$ Calibri (Cuerpo) $\checkmark$ $\aleph$ $\kappa$ $\checkmark$ $\checkmark$ $\checkmark$ $\circlearrowright$ $\blacksquare$ $\checkmark$ $\checkmark$ $\checkmark$ $\blacksquare$ $\blacksquare$ $\checkmark$ $\checkmark$ $\blacksquare$ $\blacksquare$ $\checkmark$ $\checkmark$ $\blacksquare$ $\blacksquare$ $\checkmark$ $\checkmark$ $\blacksquare$ $\blacksquare$ $\checkmark$ $\blacksquare$ $\blacksquare$ $\blacksquare$ $\checkmark$ $\blacksquare$ $\blacksquare$ <th>~</th> | ~ |
| â<br>Tareas              | General                                    |            |                                                                                                    |   |
| Calendario               | Equipos ocultos                            |            | Ideas: Proyecto Feria de Ciencias                                                                                                    |   |
| ¢                        | ະບໍ້ Unirse a un equipo o crear uno        | ŝ          | Página 1 de 1     5 palabras     español (alfab. internacional)     - 100% +                                                                                                    |   |

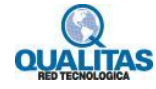

Si deseamos que el contenido de la ficha se visualice más grande hacemos clic en el icono Expandir pestaña.

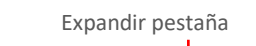

Contraer pestaña

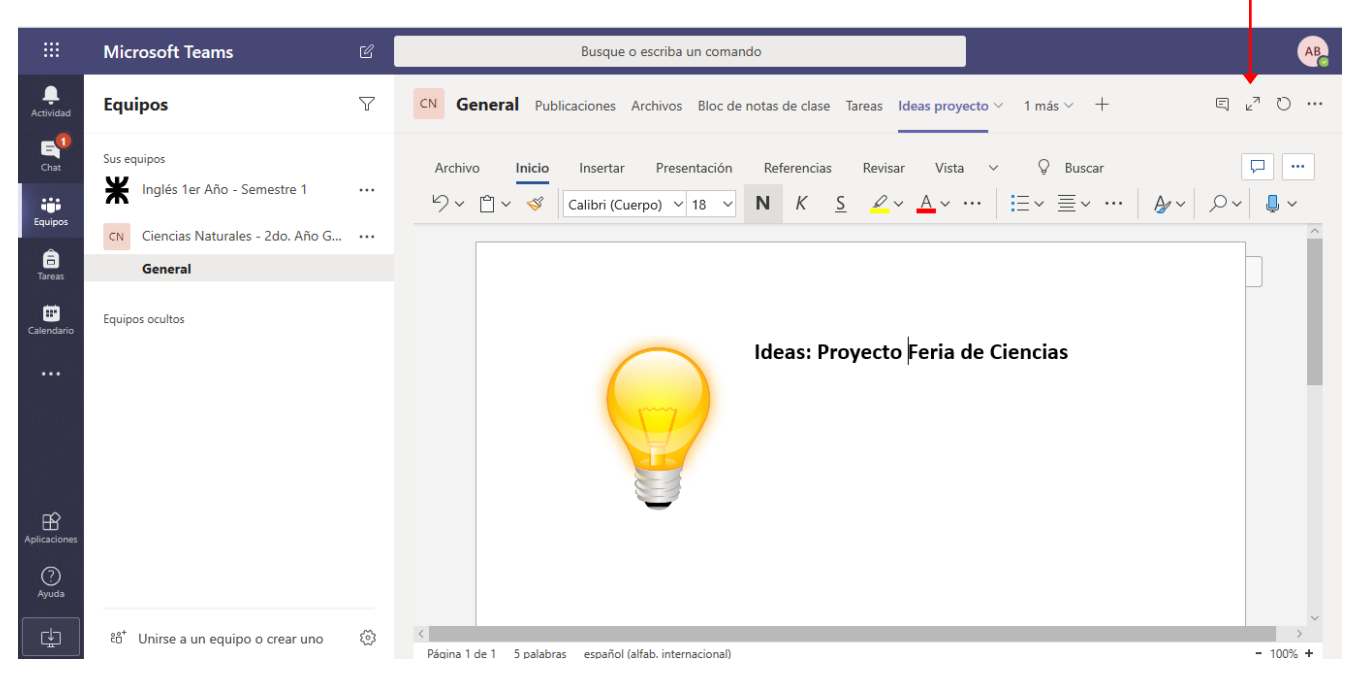

El contenido se mostrará de la siguiente forma:

#### 🔆 ightarrow 🕐 https://teams.microsoft.com/\_#/school/tab:::94b601c-d898-401b-a9G3-41e2e77609c6/General?threadid=19:ee5afea867da407e962e323f888a0b85@th 🗌 🛧 🏂 🗘 £ ... **Microsoft Teams** Busque o escriba un comando Ļ Ideas proyecto E x O E Inicio ♀ ¿Qué desea hacer? Comentarios ···· Archivo Insertar Presentación Referencias Revisar Vista Ayuda $\underbrace{ \swarrow}_{\sim} \underbrace{ \land}_{\sim} \underbrace{ \land}_{\sim} \underbrace{ \land}_{\sim} \underbrace{ \vdots}_{\sim} \underbrace{ \vdots}_{\sim} \underbrace{ \vdots}_{\sim} \underbrace{ \vdots}_{\sim} \underbrace{ \vdots}_{\sim} \underbrace{ \vdots}_{\sim} \underbrace{ \vdots}_{\sim} \underbrace{ \vdots}_{\sim} \underbrace{ \vdots}_{\sim} \underbrace{ :}_{\sim} \underbrace{ \land}_{\sim} \underbrace{ \land}_{\sim} \underbrace{ \land}_{\sim} \underbrace{ \land}_{\sim} \underbrace{ \land}_{\sim} \underbrace{ :}_{\sim} \underbrace{ :}_{\sim} \underbrace{$ .... יץ ג' א Κ Calibri (Cuerpo) 🗸 18 A^ ۸ĭ Ν S â . Ideas: Proyecto Feria de Ciencias

Presionamos el botón **Contraer pestaña** para regresar al tamaño anterior.

Si lo que necesitamos es visualizar las **Conversaciones** o **Publicaciones** junto al contenido de la ficha para poder hablar, colaborar o debatir acerca del mismo, hacemos clic en la opción **Mostrar la pestaña conversaciones.** 

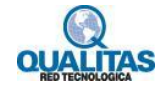

Mostrar la pestaña Conversaciones

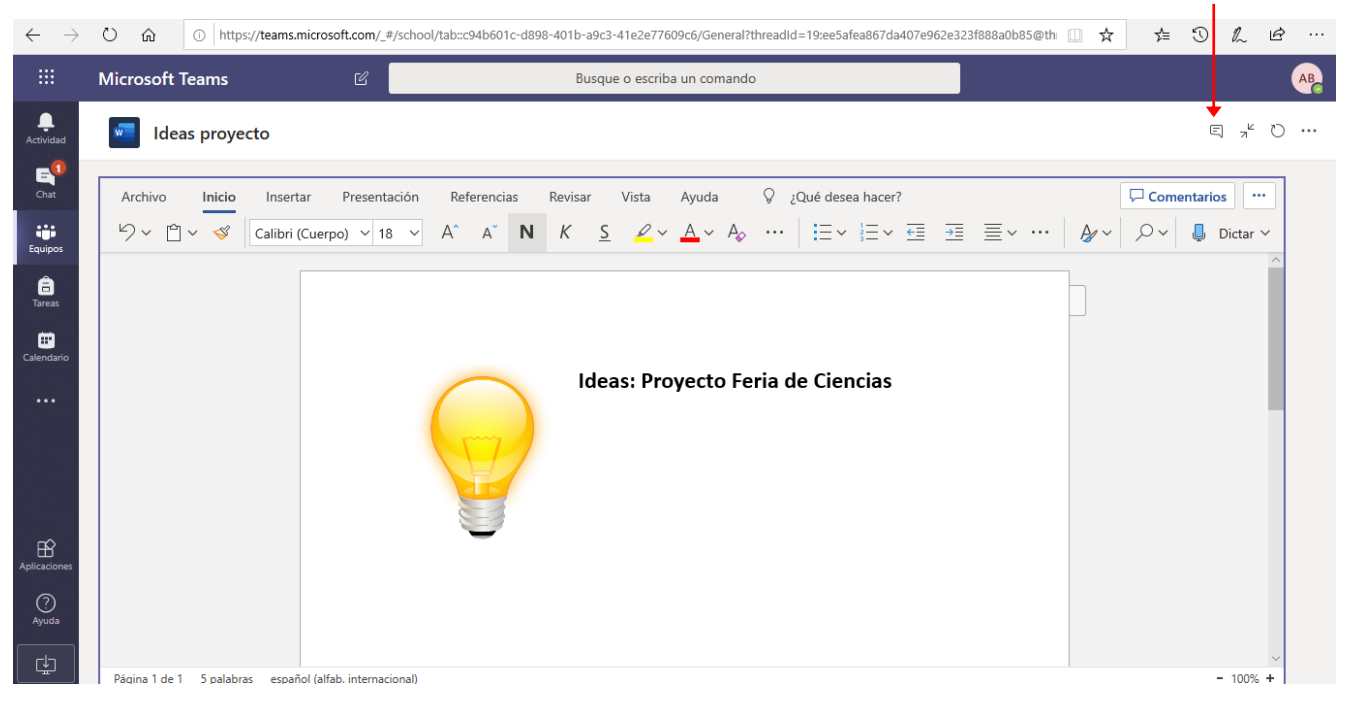

La ventana se presentará de la siguiente forma:

Clic nuevamente en la opción para ocultar el panel

| <b>•</b> • <b>3</b>      | 1 Página principal de Microso | i (1) General (Ciencias Na   | × 📾 Pestaña nueva                | + ~                                     |                      |                                |                                  | -                              | o × |
|--------------------------|-------------------------------|------------------------------|----------------------------------|-----------------------------------------|----------------------|--------------------------------|----------------------------------|--------------------------------|-----|
| $\leftarrow \rightarrow$ | ひ 命 ① https://team            | s.microsoft.com/_#/school/ta | ab::c94b601c-d898-401b-a9c3-41e2 | e77609c6/General?threadId=19:ee5afea867 | 'da407e962e323f888a0 | b85@th 🛄 🛧                     | 4 3                              | h                              | ¢   |
|                          | Microsoft Teams               | Ľ                            | Busque o e                       | scriba un comando                       |                      |                                |                                  |                                | AB  |
| L<br>Actividad           | Ideas proyecto                |                              |                                  |                                         |                      |                                | •                                | ы ч                            | o   |
| E<br>Chat                | Archivo Inicio Inse           | rtar Presentación            | Referencias Revisar Vista        | a ∨ ♀ Buscar                            | ₽ …                  | 18:17<br>Sa ba a               |                                  |                                |     |
| Equipos                  | り ビ V 🕉 Calibr                | i (Cuerpo) ~ 18 ~ I          | $K \leq A \vee \cdots$           | ≣× ≣× …   &~ / /2~                      | ↓ <b>∨</b>           | se na a<br>pestaña<br>este car | en la parte s<br>nal. Este es el | nueva<br>uperior o<br>vínculo. | le  |
| areas                    |                               |                              |                                  |                                         |                      |                                | Ideas proyed                     | to                             |     |
| Calendario               |                               |                              | eas: Proyecto Feria d            | e Ciencias                              |                      |                                |                                  |                                |     |
|                          | <                             | añol (alfab internacional)   |                                  |                                         | - 100% +             | Responder                      | F 🖵 Ó4                           |                                |     |

En el ejemplo anterior agregamos como recurso, un documento de Word, pero podremos agregar desde un cuestionario, un buscador, un sitio web que a menudo utilizamos o que consideramos importante para mejorar y personalizar el espacio de trabajo del equipo.

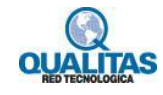

# Chats... comunicaciones privadas

Si necesitamos comunicarnos con otros miembros de la institución, en forma individual o grupal, utilizaremos las herramientas de la opción **Chat**.

### Iniciar un chat

Opción Chat

En **Microsoft Teams**, podemos realizar chat individuales o grupales. Estas conversaciones son privadas y no aparecerán en ninguna conversación de equipo.

Para iniciar una conversación de chat, seleccionamos la opción Chat.

|             | Microsoft Teams                 |                      | Busque o escriba un comando                      | AB                         |
|-------------|---------------------------------|----------------------|--------------------------------------------------|----------------------------|
| Actividad   | Chat Recientes Contactos V      | LR <sub>o</sub> Leon | nel Rivas Chat Archivos Organización Actividad + | <b>C C</b> 25 <sup>*</sup> |
| =<br>Chat   | * Recientes                     |                      | Leonel Rivas 28/6/19 0:37                        |                            |
|             | Leonel Rivas 25/7<br>Saludo     | - S                  | hola                                             |                            |
| Equipos     | - Sugeridos                     |                      | 25 de julio de 2019                              |                            |
| areas       | ALBA NERY POLANCO ROSARIO       | LR                   | Leonel Rivas 25/7/19 14:30<br>Saludo             |                            |
| Ealendario  | ALBANIA SANCHEZ ROBLES          |                      |                                                  |                            |
|             | AG ANTONIO ROSARIO GOMEZ        |                      |                                                  |                            |
|             | Amo Ana sibelis Payano Martinez |                      |                                                  |                            |
|             | LC <sub>O</sub> Lucía Chá       |                      |                                                  |                            |
| FR          | 🞼 Luis Manuel Cabrera Rosario   |                      |                                                  |                            |
| Aplicacione | MAGDELYN REYES VILLA            |                      |                                                  |                            |
| Ayuda       | MARÍA LUISA RODRIGUEZ RODRIGU   |                      | Escribe un mensaje nuevo                         |                            |
| ¢.          | NS NIURKA MARIA PENA SANDOVAL   |                      | A₂ ! ℓ ⊙ @ ♀ ₩ № ♀ …                             | $\triangleright$           |

Si deseamos entablar una conversación con una persona, podemos seleccionarla de la lista de **Recientes**, o de **Sugeridos**. Si no está en esas listas seleccionamos la opción **Nuevo chat**.

|                                          |                        | Nuevo cha   | at                                                        |               |
|------------------------------------------|------------------------|-------------|-----------------------------------------------------------|---------------|
|                                          | Microsoft Teams        | Ľ           | Busque o escriba un comando                               | AB            |
| <br>Actividad                            | Chat Recientes         | Contactos 🖓 | ALBA NERY POLANCO RO Chat Archivos Organización Actividad | <b>₽ €</b> #* |
| =<br>Chat                                | Recientes              |             |                                                           |               |
| Equipos                                  | Leonel Rivas<br>Saludo | 25/7        |                                                           |               |
| <b>a</b><br>Tareas                       | ALBA NERY POLANCO      | ROSARIO     | \$                                                        |               |
| 19 19 19 19 19 19 19 19 19 19 19 19 19 1 |                        |             |                                                           |               |

En el cuadro **Para**: comenzamos a agregar el nombre de la persona con la que deseamos entablar la conversación, y la seleccionamos de la lista de coincidencias que se mostrará.

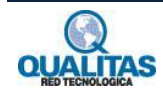

Comenzar a ingresar el nombre

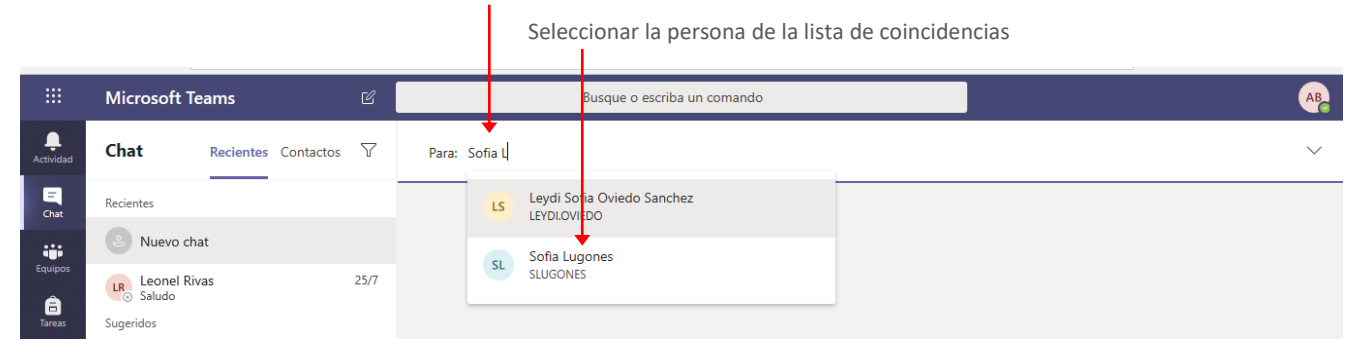

Una vez ingresado el nombre, presionamos la tecla Intro y estamos listos para iniciar la conversación.

Participante agregado

|                  | Microsoft Teams                  | Busque o escriba un comando               | AB     |
|------------------|----------------------------------|-------------------------------------------|--------|
| L<br>Actividad   | Chat Recientes Contactos V       | Para: SL Sofia Lugones X                  | $\sim$ |
| <b>E</b><br>Chat | Recientes                        |                                           |        |
|                  | <ul> <li>Nuevo chat</li> </ul>   |                                           |        |
| Equipos          | Leonel Rivas 25/7<br>Saludo      | ±                                         |        |
| Tareas           | Sugeridos                        |                                           |        |
| Ealendario       | AR ALBA NERY POLANCO ROSARIO     | ٠                                         |        |
|                  | REALBANIA SANCHEZ ROBLES         | • •                                       |        |
|                  | AG ANTONIO ROSARIO GOMEZ         |                                           |        |
|                  | AM Ana sibelis Payano Martinez   | Escriba su primer mensaje a continuación. |        |
|                  | LC Lucía Chá                     |                                           |        |
| Aplicaciones     | 🚒 Luis Manuel Cabrera Rosario    |                                           |        |
| ?<br>Ayuda       | MV MAGDELYN REYES VILLA          | Escribe un mensaie nuevo                  |        |
| ¢                | MR MARÍA LUISA RODRIGUEZ RODRIGU |                                           |        |

Si necesitamos realizar una conversación con más de un participante, agregamos en el cuadro **Para**, sus nombres.

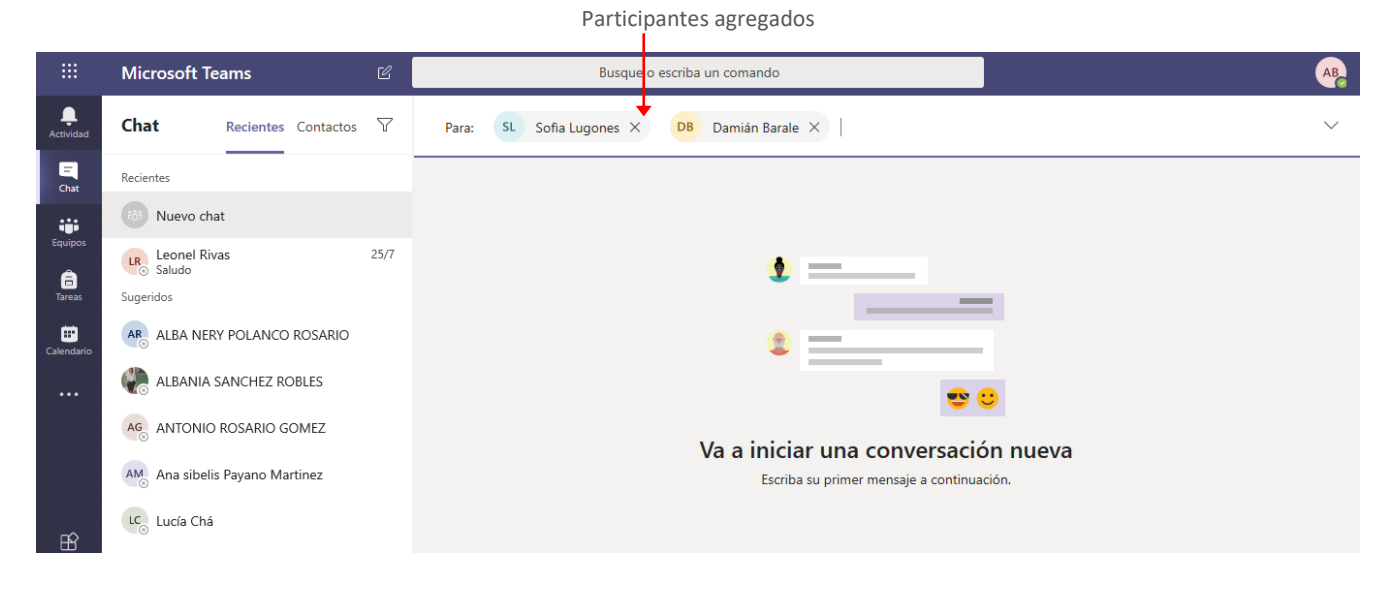

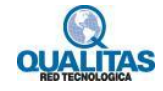

Si estamos en una conversación la ventana mostrará dos pestañas principales, Chat y Archivos.

La pestaña **Chat** será el espacio de comunicación, en tanto la pestaña **Archivos** será utilizada para compartir archivos que necesitemos revisar juntos. Los archivos que adjuntemos en la conversación quedarán automáticamente guardados en esta área.

|                |                                | Pestaña Conversación                                                             |                              |
|----------------|--------------------------------|----------------------------------------------------------------------------------|------------------------------|
|                |                                | Pestaña Archivos                                                                 |                              |
|                |                                |                                                                                  |                              |
|                | Microsoft Teams                | Busque o esciba un comando                                                       | АВ                           |
| L<br>Actividad | Chat Recientes Contactos V     | □ S ⊙ Damián, ○ Sofia Chat Archivos                                              | <b>€ €</b> 80 <sup>+</sup> 3 |
| E<br>Chat      | Recientes                      |                                                                                  |                              |
|                | D s Damián y Sofia<br>Borrador |                                                                                  |                              |
| Equipos        | LR Leonel Rivas 25/7<br>Saludo | <u>د ا</u>                                                                       |                              |
| Tareas         | Sugeridos                      |                                                                                  |                              |
| E Calendario   | ALBA NERY POLANCO ROSARIO      | <b>2</b> —                                                                       |                              |
|                | 🧼 ALBANIA SANCHEZ ROBLES       | • 0                                                                              |                              |
|                | AG ANTONIO ROSARIO GOMEZ       |                                                                                  |                              |
|                | AM Ana sibelis Payano Martinez | Va a INICIAL UNA CONVERSACION NUEVA<br>Escriba su primer mensaje a continuación. |                              |
| ~              | LC <sub>o</sub> Lucía Chá      |                                                                                  |                              |
| Aplicaciones   | 🥵 Luis Manuel Cabrera Rosario  |                                                                                  |                              |
| ?<br>Ayuda     | MAGDELYN REYES VILLA           | Escribe un mensaje nuevo                                                         |                              |
| ¢              | MARÍA LUISA RODRIGUEZ RODRIGU  |                                                                                  | $\triangleright$             |

Las herramientas disponibles en el chat, son básicamente las mismas que se describieron para la pestaña **Publicaciones** de los canales del un equipo.

Ingresamos el texto en el cuadro Escribe un mensaje nuevo, y presionamos la tecla Intro o el icono Enviar.

|                   | Ing                          |                       |          | Ing                       | esar aquí el texto del mensaje            | Icono Enviar    |
|-------------------|------------------------------|-----------------------|----------|---------------------------|-------------------------------------------|-----------------|
|                   | Microsoft T                  | eams                  | Ľ        |                           | Busque o escriba un comando               | AB              |
| <br>Actividad     | Chat                         | Recientes Contactos   | $\nabla$ | <mark>₽</mark> s ⊗Damián, | Sofia Chat Archivos                       | <b>C C</b> 88⁺3 |
| E<br>Chat         | Recientes                    |                       |          |                           |                                           |                 |
|                   | D S Damián y <i>Borrador</i> | Sofia                 |          |                           |                                           |                 |
| Equipos<br>Tareas | Leonel Riv<br>Saludo         | vas                   | 25/7     |                           | •                                         |                 |
| 📰<br>Calendario   |                              | RY POLANCO ROSARIO    |          |                           | ٠                                         |                 |
|                   | 🥐 ALBANIA                    | SANCHEZ ROBLES        |          |                           | <b>e</b> 0                                |                 |
|                   |                              | ) ROSARIO GOMEZ       |          |                           | Va a iniciar una conversación nueva       |                 |
|                   | AM Ana sibel                 | is Payano Martinez    |          |                           | Escriba su primer mensaje a continuación. |                 |
| ŝ                 | LC <sub>S</sub> Lucía Chá    | i                     |          |                           |                                           |                 |
| Aplicaciones      | 똃 Luis Man                   | uel Cabrera Rosario   |          |                           |                                           |                 |
| (?)<br>Ayuda      | MV MAGDEL                    | YN REYES VILLA        |          | Escr                      | e un mensaje nuevo                        |                 |
| ¢                 |                              | JISA RODRIGUEZ RODRIG | GU       | A.                        | ! ℓ ⊕ m ➡ ➡ ▷ ♀ …                         |                 |

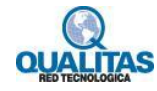

Si deseamos crear un mensaje donde podamos establecer formatos al mismo, hacemos clic en la opción, **Expandir cuadro de redacción**.

| Expandir cuadro de redacción                                                                                                    |                  |
|----------------------------------------------------------------------------------------------------|------------------|
|                                                                                                    |                  |
| Escribe un mensaje nuevo                                                                                                    |                  |
|                                                                                                    | $\triangleright$ |
|                                                                                                    |                  |
| Cuadro de redacción expandido.                                                                                                    |                  |
|                                                                                                    |                  |
| $\mathbf{B}  I  \bigcup  \mathfrak{S} \mid \forall  \underline{A}  A  Párrafo  \checkmark  \underline{\mathcal{I}}_{x} \mid \boldsymbol{\leftarrow}  \boldsymbol{\leftarrow}  \boxminus  \boxed{\mathbb{H}} \mid \boldsymbol{,}  \boldsymbol{\odot}  \cdots$ | Û                |
| Escribe un mensaje nuevo                                                                                                    |                  |
|                                                                                                    |                  |
|                                                                                                    |                  |
|                                                                                                    |                  |
|                                                                                                    | $\triangleright$ |

# Comunicación de audio o video

Si deseamos que la comunicación que estamos teniendo se realice a través de **Audio** o **Video**, hacemos clic en las opciones **Llamada de audio** o **Videollamada** según lo deseemos.

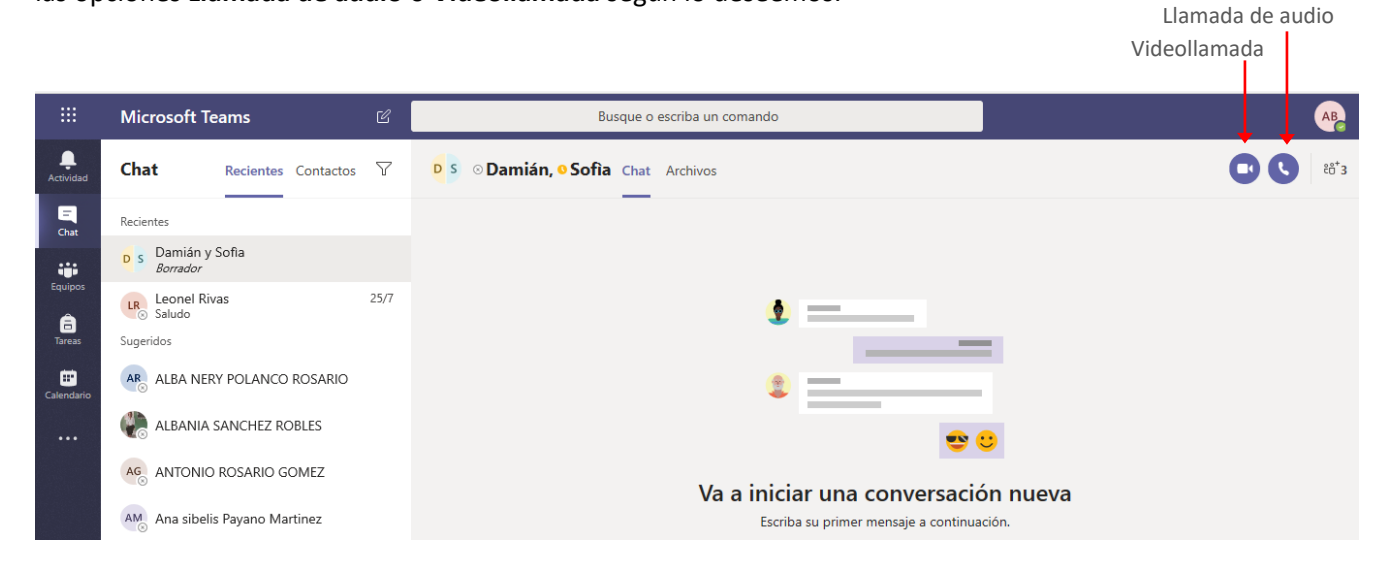

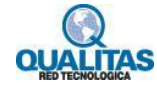

Cuando iniciamos una llamada de audio o video, **Teams** realiza una llamada a todas las personas que agregamos, las cuales tendrán la posibilidad de **Aceptar** o **Rechazar**. Los participantes verán un cuadro similar al que se muestra a continuación.

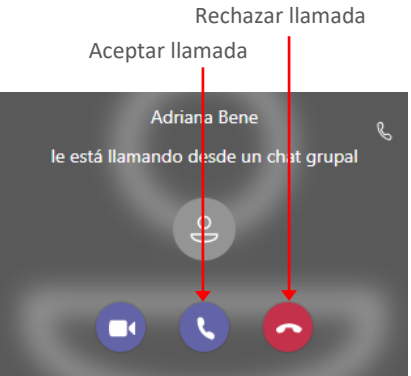

Al aceptar la llamada se visualizará la ventana de reunión.

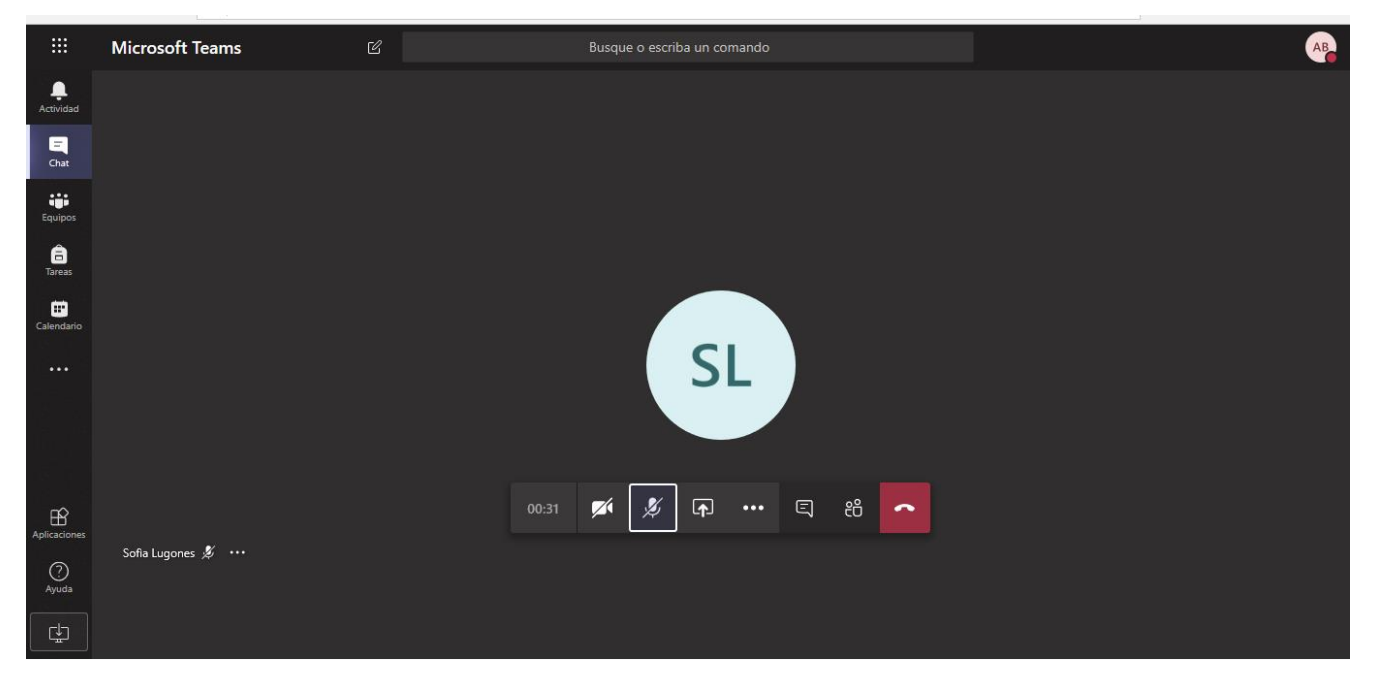

Las opciones y herramientas disponibles en esta ventana se describen en profundidad en el ítem **Reuniones** de la página 49.

### Agregar participantes a una conversación.

Anteriormente indicamos la forma de iniciar un **Chat** con una o varias personas, no obstante, podemos sumar participantes a la misma en cualquier momento. Para esto utilizaremos la opción **Ver y agregar participantes**.

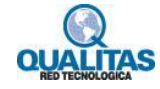

Ver y agregar participantes

|             | Microsoft Tea              | ams                | Ľ    | Busque o escriba un comando         | A                            |
|-------------|----------------------------|--------------------|------|-------------------------------------|------------------------------|
| L.Actividad | Chat                       | Recientes Contacto | s V  | D S O Damián, O Sofia Chat Archivos | <b>(</b> ) €8 <sup>+</sup> 3 |
| E<br>Chat   | Recientes                  |                    |      | —                                   |                              |
|             | D S Damián y S<br>Borrador | ofia               |      |                                     |                              |
| Equipos     | Leonel Riva<br>Saludo      | s                  | 25/7 | <b>1</b> —                          |                              |

Al hacer clic sobre la opción se despliega una lista, que muestra los participantes agregados al chat, y la opción **Agregar personas**. Seleccionamos esta para adicionar las personas que necesitemos que participen.

|            |                                    |          |                                                            | Agregar personas                     |
|------------|------------------------------------|----------|------------------------------------------------------------|--------------------------------------|
|            | Microsoft Teams                    | Ľ        | Busque o escriba un comando                                |                                      |
|            | Chat Recientes Contactos           | $\nabla$ | <mark>▷ S</mark> ⊙ <b>Damián, ⊙ Sofia ⊘</b> Chat 1 más ∽ + | Ver y agregar participantes          |
| E<br>Chat  | Recientes                          |          |                                                            | AB Adriana Bene                      |
|            | Damián y Sofia<br>Usuario agregado | 9:35     | 📞 Llamada finalizada 21 s 9:36                             | DB Damán Barale                      |
| Equipos    | Leonel Rivas<br>Saludo             | 25/7     | S Llamada finalizada 1 min 56 s 9:41                       | Sofia Lugones                        |
| Calendario | AB ALBA NERY POLANCO ROSARIO       |          |                                                            | ස්* Agregar personas<br>ka Abandonar |
|            | 🥐 ALBANIA SANCHEZ ROBLES           |          |                                                            |                                      |

En el cuadro que se muestra indicamos el nombre de la o las personas que deseamos agregar.

| Ingresar | nombre | de la | persona |
|----------|--------|-------|---------|
|          |        |       |         |

|                | Microsoft Teams                        | Ľ                  | Busque o escriba un comando                                            | AB                                                                                                    |
|----------------|----------------------------------------|--------------------|------------------------------------------------------------------------|----------------------------------------------------------------------------------------------------|
| L<br>Actividad | Chat Recientes Contactos               | $\bigtriangledown$ | <mark>⊇</mark> s ⊙ <b>Damián, ● Sofia </b>                             | <b>1 1 1 1 1 1 1 1 1 1</b>                                                                                       |
| -<br>Chat      | Recientes                              |                    | O* Adriana Bene ha agregado a Sofia Lugones y Damián Barale a la chat. | Agregar                                                                                                    |
|                | D s Damián y Sofia<br>Usuario agregado | 9:35               | 🗞 🛛 Llamada finalizada 21 s 9:36                                       | Lomience a escribir un nombre                                                                                    |
| Equipos        | Leonel Rivas<br>Saludo                 | 25/7               | 🗞 Llamada finalizada 1 min 56 s 9:41                                   | <ul> <li>No incluir el historial de chats</li> <li>Incluir el historial del número de días pasados: 1</li> </ul> |
| Tareas         | Sugeridos                              |                    |                                                                        | Incluir todo el historial de chats                                                                               |
| Ealendario     | ALBA NERY POLANCO ROSARIO              |                    |                                                                        | Cancelar Agregar                                                                                                 |
|                | ΔΙ ΚΔΝΙΔ SΔΝ/CHE7 RORIES               |                    |                                                                        |                                                                                                    |

# **Administrar chats**

Los chats que hemos realizado quedaran referenciados y guardados en la pestaña Recientes.

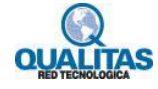

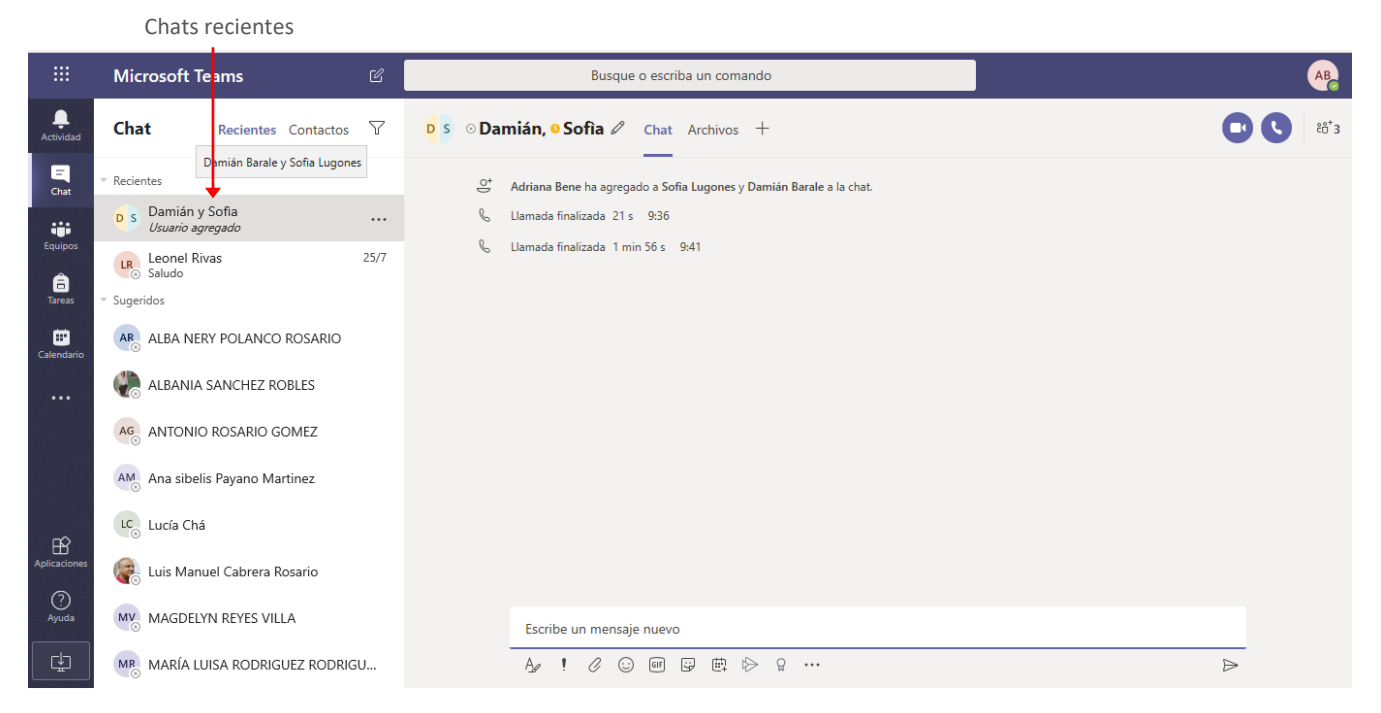

Los chats de más de un participante se identifican con el nombre de estos y se constituirán en un Grupo de chat.

Si bien asumen el nombre de los participantes, podremos asignarles un nombre más representativo, para que nos sea más fácil localizarlos. Para asignar un nombre a un grupo lo seleccionamos y en la ventana de chat hacemos clic en la opción **Nombre del chat grupal**.

|                   |                                                 |                 |          | Nombr                                     | re del chat grupal                                             |       |
|-------------------|-------------------------------------------------|-----------------|----------|-------------------------------------------|----------------------------------------------------------------|-------|
|                   | Microsoft Te                                    | eams            | Ľ        | Bus                                       | que o escriba un comando                                       | AB    |
|                   | Chat                                            | Recientes Co    | ontactos | <mark>₽</mark> s ∞ Damián, <b>o</b> Sofia | Chat Archivos +                                                | C*6*3 |
| Chat              | Recientes<br>D s Damián y<br><i>Usuario agr</i> | Sofia<br>regado | 9:35     | O <sup>+</sup> Adriana Bene ha ag         | regado a Sofia Lugones y Damián Barale a la chat.<br>21 s 9:36 |       |
| Equipos<br>Tareas | Leonel Riv<br>Saludo<br>Sugeridos               | /as             | 25/7     | 🗞 Llamada finalizada                      | 1 min 56 s 9:41                                                |       |

En el cuadro que se muestra asignamos el nombre al grupo y presionamos luego el botón Guardar.

Nombre asignado

|                    | Microsoft T               | eams      |           | C    |                       | Busq                              | que o escriba un comando |         |  | AB              |
|--------------------|---------------------------|-----------|-----------|------|-----------------------|-----------------------------------|--------------------------|---------|--|-----------------|
| L<br>Actividad     | Chat                      | Recientes | Contactos | 7    | <mark>D</mark> S ⊙Dan | nián, º Sofia 🖉                   | Chat Archivos +          |         |  | <b>C C</b> 86*3 |
| Chat               | Recientes<br>D s Damián y | y Sofia   |           | 9:35 | °+<br>€               | Nombre de grupo<br>Grupo planifie | icación                  |         |  |                 |
| Equipos<br>Equipos | LR Leonel Ri<br>Saludo    | ivas      |           | 25/7 | b                     |                                   | Cancelar                 | Guardar |  |                 |

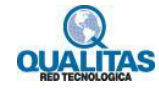

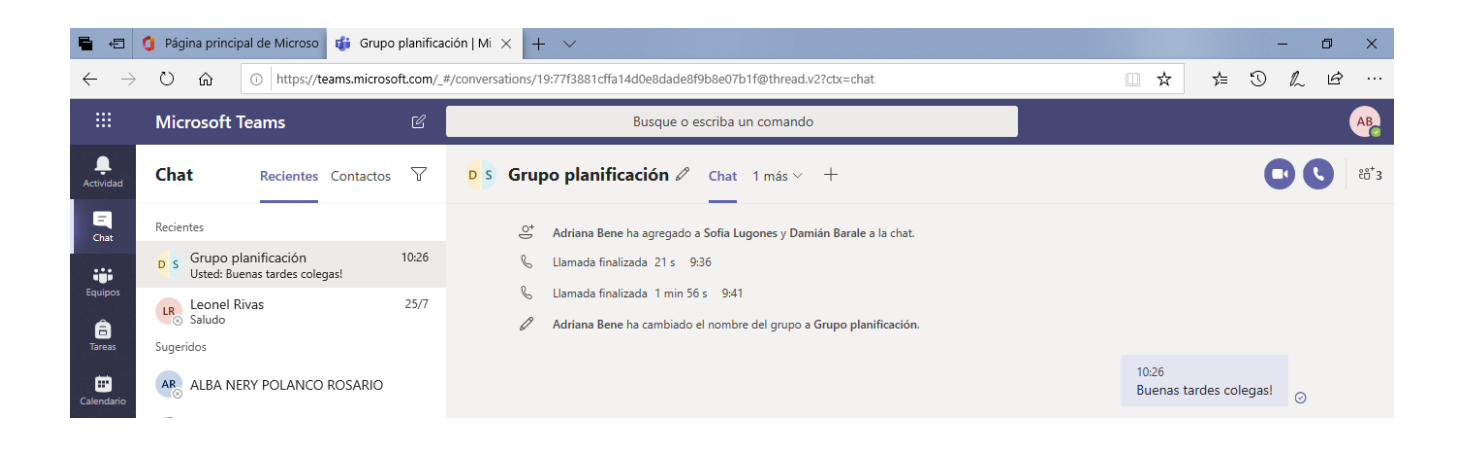

Si hacemos clic en el icono **Más opciones** que se encuentra a las derecha del nombre del chat, se desplegará un menú a través del cual podremos: **Marcar como leído**, **Anclarlo**, **Silenciarlo**, **Ocultarlo** o **Salir del mismo**.

|               | Icono Más op                                             | ciones                                                              |                              |
|---------------|----------------------------------------------------------|---------------------------------------------------------------------|------------------------------|
|               | Microsoft Teams 🛛 🕄                                      | Busque o escriba un comando                                         | AB                           |
| <br>Actividad | Chat Recientes Contactos 7                               | <b>D</b> s Grupo planificación $\mathscr{O}$ Chat Archivos +        | <b>€ €</b> 86 <sup>*</sup> 3 |
| <br>Chat      | ▼ Recientes                                              | Adriana Bene ha agregado a Sofia Lugones y Damián Barale a la chat. |                              |
|               | D S Grupo planificación<br>Usted: Buenas tardes colegas! | € Llamada finalizada 21 s 9:36                                      |                              |
| Equipos       | LR Lec 66 Marcar como no leído                           | 🗞 🛛 Llamada finalizada 1 min 56 s 9:41                              |                              |
| â             | Salt St Anclar                                           | Adriana Bene ha cambiado el nombre del grupo a Grupo planificación. |                              |
| laicas        | Silenciar                                                |                                                                     | 10:26                        |
| Calendario    | AR ALI<br>Ø Ocultar                                      |                                                                     | Buenas tardes colegas! 📀     |
|               | ALI 🖹 Administrar aplicaciones                           |                                                                     |                              |
|               | AG AN 🏂 Salir                                            |                                                                     |                              |
|               | AM Ana sibelis Payano Martinez                           |                                                                     |                              |
| Ŕ             | Lucía Chá                                                |                                                                     |                              |
| Aplicaciones  | 🕞 Luis Manuel Cabrera Rosario                            |                                                                     |                              |
| Ayuda         | MAGDELYN REYES VILLA                                     | Escribe un mensaje nuevo                                            |                              |
| ¢             | MARÍA LUISA RODRIGUEZ RODRIGU                            | Az ! 🖉 😳 🞯 🛱 🕸 😚 🔐                                                  | $\triangleright$             |

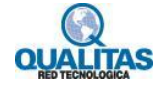

# Reuniones

Opción Calendario

Si deseamos programar una reunión con un grupo de usuarios, accedemos a la opción **Calendario**. En esta ventana veremos las reuniones que tenemos agendadas, ya sean estas definidas por nosotros o que nos hayan convocado a ellas.

|                          | Mic         | rosoft Teams  | <br>لا         | Busque o escriba un comando |              |                                        | AB                                         |
|--------------------------|-------------|---------------|----------------|-----------------------------|--------------|----------------------------------------|--------------------------------------------|
| Actividad                |             | Calendario    |                |                             |              | Q <sup>4</sup> Reunirse ahora          | + Nueva reunión                            |
| Chat                     | (†          | Hoy < > Enero | de 2020 $\vee$ |                             |              |                                        | $\boxminus$ Semana laboral $\checkmark$    |
| Equipos                  |             | 20<br>Iunes   | 21<br>martes   | 22<br>miércoles             | 23<br>jueves | 24<br>viernes                          |                                            |
| Tareas                   | 11:00       |               |                |                             |              |                                        |                                            |
| Calendari                | • 12:00     |               |                |                             |              |                                        |                                            |
|                          |             |               |                |                             |              |                                        |                                            |
|                          | 13:00       |               |                |                             |              | Reunión de<br>Reunión de<br>Adriana Be | e planificación<br>e Microsoft Teams<br>ne |
| ŝ                        | 14:00       |               |                |                             |              |                                        |                                            |
| Aplicacion<br>O<br>Ayuda | es<br>15:00 |               |                |                             |              |                                        |                                            |
| ¢                        | 16:00       |               |                |                             |              |                                        |                                            |

# Programar una reunión

Para programar una reunión hacemos clic en el botón Nueva reunión de la ventana Calendario.

|                    |              |              |                      |              |                 |              | Clic en     | Nueva reu     | unión                             |
|--------------------|--------------|--------------|----------------------|--------------|-----------------|--------------|-------------|---------------|-----------------------------------|
|                    | Mic          | rosoft Teams | Ľ                    |              |                 | АВ           |             |               |                                   |
| <br>Actividad      | Ē            | Calendario   |                      |              |                 |              | Qª Reunirse | Nueva reunión |                                   |
| Chat               | (**)<br>(†*) | Hoy < >      | Enero de 2020 $\vee$ |              |                 |              |             | ŧ             | Semana laboral $ \smallsetminus $ |
| Equipos            |              | 20<br>Iunes  |                      | 21<br>martes | 22<br>miércoles | 23<br>jueves |             | 24<br>viernes |                                   |
| <b>a</b><br>Tareas | 11:00        |              |                      |              |                 |              |             |               |                                   |

La ejecución de la orden mostrará la ventana Nueva reunión, como se muestra en la imagen siguiente:

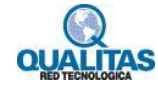

|                            | Micros | oft Teams                                         | C                                | Busque o escriba u                                                  | n comando |            |             |         | (      | AB |
|----------------------------|--------|---------------------------------------------------|----------------------------------|---------------------------------------------------------------------|-----------|------------|-------------|---------|--------|----|
| Actividad                  |        | Nueva reunión Detalles A                          | sistente para program            | ación                                                               |           |            |             | Guardar | Cerrar |    |
| Ehat                       | Zona   | horaria: (UTC-04:00) Georgetown,                  | La Paz, Manaos, San Ju           | ian 🗸                                                               |           |            |             |         |        |    |
| Equipos                    | Ø      | Agregue un título                                 |                                  |                                                                     |           |            |             |         |        |    |
| areas                      | ţ,     | Agregue asistentes requeridos                     |                                  |                                                                     |           | + Opcional |             |         |        |    |
| <b>III</b><br>Calendario   | ŧ      | 20 feb. 2020                                      | 11:00 $\checkmark$ $\rightarrow$ | 20 feb. 2020                                                        | 11:30 ~   | 30 min     | Todo el día |         |        |    |
| *                          | Ø      | No se repite $\sim$                               |                                  |                                                                     |           |            |             |         |        |    |
|                            | Ē      | Agregar canal                                     |                                  |                                                                     |           |            |             |         |        |    |
|                            | 0      | Agregue una ubicación                             |                                  |                                                                     |           |            |             |         |        |    |
| Aplicaciones<br>Q<br>Ayuda | Ξ      | B Z U S   ∀ A<br>Escriba los detalles de esta nue | a. A Párrafo∨<br>va reunión      | $\mathcal{I}_{\mathbf{x}} \mid \; \in \; := \; := \; := \; := \; :$ | , ⓒ 틀     | ⊞∣…        |             |         |        |    |

En esta ventana realizamos la configuración de la reunión, tal como se indica a continuación:

En el campo que indica **Agregue un título** ingresamos un título a la misma, de modo que represente su objetivo, o consigna. *Por Ejemplo, Segunda reunión de consultas sobre el proyecto de Ciencias.* 

|                 | Microsoft Teams |                                 |                |                      | Buse         | que o escriba u | n comando |          |        |             |         |       | AB |
|-----------------|-----------------|---------------------------------|----------------|----------------------|--------------|-----------------|-----------|----------|--------|-------------|---------|-------|----|
| L<br>Actividad  |                 | Nueva reunión Detalles          | Asistente pa   | ara programa         | ación        |                 |           |          |        |             | Guardar | Cerra | r  |
| =<br>Chat       | Zona I          | horaria: (UTC-04:00) Georgetowi | n, La Paz, Ma  | inaos, San Ju        | ian 🗸        |                 |           |          |        |             |         |       |    |
| Equipos         | Ø               | Segunda reunión de consultas    | s sobre el pro | oyecto de Cir        | encias       |                 |           |          |        | ]           |         |       |    |
| <b>a</b> Tareas | do<br>Uo        | Agregue asistentes requeridos   | 5              |                      |              |                 |           | + Opc    | cional |             |         |       |    |
| <br>Calendario  | Ē               | 20 feb. 2020                    | 11:00          | $\vee$ $\rightarrow$ | 20 feb. 2020 |                 | 11:30     | ∨ 30 min | •      | Todo el día |         |       |    |
| •               | Ø               | No se repite $\checkmark$       |                |                      |              |                 |           |          |        |             |         |       |    |

Si la reunión se realizará con personas específicas y no con todo un equipo de trabajo, en el campo **Agregue asistentes requeridos** agregamos a dichos participantes. Para ello comenzamos a escribir su nombre y lo seleccionamos de la lista de coincidencias.

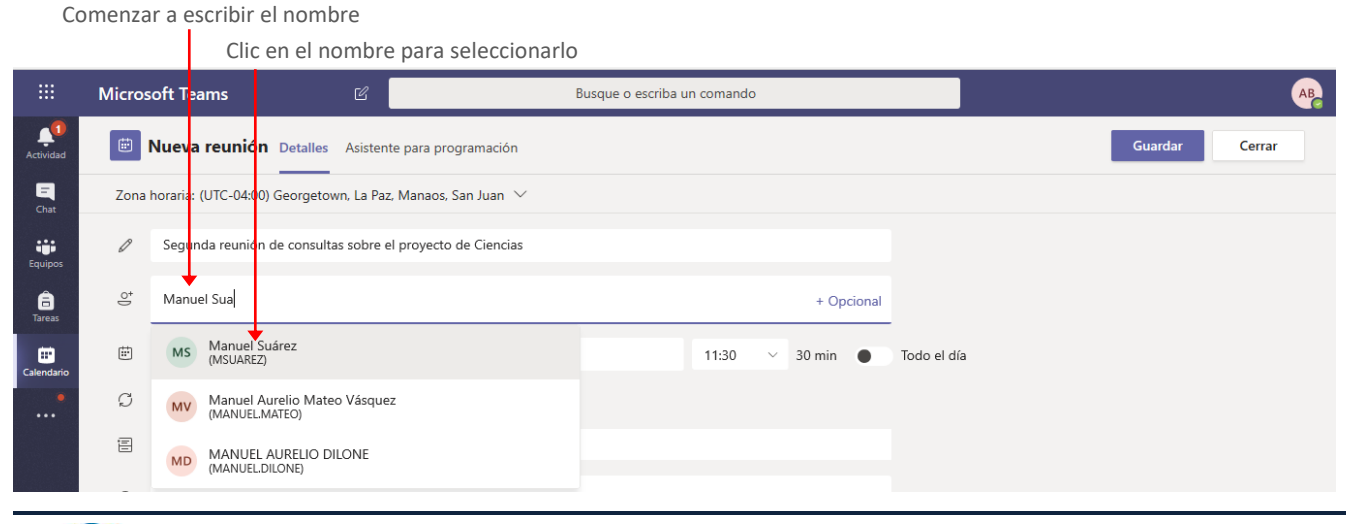

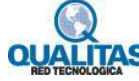

Asistentes agregados

|            | Micros | oft Teams            |                     | Ľ                                | Busque o escriba u | n comando |            |             |        |        | AB |
|------------|--------|----------------------|---------------------|----------------------------------|--------------------|-----------|------------|-------------|--------|--------|----|
| Actividad  |        | Nueva reunió         | <b>n</b> Detallas A | Asistente para programa          | ación              |           |            |             | Enviar | Cerrar |    |
| Chat       | Zona   | horaria: (UTC-04:0   | 0) Georgetown       | La Paz, Manaos, San Ju           | an $\checkmark$    |           |            |             |        |        |    |
| Equipos    | Ø      | Segunda reunió       | n de consultas s    | sobre el proyecto de Cie         | encias             |           |            |             |        |        |    |
| areas      | ţ      | MS Manuel S          | Járez X SL          | Sofia Lugones ×                  |                    |           | + Opcional |             |        |        |    |
| Calendario | ÷      | 20 feb. 2020         |                     | 11:00 $\checkmark$ $\rightarrow$ | 20 feb. 2020       | 11:30 ~   | 30 min 🌒   | Todo el día |        |        |    |
| •          |        | Sugerido: 11:30-12:0 | 0 12:00-12:30 12    | :30-13:00                        |                    |           |            |             |        |        |    |
|            | C      | No se repite         | ~                   |                                  |                    |           |            |             |        |        |    |

Configuramos luego, la fecha en que se realizará, así como la hora de inicio y finalización.

| Chat         | Zona I | horaria: (UTC-04:00) Georgetown, La Paz, Manaos, San Juan 🗡                                                        |             |
|--------------|--------|----------------------------------------------------------------------------------------------------|-------------|
|              | ţ      | VA Viviana Alvarez × + Opt                                                                                         | cional      |
| Equipos      | Ē      | 21 feb. 2020 10:00 ∨ → 21 feb. 2020 11:00 ∨ 1 h                                                                    | Todo el día |
| Tareas       | :      | Sugerido: 11:30-12:30 12:00-13:00 12:30-13:30                                                                      |             |
| Calendario   | ø      | No se repite V                                                                                                    |             |
| *            |        | Agregar canal                                                                                                    |             |
|              | 0      | Agregue una ubicación                                                                                              |             |
|              | ·:=    |                                                                                                    |             |
|              |        | <b>B</b> $I \cup \ominus   \forall A$ AA Parrato $\checkmark I_x   \leftarrow := := := :: := ::::::::::::::::::::$ |             |
| Aplicaciones |        | Escriba los detalles de esta nueva reunión                                                                         |             |
| Ayuda        |        |                                                                                                    |             |

De forma predeterminada la reunión se realizará una sola vez, no obstante, si estamos programando una reunión que se repetirá con cierta frecuencia configuramos la misma a través del menú **Periodicidad**.

Menú Periodicidad

|              | Micro | soft Tea  | ms 🛛                             | Busque o escriba un comando                                                                                         |   |
|--------------|-------|-----------|----------------------------------|----------------------------------------------------------------------------------------------------|---|
| Actividad    |       | Nueva     | reunión Detalles Asiste          | ente para programación Enviar Cerrar                                                                                |   |
| Chat         | Zona  | horaria:  | UTC-04:00) Georgetown, La Pa     | az, Manaos, San Juan 🗡                                                                                              |   |
|              | do.   | VA        | Viviana Alvarez $	imes$          | + Opcional                                                                                                    |   |
| Equipos      | Ē     | 21 feb    | 2020 10                          | 0:00 $\checkmark$ $\rightarrow$ 21 feb. 2020 11:00 $\checkmark$ 1 h $\bullet$ Todo el día                           |   |
| Tareas       |       | Sugerido: | 11:30-12:30 12:00-13:00 12:30-13 | 3:30                                                                                                    | l |
|              | Ø     | No se     | repite 🗸                         |                                                                                                    | l |
|              | Ē     | No se     | e repite                         |                                                                                                    | l |
|              |       | Cada      | día laborable (lunes-viernes)    |                                                                                                    | l |
|              | 0     | Diaria    | amente                           |                                                                                                    | l |
|              | ·=    | Sema      | nalmente                         |                                                                                                    | l |
|              | :=    | Mens      | ualmente                         | $   Párrafo \vee \underline{I}_x   \leftarrow \underline{Y} \equiv \Xi   =   \mathcal{Y} \otimes \Xi   =   \cdots $ | l |
| FR?          |       | Anual     | Imente                           | nión                                                                                                    | l |
| Aplicaciones |       | Perso     | nalizado                         |                                                                                                    | l |
| (?)<br>Ayuda |       |           |                                  |                                                                                                    | l |
| C.           |       |           |                                  |                                                                                                    |   |

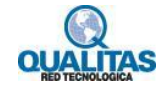

Si la reunión se desarrollará con **todos los miembros de un equipo**, hacemos clic en el campo **Seleccionar canal** para desplegar la lista. Como el canal forma parte de un equipo, lo primero que debemos hacer es indicar el equipo al que pertenece.

Seleccionar el equipo Microsoft Teams Busque o escriba un comando **1** 😇 Nueva reurión Detalles Asistente para programación Cerrar E Zona horaria: (UTC-04:00) Georgetown, La Paz, Manaos, San Juan 🗸 ot O VA Viviana Alvarez  $\, imes \,$ + Opcional .... 🖾 21 feb. 2020 √ → 21 feb. 2020 10:00 11:00 1 h Todo el día â Sugerido: 11:30-12:30 12:00-13:00 12:30-13:30 ... Ø No se repite Agregar ca Ē Ciencias Naturales - 2do. Año Grupo A 0 Inglés 1er Año - Semestre 1 Proyecto Interdisciplinar •== - = ≡ | ", © = ⊞ | … Prueba Prueba Þ Prueba de equipo de clase ? Ayuda ▶ REPUBLICA DIGITAL 🕨 📒 UTN

Por ejemplo, la reunión se desarrollará en el canal General del equipo Ciencias Naturales 2do año - Grupo A.

Clic aquí para desplegar la lista

Canales del equino

Al hacer clic sobre el nombre del equipo se desplegará la lista de **canales** para que seleccionemos el canal donde se desarrollará la reunión.

|              |       | ounare       |                                                                                                 |        |        |
|--------------|-------|--------------|-------------------------------------------------------------------------------------------------|--------|--------|
|              | Micro | soft Team    | ns 🕜 Busque o escriba un comando                                                                |        | АВ     |
| Actividad    |       | Nueva re     | eunión Detalles Asistente para programación                                                     | Enviar | Cerrar |
| Chat         | Zona  | horaria: (UT | ITC-0 <mark>1:</mark> 00) Georgetown, La Paz, Manaos, San Juan 🗡                                |        |        |
|              | °)    | VA Viv       | iviana Alvarez × + Opcional                                                                     |        |        |
| Equipos      | ŧ     | 21 feb. 20   | 2020 10:00 $\checkmark$ $\rightarrow$ 21 feb. 2020 11:00 $\checkmark$ 1 h $\bullet$ Todo el día |        |        |
| Tareas       |       | Sugerido: 11 | 1:30-12:30 12:00-13:00 12:30-13:30                                                              |        |        |
| Calendario   | Ø     | No se rep    | apite V                                                                                         |        |        |
| •            | Ē     | Agregar o    | cana                                                                                            |        |        |
|              |       | • 🛐 Ci       | Ciencias Naturales - 2do. Año Grupo A                                                           |        |        |
|              | 0     | Ge           | General                                                                                         |        |        |
|              | :=    |              | Material de apoyo                                                                               |        |        |
|              |       |              | Provecto Interdisciplinar                                                                       |        |        |
| Aplicaciones |       | De Pr        | Prueba                                                                                          |        |        |
| $\bigcirc$   |       | 🕨 💌 Pr       | Prueba                                                                                          |        |        |
| Ayuda        |       | 🔸 📕 Pr       | Prueba de equipo de clase                                                                       |        |        |
| ¢            |       | ▶ 😰 R        | REPUBLICA DIGITAL                                                                               |        |        |
|              |       | ы 🧰 н        | ITN                                                                                             |        |        |

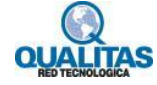

El campo **Agregue una ubicación** nos permite establecer la ubicación de la reunión en el caso de que esta sea presencial.

En área, **Escriba los detalles de esta nueva reunión**, agregamos (opcionalmente) un mensaje a modo de descripción, el cual recibirán los participantes de la misma, en el mensaje de convocatoria.

|                        | Micros | soft Teams                       | ピ Busque o escriba un comando                                                     | AB |
|------------------------|--------|----------------------------------|-----------------------------------------------------------------------------------|----|
| Actividad              | Ē      | Nueva reunión Detalles           | Asistente para programación Enviar Cerrar                                         |    |
| <b>—</b><br>Chat       | Zona   | horaria: (UTC-04:00) Georgetown, | n, La Paz, Manaos, San Juan $ 	imes$                                              |    |
| Equipos                | ţ      | Agregue asistentes requeridos    | + Opcional                                                                        |    |
| areas                  | Ē      | 21 feb. 2020                     | 10:00 $\lor$ $\rightarrow$ 21 feb. 2020 11:00 $\lor$ 1 h $lacksquare$ Todo el día |    |
| <b>T</b><br>Calendario | Ø      | No se repite $\vee$              |                                                                                   |    |
| •                      |        | 🛐 Ciencias Naturales - 2do. A    | àño Grupo A → General                                                             |    |
|                        | 0      | Agregue una ubicación            |                                                                                   |    |
|                        | ï      | B I ⊻ S   ∀ 4                    |                                                                                   |    |
|                        |        | Escriba los detalles de esta nue | eva reunión                                                                       |    |
| ()<br>Ayuda            |        |                                  |                                                                                   |    |
| ¢                      |        |                                  |                                                                                   |    |

Luego de configurada la reunión hacemos clic en el botón Enviar.

Si la reunión se programó para todos los miembros de un equipo, esta se desarrollará en la ficha **Publicaciones** del canal del equipo seleccionado.

Si la reunión se programó para personas específicas, la reunión se desarrollará a través de la ventana de **Chat** y será una reunión privada.

#### ¿Qué mensaje reciben los participantes?

Si la reunión es programada en un canal para todo el equipo, estos visualizarán en la ficha **Publicaciones** una notificación de la misma tal como se muestra en la imagen siguiente:

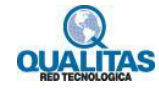

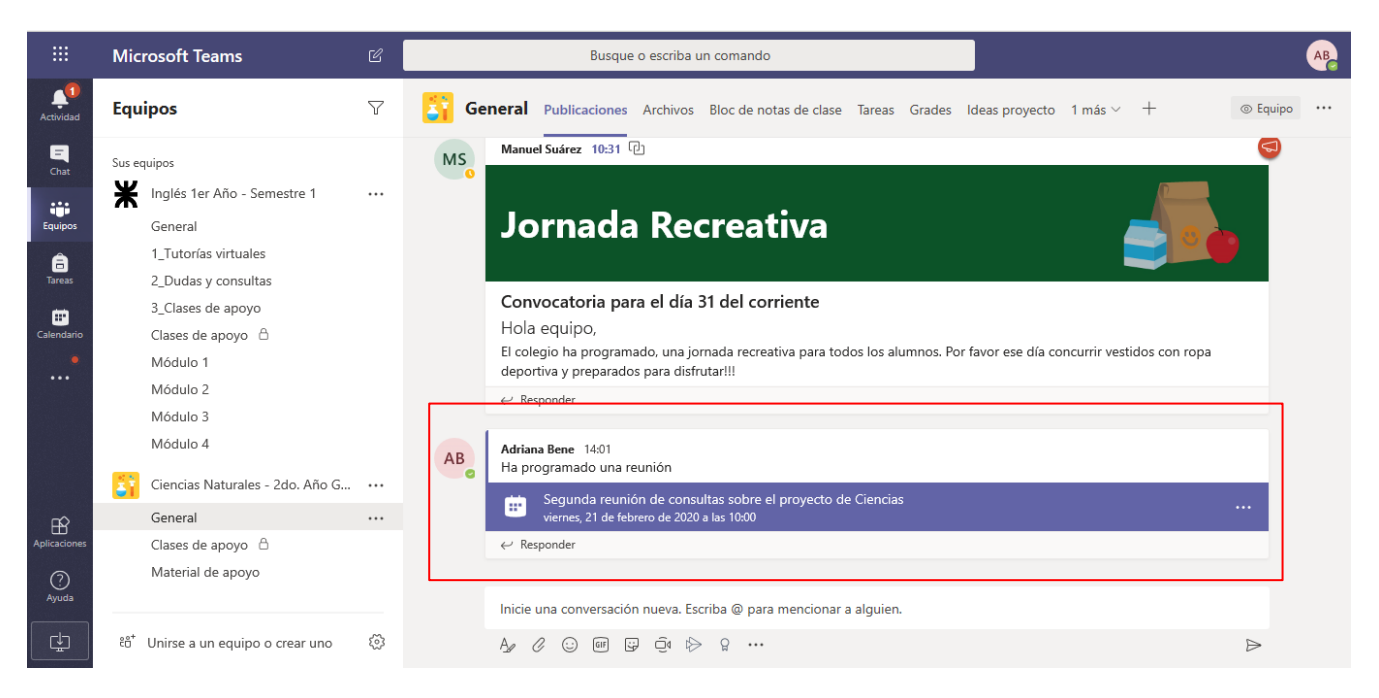

También se visualizará en la ventana Calendario.

Si la reunión programada con participantes específicos, no para todo un equipo, estos recibirán un **mensaje de correo** con un vínculo a la misma y verán su programación en la ventana de **Calendario**.

# Unirse a una reunión

Para unirnos a una reunión, podemos utilizar alguno de los siguientes procedimientos:

Si está agendada en el **Calendario**, cuando llega la hora de la reunión se mostrará el botón **Unirse** para que accedamos a ella. Botón Unirse

| <b>•</b> • <b>•</b> (         | 🕽 Pág      | ina principal de Microso 🛭 🎁 Calendario      |                                        |                        | -                                                | ٥     | ×             |                |             |   |
|-------------------------------|------------|----------------------------------------------|----------------------------------------|------------------------|--------------------------------------------------|-------|---------------|----------------|-------------|---|
| $\leftarrow \   \rightarrow $ | Ö          | https://teams.microsoft.com                  | m/_#/calendarv2?viewDate=2020-01-23T03 | :00:00.000Z            |                                                  |       | ☆ ☆           | • D <i>l</i>   | L B         |   |
|                               | Mic        | rosoft Teams 🛛                               |                                        |                        |                                                  | 4     | AB            |                |             |   |
| L<br>Actividad                |            | Calendario                                   | 4 Reunirse ahora + Nueva reunión       |                        |                                                  |       |               |                |             |   |
| Chat                          | (††<br>(↑) | Hoy $\langle$ $\rangle$ Enero de 2020 $\vee$ |                                        |                        |                                                  |       |               | 🗄 Seman        | a laboral 🚿 | / |
| Equipos                       |            | 20<br>Iunes                                  | 21<br>martes                           | <b>22</b><br>miércoles | 23<br>jueves                                     |       | 24<br>viernes | WICTOSOTE TEUR | 110         |   |
| areas                         | 14:00      |                                              |                                        |                        |                                                  |       | Adriana Ben   | e              |             |   |
| Calendario                    |            |                                              |                                        |                        |                                                  |       |               |                |             |   |
|                               | 15:00      |                                              |                                        |                        | Tutoría virtual<br>Ciencias Naturales - 2do. Añc | iirse |               |                |             |   |
|                               | 16:00      |                                              |                                        |                        |                                                  |       |               |                |             |   |
| ~                             |            |                                              |                                        |                        |                                                  |       |               |                |             |   |
| Aplicaciones                  | 17:00      |                                              |                                        |                        |                                                  |       |               |                |             |   |
| Ayuda                         | 18:00      |                                              |                                        |                        |                                                  |       |               |                |             |   |
| Ŀ                             |            |                                              |                                        |                        |                                                  |       |               |                |             |   |

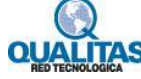

Si estamos en la ventana **Publicaciones**, hacemos clic sobre la reunión y en el cuadro que se muestra se muestra presionamos en el botón **Unirse**.

|                     |                                                                                                    | Botón Unirse                                                                                                    |                                                                                                    |               |    |
|---------------------|----------------------------------------------------------------------------------------------------|----------------------------------------------------------------------------------------------------|----------------------------------------------------------------------------------------------------|---------------|----|
|                     | Microsoft Teams                                                                                          | FC Rusque o escriba un comando                                                                                                    |                                                                                                    |               | AB |
| L.<br>Actividad     | Equipos                                                                                                  | Tutoría virtual                                                                                                    |                                                                                                    | evo ~ + ⊚ Equ |    |
| Calendario          | Sus equipos<br>Inglés 1er Año - :<br>Ciencias Naturale<br>General<br>Clases de apoyo<br>Material de cons | jueves, 23 de enero de 2020<br>15:00 - 5:30 (30 minutos)<br>Ciencias Naturales - 2do. Año Grupo A/General<br>Unirse Chat con participantes<br>Es el organizador.<br>X Cancelar reunión | Organizador<br>AB Adriana Bene<br>Organizador<br>Asistentes<br>CN Ciencias Naturales - 2do. Año G<br>Desconocido | os en clase.  |    |
| +++<br>Aplicaciones | Equipos ocultos                                                                                          | Unirse a reunión de Microsoft Teams<br>Más información sobre Teams   Opciones de la reunión                                                                                            |                                                                                                    |               |    |
| Ayuda               | සී <sup>†</sup> Unirse a un equip <del>o s</del>                                                         | Esta es una conferencia en línea de Microsoft Teams. Todo el mundo se puede unir en línea. Opci                                                                                        | ones de reunión Cerrar Editar                                                                                    | Д             |    |

Si estamos en la ventana **Publicaciones** y queremos realizar una reunión con el equipo en ese momento, sin necesidad de una programación previa, hacemos clic en la opción **Reunirse ahora**.

|                  | Microsoft Teams                         | C | Busque o e                | scriba un comando                                            |                           | AB           |  |
|------------------|-----------------------------------------|---|---------------------------|--------------------------------------------------------------|---------------------------|--------------|--|
| Actividad        | Equipos                                 | Y | Clases de apoyo Publica   | diones Archivos +                                            | දිරි                      | ⊚ Canal •••• |  |
| <b>E</b><br>Chat | Sus equipos                             |   |                           |                                                              |                           |              |  |
|                  | Inglés 1er Año - Semestre 1             |   |                           |                                                              |                           |              |  |
| Equipos          | Ciencias Naturales - 2do. Año G         |   |                           |                                                              |                           |              |  |
| a<br>Turant      | General                                 |   |                           |                                                              |                           |              |  |
| lateas           | Clases de apoyo  🖯                      |   |                           |                                                              |                           |              |  |
| Calendario       | Material de consulta<br>Equipos ocultos |   |                           |                                                              |                           |              |  |
| ~                |                                         |   |                           | ¡Le damos a la bienvenida a la cl                            | ase!                      |              |  |
| Aplicaciones     |                                         |   | @Men                      | ione el nombre de la clase o los nombres de los alumnos para | iniciar una conversación. |              |  |
| Ayuda            |                                         |   | Inicie una conversac Reun | e ahora liba @ para mencionar a alguien.                     |                           |              |  |
| ¢                | ະໍຕໍ⁺ Unirse a un equipo o crear uno    | 3 | Ag 0 😳 💷 😨                | ê.                                                           |                           | ⊳            |  |

Opción Reunirse ahora

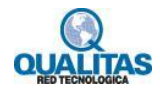

# Ventana de la reunión

Como indicáramos anteriormente cuando necesitamos realizar una reunión donde utilizaremos audio o video, la mejor opción será utilizar la versión de escritorio de la aplicación ya que aún no todos los navegadores web nos permiten estas opciones.

Al iniciar la reunión la ventana de **Teams** se visualizará similar a la imagen que se muestra debajo. En esta se visualizan las personas que están conectadas con nosotros a la reunión.

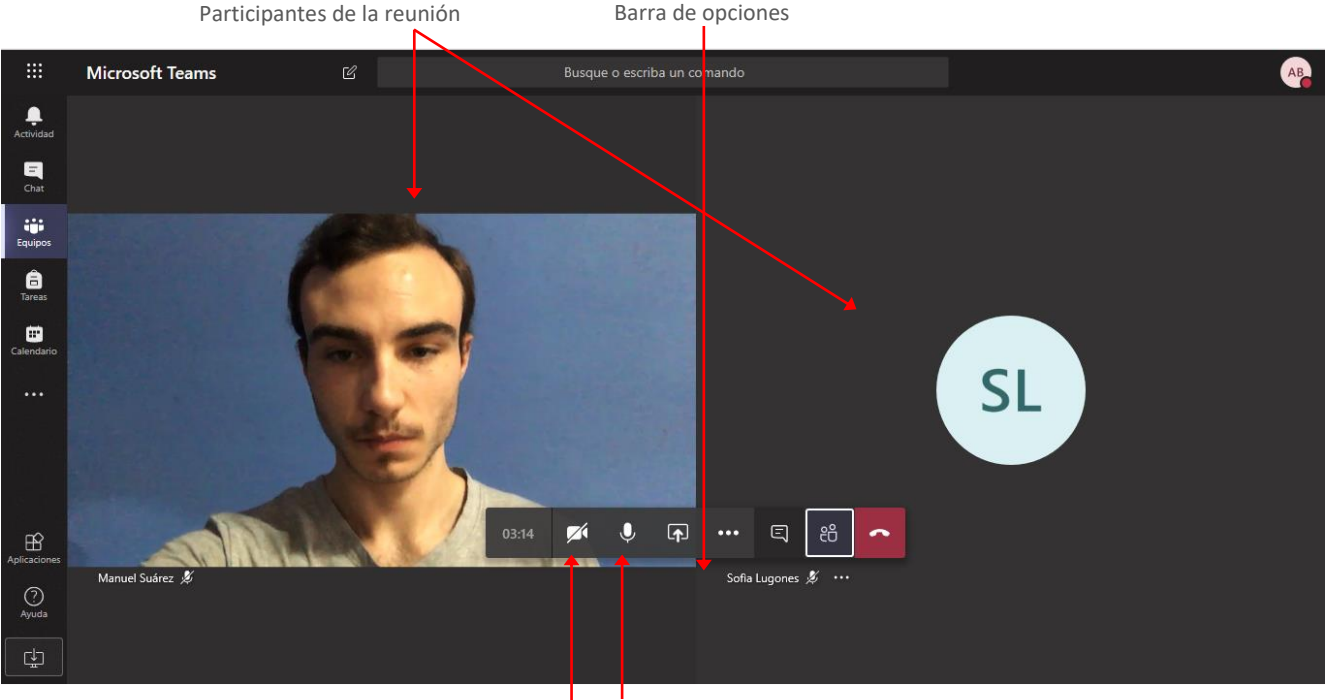

Activar o desactivar micrófono Activar o desactivar cámara

La **Barra de opciones** nos permite **activar y desactivar la cámara y el micrófono**, así como otras opciones que describiremos a continuación.

#### Visualizar la ventana de chat

Si necesitamos enviar mensajes de texto o compartir algún archivo podemos visualizar la ventana de chat.

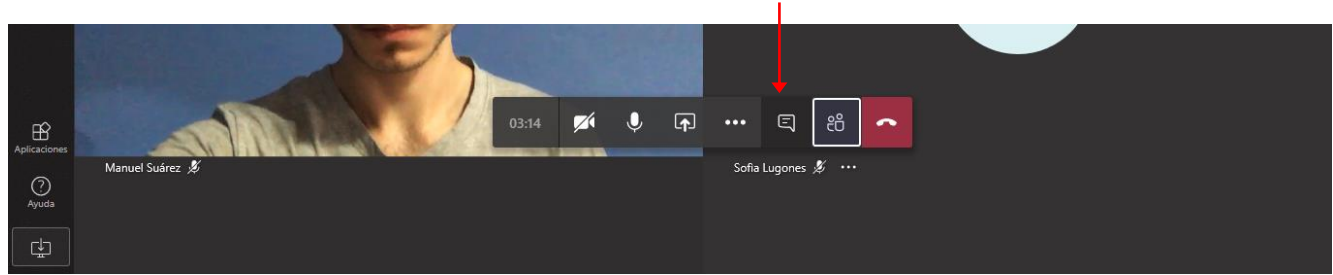

Mostrar ventana de chat

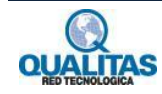

La ventana de chat se mostrará como un panel a la derecha de la ventana de la reunión.

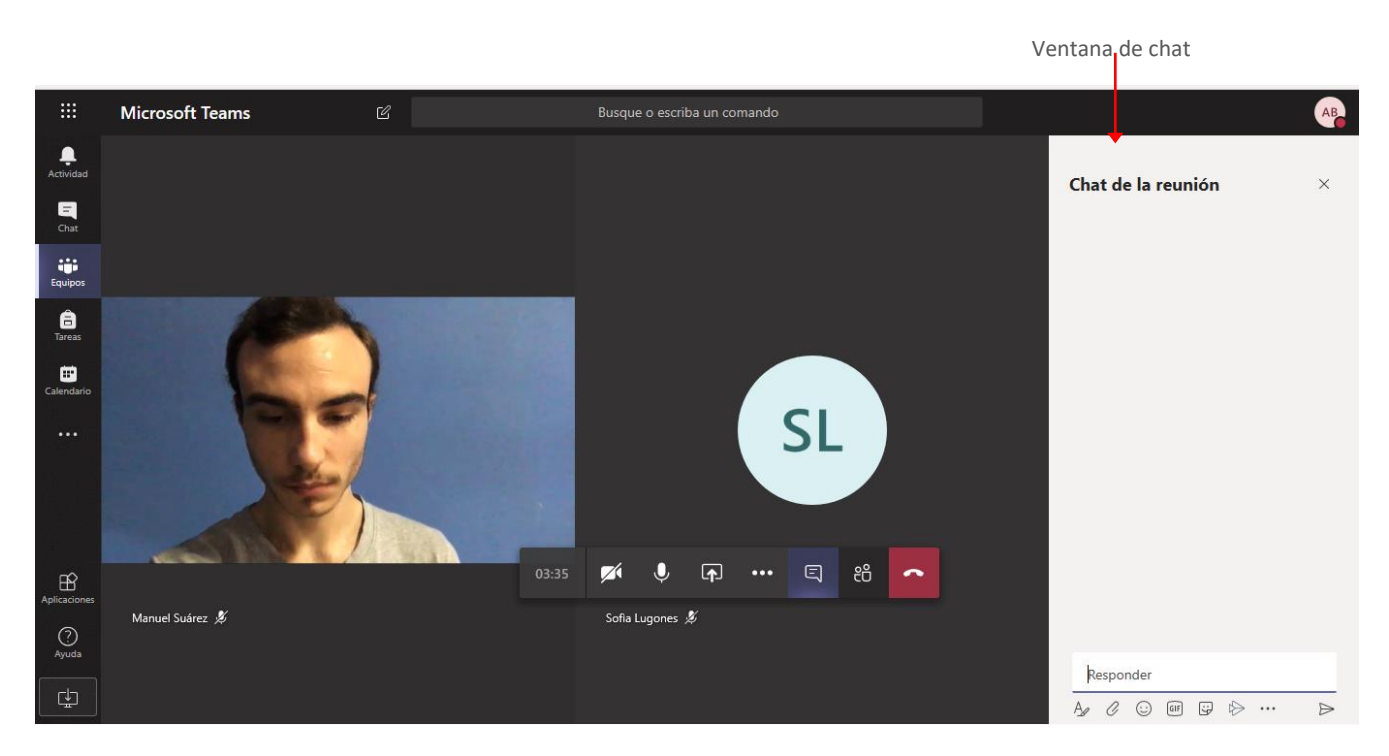

En esta utilizamos los recursos de la misma forma que se describió para el recurso Publicaciones.

#### **Compartir pantalla**

Si estamos presentando podremos necesitar compartir con los demás usuarios nuestra pantalla. Para esto hacemos clic en la opción **Compartir pantalla** de la **Barra de opciones**.

|              |                 |       | Со         | mpar     | tir pa | intall | а |    |   |   |              |       |                 |   |
|--------------|-----------------|-------|------------|----------|--------|--------|---|----|---|---|--------------|-------|-----------------|---|
| Aplicaciones |                 | 03:35 | <b>7</b> 4 | Ŷ        | Ţ,     |        | Ę | දී | ~ | ] |              |       |                 |   |
| O<br>Ayuda   | Manuel Suárez 🏂 |       | Sofia L    | ugones 🤅 | ţ      |        |   |    |   |   | Resp<br>Ag Ø | onder | <b>;</b> •> ··· | A |

La ejecución de la orden despliega opciones que nos permiten indicar que es lo que deseamos compartir con nuestra audiencia.

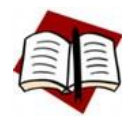

En este punto debemos hacer diferencia entre la versión Online de Teams y la versión de Escritorio. La versión de escritorio tendrá más opciones de compartir que la versión online, por lo que es recomendable que, si sabe que en su reunión tendrá que compartir su escritorio, utilice la versión dicha versión.

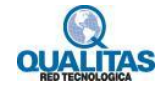

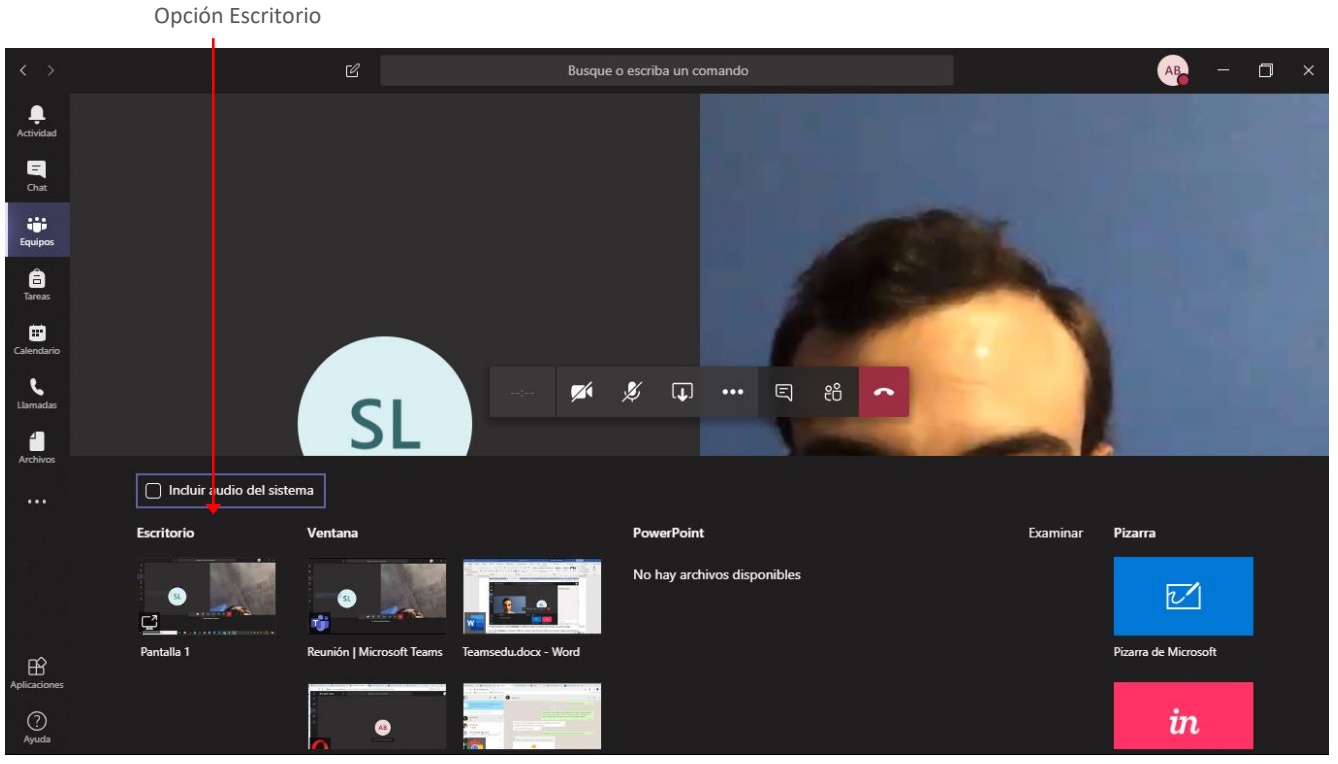

Si seleccionamos la opción Escritorio, la audiencia podrá ver todo lo que hacemos en nuestro equipo.

En el área **Ventana**, se muestran todas las ventanas que tenemos abiertas en nuestro equipo, seleccionamos una de ellas si deseamos que la audiencia solo pueda ver esa ventana. Es decir, si nos cambiamos a otra ventana del equipo la audiencia no lo verá.

La opción **PowerPoint** nos permite compartir una presentación de PowerPoint. Si no la tenemos abierta en el momento de compartir, utilizamos la opción **Examinar** para abrirla.

Cuando se inicia la acción de compartir, un recuadro de color rojo se mostrará alrededor de la ventana y la pantalla de la reunión reducirá su tamaño.

|                                                |                           | Recuadro q            | ue indica que se | está compartiendo     | o la pantalla | 1                | Ventana d               | e la rei | unió     |
|------------------------------------------------|---------------------------|-----------------------|------------------|-----------------------|---------------|------------------|-------------------------|----------|----------|
| 🖶 🖅 🜖 Páginas - Compet                         | tencias Dic 🤹 🛑 Micro     | soft Teams 🚺          | Microsoft Sway X | + ~                   |               |                  |                         | ٥        | ×        |
| $\leftarrow$ $\rightarrow$ O $\textcircled{o}$ | https://www.office.com/la | unch/sway?auth=2&hor  | ne=1             |                       |               | □ ☆              | ¢                       | Ŕ        |          |
| iii Sway                                       |                           | ٩                     | Buscar           |                       |               |                  | ۵ ۵                     | ? 🤇      | AB       |
| Crear                                          |                           |                       |                  |                       |               | Oculta           | ar plantillas 🗠         |          |          |
| -                                              | F                         | $\overline{\uparrow}$ | (1) S            |                       |               |                  | -                       |          |          |
| Nuevo Swa                                      | y en blanco Crear a p     | artir de un docu      | Blog [mejorado]  | Proyecto de bricolaje | Boletín       | Porfolio [collag | e de fotos]             |          |          |
|                                                |                           |                       |                  |                       |               | Más p            | blantillas $ ightarrow$ |          |          |
| Recientes                                      | Anclados                  |                       |                  |                       |               |                  | ≓×                      |          |          |
| Los S                                          | imbolos Patrios           | A : 3                 | 0 ago. 2019      |                       |               | Reunión en "     | General                 | -        |          |
| S Nues                                         | tros Símbolos Patrios     | 2                     | 6 ago. 2019      |                       |               | 6                |                         |          |          |
| Nues                                           | tros Símbolos patrios     | 2                     | 6 ago. 2019      |                       |               | 1                | ž 🖓 🗖                   |          |          |
| https://sway.office.com/xw6EIJTEcqz            | xeLRi?ref=swaymru         | 2                     | 3 ago. 2019      |                       |               |                  | - comenta               | inos     | <b>.</b> |

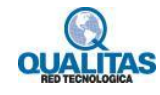

Para dejar de compartir la pantalla, hacemos clic en la opción Dejar de compartir pantalla de la Barra de opciones. Dejar de compartir pantalla

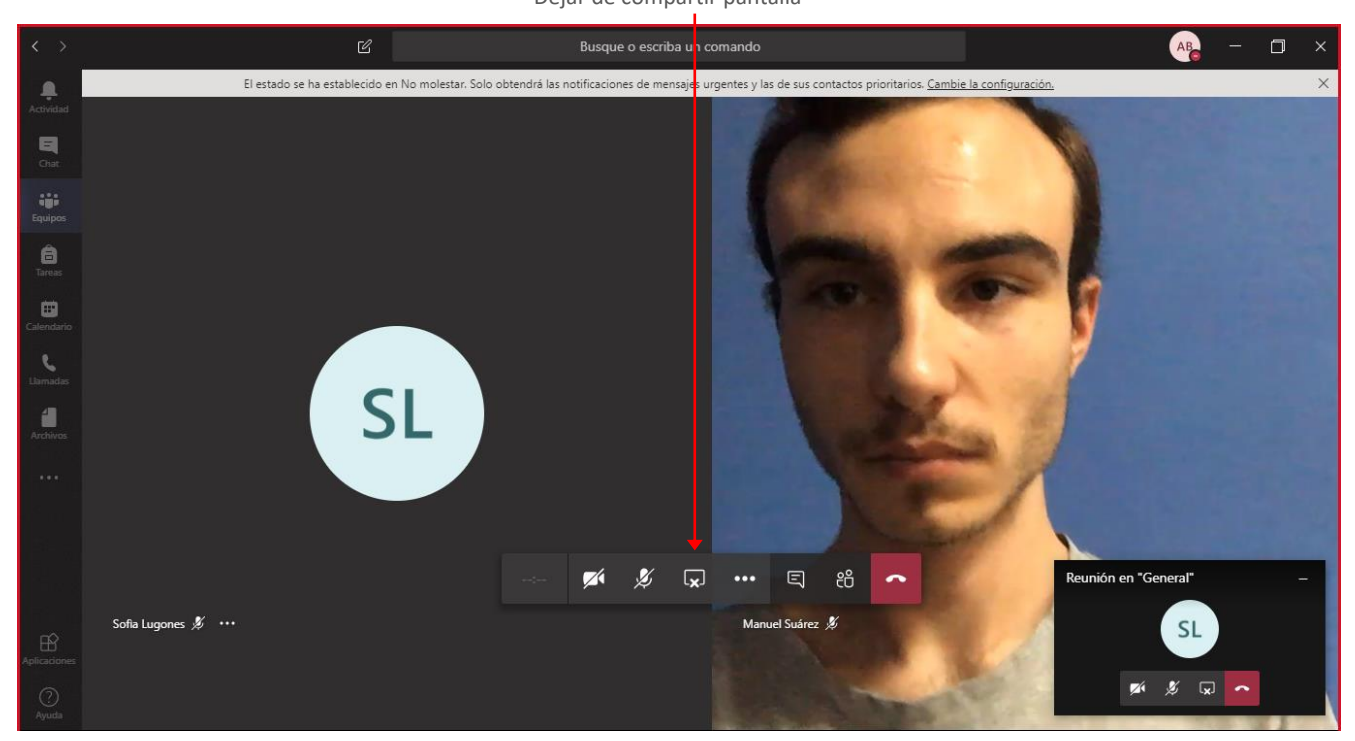

#### Visualizar lista de participantes

Para visualizar la lista de participantes seleccionamos la opción Mostrar participantes de la Barra de opciones.

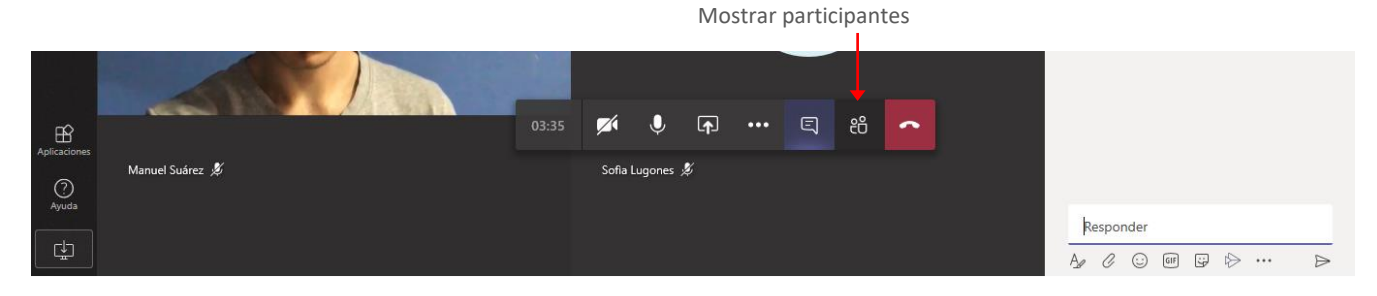

La acción antes indicada mostrará el panel **Contactos**. Desde este panel podremos agregar a otros participantes a la reunión en caso de requerirlo.

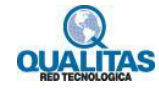

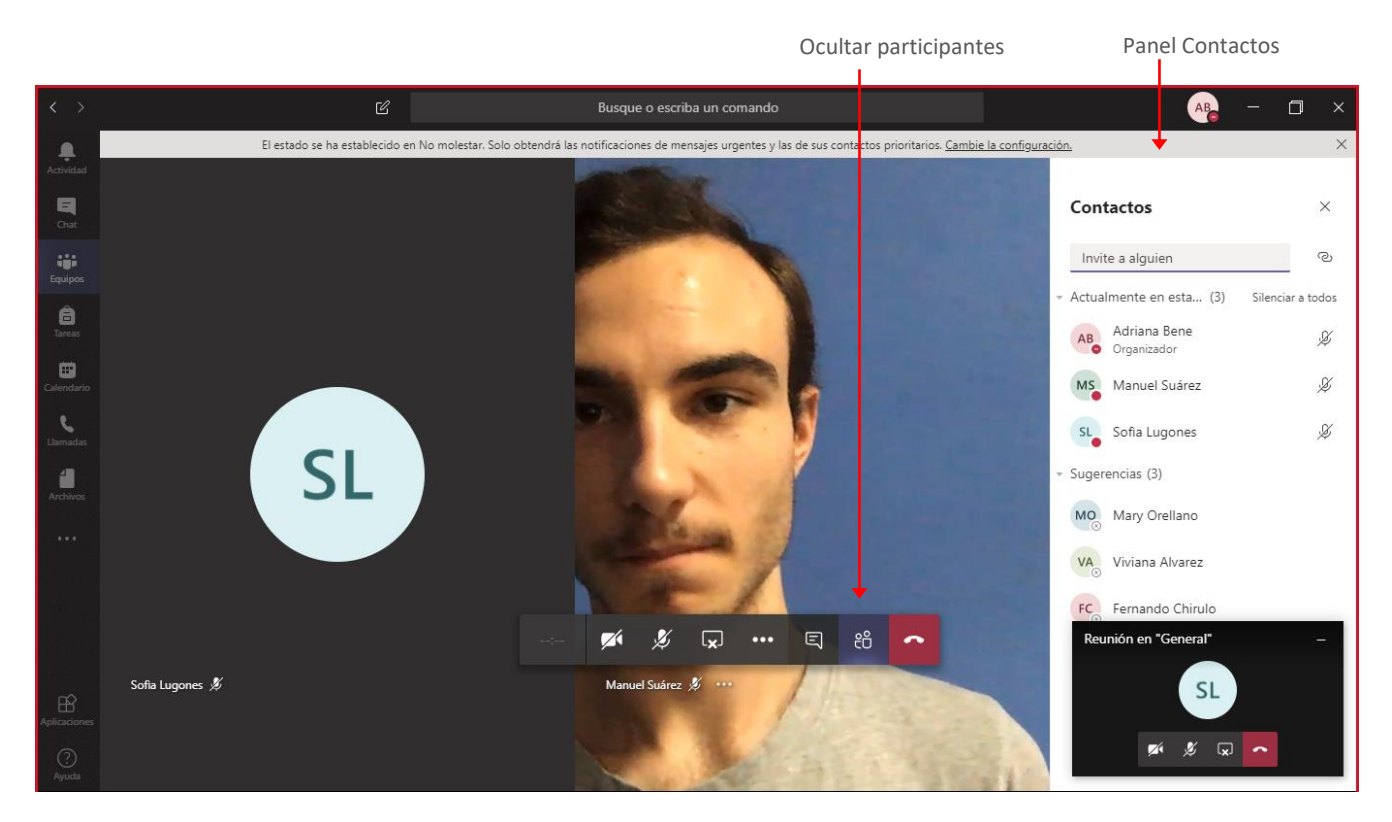

Para ocultar el panel, seleccionamos la opción Ocultar participantes de la Barra de opciones.

#### Grabar la reunión

Con seguridad en ocasiones nos resultará muy útil grabar la reunión de la cual estamos participando, o moderando de modo que luego podamos compartirla o por el simple hecho de tener la posibilidad de revisarla más tarde. Para grabar la reunión hacemos clic en el icono **Más opciones** de la **Barra de opciones**, y del menú que se muestra seleccionamos la orden **Iniciar grabación**.

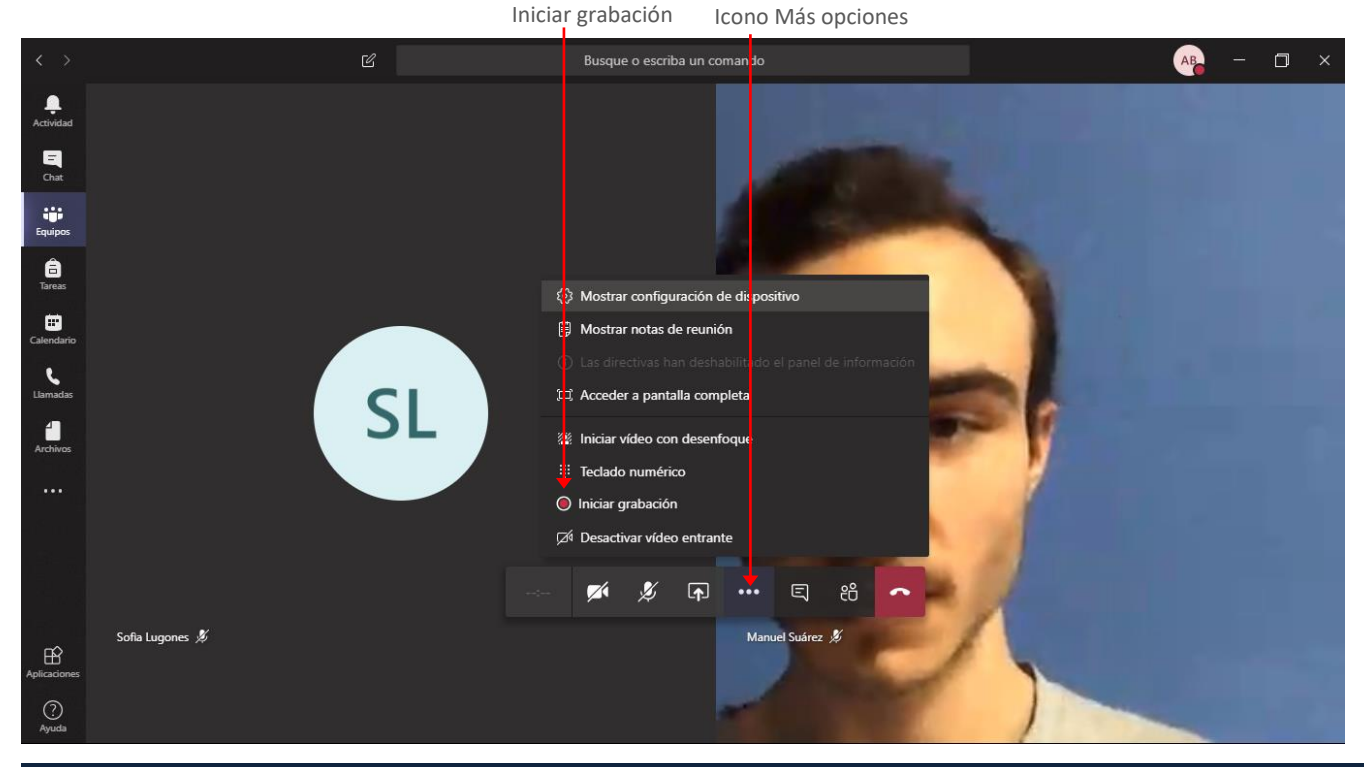

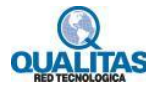

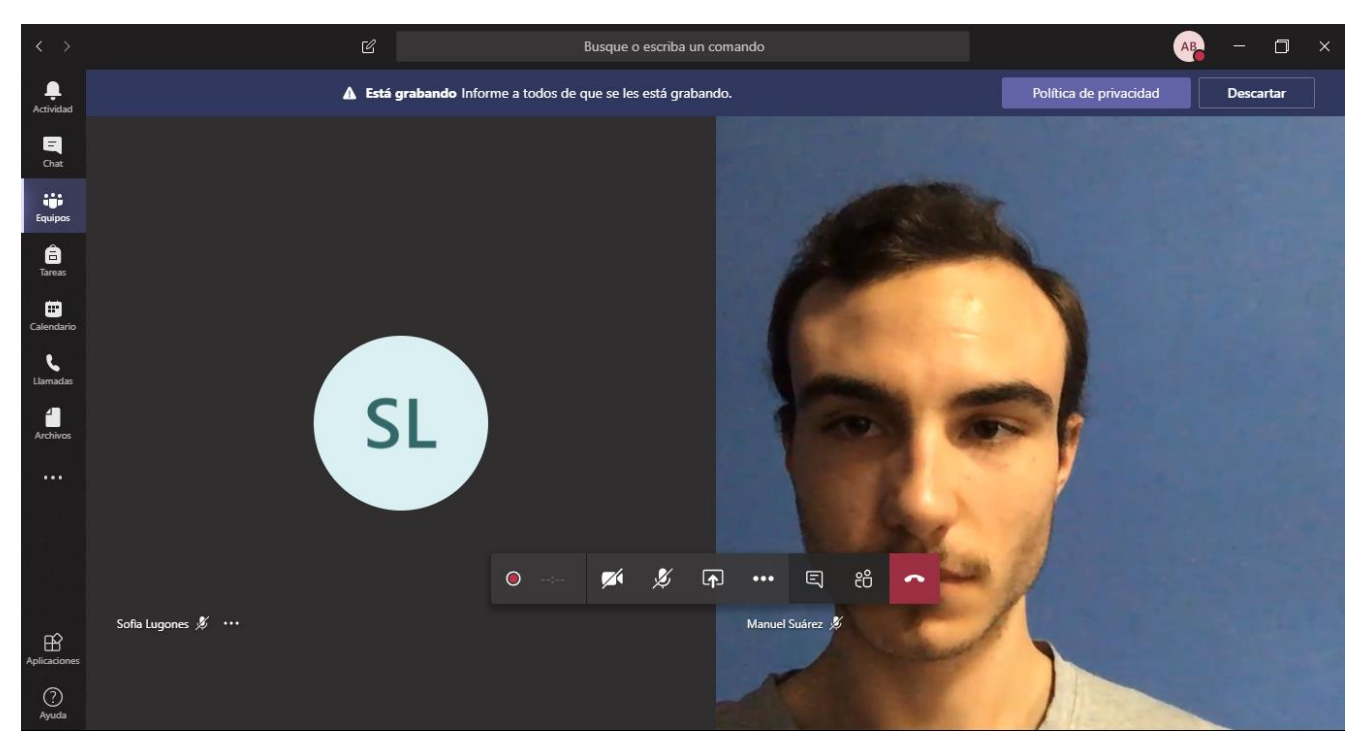

Al iniciar la grabación, un mensaje indicará que se ha iniciado la misma.

Para finalizar la grabación seleccionamos la opción Detener grabación del menú Más opciones.

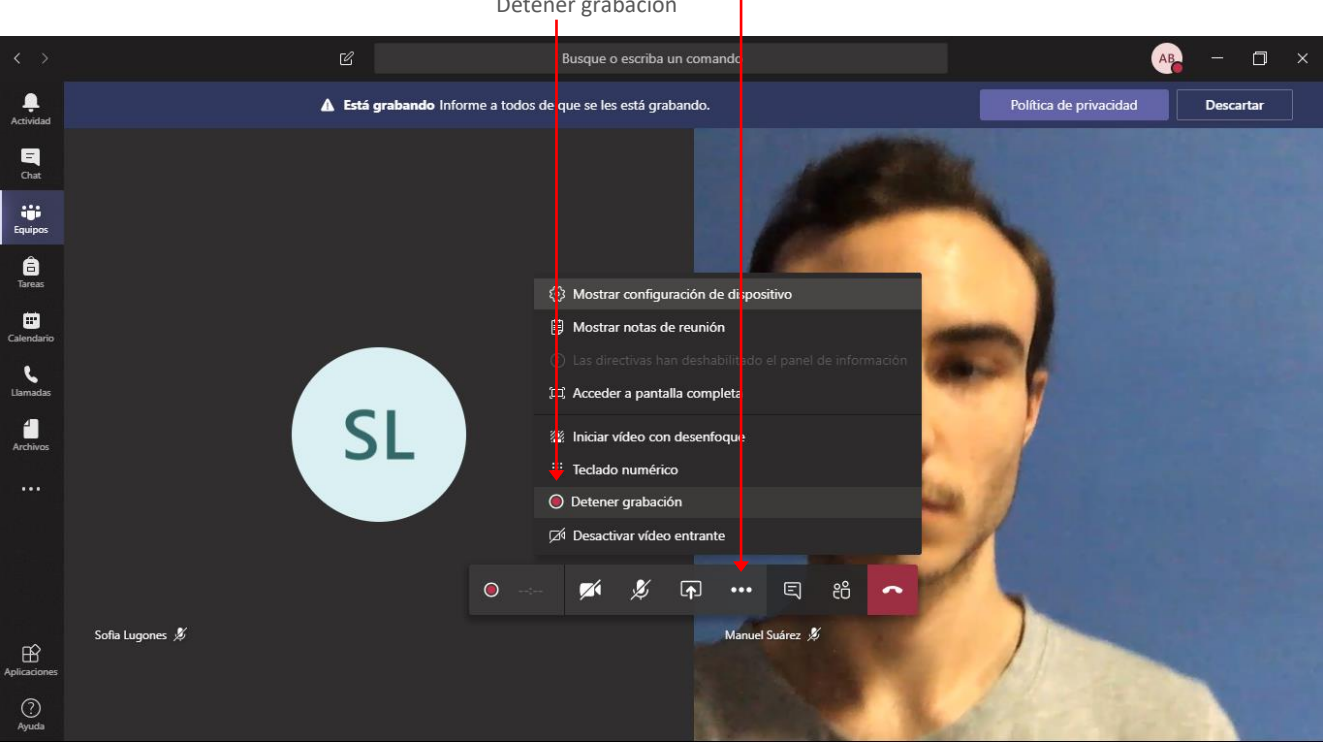

```
Icono Más opciones
Detener grabación
```

Confirmamos la acción haciendo clic en el botón Detener grabación.

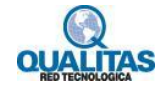

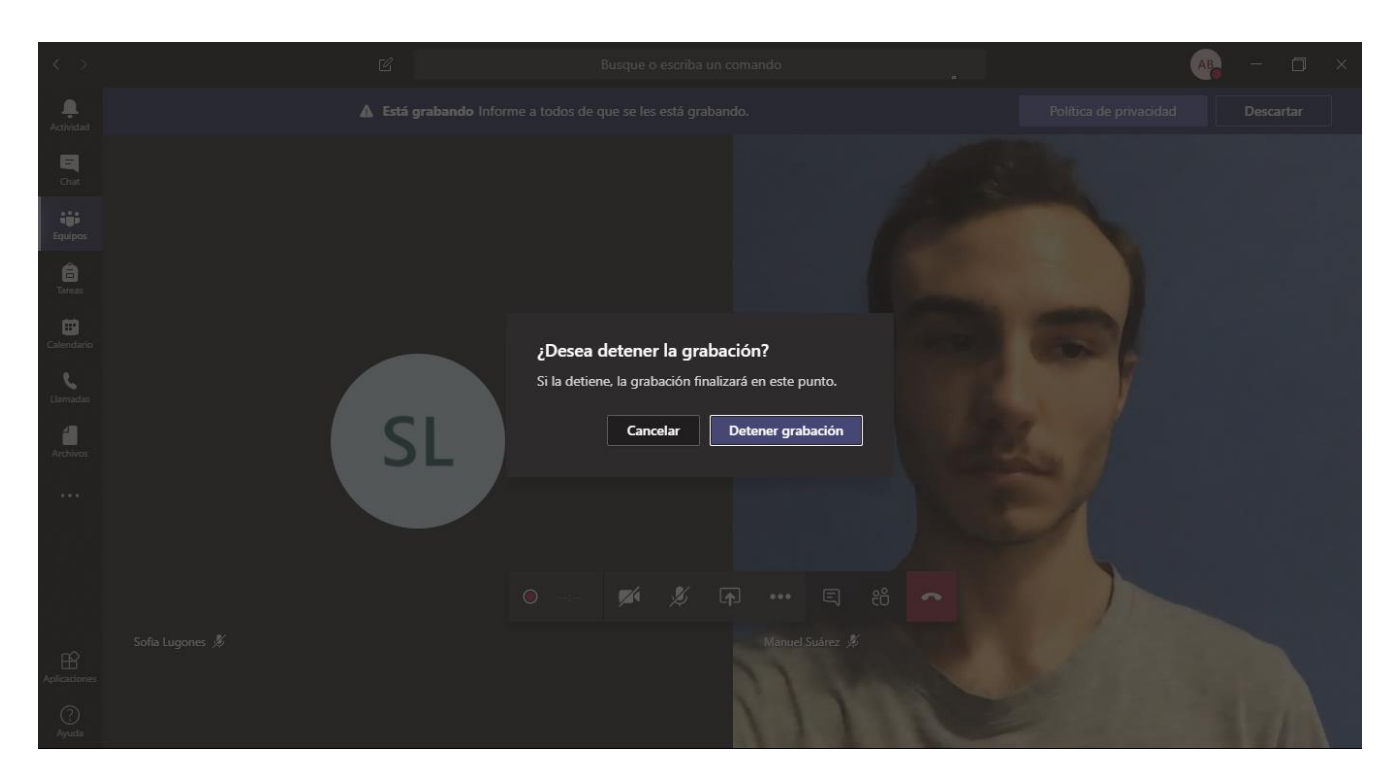

Si la reunión se realizó en el canal de un equipo, la grabación se visualizará en la ventana Publicaciones.

Si la reunión fue privada, se visualizará en la ventana de Chat.

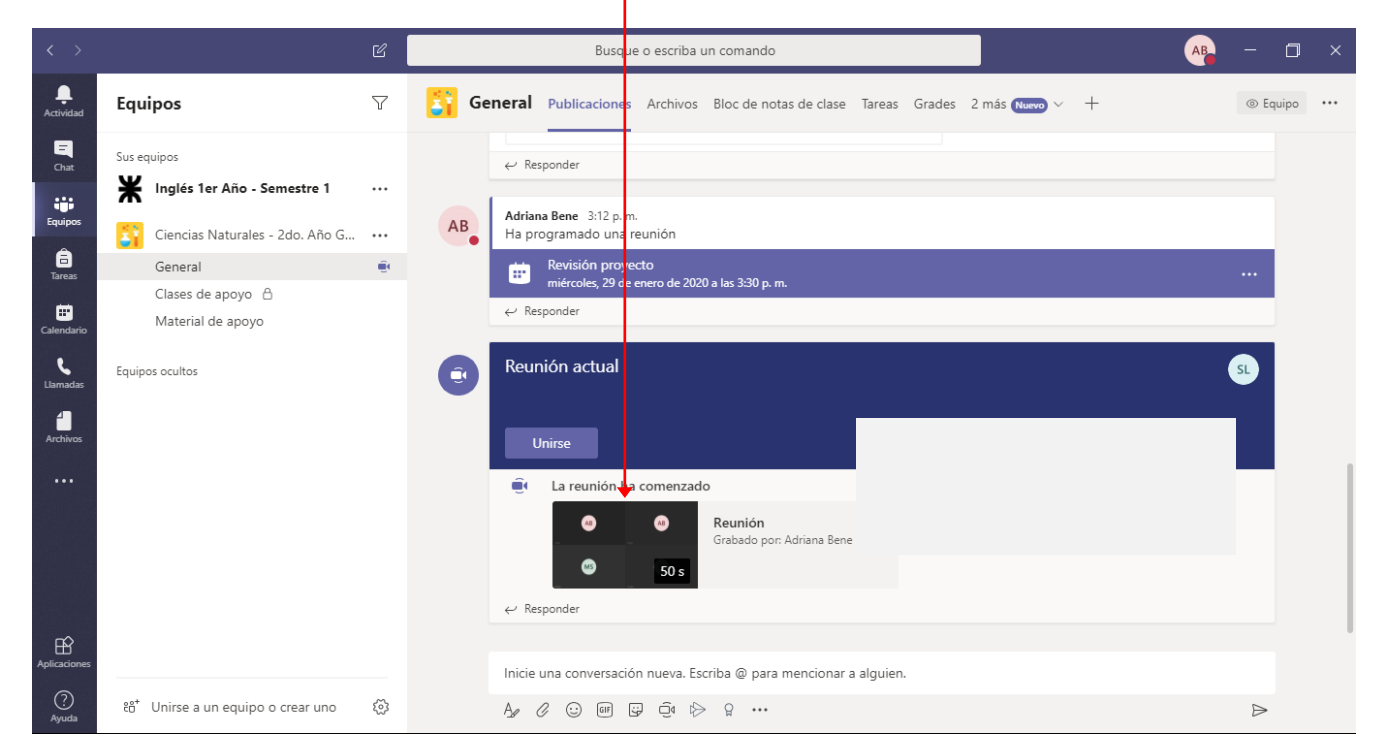

Grabación realizada en la reunión

Desde el menú **Más opciones** de la grabación, podremos acceder a **Stream**, que es la aplicación de **Office 365** donde está guardada la grabación, compartirla con todos los miembros de la organización u obtener un vínculo para compartirla con los usuarios de la institución que estimamos conveniente.

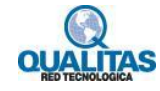

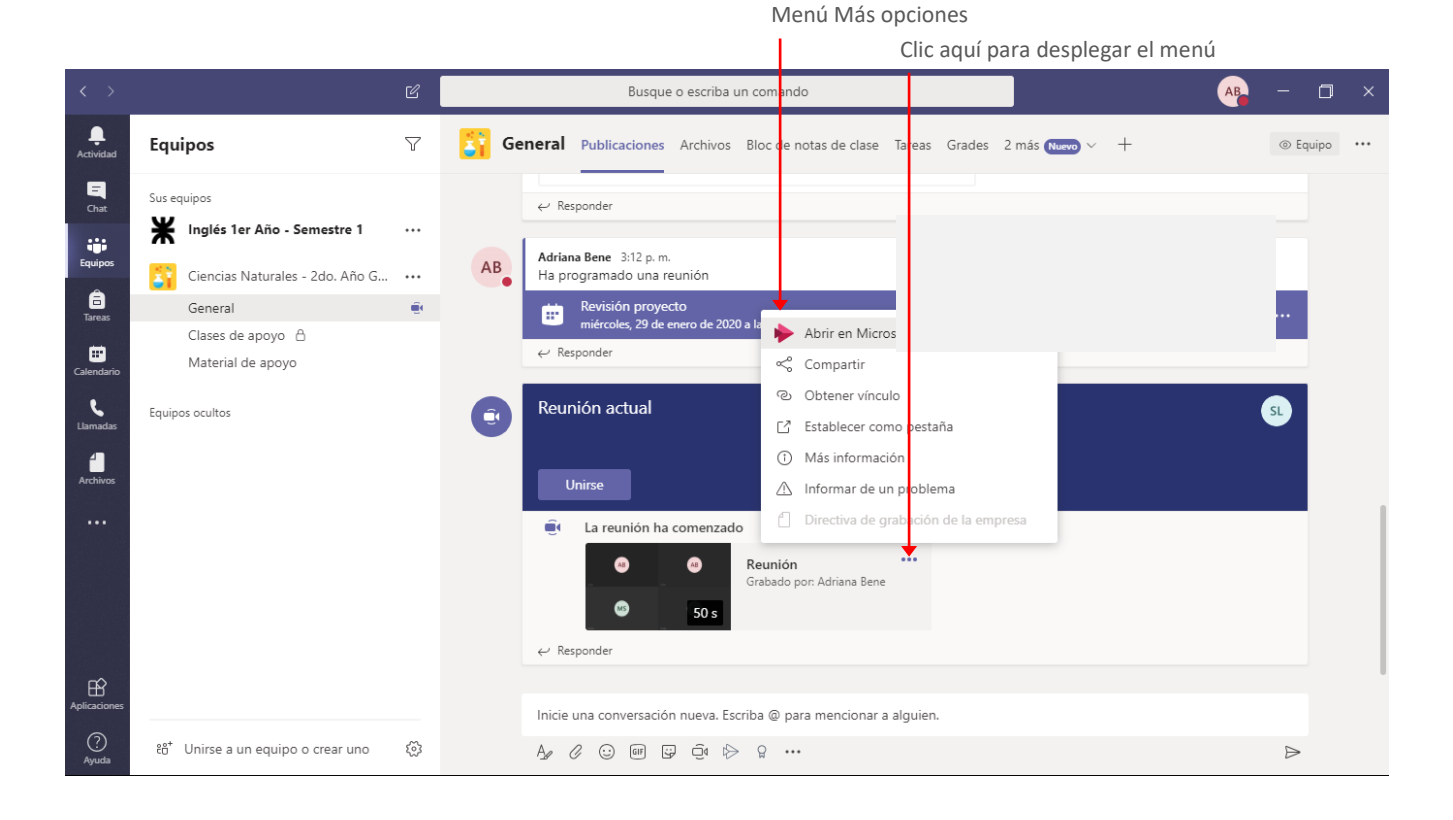

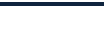

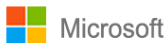

# Actividades de evaluación de la clase

Si estamos trabajando en un equipo de **Clase**, tendremos disponible en el canal **General**, el recurso **Tareas**. A través de éste podremos crear actividades prácticas y cuestionarios de evaluación, que luego asignaremos a todo el equipo o alumnos en particular.

Los alumnos podrán completar las asignaciones y entregarlas para que nosotros como docentes realicemos la corrección y devolución correspondiente.

Podremos realizar un fácil seguimiento de estas, así como tener las calificaciones de todo el grupo en un solo lugar.

# **Crear tareas**

Para crear una tarea debemos estar en el canal **General** del equipo de **Clase** y seleccionar la pestaña **Tareas** que se agregó en forma automática al crearlo.

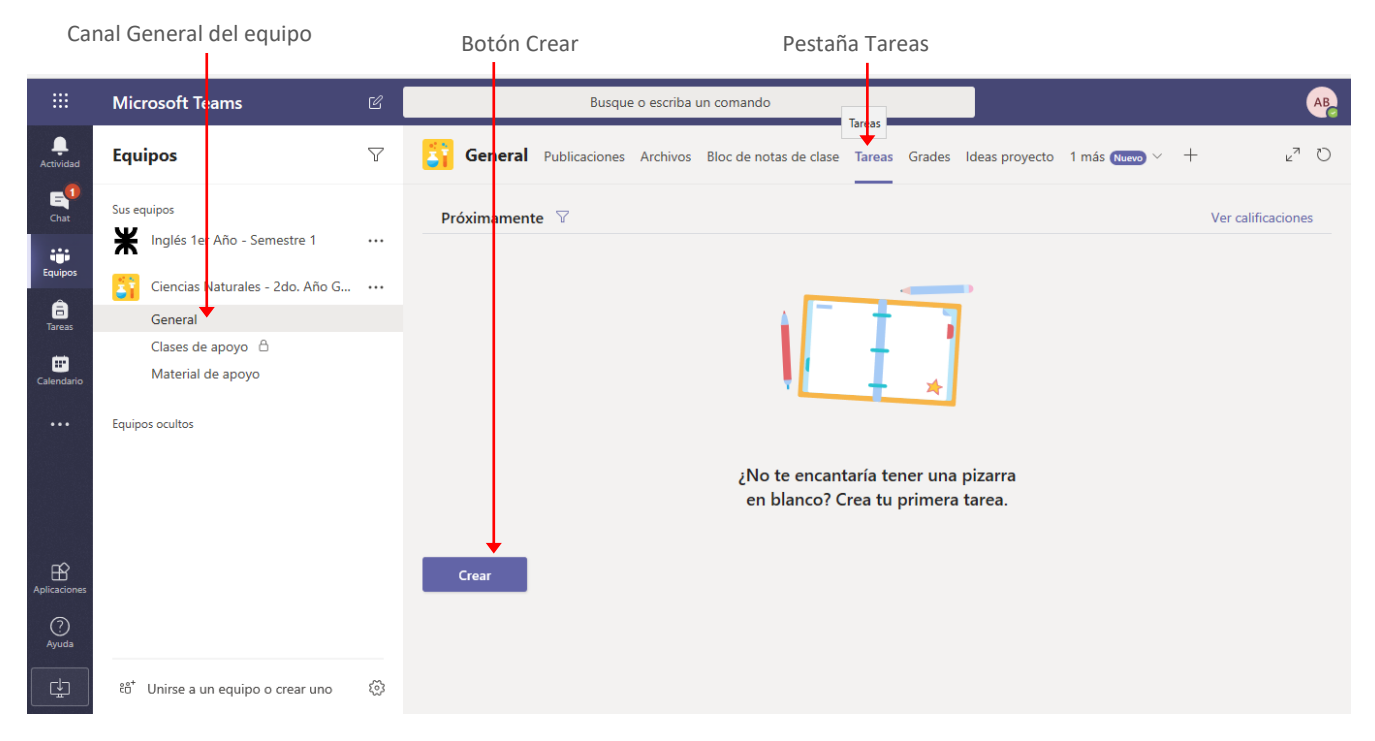

Si aún no hemos creado ninguna tarea, el área se mostrará vacía teniendo solo disponible la opción **Crear** para que comencemos a definir nuestra estrategia de evaluación para el grupo.

Podremos crear dos tipos de actividades de evaluación:

- Actividades prácticas, que se llamarán Tareas.
- Cuestionarios de evaluación

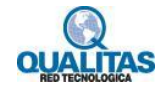

### Actividad práctica

Para generar una actividad práctica, hacemos clic en el botón **Crear**, y del menú que se muestra seleccionamos la opción **Tarea**. Seleccionar opción Tarea

|                                                          | Microsoft Teams                                                                                                    | Ľ        |            |                                    | Busque o escriba un comando |          |                                |          |                       |               |   |                    |
|----------------------------------------------------------|----------------------------------------------------------------------------------------------------|----------|------------|------------------------------------|-----------------------------|----------|--------------------------------|----------|-----------------------|---------------|---|--------------------|
| L.<br>Actividad                                          | Equipos                                                                                                    | $\nabla$ | 87         | General                            | Publicaciones               | Archivos | Bloc de notas de clase         | Tareas   | Grades Ideas proyecto | 1 más Nuevo 🗡 | + | v <sup>™</sup> Ö   |
| Actividad<br>Chat<br>Equipos<br>Tareas<br>Calendario<br> | Sus equipos<br>Sus equipos<br>Inglés 1er Año - Semestre 1<br>Ciencias Naturales - 2do. Año G<br>General<br>Clases de apoyo A<br>Material de apoyo<br>Equipos ocultos |          | Pro<br>Tr. | iximamente<br>area<br>iuestionario | • 7                         |          | ¿No te encant<br>en blanco? Ci | aría ter | ner una pizarra       |               |   | Ver calificaciones |
| Aplicaciones<br>Q<br>Ayuda                               | టే* Unirse a un equipo o crear uno                                                                                                    | ŝ        | D          | Desde existent                     | ie .                        |          |                                |          |                       |               |   |                    |

La selección de la orden mostrará la ventana **Nueva tarea** para que realicemos la configuración de la misma.

| Busque o escriba un c                 | comando                   |                          |               |         | (              | AB |
|---------------------------------------|---------------------------|--------------------------|---------------|---------|----------------|----|
| General Publicaciones Archivos Bl     | oc de notas de clase Tare | as Grades Ideas proyecto | 1 más Nuevo 🗡 | +       | <sup>ر</sup> ۲ | U  |
| Nueva tarea                           |                           | Descartar                | Guardar       | Asignar |                | ^  |
| Título                                |                           |                          |               |         |                | L  |
| Escribir título (obligatorio)         |                           |                          |               |         |                | L  |
| Agregar categoría                     |                           |                          |               |         |                |    |
| Instrucciones                         |                           |                          |               |         |                |    |
| Especificar instrucciones             |                           |                          |               |         |                |    |
| Ø Agregar recursos                    |                           |                          |               |         |                |    |
| Puntos                                |                           |                          |               |         |                |    |
| Sin puntos                            |                           |                          |               |         |                |    |
| 🖽 Agregar criterio de evaluación      |                           |                          |               |         |                |    |
| Asignar a                             |                           |                          |               |         |                |    |
| Ciencias Naturales - 2do. Año Grupo A | <b>9</b>                  | Todos los alumnos        |               | 0       | +              |    |
| Fecha de vencimiento                  | Н                         | ora de vencimiento       |               |         |                |    |
| sáb., 25 de ene. de 2020              | <b></b>                   | 23:59                    |               | E       |                | ~  |

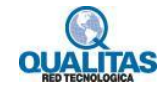

#### 1.- Agregar título de la tarea

En el cuadro Título, agregamos un nombre que identifique a la actividad.

| Ti           | tulo de la Tare<br>Busque c | a<br>escriba u | n comando                                                                | AB   |
|--------------|-----------------------------|----------------|--------------------------------------------------------------------------|------|
| General      | Publicaciones               | Archivos       | Bloc de notas de clase Tareas Grades Ideas proyecto 1 más Nuevo $\vee$ + | ⊾ª C |
| Nueva tarea  | ,                           |                | Guardado: 24 ene., 7:54 Descartar Guardar Asignar                        |      |
| Actividad pr | áctica 1 - Ecosist          | emas           |                                                                          |      |

Veremos debajo del nombre la opción **Agregar categoría**. Esta nos da la posibilidad de definir etiquetas que luego podemos utilizar para categorizar las actividades. *Por ejemplo, podríamos etiquetar las mismas como Obligatorias y Complementarias o Actividad práctica y Cuestionario, o las que estimamos necesarias.* 

Para agregar una categoría, hacemos clic en la opción **Agregar categoría**. Si no tenemos ninguna agregada, la agregamos en el cuadro que se muestra.

| Título de la Tarea                     |                                                                               |      |
|----------------------------------------|-------------------------------------------------------------------------------|------|
| Ingresar el                            | nombre de la nueva categoría                                                  |      |
| General Publicaciones                  | Archivos Bloc de notas de clase Tareas Grades Ideas proyecto 1 más Nuevo >> + | ⊾ª D |
| Nueva tarea                            | Guardado: 24 ene., 7:54 Descartar Guardar Asignar                             |      |
| Título<br>Autividad práctica 1 - Ecosi | stemas                                                                        | 1    |
| Agregar categoría                      |                                                                               |      |
| Especificar instrucciones              | -                                                                             |      |

Presionamos luego la tecla Intro para finalizar la creación de la categoría y seleccionarla.

| General       | Publicaciones     | Archivos Bloc d | e notas de clase Tareas | Grades        | ldeas proyec | to 1 más Nuevo 🗸 | +       | ⊾7 Ö |
|---------------|-------------------|-----------------|-------------------------|---------------|--------------|------------------|---------|------|
| Nueva tare    | а                 |                 | Guardado: 24 ene., .    | <i>8:02</i> D | escartar     | Guardar          | Asignar | Î    |
| Título        |                   |                 |                         |               |              |                  |         | - 1  |
| Actividad     | práctica 1 - Ecos | istemas         |                         |               |              |                  |         |      |
| Actividad     | práctica $\times$ |                 |                         |               |              |                  |         |      |
| Instrucciones |                   |                 |                         |               |              |                  |         |      |
|               |                   |                 |                         |               |              |                  |         | _    |

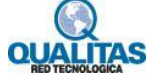

#### 2.- Indicar instrucciones y agregar recursos.

El campo **Instrucciones** ingresamos las pautas o consignas de la actividad. Podemos utilizar las opciones de la **Barra de formato** para modificar el aspecto del texto de la misma e incluir un vínculo si lo necesitamos.

| Ir        | nstrucciones B                                    | arra de formato                                                                                                    |                   |
|-----------|---------------------------------------------------|----------------------------------------------------------------------------------------------------|-------------------|
|           |                                                   | Busque o escriba un comando                                                                                                    | AB                |
| <b>81</b> | General Publica                                   | ciones Archivos Bloc de notas de clase Tareas Grades Ideas proyecto 1 más (Nuevo) $	imes$ +                                                                                     | ⊾ <sup>⊼</sup> "O |
| N         | ueva tarea                                        | Guardado: 24 ene., 8:09 Descartar Guardar Asignar                                                                                                    | Î                 |
| Tít       | tulo                                              |                                                                                                    |                   |
|           | Actividad práctica 1                              | - Ecosistemas                                                                                                    |                   |
| <         | Actividad práctica >                              |                                                                                                    |                   |
| Ins       | strucciones                                       |                                                                                                    |                   |
|           | B <i>I</i> ⊻ ∀ .                                  | $\checkmark \equiv \equiv \partial^{\rho}$                                                                                                    |                   |
| ì         | Pautas de la activida                             | d.                                                                                                    |                   |
| F         | Para esta actividad, la<br>Las pautas y lo que ti | a consigna será que observen e identifiquen en su casa o barrio, <b>3 ecosistemas diferentes</b> .<br>ienen que completar lo tienen en el documento que les adjunto a la tarea. |                   |
| 1         | Nota: Si tienen duda                              | s sobre la realización de la actividad por favor compártanlas en el equipo y la vemos entre todos.                                                                              |                   |
| 0         | Agregar recursos                                  |                                                                                                    |                   |
| Pu        | intos                                             |                                                                                                    |                   |
|           | Sin puntos                                        |                                                                                                    |                   |
| Œ         | Agregar criterio de ev                            | valuación                                                                                                    | ~                 |

Luego de completar las instrucciones, podemos requerir agregar algún recurso para complementar la actividad. En el ejemplo que estamos utilizando, agregaremos un documento de Word, que contiene las pautas de lo que tienen que realizar para completar la tarea.

Para esto hacemos clic en Agregar recursos. La ejecución de la orden mostrará el siguiente cuadro:

| OneDrive                     | OneDrive            |                    |
|------------------------------|---------------------|--------------------|
| Bloc de notas de clase       | V 🗍 Nombre          | Modificado         |
| Vínculo                      | Datos adjuntos      | 23 de abr. de 2018 |
| archivo nuevo                | Documentos          | 29 de may. de 2018 |
| ams                          | EPSON Projector     | 5 de jul. de 2018  |
|                              | Notebooks           | 3 de sep. de 2018  |
|                              | Republica digital   | 29 de abr. de 2018 |
|                              | presentacion_fase2  | 18 de jul. de 2018 |
|                              | 20180520_125419.jpg | 20 de may. de 2018 |
|                              | 20180520_143010.jpg | 20 de may. de 2018 |
|                              | 20180520_143013.jpg | 20 de may. de 2018 |
| argar desde este dispositivo |                     | Cancel Attach      |

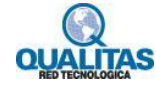

En este, seleccionamos el lugar desde el cual tomaremos el recurso teniendo para ello las siguientes opciones:

- **OneDrive:** Nos permite seleccionar un archivo guardado en nuestro OneDrive personal.
- Bloc de notas de clase: Nos permite seleccionar un recurso guardado en el Bloc de notas de clase del equipo.
- Vínculo: Nos permite agregar un vínculo como recurso.
- Archivo nuevo: Nos permite crear y editar en el momento un documento de Word, una hoja de cálculo de Excel o una presentación de PowerPoint.
- La opción **Teams**, nos permite tomar un recurso que tenemos guardado en algun canal de los equipos de los cuales formamos parte.
- Por último, la opción **Cargar desde este dispositivo**, nos permite cargar un archivo que tenemos guardado en nuestro equipo.

Luego de que seleccionemos el recurso desde la ubicación seleccionada, presionamos el botón **Listo** para que se muestre adjunto a la tarea.

| Recurso seleccionado para adjuntar | Botón Listo |
|------------------------------------|-------------|
|                                    |             |
| Cargar desde este dispositivo      | ×           |
| Actividad practica1_2dogrado.docx  | ^           |
| Cargado                            |             |
|                                    |             |
|                                    |             |
|                                    |             |
|                                    |             |
|                                    |             |
|                                    | ~           |
| Cancelar                           | Listo       |
|                                    |             |

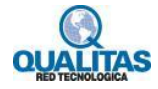

|                                                               | Busque o escriba un comando                                                                                                    |         |   |
|---------------------------------------------------------------|----------------------------------------------------------------------------------------------------|---------|---|
| General                                                       | Publicaciones Archivos Bloc de notas de clase Tareas Grades Ideas proyecto 1 más Nuevo $\vee$ +                                                                                                    | -       | Ł |
|                                                               |                                                                                                    |         |   |
| Nueva tarea                                                   | Guardado: 24 ene., 8:09 Descartar Guardar                                                                                                    | Asignar |   |
| Para esta act                                                 | Guardado: 24 ene., 8:09 Descartar Guardar Guardar                                                                                                    | Asignar |   |
| Nueva tarea<br>Para esta act<br>Las pautas y<br>Nota: Si tien | a       Guardado: 24 ene, 8:09       Descartar       Guardar         ct vidad, la consigna será que observen e identifiquen en su casa o barrio, 3 ecosistemas diferentes.       y       o que tienen que completar lo tienen en el documento que les adjunto a la tarea.         nen dudas sobre la realización de la actividad por favor compártanlas en el equipo y la vemos entre todos. | Asignar |   |

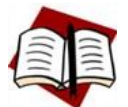

Q

Podemos adjuntar más de un recurso a cada tarea.

#### 3.- Establecer los criterios de evaluación.

Ahora lo que deberemos indicar es el puntaje y/o los criterios de evaluación para la actividad. En el cuadro Puntos indicamos el puntaje máximo de la actividad, en el caso de que no seleccionemos un criterio de evaluación.

| Nueva tarea                                                             | Guardado: 24 ene., 8:09      | Descartar Gua | rdar Asignar |  |
|-------------------------------------------------------------------------|------------------------------|---------------|--------------|--|
| Actividad practica1_2dogrado.docx<br>Los alumnos editan su propia copia |                              |               |              |  |
| C Agregar recursos                                                      |                              |               |              |  |
| Puntos                                                                  |                              |               |              |  |
| Sin puntos                                                              |                              |               |              |  |
| 🖽 Agregar criterio de evaluación                                        |                              |               |              |  |
| Asignar a                                                               |                              |               |              |  |
| Ciencias Naturales - 2do. Año Grupo A                                   | D Todos                      | los alumnos   | ot<br>D      |  |
| Fecha de vencimiento                                                    | Hora de ve                   | encimiento    |              |  |
| sáb., 25 de ene. de 2020                                                | iii 23:59                    |               | Ŀ            |  |
| La tarea se publicará de inmediato. Se permiten la                      | s entregas atrasadas. Editar |               |              |  |
|                                                                         |                              |               |              |  |

La opción **Agregar criterio de evaluación**, nos permite crear y utilizar pautas o rúbricas que guíen a los alumnos a la hora de realizar la tarea. Estas quedarán guardadas y podrán ser reutilizadas. La ejecución de la orden muestra el siguiente cuadro:

| Elegir un criterio de<br>evaluación | Æ       | Cargar criterio d<br>evaluación | le +        | Nuevo criterio de<br>evaluación | × |
|-------------------------------------|---------|---------------------------------|-------------|---------------------------------|---|
|                                     |         |                                 | 1           |                                 |   |
| No hay                              | / crite | ios de evaluación               | disponibles |                                 |   |
|                                     |         |                                 |             |                                 |   |
|                                     |         |                                 |             |                                 |   |
|                                     |         |                                 | Canada      | Circulanta                      |   |
|                                     |         |                                 | Cancelar    | Siguiente                       |   |
|                                     |         |                                 |             |                                 |   |

Cuando tengamos nuestras rúbricas creadas, utilizaremos la opción **Cargar criterio de evaluación** para tomar una que ya tenemos guardada. No obstante, primero deberemos generarlas, para ello seleccionamos la opción **Nuevo criterio de evaluación**.

| itulo         |                                           |                                       |                              | V Puntos                           | 0                                    | No |
|---------------|-------------------------------------------|---------------------------------------|------------------------------|------------------------------------|--------------------------------------|----|
| Escr          | ibir título (obligatorio)                 |                                       |                              |                                    |                                      |    |
| escrip        | ción                                      |                                       |                              |                                    |                                      |    |
| Escri         | ibir descripción                          |                                       |                              |                                    |                                      |    |
|               |                                           |                                       |                              |                                    |                                      |    |
|               |                                           |                                       |                              |                                    |                                      |    |
|               |                                           |                                       |                              |                                    |                                      |    |
| riterios      | s de calificación                         |                                       |                              |                                    |                                      |    |
| riterios      | s de calificación                         | Sobresaliente                         | Bien                         | Suficiente                         | Insuficiente                         | +  |
| riterios      | s de calificación<br>Escribir descripción | Sobresaliente<br>Introducir criterios | Bien                         | Suficiente<br>Introducir criterios | Insuficiente<br>Introducir criterios | +  |
| riterios      | s de calificación<br>Escribir descripción | Sobresaliente                         | Bien<br>Introducir criterios | Suficiente<br>Introducir criterios | Insuficiente                         | +  |
| riterios<br>D | s de calificación<br>Escribir descripción | Sobresaliente                         | Bien                         | Suficiente<br>Introducir criterios | Insuficiente                         | +  |
| riterios      | s de calificación                         | Sobresaliente<br>Introducir criterios | Introducir criterios         | Introducir criterios               | Insuficiente                         | +  |

Lo primero que haremos es agregar una Título y Descripción a la misma.

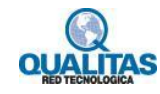

#### Si deseamos establecer un puntaje para la evaluación, activamos la opción Puntos.

| Nuev      | o criterio de evalua       | ción                 |                      |   |                      |      |                      |       | ×    |
|-----------|----------------------------|----------------------|----------------------|---|----------------------|------|----------------------|-------|------|
| Título    | +                          |                      |                      |   | √ Pur                | ntos |                      | Sí    | ^    |
| Rúb       | rica Actividades prácticas |                      |                      |   |                      |      |                      |       | - 1  |
| Descripo  | tión                       |                      |                      |   |                      |      |                      |       | - 1  |
| Refe      | rencias al puntaje obtenid | lo.                  |                      |   |                      |      |                      |       | - 1  |
|           |                            |                      |                      |   |                      |      |                      |       | - 1  |
| Criterios | de calificación            | re ô                 |                      |   |                      |      |                      |       |      |
|           |                            | Sobresaliente 4      | Bien                 | 3 | Suficiente           | 2    | Insuficiente         | 1     | +    |
| P         | Escribir descripción       | Introducir criterios | Introducir criterios |   | Introducir criterios |      | Introducir criterios |       | - 1  |
| Ô         |                            |                      |                      |   |                      |      |                      |       |      |
|           |                            |                      |                      |   |                      |      |                      |       | ~    |
|           |                            |                      |                      |   |                      |      | Cancelar             | Adiur | atar |

En el área **Criterios de calificación** construimos nuestra rúbrica de la forma que deseemos, siendo los criterios y parámetros totalmente personalizables.

| Criterios de calificación |                      |                      |                      |                      |       |
|---------------------------|----------------------|----------------------|----------------------|----------------------|-------|
|                           | Sobresaliente 4      | Bien 3               | Suficiente 2         | Insuficiente 1       | +     |
| Escribir descripción      | Introducir criterios | Introducir criterios | Introducir criterios | Introducir criterios |       |
|                           |                      |                      |                      | Cancelar Adju        | untai |

Una vez construido el criterio de evaluación presionamos el botón Adjuntar.

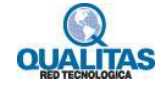

| Nuev      | o criterio de evaluac       | ción                                                                                                    |                                                                            |                                                                             |                                                  |                |
|-----------|-----------------------------|----------------------------------------------------------------------------------------------------|----------------------------------------------------------------------------|-----------------------------------------------------------------------------|--------------------------------------------------|----------------|
| Título    |                             |                                                                                                    |                                                                            | ✓ Puntos                                                                    | s 🕥                                              | ii.            |
| Activ     | vidades prácticas (Cuantita | tiva)                                                                                                    |                                                                            |                                                                             |                                                  |                |
| Descripc  | ión                         |                                                                                                    |                                                                            |                                                                             |                                                  |                |
| Refe      | rencias al puntaje obtenido | D.                                                                                                    |                                                                            |                                                                             |                                                  |                |
|           |                             |                                                                                                    |                                                                            |                                                                             |                                                  |                |
| Criterios | de calificación             | Canal de la compactación de la compactación de la c |                                                                            |                                                                             |                                                  |                |
|           |                             | Excelente 5                                                                                                    | Buen trabajo 4                                                             | Aceptable 3                                                                 | Insuficiente 2                                   | o rea          |
| æ         | Juicio de acuerdo al        | La tarea, cumple con                                                                                                    | La tarea cumple con                                                        | La tarea cumple con                                                         | La tarea está                                    | No e           |
| Ō         | puntaje obtenido.           | las pautas de la<br>consigna. Se muestra<br>el cuidado en la<br>presentación                                                                                                    | las pautas de la<br>consigna, Contiene<br>elementos de<br>referencias y la | los requisitos básicos<br>solicitados, no<br>obstante debe<br>mejorar en su | incompleta o no cumple<br>con las pauta básicas. | lo qu<br>ura a |
|           |                             | p                                                                                                    |                                                                            |                                                                             |                                                  | +              |
|           |                             |                                                                                                    |                                                                            |                                                                             | Cancelar Ad                                      | djuntar        |

Veremos ahora que se completó la opción **Puntos**, y a la derecha se muestra el nombre del criterio creado.

| General Publicaciones Archivos Bloc de n                | otas de clase Ta  | areas Grades   | Ideas proyect     | o 1 más Nuevo 🗸    | + | Ľ       |
|---------------------------------------------------------|-------------------|----------------|-------------------|--------------------|---|---------|
| Nueva tarea                                             | Guardado: 24 e    | ene., 10:04    | Descartar         | Guardar            | A | signar  |
| Nota: Si tienen dudas sobre la realización de la ac     | tividad por favor | compártanlas e | en el equipo y la | vemos entre todos. |   | •••     |
| Los alumnos editan su propia copia     Agregar recursos |                   |                |                   |                    |   |         |
| 5                                                       |                   | Activida       | ades prácticas (C | uantitativa)       |   | ×       |
| Asignar a                                               |                   |                |                   |                    |   |         |
| Ciencias Naturales - 2do. Año Grupo A                   | 9                 | Todos los a    | alumnos           |                    |   | of<br>D |
| Fecha de vencimiento                                    |                   | Hora de vencim | iento             |                    |   |         |
| sáb., 25 de ene. de 2020                                | ÷                 | 23:59          |                   |                    |   | ٩       |
| La tarea se publicará de inmediato. Se permiten las     | entregas atrasada | as. Editar     |                   |                    |   |         |

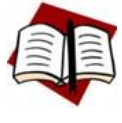

En el ejemplo anterior creamos un criterio para la evaluación de tipo **Cuantitativo**, si deseamos crear un criterio **Cualitativo**, dejamos desactivada la opción Puntos y construimos nuestra grilla de calificación.

Los criterios de evaluación que creamos quedarán guardados en Teams y podremos utilizarlos en las tareas de cualquiera de nuestros equipos si necesidad de volver a crearlos nuevamente.

#### 4.- Determinar destinatarios de la tarea.

De forma predeterminada la tarea será asignada a todo el grupo, podemos indicar que esta sea asignada a algunos alumnos en particular haciendo clic en el icono **Seleccionar alumnos** y seleccionando los mismos.

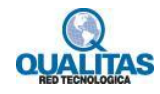

| Busque o escriba un coma                         | ando                                            | AB.                              |
|--------------------------------------------------|-------------------------------------------------|----------------------------------|
| General Publicaciones Archivos Bloc d            | e notas de clase Tareas Grades Ideas proyecto 1 | 1 más Nuevo ~ + ピ <sup>コ</sup> ひ |
| lueva tarea                                      | Guardado: 24 ene, 10:04 Descartar               | Guardar Asignar                  |
| Agregar recursos                                 |                                                 |                                  |
| 5                                                | # Actividades prácticas (Cuant                  | titativa) ×                      |
| signar a                                         |                                                 |                                  |
| Ciencias Naturales - 2do. Año Grupo A            | Todos los alumnos                               | ¢<br>€                           |
| scha de vencimiento                              | Hora de vencimiento                             |                                  |
| sáb., 25 de ene. de 2020                         | iii) 23:59                                      | C                                |
| a tarea se publicará de inmediato. Se permiten l | as entregas atrasadas. <mark>Editar</mark>      |                                  |
|                                                  | Escribir un nombre                              | ×                                |
|                                                  | Elegir alumnos                                  |                                  |
|                                                  | DB Damián Barale                                |                                  |
|                                                  | SL Sofia Lugones                                |                                  |
|                                                  |                                                 |                                  |
|                                                  | MO Mary Orellano                                |                                  |

#### 5.- Fecha de vencimiento.

Establecemos en este paso, la fecha de vencimiento o plazo de entrega de la misma. De forma predeterminada, se permite a los alumnos entregar las tareas de forma retrasada. Para establecer que no se puedan entregar tareas fuera de plazo hacemos clic en la opción **Editar**.

|                                                       | Opción E                 | Editar  |    |
|-------------------------------------------------------|--------------------------|---------|----|
| nsiyilal a                                            |                          |         |    |
| Ciencias Naturales - 2do. Año Grupo A                 | 망 Todos los              | alumnos | 0+ |
| Fecha de vencimiento                                  | Hora de venci            | miento  |    |
| sáb., 25 de ene. de 2020                              | 23:59                    |         | ٩  |
| La tarea se publicará de inmediato. Se permiten las e | tregas atrasadas. Editar |         |    |
|                                                       |                          |         |    |
|                                                       |                          |         |    |

En el cuadro **Editar escala de tiempo de tarea**, seleccionamos una **Fecha de cierre**, lo cual hará que no se permitan entregas atrasadas.

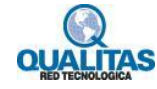
| Programar para asignar en e       | Programar para asignar en el futuro |                                 |             |  |  |  |  |  |  |
|-----------------------------------|-------------------------------------|---------------------------------|-------------|--|--|--|--|--|--|
| Fecha de publicación              |                                     | Hora de publicación             |             |  |  |  |  |  |  |
| sáb., 25 de ene. de 2020          | (iii)                               | 9:00                            | ٩           |  |  |  |  |  |  |
|                                   |                                     |                                 |             |  |  |  |  |  |  |
| Fecha de vencimiento              |                                     |                                 |             |  |  |  |  |  |  |
| Fecha de vencimiento              |                                     | Hora de vencimiento             |             |  |  |  |  |  |  |
| sáb., 25 de ene. de 2020          | Ē                                   | 23:59                           | C           |  |  |  |  |  |  |
|                                   |                                     |                                 |             |  |  |  |  |  |  |
| Fecha de cierre                   |                                     |                                 |             |  |  |  |  |  |  |
| Fecha de cierre                   |                                     | Hora de cierre                  |             |  |  |  |  |  |  |
| sáb., 25 de ene. de 2020          |                                     | 23:59                           | ٢           |  |  |  |  |  |  |
| La tarea se publica inmediatament | te y vence el s                     | ábado, 25 de enero a las 23:59. | Se permiten |  |  |  |  |  |  |
|                                   |                                     |                                 |             |  |  |  |  |  |  |

Ahora que tenemos la tarea ya lista, presionamos el botón **Asignar** si deseamos asignar la tarea en este momento o el botón **Guardar** para guardarla y asignarla en el momento que lo necesitemos. Esta última opción hará que podamos tomarnos un tiempo para crear y programar todas nuestras actividades de evaluación y luego irlas asignando a demanda. La opción **Descartar** elimina la tarea si la estamos creando o descarta los cambios si la estamos editando.

| General Publicaciones Archivos Bloc de n            | iotas de clase   | areas Grades Ideas proyecto 1 más Nuevo ∨ | +       |
|-----------------------------------------------------|------------------|-------------------------------------------|---------|
| Nueva tarea                                         | Guardado: 24     | ene, 10:04 Descartar Guardar              | Asignar |
| C Agregar recursos                                  |                  |                                           |         |
| Puntos                                              |                  |                                           |         |
| 5                                                   |                  | Actividades prácticas (Cuantitativa)      | ×       |
| Asignar a                                           |                  |                                           |         |
| Ciencias Naturales - 2do. Año Grupo A               | Ð                | Todos los alumnos                         | ot<br>U |
| Fecha de vencimiento                                |                  | Hora de vencimiento                       |         |
| sáb., 25 de ene. de 2020                            | (iii)            | 23:59                                     | Ŀ       |
| La tarea se publicará de inmediato. Se permiten las | entregas atrasad | as. Editar                                |         |
|                                                     |                  |                                           |         |

Otra opción referente a la asignación es programar la asignación a futuro. Para ello en el cuadro **Editar escala de tiempo de tarea,** indicamos la fecha de asignación y vencimiento.

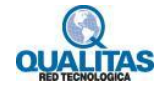

| Programar para asignar e      | n el futuro       |                    |                 |          |
|-------------------------------|-------------------|--------------------|-----------------|----------|
| Fecha de publicación          |                   | Hora de publicació | n               |          |
| sáb., 25 de ene. de 2020      | ÷                 | 9:00               |                 | Ŀ        |
|                               |                   |                    |                 |          |
| Fecha de vencimiento          |                   |                    |                 |          |
| Fecha de vencimiento          |                   | Hora de vencimien  | to              |          |
| sáb., 25 de ene. de 2020      |                   | 23:59              |                 | Ŀ        |
|                               |                   |                    |                 |          |
| Fecha de cierre               |                   |                    |                 |          |
| Fecha de cierre               |                   | Hora de cierre     |                 |          |
| sáb., 25 de ene. de 2020      | Ē                 | 23:59              |                 | ٩        |
| a tarea se publica inmediatam | ente y vence el s | ábado, 25 de enerc | a las 23:59. Se | permiten |
|                               |                   |                    |                 |          |

#### Cuestionario de evaluación

Para generar una tarea de tipo cuestionario, hacemos clic en el botón **Crear**, y del menú que se muestra seleccionamos la opción **Cuestionario**.

Esta opción nos permitirá utilizar a través de **Teams** un cuestionario creado con **Forms**. Antes de utilizar esta opción le recomendamos tener conocimiento acerca de la utilización de dicha aplicación. (*Ver tema Encuestas y Evaluaciones en línea*)

|                 |                                                                               | 0                              | Selecci    | onar opción Cuestionario                                                                     |                    |    |
|-----------------|-------------------------------------------------------------------------------|--------------------------------|------------|----------------------------------------------------------------------------------------------|--------------------|----|
|                 | Microsoft Teams                                                               |                                |            | Busque o escriba un comando                                                                  |                    | AB |
| Actividad       | Equipos                                                                       | $\nabla$                       |            | General Publicaciones Archivos Bloc de notas de clase Tareas Grades Ideas proyecto 1 más 🕬 🗸 | + v <sup>7</sup>   | Ö  |
| Chat<br>Equipos | Sus equipos<br>Inglés 1er Año - Semestre 1<br>Ciencias Naturales - 2do, Año G |                                | Pro<br>V B | iximamente $\nabla$                                                                          | Ver calificaciones | ^  |
| areas           | General                                                                       |                                | Ac         | ividad práctica 1 - Ecosistemas ⊘ Actividad práctica                                         | Borrador           |    |
| Ealendario      | Clases de apoyo                                                               |                                | ~ A        | iignado (0)                                                                                  |                    |    |
| Aplicaciones    | Equipos ocultos                                                               |                                |            | area<br>uestionario                                                                          |                    |    |
| LT.             | ໍຍີ້ Unirse a un equipo o crear uno                                           | $\langle \hat{\omega} \rangle$ |            | Crear Parece que todo se ha evaluado.                                                        |                    | ~  |

La ejecución de la orden mostrará un cuadro a través del cual seleccionaremos o crearemos nuestro cuestionario de evaluación. Si ya lo tenemos creado, se mostrará en la lista y solo debemos seleccionarlo. Si no lo hemos

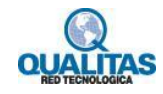

creado, podemos hacerlo utilizando la opción **Nuevo formulario**. Esta acción abrirá una nueva ventana con la aplicación **Forms**.

En nuestro ejemplo, ya tenemos creado el cuestionario (Evaluación Unidad 1 – Ecosistemas) por lo que solo debemos seleccionarlo.

|                    |                                                |   | Seleccionar cuestionario Opción Nuevo formulario                |              |
|--------------------|------------------------------------------------|---|-----------------------------------------------------------------|--------------|
|                    | Microsoft Teams                                | Ľ | Busque o escriba un comando                                     | АВ           |
| Actividad          | Equipos                                        | 7 | Formularios X Ideas proyecto 1 más @                            | xvo ∨ + ∠² Ö |
| Chat               | Sus equipos<br>¥ Inglés 1er Año - Semestre 1   |   | Agrega los cuestionarios creados en Microsoft Forms a la tarea. |              |
| Equipos            | Ciencias Naturales - 2do. Año G                |   | Buscar Q.                                                       |              |
| <b>B</b><br>Tareas | General                                        |   | Elige un formulario: + Nuevo formulario                         |              |
| Calendario         | Clases de apoyo<br>Material de apoyo           |   | Evaluación Unidad 1 - Ecosistemas<br>Hoy                        |              |
|                    |                                                |   | Evaluación Módulo 2<br>23 de oct. de 2019                       |              |
|                    |                                                |   | Evaluación Módulo 1<br>23 de oct. de 2019                       |              |
| ß                  |                                                |   | Evaluación Símbolos Patrios<br>2 de oct. de 2019                |              |
| Aplicaciones       |                                                |   | Cancelar Siguiente                                              |              |
| ¢.                 | ខើ <sup>+</sup> Unirse a un equipo o crear uno |   | Jado.<br>Crear                                                  |              |

Luego de seleccionado el cuestionario presionamos el botón **Siguiente**, acción que visualizará el cuadro de configuración de la tarea.

|                         | Microsoft Teams                                                               |          | Busque o escriba un comando                                                                         | AB               |
|-------------------------|-------------------------------------------------------------------------------|----------|----------------------------------------------------------------------------------------------------|------------------|
| L<br>Actividad          | Equipos                                                                       | $\nabla$ | General Publicaciones Archivos Bloc de notas de clase Tareas Grades Ideas proyecto 1 más (Nuevo ~ + | ⊾ <sup>∞</sup> D |
| Chat<br>Chat<br>Equipos | Sus equipos<br>Inglés 1er Año - Semestre 1<br>Ciencias Naturales - 2do. Año G |          | Nueva tarea Descartar Guardar As<br>Título                                                          | ignar            |
| Tareas                  | General                                                                       |          | Evaluación Unidad 1 - Ecosistemas                                                                   |                  |
| Calendario              | Clases de apoyo 🛆<br>Material de apoyo                                        |          | Agregar categoría<br>Instrucciones                                                                  |                  |
|                         | Equipos ocultos                                                               |          | Especificar instrucciones                                                                           |                  |
|                         |                                                                               |          | Evaluación Unidad 1 - Ecosistemas (Ciencias Naturales - 2do. Año Grupo A)                           |                  |
|                         |                                                                               |          | 10 puntos posibles                                                                                  |                  |
| B                       |                                                                               |          | Asignar a                                                                                           |                  |
| Aplicaciones            |                                                                               |          | Ciencias Naturales - 2do. Año Grupo A 🕒 Todos los alumnos                                           | ot<br>O          |
| (?)<br>Ayuda            |                                                                               |          | Fecha de vencimiento Hora de vencimiento                                                            |                  |
|                         | ະຕີ Unirse a un equipo o crear uno                                            | 63       | mar., 28 de ene. de 2020 💼 23:59                                                                    | Ŀ                |
|                         | so onise a un equipo o crear uno                                              | 50       | La tarea se nublicará de inmediato. Se nermiten las entregas atrasadas. Editar                      | $\sim$           |

En este cuadro veremos ya establecido el nombre, y puntaje de la tarea, datos que toma de la configuración del cuestionario que seleccionamos. Podremos opcionalmente asignar una **Categoría** y establecer las **Instrucciones**.

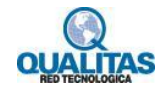

Luego, de la misma forma que describimos para la **actividad práctica**, indicaremos a quienes será asignada la tarea, así como la configuración de asignación y entrega.

Luego de configurada la tarea, presionamos el botón **Guardar** para asignar la misma en otro momento o el botón **Asignar** para asignarla ahora. *Utilizaremos en este ejemplo el botón Guardar.* 

#### **Reutilizar tareas**

Si ya tenemos creadas tareas podemos reutilizarlas, para esto seleccionamos La opción **Desde existente** del menú **Crear**.

|                                   | Microsoft Teams                                                               | Ľ        | Busque o escriba un comando                                                                | АВ                           |
|-----------------------------------|-------------------------------------------------------------------------------|----------|--------------------------------------------------------------------------------------------|------------------------------|
| L.Actividad                       | Equipos                                                                       | $\nabla$ | General Publicaciones Archivos Bloc de notas de clase Tareas Grades Ideas proyecto 🕬 1 má: | ; Nuevo ~ + 2 <sup>7</sup> O |
| Chat<br>Equipos                   | Sus equipos<br>Inglés 1er Año - Semestre 1<br>Ciencias Naturales - 2do. Año G |          | Próximamente<br>→ Borradores<br>→ Asignado (2)                                             | Ver calificaciones           |
| Tareas<br>Calendario              | Clases de apoyo   A<br>Material de apoyo                                      |          | Evaluación Unidad 1 - Ecosistemas 🔗 Cuestionario de evaluación<br>Vence hoy a las 23:59    | 1/4 han entregado            |
| +++<br>Aplicaciones<br>Q<br>Ayuda | Equipos ocultos                                                               |          | Tarea temas 🖉 Actividad práctica<br>20 23:59<br>Desde existente<br>Crear                   | 1/4 han entregado            |
| L                                 | ະບໍ⁺ Unirse a un equipo o crear uno                                           |          |                                                                                            |                              |

La seleccionar de la orden visualizará un cuadro donde se muestran los equipos de clase de los cuales formamos parte como profesores. De esta lista seleccionamos el equipo en el cual está la actividad que deseamos reutilizar y presionamos luego el botón **Siguiente**.

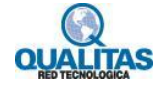

|              | Microsoft Teams                      | Ľ | Busque o escriba un comando           |                         | AB                                 |
|--------------|--------------------------------------|---|---------------------------------------|-------------------------|------------------------------------|
|              | Equipos                              |   | Elige una clase para volver desde.    | X Ideas proyecto (Nuevo | 1 más (Nuevo) ~ + ピ <sup>オ</sup> ひ |
| E<br>Chat    | Sus equipos                          |   | Clases de búsqueda Q                  |                         | Ver calificaciones                 |
| Equipos      | Ciencias Naturales - 2do. Año G      |   | Prueba de equipo de clase             |                         |                                    |
|              | General<br>Clases de apoyo  🕆        |   | 🗰 Inglés 1er Año - Semestre 1 🗸 🗸 🗸   |                         | 1/4 han entregado                  |
| Calendario   |                                      |   | UTN                                   |                         | 1/4 han entregado                  |
|              |                                      |   | Ciencias Naturales - 2do. Año Grupo A |                         |                                    |
|              |                                      |   |                                       |                         |                                    |
| Aplicaciones |                                      |   | Cancelar Siguiente                    | ×                       |                                    |
| Ayuda        |                                      |   |                                       |                         |                                    |
| Ŀ            | ະື່ຫໍ Unirse a un equipo o crear uno |   |                                       |                         |                                    |

En el siguiente cuadro se muestran la lista de tareas que tiene definidas el equipo. Seleccionamos de la lista la tarea a reutilizar. Presionamos luego el botón **Siguiente**.

| ***                       |                                           |   |                                   |                                        |                                                     |
|---------------------------|-------------------------------------------|---|-----------------------------------|----------------------------------------|-----------------------------------------------------|
| <b>A</b> ctividad         | Equipos                                   | 7 | Buscar una tarea para reutilizar. | × 1                                    | Ideas proyecto Nucco 1 más Nucco $\vee$ + $e^{7}$ O |
| Chat                      | Sus equipos X Inglés 1er Año - Semestre 1 |   | Buscar en tareas                  | ٩ ^                                    |                                                     |
| â                         |                                           |   | Título de la tarea                | Fecha de vencimiento                   |                                                     |
| Lareas<br>E<br>Calendario | Clases de apoyo  🖰<br>Material de apoyo   |   | Actividad práctica Módulo 2       | 31 de oct. de<br>2019<br>11 de oct. de |                                                     |
|                           |                                           |   | Evaluación Módulo 1               | 2019<br>11 de oct. de 🗸<br>2019        |                                                     |
| Anlicaciones              |                                           |   |                                   | ~                                      |                                                     |
| (?)<br>Ayuda              |                                           |   | Cancelar Atrás                    | Siguiente                              |                                                     |
| L                         | ະຍີ້ Unirse a un equipo o crear uno       | Ø |                                   |                                        |                                                     |

La tarea se copiará al equipo en el que estamos trabajando y se abrirá en este en modo edición para que la guardemos o asignemos.

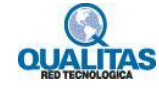

|                 | Microsoft Teams                                                                     | Ľ        | Busque o escriba un comando                                                                                  | AB   |
|-----------------|-------------------------------------------------------------------------------------|----------|----------------------------------------------------------------------------------------------------|------|
| L.<br>Actividad | Equipos                                                                             | $\nabla$ | General Publicaciones Archivos Bloc de notas de clase Tareas Grades Ideas proyecto (Nuevo) 1 más (Nuevo) > + | ⊾" Ö |
| Chat<br>Equipos | Sus equipos<br>Inglés 1er Año - Semestre 1                                          |          | Nueva tarea Descartar Guardar Asignar                                                                        | Â    |
| Tareas          | Cencias Naturales - 2do. Ano G<br>General<br>Clases de apoyo 🛆<br>Material de apoyo |          | Título Evaluación Módulo 1  C Cuestionario ×                                                                 | 1    |
| • • •           | Equipos ocultos                                                                     |          | Instrucciones Especificar instrucciones                                                                      | 1    |
| ~               |                                                                                     |          | Puntos 100 puntos posibles                                                                                   | 1    |
| Aplicaciones    |                                                                                     |          | Asignar a Ciencias Naturales - 2do. Año Grupo A 🖓 Todos los alumnos 🗳                                        |      |
| ¢               | ະືໍ່ Unirse a un equipo o crear uno                                                 |          | mié., 29 de ene. de 2020 💼 23:59 🕓                                                                           | ~    |

#### Editar una tarea

Las tareas creadas pueden ser editadas en el momento que lo deseemos, de este modo podemos hacer modificaciones en las mismas, o completarlas en el caso de que no terminemos su creación en el momento que la creamos.

Si la tarea **no está asignada**, hacemos clic en la tarea a editar, y realizamos las modificaciones necesarias. Utilizamos el botón **Guardar** para guardar las modificaciones realizadas.

|                | Microsoft Teams                      |          | Busque o escriba un comando                                                                  | AB                            |
|----------------|--------------------------------------|----------|----------------------------------------------------------------------------------------------|-------------------------------|
| Actividad      | Equipos                              | $\nabla$ | General Publicaciones Archivos Bloc de notas de clase Tareas Grades Ideas proyecto 1 más 🔤 🗸 | + <sub>2</sub> <sup>3</sup> O |
| E<br>Chat      | Sus equipos                          |          |                                                                                              | ^                             |
| <b>0</b>       | Inglés 1er Año - Semestre 1          | •••      | Nueva tarea Descartar Guardar                                                                | Asignar                       |
| Equipos        | Ciencias Naturales - 2do. Año G      |          | Título                                                                                       |                               |
| Tareas         | General                              | 0        | Evaluación Unidad 1 - Ecosistemas                                                            |                               |
| <br>Calendario | Clases de apoyo<br>Material de apoyo |          | $\diamondsuit$ Cuestionario de evaluación $\times$                                           |                               |
|                |                                      |          | Instrucciones                                                                                |                               |
| •••            | Equipos ocultos                      |          | Complete el cuestionario de evaluación.                                                      |                               |
|                |                                      |          | 🚰 Evaluación Unidad 1 - Ecosistemas (Ciencias Naturales - 2do. Año Grupo A)                  |                               |
|                |                                      |          | Puntos                                                                                       |                               |
|                |                                      |          | 10 puntos posibles                                                                           |                               |
| Aplicaciones   |                                      |          | Asignar a                                                                                    |                               |
| 0              |                                      |          | Ciencias Naturales - 2do. Año Grupo A 🕒 Todos los alumnos                                    | 0*                            |
| Ayuda          |                                      |          | Fecha de vencimiento Hora de vencimiento                                                     |                               |
| Ŀ              | ະຕໍ Unirse a un equipo o crear uno   | \$       | mar., 28 de ene. de 2020 🖻 23:59                                                             | ٩                             |

Si la tarea ya ha sido asignada, hacemos clic sobre ella para abrirla y seleccionamos la opción Editar tarea.

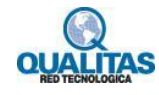

| Editar tarea Vista de alumno                    |                                                                                                    |     |                                                                                                    |                                      |                            |                  |  |  |
|-------------------------------------------------|----------------------------------------------------------------------------------------------------|-----|----------------------------------------------------------------------------------------------------|--------------------------------------|----------------------------|------------------|--|--|
|                                                 | Microsoft Teams                                                                                                    | C   | Busque o escriba                                                                                                    | un comando                           |                            | AB               |  |  |
| Actividad                                       | Equipos                                                                                                    | Y   | General Publicaciones Archivos                                                                                       | Bloc de notas de clase Tareas Grades | Ideas proyecto 1 más 🗤 🗸 🕂 | ⊾ <sup>⊼</sup> D |  |  |
| Chat<br>Chat<br>Equipos<br>Tareas<br>Calendario | Sus equipos<br>Inglés 1er Año - Semestre 1<br>Ciencias Naturales - 2do. Año G<br>General<br>Clases de apoyo A<br>Material de apoyo | ••• | Volver Editar tarea Vista d<br>Actividad práctica 1 - E<br>Actividad práctica<br>Vence el 3 de febrero de 2020 23:59 | de alumno<br>cosistemas              | Exportar a Excel           | ><br>Devolver    |  |  |
|                                                 | Equipos ocultos                                                                                                    |     | Por calificar (3) Con calificación                                                                                   | (1)                                  | Buscar alumnos             | Q                |  |  |
|                                                 |                                                                                                    |     | Nombre v                                                                                                    | Estado 🔻                             | Comentarios                | / 5              |  |  |
|                                                 |                                                                                                    |     | DB Barale, Damián                                                                                                    | Sin entregar                         | <b>(</b> +)                |                  |  |  |
| B                                               |                                                                                                    |     | Orellano, Mary                                                                                                    | O Sin entregar                       | <b>(</b> +)                |                  |  |  |
| Aplicaciones                                    |                                                                                                    |     | MS Suárez, Manuel                                                                                                    | Sin entregar                         | +                          |                  |  |  |

La opción Vista de alumno, nos mostrará la tarea tal cual la verá el alumno.

## Asignación de tareas

Las tareas que vamos creando y guardando se visualizarán en la pestaña bajo la etiqueta **Borradores**, hasta que sean asignadas. Tareas guardadas.

|                            | Microsoft Teams                      | C | Busque o escriba un comando                                                                        | AB                 |
|----------------------------|--------------------------------------|---|----------------------------------------------------------------------------------------------------|--------------------|
| L<br>Actividad             | Equipos                              | V | General Publicaciones Archivos Bloc de notas de clase Tareas Grades Ideas proyecto 1 más (11100) × | + <sub>2</sub> ³ v |
| E<br>Chat                  | Sus equipos                          |   | Próxima mente 🛛                                                                                    | Ver calificaciones |
| Equipos                    | Ciencias Naturales - 2do. Año G      |   | ∨ Borradores (2)                                                                                   |                    |
| areas                      | General                              |   | Actividad práctica 1 - Ecosistemas 🖉 Actividad práctica                                            | Borrador           |
| <b>E</b> calendario        | Clases de apoyo<br>Material de apoyo |   | Evaluación Unidad 1 - Ecosistemas 🧷 Cuestionario de evaluación                                     | Borrador           |
|                            | Equipos ocultos                      |   | ✓ Asignado (0)                                                                                     |                    |
| Aplicaciones<br>Q<br>Ayuda |                                      |   |                                                                                                    |                    |
| Ŀ                          | ະຍີ້ Unirse a un equipo o crear uno  | ŝ | Crear<br>Parece que todo se ha evaluado.                                                           | ~                  |

En el momento que deseemos asignar la misma, hacemos clic sobre ella para abrirla y presionamos el botón **Asignar**.

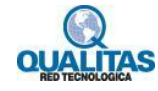

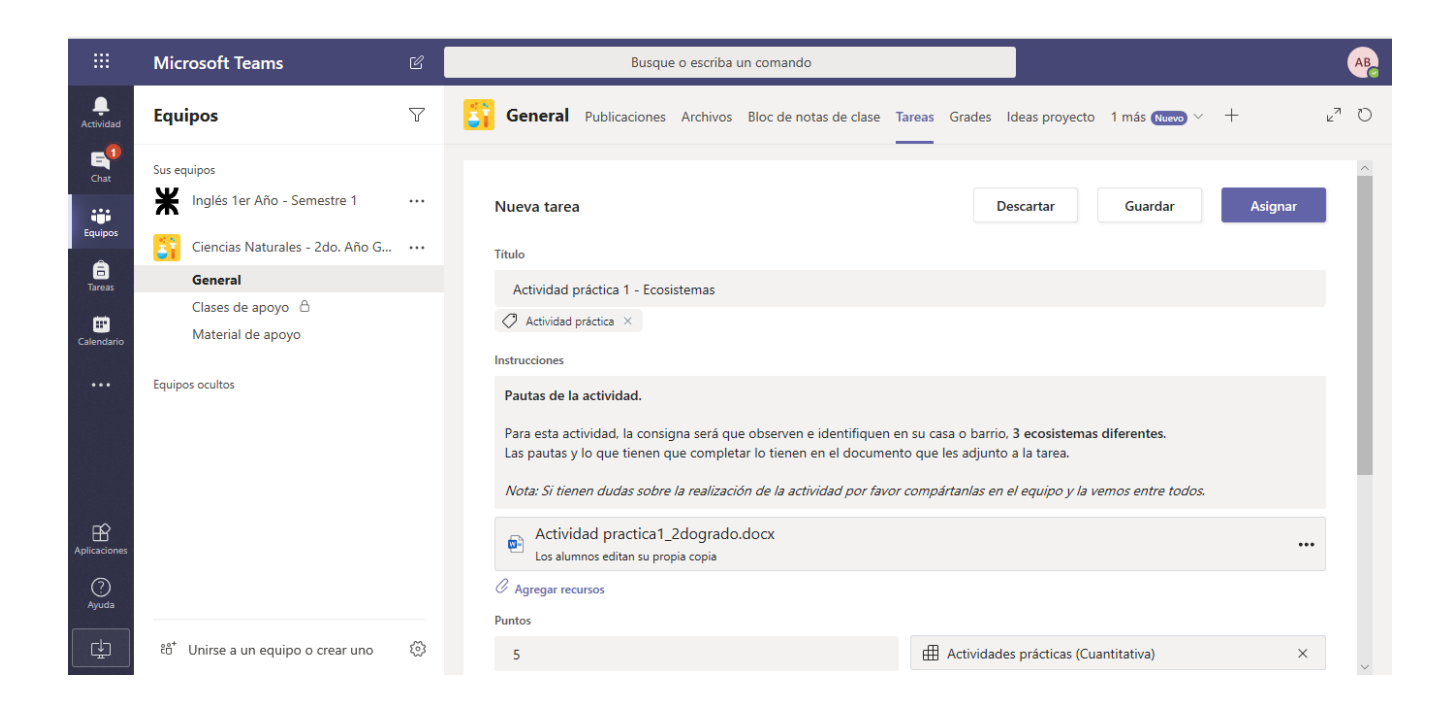

Veremos ahora que la tarea se visualiza bajo la etiqueta Asignado.

Tarea asignada

|                 | Microsoft Teams                         | Ľ        |                              | Busque                                      | o escriba u               | in comando               |        |        |                |                 |   | AB                 |
|-----------------|-----------------------------------------|----------|------------------------------|---------------------------------------------|---------------------------|--------------------------|--------|--------|----------------|-----------------|---|--------------------|
| L.<br>Actividad | Equipos                                 | $\nabla$ | 🛐 Gener                      | Publicaciones                               | Archivos                  | Bloc de notas de clase   | Tareas | Grades | ldeas proyecto | 1 más (Nuevo) 🗡 | + | k₂ Ω               |
| E<br>Chat       | Sus equipos                             |          | Próximam                     | ente                                        |                           |                          |        |        |                |                 |   | Ver calificaciones |
| Equipos         | Ciencias Naturales - 2do. Año G         |          | ✓ Borradores                 | (1)                                         |                           |                          |        |        |                |                 |   |                    |
| â<br>Tareas     | General                                 |          | Evaluación U                 | nidad 1 - Ecosistem                         | ias 🧷 Cue                 | estionario de evaluación |        |        |                |                 |   | Borrador           |
| Calendario      | Clases de apoyo  🗅<br>Material de apoyo |          | ✓ Asignado (                 | )                                           |                           |                          |        |        |                |                 |   |                    |
|                 | Equipos ocultos                         |          | Actividad pra<br>Vence el 25 | ictica 1 - Ecosistem<br>de enero de 2020 2: | <b>as 🔿</b> Activ<br>3:59 | vidad práctica           |        |        |                |                 |   |                    |
|                 |                                         |          | > Con califica               | ción                                        |                           |                          |        |        |                |                 |   |                    |
|                 |                                         |          | Crear                        |                                             |                           |                          |        |        |                |                 |   |                    |
| Aplicaciones    |                                         |          |                              |                                             |                           |                          |        |        |                |                 |   |                    |
| (?)<br>Ayuda    |                                         |          |                              |                                             |                           |                          |        |        |                |                 |   |                    |
| L.              | ະຕ້ Unirse a un equipo o crear uno      | 63       |                              |                                             |                           |                          |        |        |                |                 |   |                    |

Cuando asignamos una tarea, los alumnos verán la asignación de la misma en la pestaña **Publicaciones** del canal **General** del equipo.

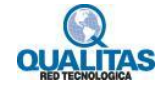

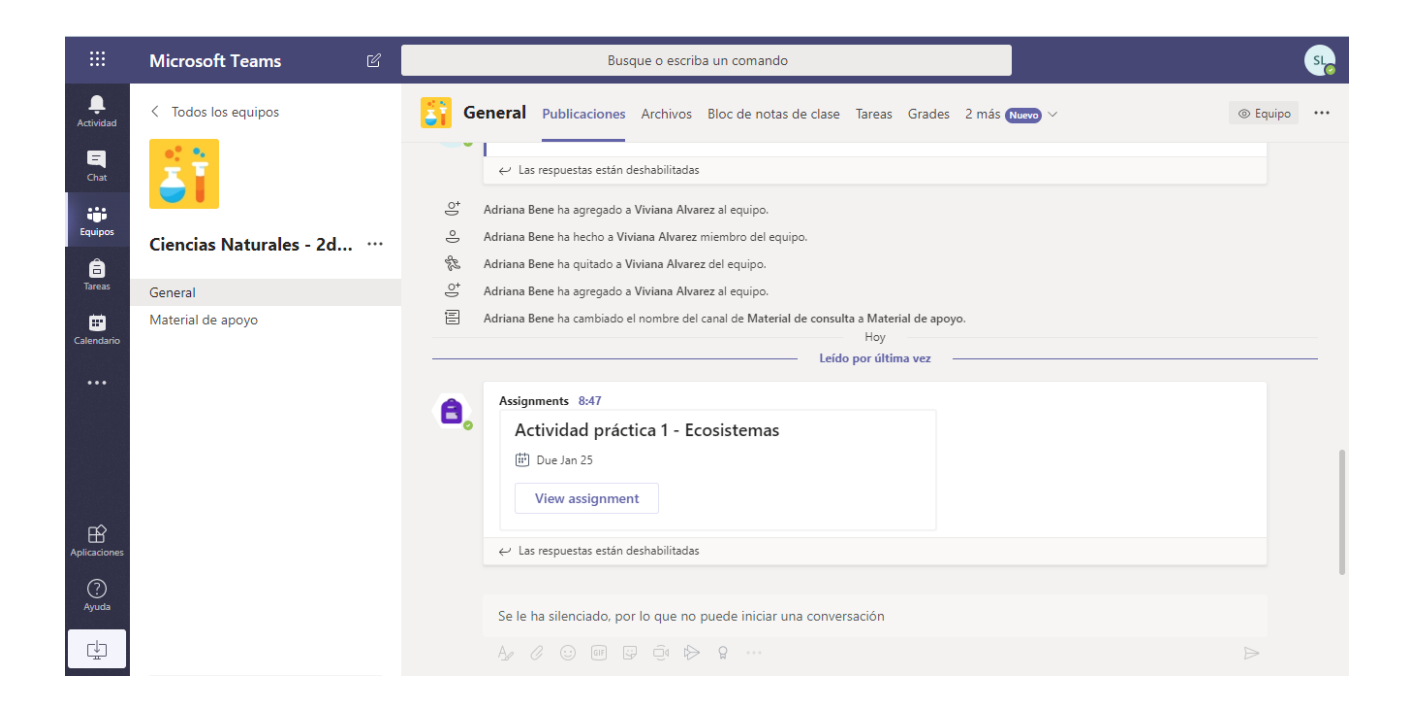

También verá la asignación accediendo a la opción Tareas de la Barra de opciones.

|                  | Microsoft Teams                        | Ľ                                         | Busque o escriba un comando                                            |          | SL |
|------------------|----------------------------------------|-------------------------------------------|------------------------------------------------------------------------|----------|----|
| <br>Actividad    | Próximamente                           |                                           |                                                                        |          |    |
| <b>E</b><br>Chat | ∨ Asignado (1)                         |                                           |                                                                        |          |    |
| Equipos          | Actividad práctic<br>Ciencias Naturale | <b>a 1 - Ecosistem</b><br>s - 2do. Año Gr | as 🗸 Actividad práctica<br>upo A • Vence el 3 de febrero de 2020 23:59 | 5 puntos |    |
| areas            | > Completado                           |                                           |                                                                        |          |    |
| 📰<br>Calendario  |                                        |                                           |                                                                        |          |    |
|                  |                                        |                                           |                                                                        |          |    |
|                  |                                        |                                           |                                                                        |          |    |
|                  |                                        |                                           |                                                                        |          |    |
| Aplicaciones     |                                        |                                           |                                                                        |          |    |
| ?<br>Ayuda       |                                        |                                           |                                                                        |          |    |
| ¢                |                                        |                                           |                                                                        |          | (  |
|                  |                                        |                                           |                                                                        |          |    |

El alumno hará clic sobre la tarea para visualizar las pautas y realizarla.

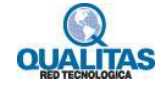

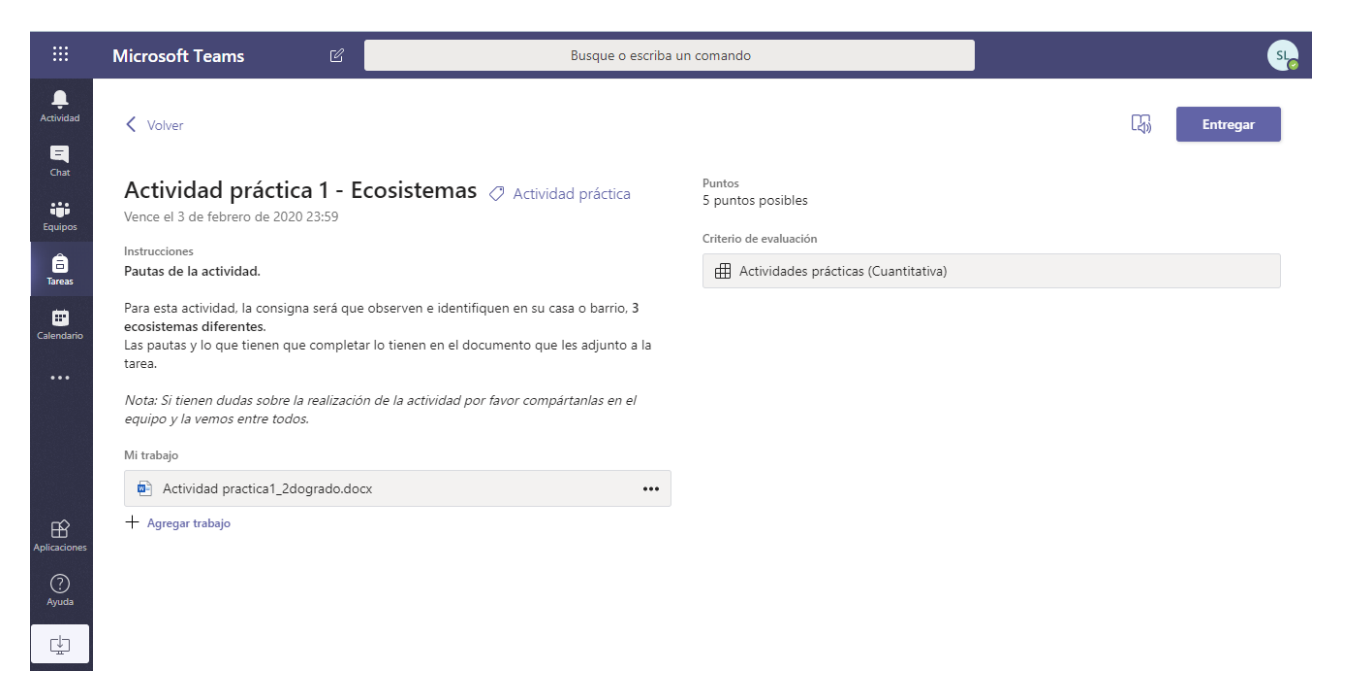

Una vez que la tenga lista, hará clic en el botón Entregar. La tarea se ubicará bajo la etiqueta Completado.

#### **Evaluar las actividades**

A medida que nuestros alumnos van entregando sus trabajos o realizando las evaluaciones, podremos visualizar los mismos y evaluarlos de forma sencilla.

Cada tarea asignada visualizará a la derecha de su nombre, la cantidad de alumnos a la que fue asignada y la cantidad de alumnos que la han entregado.

Cantidad de alumnos que han realizado la entrega/Cantidad de alumnos a los que se asignó la tarea

|                           | Microsoft Teams                                 | Ľ  | Busque o escriba un comando                                                                      | AB                 |
|---------------------------|-------------------------------------------------|----|--------------------------------------------------------------------------------------------------|--------------------|
| Actividad                 | Equipos                                         | Y  | General Publicaciones Archivos Bloc de notas de clase Tareas Grades Ideas proyecto 1 más 🔤 🔶 +   | v <sup>∞</sup> 0   |
| Chat                      | Sus equipos<br>X Inglés 1er Año - Semestre 1    |    | Próximamente                                                                                     | Ver calificaciones |
| Equipos                   | Ciencias Naturales - 2do. Año G                 |    | V Borradores (1)  Evaluación Unidad 1 - Ecosistemas Ø Cuestionario de evaluación                 | Borrador           |
| lareas<br>E<br>Calendario | Clases de apoyo                                 |    | V Asignado (1)                                                                                   |                    |
|                           | Equipos ocultos                                 |    | Actividad práctica 1 - Ecosistemas 🧷 Actividad práctica 1<br>Vence el 3 de febrero de 2020 23:59 | /4 han entregado   |
|                           |                                                 |    | > Con calificación           Crear                                                               |                    |
| Aplicaciones              |                                                 |    |                                                                                                  |                    |
| ?<br>Ayuda                |                                                 |    |                                                                                                  |                    |
| L.                        | ະບໍ <sup>*</sup> Unirse a un equipo o crear uno | \$ |                                                                                                  |                    |
|                           |                                                 |    |                                                                                                  |                    |

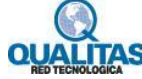

Para evaluar las tareas entregadas, hacemos clic en la actividad, para visualizar los alumnos que han entregado la misma y comenzar su evaluación. En esta ventana veremos dos pestañas... **Por calificar** y **Con calificación**, por lo que al ir realizando la corrección, las tareas calificadas pasarán automáticamente a la pestaña **Con calificación**.

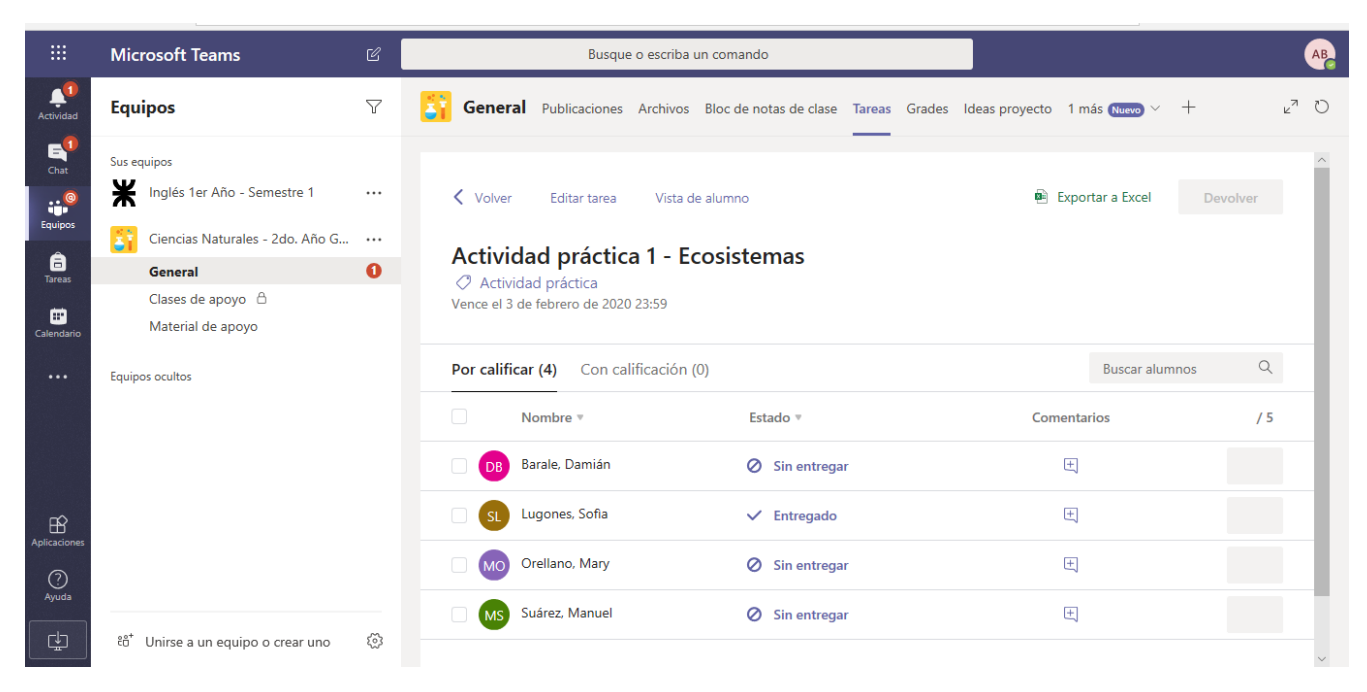

Hacemos clic en el nombre del alumno cuya tarea deseamos evaluar.

|                                       | Microsoft Teams                               | Ľ                                                                                                    | Busque o escriba un comando                                                                 |                           | AB                                                                                     |
|---------------------------------------|-----------------------------------------------|----------------------------------------------------------------------------------------------------|---------------------------------------------------------------------------------------------|---------------------------|----------------------------------------------------------------------------------------|
| Actividad                             | Actividad practica1_2                         | 2dogrado.docx                                                                                                    |                                                                                             |                           | Cerrar                                                                                 |
| Chat                                  | W Word                                        |                                                                                                    |                                                                                             |                           |                                                                                        |
| e e e e e e e e e e e e e e e e e e e | Archivo Inicio                                | Insertar Disposición de página                                                                                                    | Referencias Revisar Vista Ayuda                                                             | Comentarios               | Sona Lugones                                                                           |
| Tareas                                | 5     ↓     ↓       Pegar     ↓       ✓     ✓ | $\mathbf{N}  I  \underline{S}  ab \rightarrow \mathbf{x}_{2}$ $\mathbf{\mathcal{Q}} \sim \mathbf{A} \sim \mathbf{A}^{2}  \mathbf{A}^{2}  \mathbf{A}^{2}$ | x* 三 本 三 三 A A D Lictar<br>正 本 三 三 一 Más<br>正 本 三 一 一 Más<br>正 本 三 一 一 Más<br>(学)<br>Dictar |                           | Trabajo del alumno<br>Se entregó el 27 de enero de 2020 a las<br>8:58<br>Ver historial |
| Calendario                            | Deshacer Portapapeles                         | Fuente                                                                                                    | Párrafo <sup>r</sup> s Estilos Edición Dictado                                              | ^                         | Actividad practica1_2dog •••                                                           |
|                                       |                                               |                                                                                                    |                                                                                             |                           | Criterio de evaluación                                                                 |
|                                       |                                               |                                                                                                    |                                                                                             |                           | Actividades prácticas ( 🛛 🕅                                                            |
|                                       |                                               | Actividad practica 1                                                                                                    | l – Ecosistemas                                                                             |                           | Comentarios                                                                            |
|                                       |                                               | Observe en su casa o alrededore                                                                                                    | es, e identifique 3 ecosistemas.                                                            |                           | Escribir comentarios                                                                   |
| Aplicaciones                          |                                               | Complete la siguiente informaci                                                                                                    | ón para cada uno de ellos.                                                                  |                           |                                                                                        |
| (?)<br>Avada                          |                                               | Ecosistema 1                                                                                                    |                                                                                             |                           |                                                                                        |
|                                       |                                               | Nombre: Estanque en el jardín                                                                                                    |                                                                                             |                           |                                                                                        |
|                                       |                                               | Tipo: Ecosistema terrestre                                                                                                    | - 100% + Envia                                                                              | r comentarios a Microsoft | Puntos                                                                                 |

Revisamos la tarea y completamos los datos de evaluación. Luego hacemos clic en el botón **Devolver** para hacerle llegar la devolución al alumno.

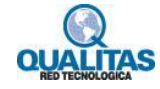

|              | Microsoft Teams         | Ľ                                                           | Busque o escriba          | in comando                  |                      | AB                                                                                  |
|--------------|-------------------------|-------------------------------------------------------------|---------------------------|-----------------------------|----------------------|-------------------------------------------------------------------------------------|
| Actividad    | Actividad practica1_2   | dogrado.docx                                                |                           |                             |                      | Cerrar                                                                              |
| Chat         | w Word                  | Activ                                                       | idad practica1 Guardad    | cinta simplificada          | Adriana Bene         | Trabajo del alumno<br>Se entregó el 27 de enero de 2020 a las<br>8:58               |
| ©<br>Equipos | Archivo Inicio          | Insertar Disposición de página                              | Referencias Revisar Vist  | Ayuda 🛛 🖓 ¿Qué desea hacer? |                      | Ver historial                                                                       |
| â            |                         | Calibri (Cuerpo) ~ 18 ~<br>N I <u>S</u> ab x <sub>2</sub> x |                           |                             |                      | Actividad practica1_2dog •••                                                        |
| Tareas       | C regar                 | ✓ A · A A A A                                               | ‡≣∽ ⇒≣∽ >ग गर             | estilos - 4 c -             | ^                    | Criterio de evaluación                                                              |
| Calendario   | Deshacer Portapapeles   | Fuente                                                      | Párrafo                   | Estilos Edición Dictado     | ^                    | Actividades prácticas ( 🛛                                                           |
|              |                         |                                                             |                           |                             |                      | Comentarios                                                                         |
|              |                         | Actividad practica 1                                        | - Ecosistemas             |                             |                      | Excelente trabajo Sofía. Continua<br>trabajando de esta forma.<br>Felicitaciones!!! |
| ß            |                         | Complete la siguiente informació                            | n para cada uno de ellos. |                             |                      |                                                                                     |
| Aplicaciones |                         |                                                             |                           |                             |                      | Puntos                                                                              |
| ?            |                         | Ecosistema 1                                                |                           |                             |                      |                                                                                     |
| .,           |                         | Nombre: Estanque en el jardín                               |                           |                             | ~                    | / <sup>/</sup> / <sup>/</sup>                                                       |
|              | Página 1 de 1 34 palabr | as español (alfab. internacional)                           |                           | - 100% + Enviar com         | entarios a Microsoft | Devolver                                                                            |

Hacemos clic en el botón Cerrar para regresar a la vista de tareas.

|                         | Microsoft Teams                                                                                                    | ß   |                                                           | Busque o escriba un comando                                   |                         |        |        |                |               |              |      | (       |    |   |
|-------------------------|----------------------------------------------------------------------------------------------------|-----|-----------------------------------------------------------|---------------------------------------------------------------|-------------------------|--------|--------|----------------|---------------|--------------|------|---------|----|---|
| Actividad               | Equipos                                                                                                    | 7   | General Publicad                                          | ciones Archivos                                               | Bloc de notas de clase  | Tareas | Grades | ldeas proyecto | 1 más Nue     | <b>1</b> 0 ~ | +    |         | 27 | U |
| Chat<br>Chat<br>Equipos | Sus equipos<br>Inglés 1er Año - Semestre 1<br>Ciencias Naturales - 2do. Año G<br>General<br>Clases de apoyo A<br>Material de apoyo | ••• | ✓ Volver Editar Actividad práctiv Vence el 3 de febrero o | tarea Vista d<br><b>áctica 1 - E</b> r<br>ca<br>de 2020 23:59 | le alumno<br>cosistemas |        |        | e I            | Exportar a Ex | cel          | De   | evolver |    | ^ |
| •••                     | Equipos ocultos                                                                                                    |     | Por calificar (3)                                         | Con calificación                                              | (1)                     |        |        |                | Busca         | ar alum      | inos | Q       |    |   |
|                         |                                                                                                    |     | Nombre 🔻                                                  |                                                               | Estado 🔻                |        |        | Com            | entarios      |              |      | / 5     |    |   |
|                         |                                                                                                    |     | DB Barale, Dar                                            | nián                                                          | Sin entregat            | r      |        |                | ŧ             |              |      |         |    |   |
|                         |                                                                                                    |     | MO Orellano, N                                            | lary                                                          | Ø Sin entrega           | r      |        |                | ±             |              |      |         |    |   |
| (?)<br>Ayuda            |                                                                                                    |     | MS Suárez, Ma                                             | nuel                                                          | Sin entrega             | r      |        |                | Ð             |              |      |         |    |   |
| L<br>T                  | ະຄ* Unirse a un equipo o crear uno                                                                                                 | ŝ   |                                                           |                                                               |                         |        |        |                |               |              |      |         |    | ~ |

Vemos que el alumno cuya tarea calificamos ya no se muestra en la lista, ya que pasó a la lista **Con calificación**.

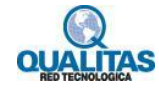

|                                                 | Microsoft Teams                                                                                                    |          | В                                                                                    | usque o escriba                                  | un comando             |           |                        |               |            |                | AB |
|-------------------------------------------------|----------------------------------------------------------------------------------------------------|----------|--------------------------------------------------------------------------------------|--------------------------------------------------|------------------------|-----------|------------------------|---------------|------------|----------------|----|
| Actividad                                       | Equipos                                                                                                    | $\nabla$ | General Publicaci                                                                    | ones Archivos                                    | Bloc de notas de clase | Tareas Gr | rades Ideas proyecto 1 | más Nuevo     | ~ +        | и <sup>Я</sup> | D  |
| Chat<br>Chat<br>Equipos<br>Tareas<br>Calendario | Sus equipos<br>Inglés 1er Año - Semestre 1<br>Ciencias Naturales - 2do. Año G<br>General<br>Clases de apoyo 合<br>Material de apoyo | •••      | Volver Editar ta<br>Actividad prác<br>Actividad práctica<br>Vence el 3 de febrero de | rea Vista d<br><b>ctica 1 - Ec</b><br>2020 23:59 | e alumno<br>cosistemas |           | e i                    | Exportar a Ex | cel        | Devolver       |    |
|                                                 | Equipos ocultos                                                                                                    |          | Por calificar (3) Co                                                                 | n calificación (                                 | 1)                     |           |                        | Busca         | ar alumnos | Q              |    |
|                                                 |                                                                                                    |          | Nombre 🔻                                                                             |                                                  | Estado 🔻               |           | Comentar               | ios           |            | / 5            |    |
|                                                 |                                                                                                    |          | SL Lugones, So                                                                       | ìa                                               | ← Devuelto             |           | ±                      |               |            | 5              |    |
| Aplicaciones                                    |                                                                                                    |          |                                                                                      |                                                  |                        |           |                        |               |            |                |    |
| ?<br>Ayuda                                      |                                                                                                    |          |                                                                                      |                                                  |                        |           |                        |               |            |                |    |
|                                                 | ɛ̃ö⁺ Unirse a un equipo o crear uno                                                                                                | ŝ        |                                                                                      |                                                  |                        |           |                        |               |            |                |    |

Si observamos que sucede desde el perfil del alumno, este visualizará nuestra devolución haciendo clic en el nombre de la tarea.

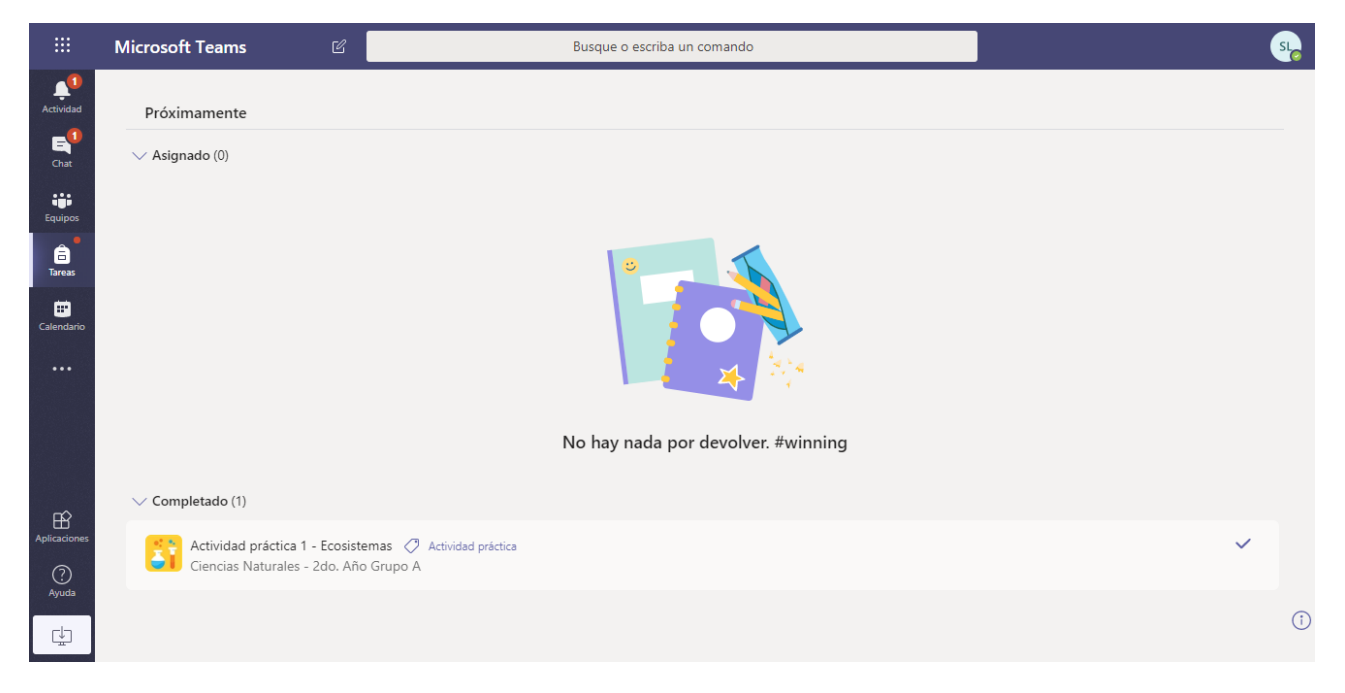

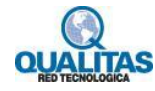

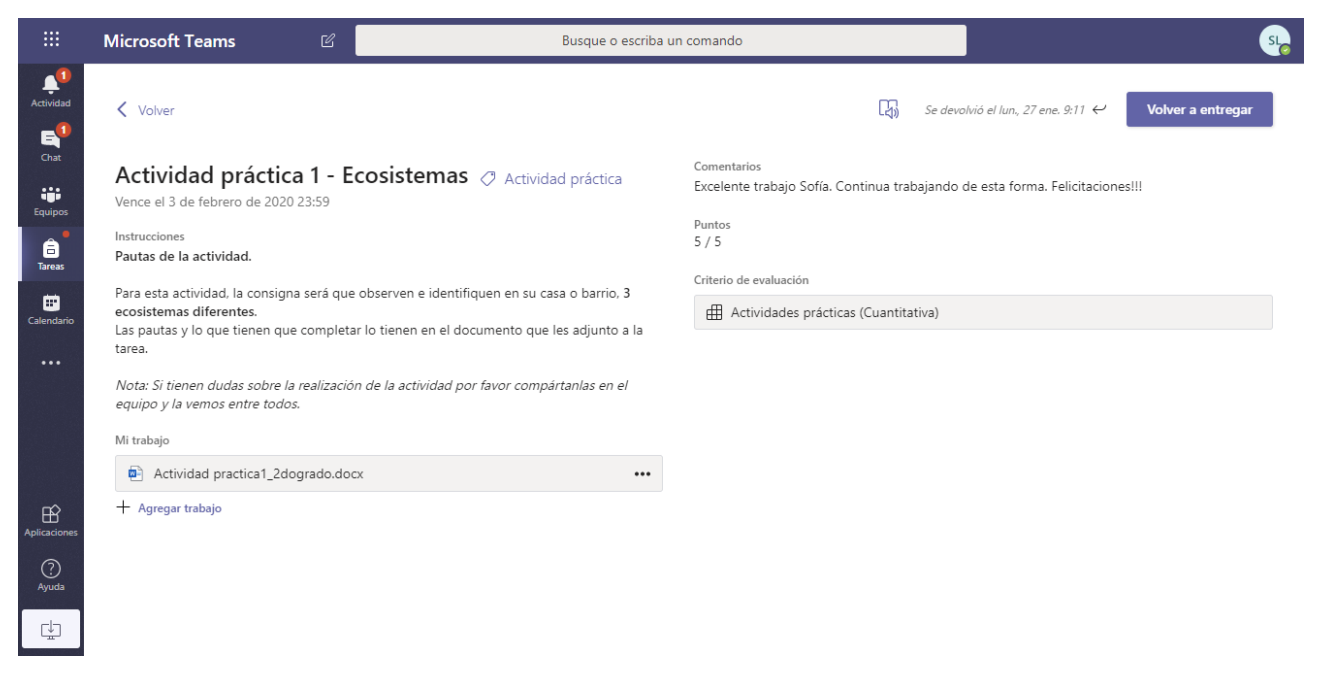

La opción **Volver a entregar**, permite al alumno hacer correcciones y volver a entregar la misma en el caso que se lo indiquemos.

### Visualizar calificaciones

A través de la pestaña **Grades** del canal **General**, podremos visualizar el estado de todas las tareas asignadas a nuestra clase. Pestaña Grades

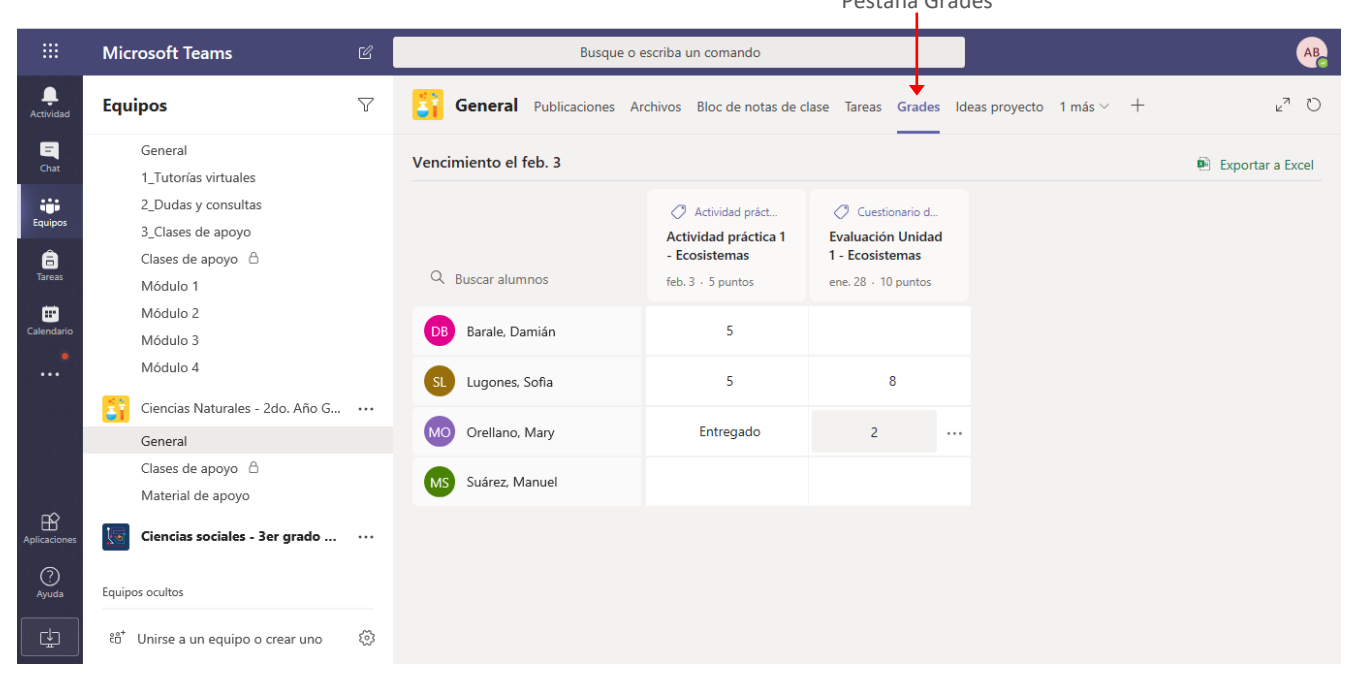

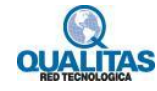

Esta ventana se constituirá en nuestro **Panel de control**, ya que podemos visualizar en un solo lugar, todas las tareas asignadas, y sabremos a simple vista las tareas, sin entregar, las ya entregadas y revisadas, así como si tenemos alguna pendiente de corrección.

Si deseamos crear una hoja de cálculo con el resumen de calificaciones utilizamos la opción **Exportar a Excel**.

|                  |                                                                           |                    |                          |                                                                                                    |                                                                               |  | Exportar a | Excel        |  |  |  |
|------------------|---------------------------------------------------------------------------|--------------------|--------------------------|----------------------------------------------------------------------------------------------------|-------------------------------------------------------------------------------|--|------------|--------------|--|--|--|
|                  | Microsoft Teams                                                           |                    | Busque o e               | scriba un comando                                                                                                 |                                                                               |  |            | AB           |  |  |  |
| <br>Actividad    | Equipos                                                                   | $\bigtriangledown$ | General Publicaciones Ar | eneral Publicaciones Archivos Bloc de notas de clase Tareas Grades Ideas proyecto 1 más ~ +                       |                                                                               |  |            |              |  |  |  |
| <b>E</b><br>Chat | General<br>1_Tutorías virtuales                                           |                    | Vencimiento el feb. 3    |                                                                                                    |                                                                               |  | 🖻 Expo     | rtar a Excel |  |  |  |
| Equipos          | 2_Dudas y consultas<br>3_Clases de apoyo<br>Clases de apoyo △<br>Módulo 1 |                    | Q Buscar alumnos         | <ul> <li>Actividad práct</li> <li>Actividad práctica 1</li> <li>Ecosistemas</li> <li>feb. 3 · 5 puntos</li> </ul> | Cuestionario d<br>Evaluación Unidad<br>1 - Ecosistemas<br>ene. 28 · 10 puntos |  |            |              |  |  |  |
| Calendario       | Módulo 2<br>Módulo 3<br>Módulo 4                                          |                    | DB Barale, Damián        | 5                                                                                                    |                                                                               |  |            |              |  |  |  |
|                  | Ciencias Naturales - 2do. Año G<br>General                                |                    | SL Lugones, Sofia        | 5<br>Entregado                                                                                                    | 2                                                                             |  |            |              |  |  |  |
|                  | Clases de apoyo 🛆<br>Material de apoyo                                    |                    | MS Suárez, Manuel        |                                                                                                    |                                                                               |  |            |              |  |  |  |
| Aplicaciones     | Ciencias sociales - 3er grado                                             |                    |                          |                                                                                                    |                                                                               |  |            |              |  |  |  |
| ?<br>Ayuda       | Equipos ocultos                                                           |                    |                          |                                                                                                    |                                                                               |  |            |              |  |  |  |
| L.               | ະວ້ Unirse a un equipo o crear uno                                        |                    |                          |                                                                                                    |                                                                               |  |            |              |  |  |  |

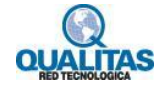

# Notificaciones

Cuando alguien nos **menciona** en una conversación, tenemos algún mensaje para responder, o alguna actividad para realizar o evaluar, visualizaremos indicaciones de esto en la barra de opciones lateral. Si tenemos un mensaje de chat, el aviso se mostrará en esa opción, si la mención es en el recurso **Publicaciones**, se visualizará en la opción **Equipos**.

Indicación a responder mensaje

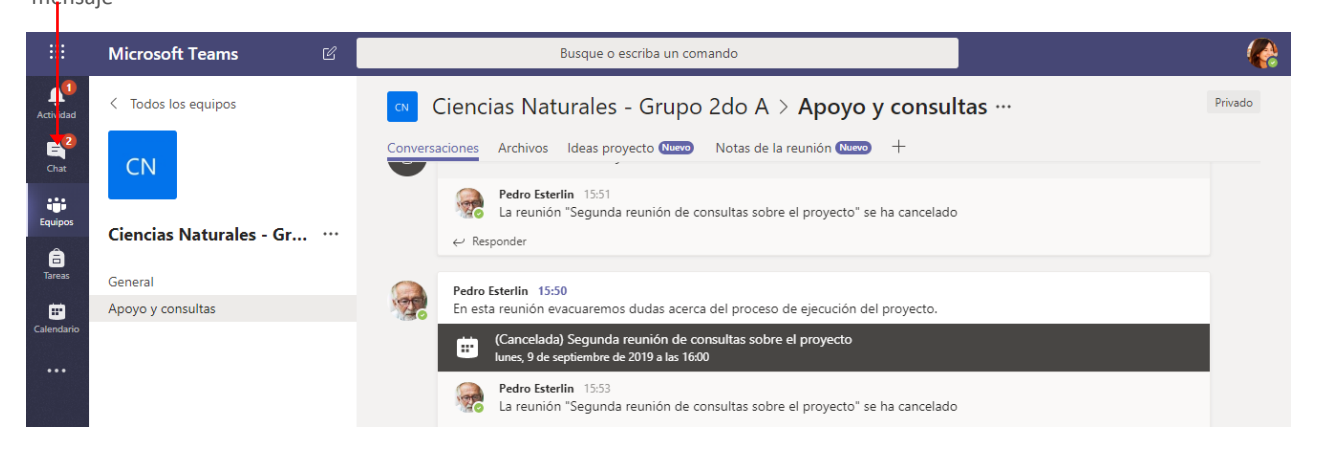

En la opción **Actividad**, recibiremos notificaciones, cuando alguien responde a un mensaje nuestro, nos convocan a una reunión, se publica información que nos menciona, se nos asignó una tarea (en el caso de los alumnos) o una actividad para evaluar.

| Opci       | ón Actividad                 |                                                                                                    |         |
|------------|------------------------------|----------------------------------------------------------------------------------------------------|---------|
|            | Microsoft Teams 🛛 🖄          | Busque o escriba un comando                                                                                        |         |
| Actividad  | < Todos los equipos          | Ciencias Naturales - Grupo 2do A > Apoyo y consultas …                                                             | Privado |
| E<br>Chat  | CN                           | Conversaciones Archivos Ideas proyecto (1999) Notas de la reunión (1999) +                                         |         |
| Equipos    | Ciencias Naturales - Gr      | Pedro Esterlin 15:51<br>La reunión "Segunda reunión de consultas sobre el proyecto" se ha cancelado<br>← Responder |         |
| Tareas     | General<br>Apoyo y consultas | Pedro Esterlin 15:50<br>En esta reunión evacuaremos dudas acerca del proceso de ejecución del proyecto.            |         |
| Calendario |                              | (Cancelada) Segunda reunión de consultas sobre el proyecto<br>lunes, 9 de septiembre de 2019 a las 16:00           |         |
|            |                              | Pedro Esterlin 15:53<br>La reunión "Segunda reunión de consultas sobre el proyecto" se ha cancelado<br>← Responder |         |

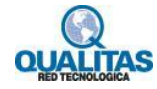

# Edición y gestión de equipos

Luego de creado un equipo de trabajo, es probable que surjan algunos requerimientos de edición y gestión, los cuales se describen a continuación.

#### Editar las propiedades de un equipo

Si necesitamos modificar el nombre de un equipo, la información de detalle del mismo o cambiar sus opciones de privacidad, hacemos clic en el icono **Más opciones** que se encuentra a la derecha del nombre del equipo, y del menú seleccionamos la opción **Editar equipo**.

|                         | Más opci                                                             | iones Opción Editar equipo                                                                                                    |                |
|-------------------------|----------------------------------------------------------------------|----------------------------------------------------------------------------------------------------|----------------|
|                         | Microsoft Teams                                                      | ピ Busque o escriba un comando                                                                                                    | AB             |
| Actividad               | Equipos                                                              | General Publicaciones Archivos Bloc de notas de clase Tareas Grades 2 más (Newo ~ +                                                        | Equipo     ··· |
| Chat<br>Chat<br>Equipos | <ul> <li>Sus equipos</li> <li>Inglés 1er Año - Semestre 1</li> </ul> | Segunda reunión de consultas sobre el proyecto de Ciencias<br>miércoles, 22 de enero de 2020 a las 10:30                                   |                |
| Tareas                  | Ciencias Naturales - 2do. Año G      General      Clases de apoyo 合  | Adriana Bene     1449       jo una reunión     jo una reunión       Ø     Ocultar       a virtual       23 de enero de 2020 a las 15:00    |                |
| Calendario              | Material de consulta Equipos ocultos                                 | <ul> <li>Administrar equipo</li> <li>Agregar anal</li> <li>Agregar niembro</li> <li>Agregar niembro</li> <li>Abandorar equipo</li> </ul>   | @              |
| Aplicaciones            |                                                                      | Editar equipo     Obtener vínculo al equipo     15:08     rden que el día viernes tenemos la jornada de recreación.     Eliminar el equipo | 8              |
| ?<br>Ayuda              | ిరో Unirse a un equipo o crear uno                                   | Inicie una conversación nueva. Escriba @ para mencionar a alguien.<br>③ A <sub>y</sub> ∂ ⊙ ☞ ☞ ♀ ⊙ ↔                                       | ⊳              |

La ejecución de la orden mostrará la ventana **Editar equipo** para que realicemos la edición correspondiente. Los datos que aquí podemos modificar varían parcialmente según el tipo de equipo que creamos.

Si el equipo es de tipo Clase como el que estamos utilizando de ejemplo, podremos:

- Modicar su nombre
- Establecer el grado y asignatura del mismo.
- Elegir o cargar una imagen que será el avatar que lo represente.

Si fuera un equipo de tipo, Comunidad de Aprendizaje Profesional (PLC), Docentes u Otros podremos:

- Modicar su nombre y descripción
- Cambiar su privacidad
- Elegir un avatar que lo represente.

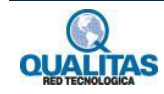

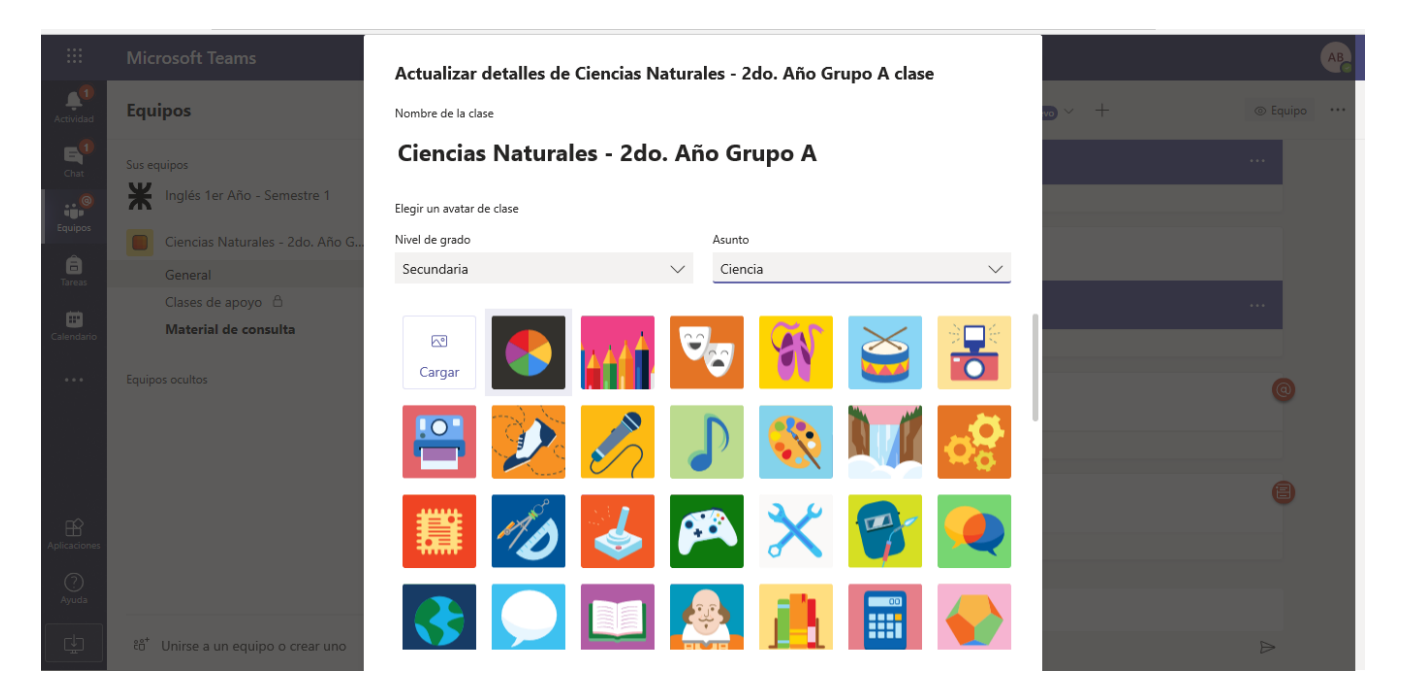

Luego de realizar los cambios necesarios hacemos clic en el botón Actualizar para aceptar los mismos.

|            | Microsoft Teams                 | Nombre de la clase        |                    |          |            |           | AB |
|------------|---------------------------------|---------------------------|--------------------|----------|------------|-----------|----|
|            |                                 | Ciencias Natu             | rales - 2do. Año 🤇 | Grupo A  |            |           |    |
| <b>₽</b>   | Equipos                         |                           |                    | •        |            |           | 0  |
| Actividad  |                                 | Elegir un avatar de clase |                    |          |            |           | ~  |
| Chat       | Sus equipos                     | Nivel de grado            | Asu                | nto      |            |           |    |
| @          | K Inglés 1er Año - Semestre 1   | Secundaria                | ~ C                | encia    | $\sim$     |           |    |
| Equipos    | Ciencias Naturales - 2do Año G  |                           | *****              |          |            | Environ 4 |    |
| â          | Ciencias Naturales - 200. Ano G | Ex A A                    |                    |          |            | Público   |    |
| Tareas     | General<br>Clases de apoyo      |                           |                    |          |            |           |    |
| •          | Material de consulta            |                           |                    |          | 6. J.A.    |           |    |
| Calendario |                                 |                           |                    | - 🔫 🛄    |            |           |    |
| •••        | Equipos ocultos                 |                           |                    |          |            |           |    |
|            |                                 | 6                         | ŠŽ 📜               | -        |            |           |    |
|            |                                 | -R                        |                    |          |            |           |    |
|            |                                 |                           |                    |          |            |           |    |
|            |                                 |                           |                    |          |            |           |    |
| Ayuda      |                                 |                           |                    |          | <b>\</b>   |           |    |
|            |                                 |                           |                    | Cancelar | Actualizar |           |    |
|            | Unirse a un equipo o crear uno  |                           |                    |          |            |           |    |

Clic aquí luego de realizar las modificaciones

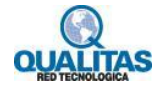

## Agregar miembros al equipo

Si somos propietarios del equipo, podremos agregar miembros al mismo, en cualquier momento. Para esto hacemos clic en el icono **Más opciones** y del menú seleccionamos la opción **Agregar miembros**.

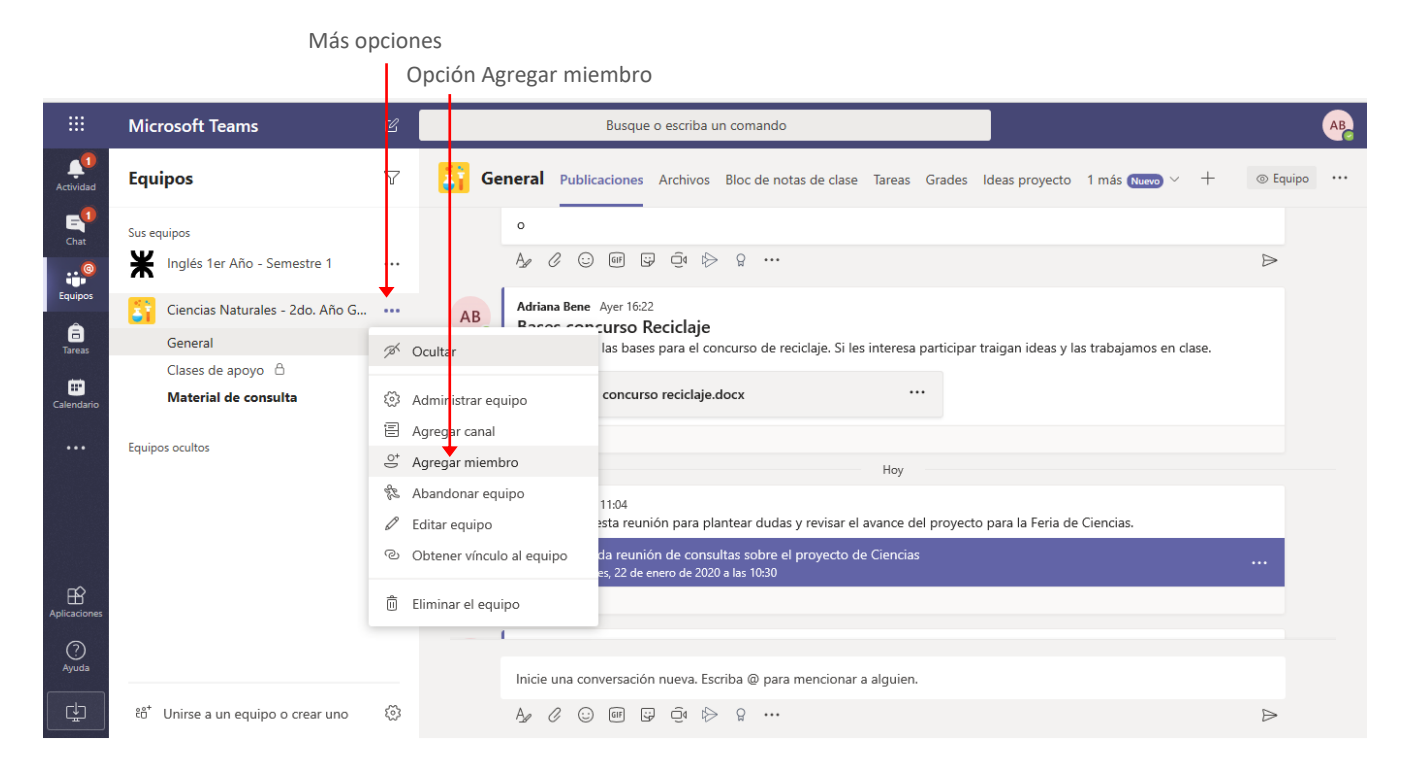

La ejecución de la orden mostrará la ventana Agregar miembros.

|                                                 | Microsoft Teams                                                                                                    | Ľ    | Busque o escriba un comando                                                                                                    | AB |
|-------------------------------------------------|----------------------------------------------------------------------------------------------------|------|----------------------------------------------------------------------------------------------------|----|
| Actividad                                       | Equipos                                                                                                    |      | General Publicaciones Archivos Bloc de notas de clase Tareas Grades Ideas proyecto 1 más 📖 🗸 +                                                    |    |
| Chat<br>Chat<br>Equipos<br>Tareas<br>Calendario | Sus equipos<br>Inglés 1er Año - Semestre 1<br>Ciencias Naturales - 2do. Año G<br>General<br>Clases de apoyo A<br>Material de consulta | <br> | Agregar miembros a Ciencias Naturales - 2do. Año Grupo A<br>Alumnos Profesores<br>Buscar alumnos Agregar<br>igan ideas y las trabajamos en clase. |    |
| <br>Aplicadones                                 |                                                                                                    |      | ara la Fería de Ciencias.<br>Cerrar                                                                                                    |    |
| O<br>Ayuda                                      | ໍຄື <sup>+</sup> Unirse a un equípo o crear uno                                                                                       |      | Inicie una conversación nueva. Escriba © para mencionar a alguien.<br>Agr 🖉 😳 💷 🖵 🗗 ⊳ 🔉 •••                                                       | Δ  |

En esta, seleccionamos la pestaña **Alumnos** o **Profesores** de acuerdo al perfil de la persona que deseamos sumar al grupo y escribimos su nombre. Luego de seleccionado presionamos el botón **Agregar**.

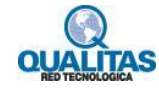

|                          | L                                      | ocalizar el o lo           | os miembros a agregar                 | Clic en Agi                                    | egar              |                 |        |     |   |
|--------------------------|----------------------------------------|----------------------------|---------------------------------------|------------------------------------------------|-------------------|-----------------|--------|-----|---|
|                          |                                        |                            |                                       |                                                |                   |                 |        |     |   |
| <b>₽</b> +∃              | Página principal de Microso di (2) Ger | neral (Ciencias Na $	imes$ | + ~                                   |                                                |                   |                 |        | - 6 | × |
| $\leftarrow \rightarrow$ | C n https://teams.microso              | oft.com/_#/school/conve    | rsations/General?threadId=19:ee5afea8 | 367 da 407 e 962 e 323 f 888 a 0 b 85 @ thread | skype&ctx=channel | □ ☆             | \$ €   | 1 l | ê |
|                          |                                        | Ľ                          | Busque o escriba u                    | n comando                                      |                   |                 |        |     |   |
| Actividad                | Equipos                                | V 🛐 Ge                     | neral Publicaciones Archivos          |                                                |                   | 1 más Nuevo 🕥   | × +    |     |   |
| E <sup>¶</sup><br>Chat   | Sus equipos                            | Agrega                     | r miembros a Ciencias Natu            | rales - 2do. Año Grupo A                       |                   |                 |        | A   |   |
| Equipos                  | Ciencias Naturales - 2do Año G         | Alumnos                    | Profesores                            |                                                |                   |                 |        |     |   |
| <b>Ê</b><br>Tareas       | General                                | VA Viv                     | iana Alvarez $	imes$                  | Agrega                                         | igan ideas y la   | s trabajamos en | clase. |     |   |
|                          |                                        |                            |                                       |                                                |                   |                 |        |     |   |
| Calendario               | Material de consulta                   | 0                          |                                       |                                                |                   |                 |        |     |   |
|                          |                                        |                            |                                       |                                                |                   |                 |        |     |   |
|                          |                                        |                            |                                       |                                                |                   |                 |        |     |   |
|                          |                                        |                            |                                       |                                                | ara la Feria de   | Ciencias.       |        |     |   |
|                          |                                        |                            |                                       |                                                |                   |                 |        |     |   |
| Aplicaciones             |                                        |                            |                                       | Cerra                                          | r                 |                 |        |     |   |
| (?)                      |                                        |                            |                                       |                                                |                   |                 |        |     |   |
| Ayuda                    |                                        |                            | Inicie una conversación nueva. Esc    | riba @ para mencionar a alguien.               |                   |                 |        |     |   |
| ÷                        | ະຄື Unirse a un equipo o crear uno     |                            |                                       |                                                |                   |                 |        | ⊳   |   |

Se visualizarán los miembros agregados. Presionamos el botón Cerrar para finalizar la acción.

| Actividad       | Equipos                                                                                  |     | General Publicaciones Archivos Bloc de notas de clase Tareas Grades Ideas proyecto 1 más 🕬 > +              |   |
|-----------------|------------------------------------------------------------------------------------------|-----|----------------------------------------------------------------------------------------------------|---|
| Chat<br>Equipos | Sus equipos<br>Inglés 1er Año - Semestre 1<br>Ciencias Naturales - 2do. Año G<br>General |     | Agregar miembros a Ciencias Naturales - 2do. Año Grupo A<br>Alumnos Profesores<br>Buscar profesores Agregar |   |
| Calendario      | Clases de apoyo                                                                          | 0   | VA Viviana Alvarez<br>VALVAREZ                                                                              | Ľ |
|                 | Equipos ocultos Proyecto Interdisciplinar Prueba                                         |     |                                                                                                    |   |
| Aplicaciones    | Prueba<br>General<br>123                                                                 |     | Cerrar                                                                                                    |   |
| Ayuda           | Prueba de equipo de clase                                                                |     | Inicie una conversación nueva. Escriba @ para mencionar a alguien.                                          |   |
| Ŀ               | ະບໍ່ Unirse a un equipo o crear uno                                                      | 203 |                                                                                                    | ⊳ |

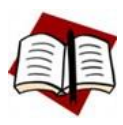

Si el equipo en el que estamos trabajando **no** es un equipo de tipo **Clase**, no se visualizarán las pestañas Alumnos y Profesores, sino que luego de agregarlo podemos indicar se será **Miembro** o **Propietario**.

También podemos agregar o quitar miembros a un equipo, ejecutando la orden **Administrar equipo**. Para esto seleccionamos la misma del menú **Más opciones**.

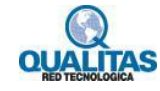

|                            |                                                                                         | Opción Administrar equipo                                                                                                    |               |  |  |  |
|----------------------------|-----------------------------------------------------------------------------------------|----------------------------------------------------------------------------------------------------|---------------|--|--|--|
|                            | Microsoft Teams                                                                         | E?         Busque o escriba un comando                                                                                                    | AB            |  |  |  |
| Actividad                  | Equipos                                                                                 | S General Publicaciones Archivos Bloc de notas de clase Tareas Grades Ideas proyecto 1 más 📖 v +                                                                 | ⊚ Equipo ···· |  |  |  |
| Chat<br>Chat               | Sus equipos<br>Inglés 1er Año - Semestre 1                                              | Ha programado una reunión<br>Tutoría virtual<br>jueves, 23 de enero de 2020 a las 15:00                                                                          |               |  |  |  |
| Tareas                     | Ciencias Naturales - 2do. Año G<br>General<br>Clases de apoyo &<br>Material de consulta | Kesponder     Kesponder     Kesponder     Soft                                                                                                    | @             |  |  |  |
| ••••                       | Equipos ocultos<br>Proyecto Interdisciplinar                                            | <ul> <li>Administrar equipo</li> <li>Agregar canal</li> <li>Agregar miembro</li> <li>Abandonar equipo</li> </ul>                                                 | 8             |  |  |  |
| ß                          | <ul> <li>Prueba</li> <li>Prueba</li> <li>General</li> </ul>                             | Editar equipo     Gobtener vínculo al equipo     cho a Viviana Alvarez al equipo.     cho a Viviana Alvarez del equipo.     uitado a Viviana Alvarez del equipo. |               |  |  |  |
| Aplicaciones<br>Q<br>Ayuda | 123 Prueba de equipo de clase                                                           | gregado a Viviana Alvarez al equipo.                                                                                                    |               |  |  |  |
| Ţ                          | ະໍຄັ⁺ Unirse a un equipo o crear uno                                                    |                                                                                                    | ⊳             |  |  |  |

La ejecución de la orden mostrará el **espacio de configuración** del equipo, con la ficha **Miembros** seleccionada y la lista de sus integrantes.

En esta ventana utilizamos el botón Agregar miembro para adicionar a los nuevos integrantes.

Más opciones

|                   | Microsoft Teams                    |                    | Busque o escri                                       | ba un comando            |                   | AB            |
|-------------------|------------------------------------|--------------------|------------------------------------------------------|--------------------------|-------------------|---------------|
| Actividad         | Equipos                            | $\bigtriangledown$ | Ciencias Natura                                      | les - 2do. Año Grupo A … | turales           | © Equipo      |
| Chat              | Sus equipos                        |                    |                                                      |                          | turares.          |               |
| •• <mark>•</mark> |                                    |                    | Miembros Canales Configuración                       | Análisis Aplicaciones    |                   |               |
| Equipos           | Ciencias Naturales - 2do. Año G    |                    | Buscar miembros Q                                    |                          |                   |               |
| a<br>Tareas<br>₩  | General<br>Clases de apoyo         | 0                  | <ul> <li>Propietarios (3)</li> <li>Nombre</li> </ul> | Puesto                   | Ubicación         | Rol           |
| Calendario        |                                    | Ŭ                  | AB Adriana Bene                                      |                          |                   | Propietario 🗸 |
|                   | PI Proyecto Interdisciplinar       |                    | VA Viviana Alvarez                                   |                          |                   | Propietario 🗸 |
|                   | P Prueba                           |                    | FC Fernando Chirulo                                  |                          |                   | Propietario 🗸 |
|                   | P Prueba                           |                    | Miembros e invitados (4)                             |                          |                   |               |
| Aplicaciones      | General                            |                    | Nombre Puesto                                        | Ubicación                | Silenciar alumnos | Rol           |
| 0                 | 123                                |                    |                                                      |                          |                   |               |
| Ayuda             | Prueba de equipo de clase          |                    | SL Sofia Lugones                                     |                          |                   | Miembro 🗸 🗙   |
| ¢                 | ະືໍ Unirse a un equipo o crear uno | \$                 | MS Manuel Suárez                                     |                          |                   | Miembro 🗸 🗙   |

Si lo que necesitamos es quitar un miembro del equipo, hacemos clic en el icono **Eliminar** que se encuentra a la derecha del nombre de dicho miembro.

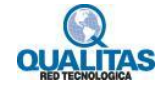

Botón Agregar miembro

Icono Eliminar

| Actividad                                                                                                    | Equipos                                                                        | Y     | Ciencias Nat                                    | turales - 2do. Año Grupe    | o A …<br>te Ciencias Naturales. | © Едиіро                       |
|----------------------------------------------------------------------------------------------------|--------------------------------------------------------------------------------|-------|-------------------------------------------------|-----------------------------|---------------------------------|--------------------------------|
| Chat<br>Chat<br>Equipos                                                                                                    | Sus equipos 💥 Inglés 1er Año - Semestre 1                                      |       | Miembros Canales Configura                      | ación Análisis Aplicaciones |                                 | at                             |
| and the second second s | General<br>Clases de apoyo                                                     |       | Buscar miembros Q<br>Propietarios (3)<br>Nombre | Puesto                      | Ubicación                       | 🦉 Agregar miembro<br>Rol       |
| Calendario                                                                                                    | Equipos ocultos                                                                |       | AB Adriana Bene                                 |                             |                                 | Propietario ∨<br>Propietario ∨ |
|                                                                                                    | P Prueba                                                                       |       | FC Fernando Chirulo                             |                             |                                 | Propietario 🗸                  |
| Aplicaciones                                                                                                    | General<br>123                                                                 |       | Miembros e invitados (4)<br>Nombre P            | Puesto Ubicación            | Silenciar alumnos               | Rol                            |
| Ayuda                                                                                                    | Prueba de equipo de clase           %0*         Unirse a un equipo o crear uno | <br>© | Ms Manuel Suárez                                |                             |                                 | Miembro V X                    |

#### Cambiar el rol de un miembro

Un equipo tiene dos tipos de roles, **miembros** y **propietarios**. De forma predeterminada quien crea un equipo será su propietario, y quienes agregamos serán los miembros, pero podemos establecer como propietario a otros miembros del equipo. Del mismo modo podremos quitar el privilegio cuando lo deseemos.

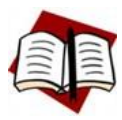

Si estamos en un equipo de tipo **Clase** como en el que estamos trabajando, Teams asume como **miembros** a las personas que agregamos como **Alumnos** y como **propietarios** a los que agregamos como **Profesores**.

Para modificar el rol de un miembro, visualizamos la ficha **Miembros**, del espacio de configuración del equipo. En la columna **Rol**, desplegamos la lista del usuario a modificar y seleccionamos el nuevo rol.

|              | Clic aquí para desplega |                                       |     | desplegar                                            | la lista       |          |
|--------------|-------------------------|---------------------------------------|-----|------------------------------------------------------|----------------|----------|
|              |                         |                                       |     | Elegir nu                                            | evo rol        |          |
|              | Mic                     | rosoft Teams                          | C   | Busque o escriba un comando                          |                | AB       |
| Actividad    | Equ                     | lipos                                 | 7   | Ciencias Naturales - 2do. Año Grupo A                |                | ⊚ Equipo |
| Chat         | Sus e                   | quipos<br>Inglés 1er Año - Semestre 1 |     | Miembros Canales Configuración Análisis Aplicaciones |                |          |
| Equipos      | 5                       | Ciencias Naturales - 2do. Año G       |     | Buscar miembros Q                                    | . ⊖⁺ Agregar n | niembro  |
| Tareas       |                         | General<br>Clases de apoyo 🕒          | 0   | Propietarios (3)     Nombre Puesto Ubicación         |                | Rol      |
| Calendario   | Equip                   | nos ocultos                           | Ŭ   | AB Adriana Bene                                      | Propietario 🚿  |          |
|              | PI                      | Proyecto Interdisciplinar             |     | VA<br>Viviana Alvarez                                | Propietario 🚿  |          |
|              | P                       | Prueba                                |     | FC Fernando Chirulo                                  | Propietario    |          |
| _⊐≎          | P                       | Prueba                                | ••• | <ul> <li>Miembros e invitados (4)</li> </ul>         | Miembro        |          |
| Aplicaciones |                         | General                               |     | Nombre Puesto Ubicación Silenciar alumnos            |                | Rol      |
| (?)<br>Ayuda |                         | 123<br>Prueba de equipo de clase      |     | SL Sofia Lugones                                     | Miembro N      | / X      |

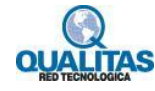

#### Silenciar alumnos

En la ventana de miembros de un equipo de **Clase**, veremos que en el área que corresponde a los alumnos, se visualiza una columna llamada **Silenciar alumnos**. Podremos de este modo hacer clic en la casilla de verificación junto al nombre del alumno para silenciar uno más alumnos o hacer clic en la casilla que encabeza la columna para silenciarlos a todos. Clic aquí para silenciar todos los alumnos

|                   |                                                                 |   |                                                                                                    | Alumno silenciado     |
|-------------------|-----------------------------------------------------------------|---|----------------------------------------------------------------------------------------------------|-----------------------|
|                   | Microsoft Teams                                                 |   | Busque o escriba un comando                                                                                                    | AB AB                 |
| Actividad         | Equipos                                                         | Y | Ciencias Naturales - 2do. Año Grupo A …                                                                                                | © Equipo              |
| Chat              | Sus equipos 💥 Inglés 1er Año - Semestre 1                       |   | Equipo de trabajo destinado al desarrolio del curso de 2 ano. de Ciencias Natu<br>Miembros Canales Configuración Análisis Aplicaciones | ares.                 |
| Equipos<br>Tareas | Ciencias Naturales - 2do. Año G<br>General<br>Clases de apoyo 🛆 |   | Buscar miembros Q<br>• Propietarios (3)                                                                                                | 은 Agregar miembro     |
| Calendario        | Material de consulta                                            | 0 | FC Fernando Chirulo                                                                                                    | Propietario 🗸         |
|                   | Equipos ocultos PI Proyecto Interdisciplinar                    |   | <ul> <li>Miembros e invitados (4)</li> <li>Nombre Puesto Ubicación</li> </ul>                                                          | Silenciar alumnos Rol |
|                   | P Prueba                                                        |   | SL Sofia Lugones                                                                                                    | Miembro V X           |
| Aplicaciones      | General                                                         |   | MS Manuel Suárez                                                                                                    | □ Miembro ∨ X         |
| (?)<br>Ayuda      | 123 Prueba de equipo de clase                                   |   | Mary Orellano                                                                                                    | □ Miembro ∨ X         |
| ۲.                | ະວ້ Unirse a un equipo o crear uno                              | 3 | DB Damián Barale                                                                                                    | Miembro V X           |

Cuando utilizamos la acción de **silenciar**, los alumnos silenciados no podrán iniciar una conversación ni responder mensajes en la pestaña **Publicaciones** de ningún canal del equipo. El alumno verá en la ventana que se le ha silenciado.

Indicaciones de que ha sido silenciado

|                  | Microsoft Teams                 | Bu sque o escriba un comando                                                                                                    | SL             |
|------------------|---------------------------------|----------------------------------------------------------------------------------------------------|----------------|
| Actividad        | < Todos los equipos             | Material de consulta Publicaciones Archivos Notas                                                                                                    | Equipo     ··· |
| <b>E</b><br>Chat | <u>2</u> 1                      | <ul> <li>Adriana Bene ha establecito que este canal aparezca automáticamente en la lista de canales.</li> <li>Hory</li> </ul>                                   |                |
| Equipos          | Ciencias Naturales - 2d         | SL<br>Sofia Lugones 15:09<br>General les comparto este link que me pareció interesante para lo que estamos trabajando.<br>← Las respuestes están deshabilitadas | 8              |
| <b>E</b>         | General<br>Material de consulta |                                                                                                    |                |
| Calendario<br>   |                                 |                                                                                                    |                |
| ?<br>Ayuda       |                                 | Sa la ba ellastinda por la sua po puede iniciar una conversación                                                                                                |                |
| rta -            |                                 | A C C C C C C C C C C C C C C C C C C C                                                                                                    | A              |

Para quitar la restricción bastará con acceder nuevamente a la pestaña Miembros y desmarcar la o las casillas.

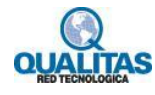

# Abandonar un equipo

Si en algún momento deseamos abandonar un equipo. Desplegamos el menú **Más opciones** y seleccionamos la opción **Abandonar equipo**.

|              |                                                                      | Más opciones                                                         |                                                                                                    |                   |                               |
|--------------|----------------------------------------------------------------------|----------------------------------------------------------------------|----------------------------------------------------------------------------------------------------|-------------------|-------------------------------|
|              |                                                                      | Opción Abandona                                                      | ır equipo                                                                                             |                   |                               |
|              | Microsoft Teams                                                      | C3                                                                   | Busque o escriba un comando                                                                           |                   | AB                            |
| Actividad    | Equipos                                                              | Cient                                                                | cias Naturales - 2do. Año Grupo A                                                                     | ····              | © Equipo                      |
| Chat         | <ul> <li>Sus equipos</li> <li>Inglés 1er Año - Semestre 1</li> </ul> | Más ppciones Miembros Canales                                        | Le trabajo destinado al desarrollo del curso de 2 ano. de Cien<br>Configuración Análisis Aplicaciones | cias Naturales.   |                               |
| Equipos      | Ciencias Naturales - 2do. Año G.     General                         | ••• Buscar miembros                                                  | Q                                                                                                    |                   | . ⊖⁺ Agregar miembro          |
| Tareas       | Clases de apoyo  🗅                                                   | 🚿 Ocultar                                                            |                                                                                                    |                   |                               |
| Calendario   | Material de consulta                                                 | <ul> <li>Administrar equipo</li> <li>Agregar canal</li> </ul>        | lo                                                                                                    |                   | Propietario 🗸                 |
|              | cquipos ocurros                                                      | <ul> <li>쓸 Agregar membro</li> <li>豫 Abandonar equipo</li> </ul>     | n <b>s</b> (4)<br>Puesto Ubicación                                                                    | Silenciar alumnos | Rol                           |
|              |                                                                      | <ul> <li>Editar equipo</li> <li>Obtener vínculo al equipo</li> </ul> |                                                                                                    |                   | Miembro 🗸 X                   |
| Aplicaciones |                                                                      | 🗓 Eliminar el equipo                                                 |                                                                                                    |                   | Miembro 🗸 🗙                   |
| ?<br>Ayuda   |                                                                      | MO Mary Orella                                                       | no                                                                                                    |                   | Miembro $\checkmark$ $\times$ |
| ¢            | ະຕໍ <sup>+</sup> Unirse a un equipo o crear uno                      | 👸 DB Damián Bar                                                      | ale                                                                                                   |                   | Miembro 🗸 🗙                   |

La ejecución de la orden mostrará el siguiente cuadro para que confirmemos la acción.

| General<br>Clases de apoyo 👌<br>Material de consulta 0 | Abandonar equipo "Ciencias Naturales - 2do. Año Grupo A"<br>¿Seguro que quiere abandonar el equipo "Ciencias Naturales - 2do. Año Grupo A"? |                   | Propietario ∨ |
|--------------------------------------------------------|----------------------------------------------------------------------------------------------------|-------------------|---------------|
| <br>Equipos ocultos                                    | Cancelar Abandonar equipo                                                                                                    | Silenciar alumnos | Rol           |

Es importante tener en cuenta que si somos propietarios únicos de un equipo no podemos abandonar el mismo.

#### Eliminar un equipo

Si en algún momento deseamos eliminar un equipo (tarea que solo puede realizar un propietario). Seleccionamos la opción **Eliminar el equipo** del menú **Más opciones**.

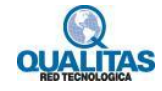

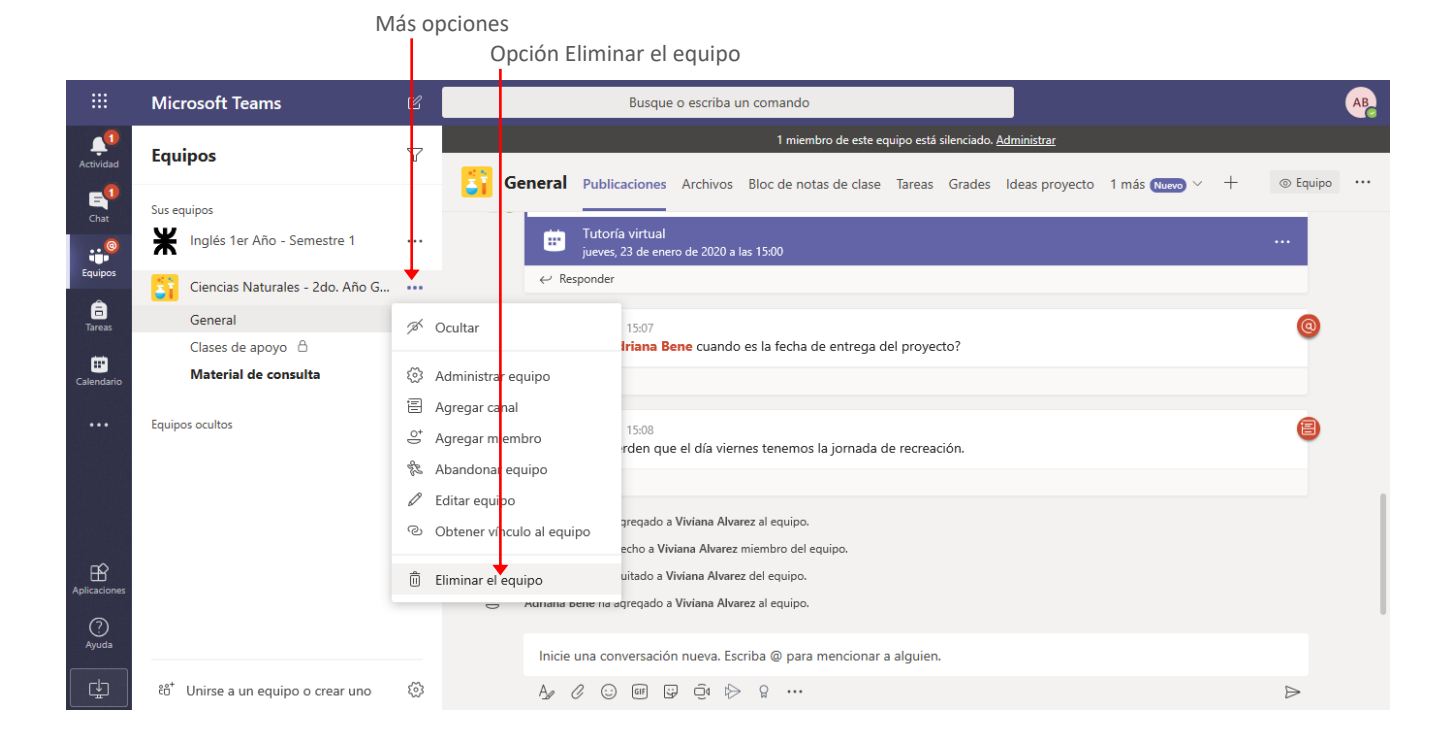

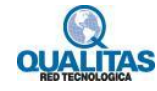

# Configuración del espacio de trabajo

Desde la opción **Administrar equipo**, además de agregar, quitar y cambiar el rol de los miembros, podemos realizar otras configuraciones.

#### Establecer o cambiar la imagen del equipo

Esta acción vimos que se puede realizar desde el cuadro de diálogo **Editar equipo**, no obstante, podemos hacerlo desde la ficha **Configuración**.

|            |                                 |          | Selec                                | cionar<br>Ficha    | opción Cambiar tema<br>a Configuración      |        |
|------------|---------------------------------|----------|--------------------------------------|--------------------|---------------------------------------------|--------|
|            | Microsoft Teams                 |          | Busque o escriba                     | un comand          |                                             | AB     |
| Actividad  | Equipos                         | $\nabla$ | Ciencias Naturale                    | s - 2dc            | . Año Grupo A                               | Equipo |
| E<br>Chat  | Sus equipos                     |          | Equipo de trabajo destinado al       | desarrono          | lei curso de 2 año, de Ciencias Naturales.  |        |
| @          | Inglés 1er Año - Semestre 1     | •••      | Miembros Solicitudes pendientes Cana | les Conf           | guración Análisis Aplicaciones              |        |
| Equipos    | Ciencias Naturales - 2do. Año G |          | Tema del equipo Ele                  | gir un tema        |                                             |        |
| Tareas     | General<br>Clases de apoyo      |          |                                      | ÷                  |                                             |        |
| Calendario | Material de consulta            | 0        |                                      |                    |                                             |        |
| •••        | Equipos ocultos                 |          |                                      | <u>)Cambiar te</u> | ma                                          |        |
|            |                                 |          | Permisos de miembros     Per         | mitir la crea      | ción de canales, agregar aplicaciones y más |        |

La ejecución de la opción visualizará el mismo cuadro de diálogo de la opción **Editar equipo** para que utilicemos una imagen de la galería o carguemos una que tengamos guardada en nuestro dispositivo.

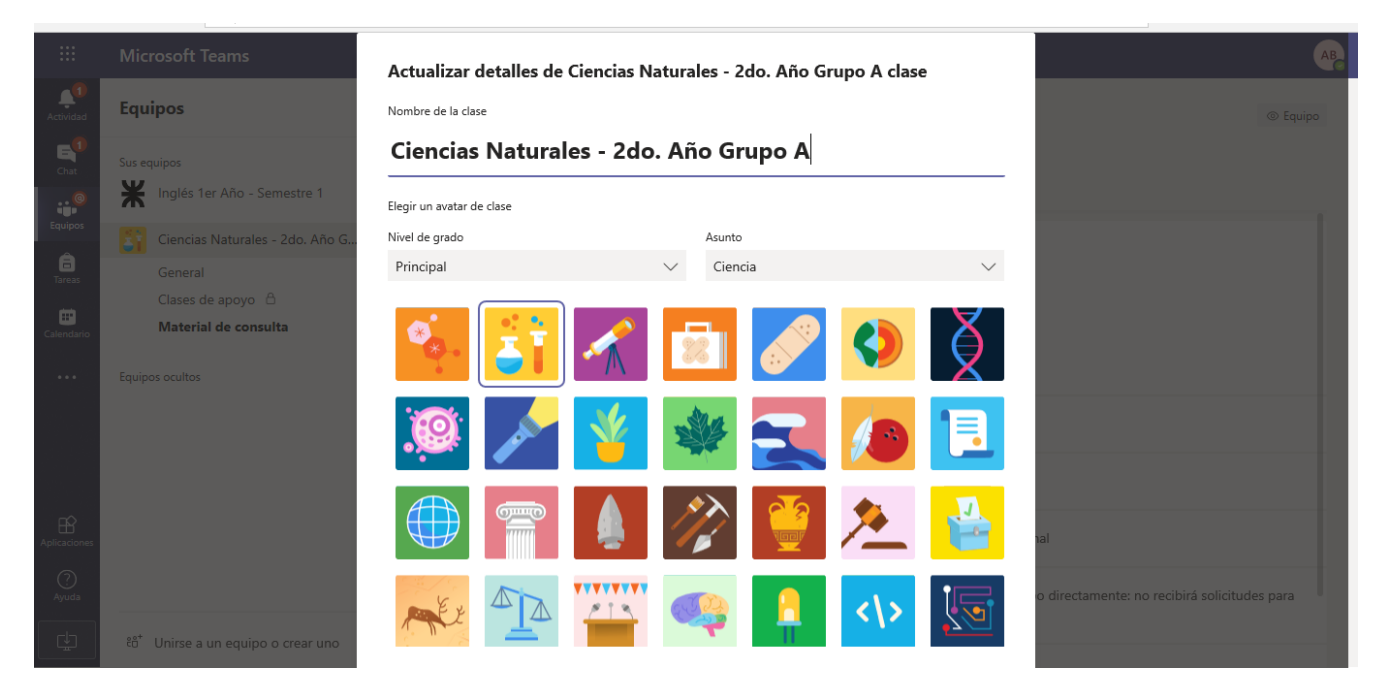

Luego de seleccionar la imagen, presionamos el botón Actualizar para aplicar el cambio.

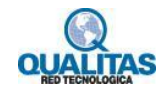

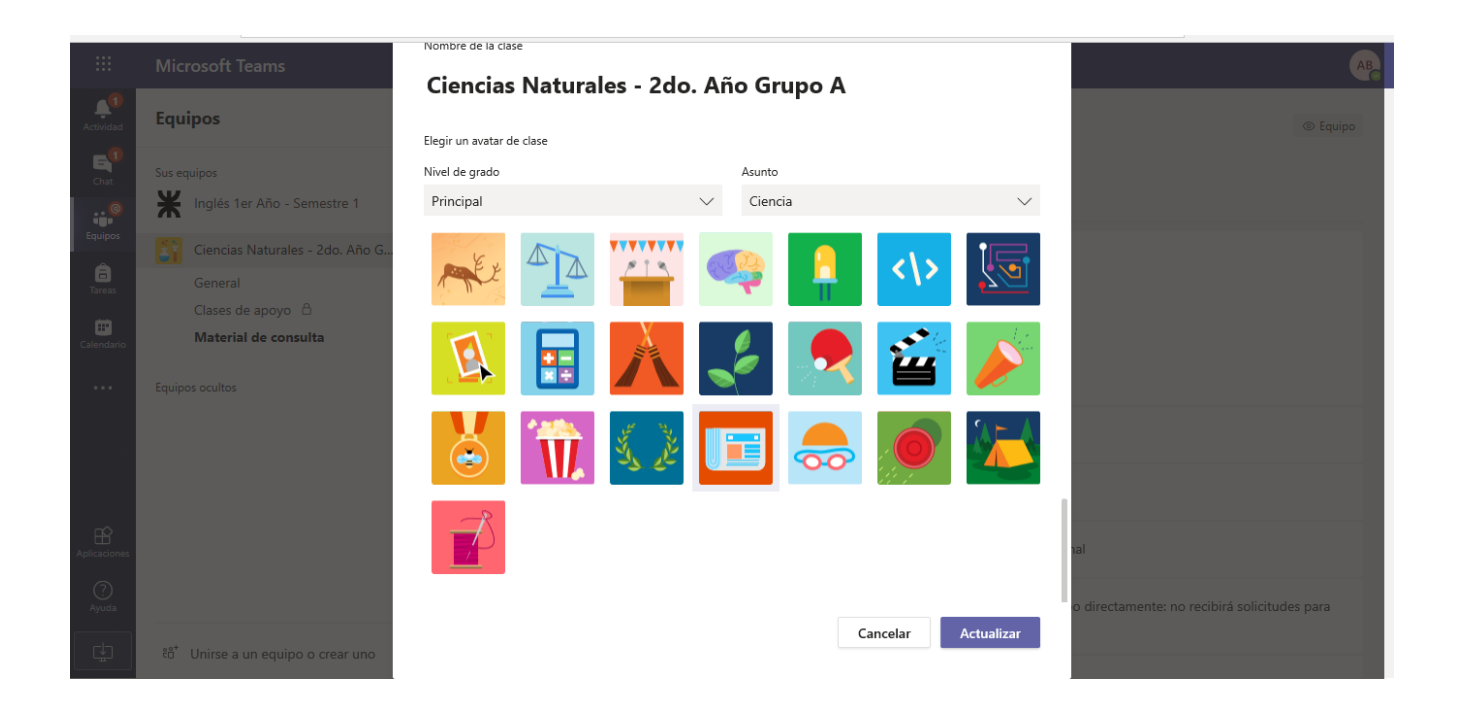

# Establecer permisos al rol miembros de un equipo

Si somos propietarios del equipo, desde la ficha **Configuración**, podemos otorgar o quitar potestades para el **rol** miembros (alumnos en el equipo de Clase) de un equipo.

Para esto desplegamos la opción **Permisos de miembros** y dejamos activas las opciones que estimemos pertinentes y que consideremos nos ayudarán a que la organización del equipo sea más eficaz.

|                | Microsoft Teams                                             | Ľ | Busque o es                              | criba un comando                                                                                      | AB       |
|----------------|-------------------------------------------------------------|---|------------------------------------------|----------------------------------------------------------------------------------------------------|----------|
| Actividad      | Equipos                                                     | Y | Ciencias Natur                           | ales - 2do. Año Grupo A …                                                                             | © Equipo |
| E<br>Chat      | Sus equipos                                                 |   | Equipo de trabajo destina                | ado al desarrollo del curso de 2 año. de Ciencias Naturales.                                          |          |
| <mark>@</mark> | Inglés 1er Año - Semestre 1                                 |   | Miembros Solicitudes pendientes          | Canales Configuración Análisis Aplicaciones                                                           |          |
| Equipos        | Ciencias Naturales - 2do. Año G                             |   | <ul> <li>Permisos de miembros</li> </ul> | Permitir la creación de canales, agregar aplicaciones y más                                           |          |
| Tareas         | General<br>Clases de apoyo 合<br><b>Material de consulta</b> | 0 |                                          | Permitir a los miembros crear y actualizar canales<br>Permitir a los miembros crear canales privados  |          |
|                | Equipos ocultos                                             |   |                                          | Los permisos de creación de canales privados requieren que también se habilit<br>creación de canales. | e la     |
|                |                                                             |   |                                          | Permitir a los miembros eliminar y restaurar canales                                                  |          |
|                |                                                             |   |                                          | Permitir a los miembros agregar y quitar aplicaciones                                                 |          |
|                |                                                             |   |                                          | Permitir que los miembros carguen aplicaciones personalizadas                                         |          |
| Aplicaciones   |                                                             |   |                                          | Permitir a los miembros crear, actualizar y quitar pestañas                                           | 0        |
| (?)            |                                                             |   |                                          | Permitir a los miembros crear, actualizar y quitar conectores                                         | 0        |
| Ayuda          |                                                             |   |                                          | Ofrecer a los miembros la opción de eliminar sus mensajes                                             |          |
| L C            | ະວໍ <sup>+</sup> Unirse a un equipo o crear uno             | 3 |                                          | Ofrecer a los miembros la opción de editar sus mensajes                                               |          |

También podemos configurar permisos de invitados. Los invitados son aquellas personas que agregamos a nuestro equipo pero que no forman parte de la organización.

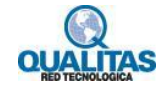

Si las opciones se muestran deshabilitadas es posible que el equipo no admita invitados o la administración TI no configuró no ha determinada que se puedan incluir.

|              | Microsoft Teams                                               | C | Busque o es                              | criba un comando                                                                                                    | AB                                                                                                    |
|--------------|---------------------------------------------------------------|---|------------------------------------------|----------------------------------------------------------------------------------------------------|----------------------------------------------------------------------------------------------------|
| Actividad    | Equipos                                                       | 7 | Ciencias Natur                           | rales - 2do. Año Grupo A …                                                                                                    | Equipo     Equipo     Equ |
| E<br>Chat    | Sus equipos                                                   |   | Equipo de trabajo destin                 | ado al desarrolio del curso de 2 ano. de Ciencias Naturales.                                                                        |                                                                                                    |
| @            | Inglés 1er Año - Semestre 1                                   |   | Miembros Solicitudes pendientes          | Canales Configuración Análisis Aplicaciones                                                                                         |                                                                                                    |
| Equipos      | Ciencias Naturales - 2do. Año G                               |   | Tema del equipo                          | Elegir un tema                                                                                                    |                                                                                                    |
| Tareas       | General<br>Clases de apoyo   ≙<br><b>Material de consulta</b> | 0 | <ul> <li>Permisos de miembros</li> </ul> | Permitir la creación de canales, agregar aplicaciones y más                                                                         |                                                                                                    |
| • • •        | Equipos ocultos                                               |   | - Permisos de invitado                   | Habilitar la creación de canales                                                                                                    |                                                                                                    |
|              |                                                               |   |                                          | Permitir a los invitados crear y actualizar canales                                                                                 |                                                                                                    |
|              |                                                               |   |                                          | Los permisos de creación de canales para invitados requieren que también se<br>habilite la creación de canales para miembros.       |                                                                                                    |
|              |                                                               |   |                                          | Permitir a los clientes que eliminen canales                                                                                        |                                                                                                    |
| Aplicaciones |                                                               |   |                                          | Los permisos de eliminación de canales para invitados requieren que también se<br>habilite la eliminación de canales para miembros. |                                                                                                    |
| (?)<br>Ayuda |                                                               |   | ▶ @menciones                             | Elegir quién puede usar las menciones de @equipo y @canal                                                                           |                                                                                                    |
| L.           | ະຄ* Unirse a un equipo o crear uno                            |   | <ul> <li>Código de equipo</li> </ul>     | Comparta este código para que sea posible unirse al equipo directamente: no recibirá solicitu<br>unirse                             | des para                                                                                                    |

### Utilizar menciones a equipos y canales

Desde la opción *@menciones*, podemos determinar si permitimos o no utilizar las menciones a un equipo o canal determinado.

|              | Microsoft Teams                                 | Ľ | Busque o es                                 | criba un comando                                                                                                    | AB       |
|--------------|-------------------------------------------------|---|---------------------------------------------|----------------------------------------------------------------------------------------------------|----------|
| Actividad    | Equipos                                         | 7 | Ciencias Natur<br>Equipo de trabajo destina | r <b>ales - 2do. Año Grupo A</b> …<br>ado al desarrollo del curso de 2 año. de Ciencias Naturales.                                                                               | ② Equipo |
| Chat         | Inglés 1er Año - Semestre 1                     |   | Miembros Solicitudes pendientes             | Canales Configuración Análisis Aplicaciones                                                                                                    |          |
| Equipos      | Ciencias Naturales - 2do. Año G                 |   | Tema del equipo                             | Elegir un tema                                                                                                    |          |
| Tareas       | Clases de apoyo   Material de consulta          | 0 | <ul> <li>Permisos de miembros</li> </ul>    | Permitir la creación de canales, agregar aplicaciones y más                                                                                                    |          |
|              | Equipos ocultos                                 |   | <ul> <li>Permisos de invitado</li> </ul>    | Habilitar la creación de canales                                                                                                    |          |
|              |                                                 |   | - @menciones                                | Elegir quién puede usar las menciones de @equipo y @canal                                                                                                    |          |
|              |                                                 |   |                                             | Mostrar a los miembros la opción para @equipo o @[nombre de equipo] (se  🕑<br>enviará entonces una notificación a todos los miembros del equipo)                                 |          |
| Aplicaciones |                                                 |   |                                             | Conceda a los miembros la opción de @canal o @[nombre del canal]. De este<br>modo, todos lo que vean el canal mencionado en sus listas de canales<br>recibirán una notificación. |          |
| (?)<br>Ayuda |                                                 |   | <ul> <li>Código de equipo</li> </ul>        | Comparta este código para que sea posible unirse al equipo directamente: no recibirá solicitude<br>unirse                                                                        | s para   |
| L C          | ະຕໍ <sup>+</sup> Unirse a un equipo o crear uno |   | <ul> <li>Material divertido</li> </ul>      | Darmitir amaii mamar iménanar CIE a adhariwar                                                                                                    |          |

Cuando describimos las posibilidades del recurso conversaciones, vimos que podíamos mencionar a una persona precediendo su nombre con el signo *@*, de este modo la persona recibe una notificación de que tiene un mensaje que ver o responder. Si deseamos que todos los miembros del equipo reciban una notificación sobre una publicación, podemos preceder el mensaje con *@nombre del canal* o *@nombre del equipo*.

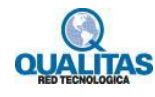

### Código del equipo

Esta opción permite generar un código para el equipo, de modo tal que, si damos a una persona este código, podrá unirse directamente al equipo si pasar por ningún proceso de aceptación previa.

Para generar el código hacemos clic en la opción Generar.

|              | Microsoft Teams                                               | Ľ                  | Busque o es                              | criba un comando                                                                                                | AB |
|--------------|---------------------------------------------------------------|--------------------|------------------------------------------|----------------------------------------------------------------------------------------------------|----|
| Actividad    | Equipos                                                       | $\bigtriangledown$ | Ciencias Natur                           | ales - 2do. Año Grupo A ··· @ Equipo                                                                            |    |
| E<br>Chat    | Sus equipos                                                   |                    | Equipo de trabajo destina                | do al desarrono del curso de 2 año. de Ciencias Naturales.                                                      |    |
| Fauipos      | Ingles 1er Ano - Semestre 1                                   |                    | Miembros Solicitudes pendientes          | Canales Configuración Análisis Aplicaciones                                                                     |    |
| Â            | Ciencias Naturales - 2do. Año G                               |                    | Tema del equipo                          | Elegir un tema                                                                                                  |    |
| Tareas       | General<br>Clases de apoyo   合<br><b>Material de consulta</b> | 0                  | <ul> <li>Permisos de miembros</li> </ul> | Permitir la creación de canales, agregar aplicaciones y más                                                     |    |
| •••          | Equipos ocultos                                               |                    | <ul> <li>Permisos de invitado</li> </ul> | Habilitar la creación de canales                                                                                |    |
|              |                                                               |                    | @menciones                               | Elegir quién puede usar las menciones de @equipo y @canal                                                       |    |
|              |                                                               |                    | ✓ Código de equipo                       | Comparta este código para que sea posible unirse al equipo directamente: no recibirá solicitudes para<br>unirse |    |
| Aplicaciones |                                                               |                    |                                          | Generar                                                                                                    |    |
| (?)<br>Ayuda |                                                               |                    |                                          | Nota: Los invitados no serán capaces de unirse con un código de equipo                                          |    |

Al hacer clic en el botón se generará el código tal como se muestra a continuación.

Código del equipo

|                        | Microsoft Teams                                             | Ľ        | Busque o eso                             | riba un comando                                                                                                 |
|------------------------|-------------------------------------------------------------|----------|------------------------------------------|----------------------------------------------------------------------------------------------------|
| Actividad              | Equipos                                                     | $\nabla$ | Ciencias Natur                           | ales - 2do. Año Grupo A ··· 💿 Equipo                                                                            |
| E <sup>1</sup><br>Chat | Sus equipos                                                 |          | Equipo de trabajo destina                | do al desarrollo del curso de 2 ano, de Ciencias Naturales.                                                     |
| 0                      | Inglés 1er Año - Semestre 1                                 | •••      | Miembros Solicitudes pendientes          | Canales Configuración Análisis Aplicaciones                                                                     |
| Equipos                | Ciencias Naturales - 2do. Año G                             |          | Tema del equipo                          | Elegi <mark>i</mark> un tema                                                                                    |
| Tareas                 | General<br>Clases de apoyo 🛆<br><b>Material de consulta</b> | 0        | <ul> <li>Permisos de miembros</li> </ul> | Perm tir la creación de canales, agregar aplicaciones y más                                                     |
|                        | Equipos ocultos                                             |          | <ul> <li>Permisos de invitado</li> </ul> | Habil tar la creación de canales                                                                                |
|                        |                                                             |          | @menciones                               | Elegii quién puede usar las menciones de @equipo y @canal                                                       |
|                        |                                                             |          | <ul> <li>Código de equipo</li> </ul>     | Comparta este código para que sea posible unirse al equipo directamente: no recibirá solicitudes para<br>unirse |
| Aplicaciones           |                                                             |          |                                          | e16zdd0                                                                                                    |
| 0                      |                                                             |          |                                          | $\iota^{7}$ Pantalla completa 🖒 Restablecer 🛍 Quitar 🗅 Copiar                                                   |
| Ayuda                  |                                                             |          |                                          | Nota: Los invitados no serán capaces de unirse con un código de equipo                                          |
| L 🖞                    | ະຕໍ <sup>+</sup> Unirse a un equipo o crear uno             | \$       | <ul> <li>Material divertido</li> </ul>   | Permitir emoji, memes, imágenes GIF o adhesivos                                                                 |

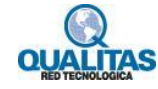

#### ¿Como utilizar el código para unirse al equipo?

La o las personas a quienes les otorguemos este código, cuando accedan a **Teams** y soliciten la **orden Unirse a un equipo o crear uno** colocarán el código en el cuadro correspondiente de la opción **Unirse a un equipo con un código.** 

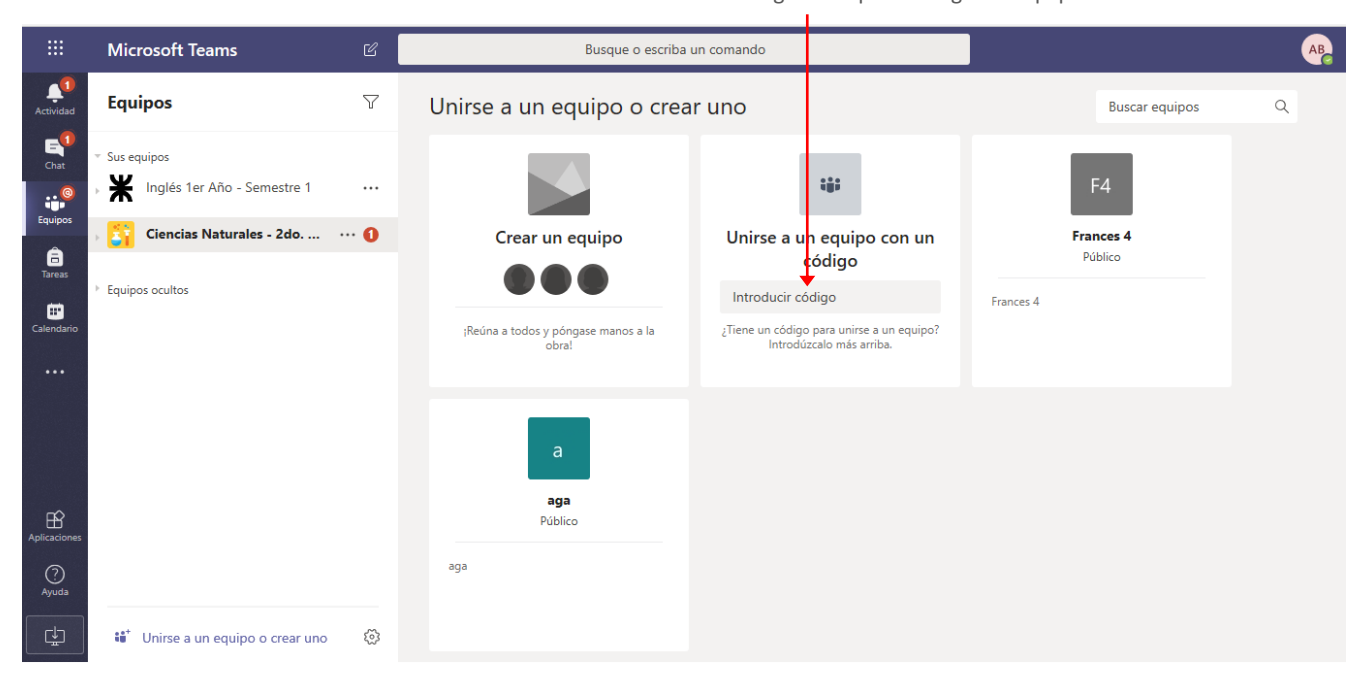

#### **Contenido divertido**

Desde la opción **Material divertido**, podemos establecer qué tipo de contenido habilitamos o no en las conversaciones y publicaciones del equipo.

|              | Microsoft Teams                                               |          | Busque o es                                 | criba un comando                                                                                                    | AB        |
|--------------|---------------------------------------------------------------|----------|---------------------------------------------|----------------------------------------------------------------------------------------------------|-----------|
| Actividad    | Equipos                                                       | $\nabla$ | Ciencias Natur<br>Equipo de trabajo destina | ales - 2do. Año Grupo A …<br>Ido al desarrollo del curso de 2 año. de Ciencias Naturales.                                                                | © Equipo  |
|              | K Inglés 1er Año - Semestre 1                                 |          | Miembros Solicitudes pendientes             | Canales Configuración Análisis Aplicaciones                                                                                                    |           |
| Tareas       | Ciencias Naturales - 2do. Año G<br>General<br>Clases de apoyo |          | <ul> <li>Código de equipo</li> </ul>        | Comparta este código para que sea posible unirse al equipo directamente: no recibirá solicit<br>unirse                                                   | udes para |
| Calendario   | Material de consulta                                          | U        | <ul> <li>Material divertido</li> </ul>      | Permitir emoji, memes, imágenes GIF o adhesivos                                                                                                    |           |
|              | Equipos ocultos                                               |          |                                             | Giphy         Habilitar Giphy para este equipo         Filtre el contenido inapropiado mediante una de las siguientes opciones:         Estricto       ✓ |           |
| Aplicaciones |                                                               |          |                                             | Adhesivos y memes Permitir adhesivos y memes Memes personalizados                                                                                        |           |
|              | ະວິ້ Unirse a un equipo o crear uno                           |          |                                             | Permitir cargar memes 🥑                                                                                                    |           |

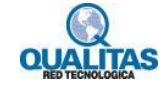

# Edición y gestión de canales

Al igual que indicáramos para los equipos, luego de creado un canal, podremos requerir realizar con él, tareas de edición y gestión.

#### Editar un canal

Para cambiar el nombre o la descripción de un canal, hacemos clic en el icono **Más opciones** del mismo y seleccionamos la opción **Editar este canal**.

|                                              |                                                                                                | Más op                                                                                                    | ciones<br>Opción Editar este canal                                                                                                 |              |
|----------------------------------------------|------------------------------------------------------------------------------------------------|----------------------------------------------------------------------------------------------------|----------------------------------------------------------------------------------------------------|--------------|
|                                              | Microsoft Teams                                                                                | د 🖉                                                                                                    | Busque o escriba un comando                                                                                                    | AB           |
| L<br>Actividad                               | Equipos                                                                                        | 7 🟅                                                                                                    | Material de consulta Publicaciones Archivos Notas +                                                                                | ⊚ Equipo ••• |
| Chat                                         | <ul> <li>Sus equipos</li> <li>Inglés 1er Año - Semestre 1</li> </ul>                           |                                                                                                    | Adriana Bene ha establecido que este canal aparezca automáticamente en la lista de canales.     Hoy     Leído por última vez       |              |
| Tareas                                       | <ul> <li>Ciencias Naturales - 2do. Año G</li> <li>General</li> <li>Clases de apoyo </li> </ul> | Ţ.                                                                                                    | SI Sofia Lugones 15:09<br>General les comparto este link que me pareció interesante para lo que estamos trabajando.<br>← Responder | 8            |
| Calendario<br><br>Aplicaciones<br>Q<br>Ayuda | Material de consulta Equipos ocultos                                                           | Image: Constraint of the second second se | ciones del canal<br>strar canal<br>r d rección de correo<br>r vinculo al canal<br>ste canal<br>r este canal<br>r este canal        |              |
| ¢                                            | ະຄື <sup>*</sup> Unirse a un equipo o crear uno                                                | 0                                                                                                    |                                                                                                    | ⊳            |

La ejecución de la orden visualizará el cuadro Editar canal para que realicemos los cambios necesarios.

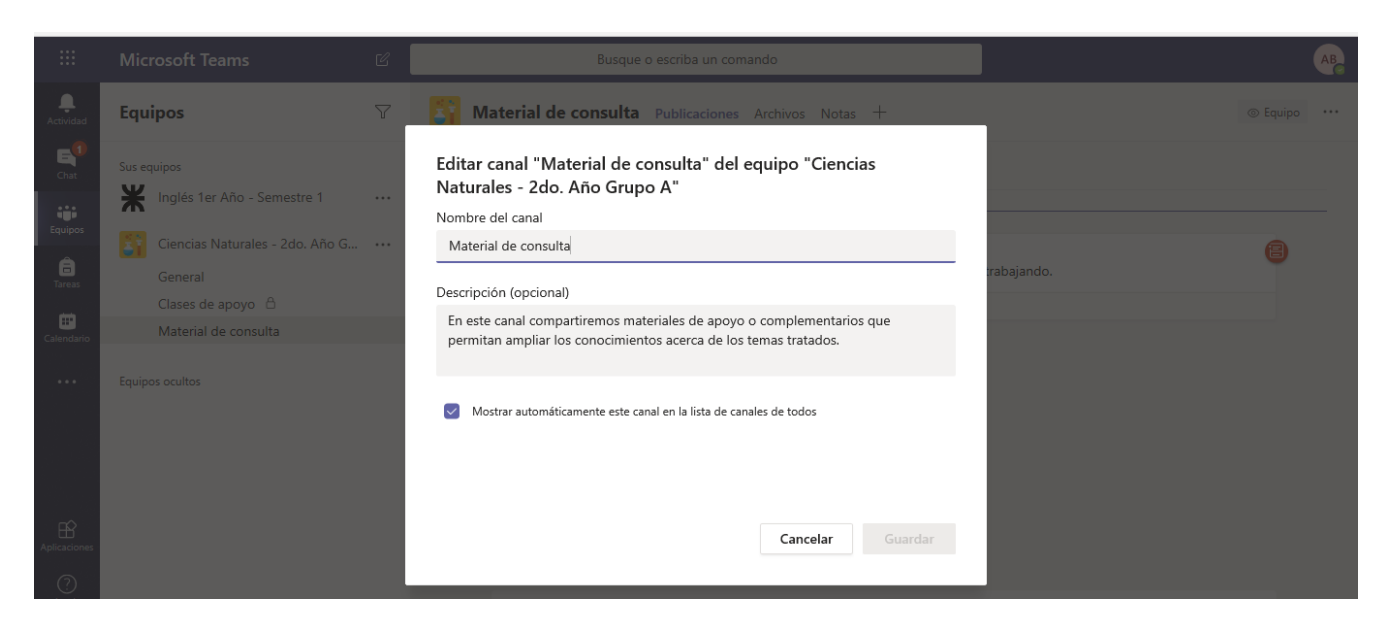

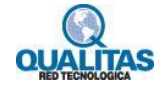

Una vez realizados éstos presionamos el botón Guardar.

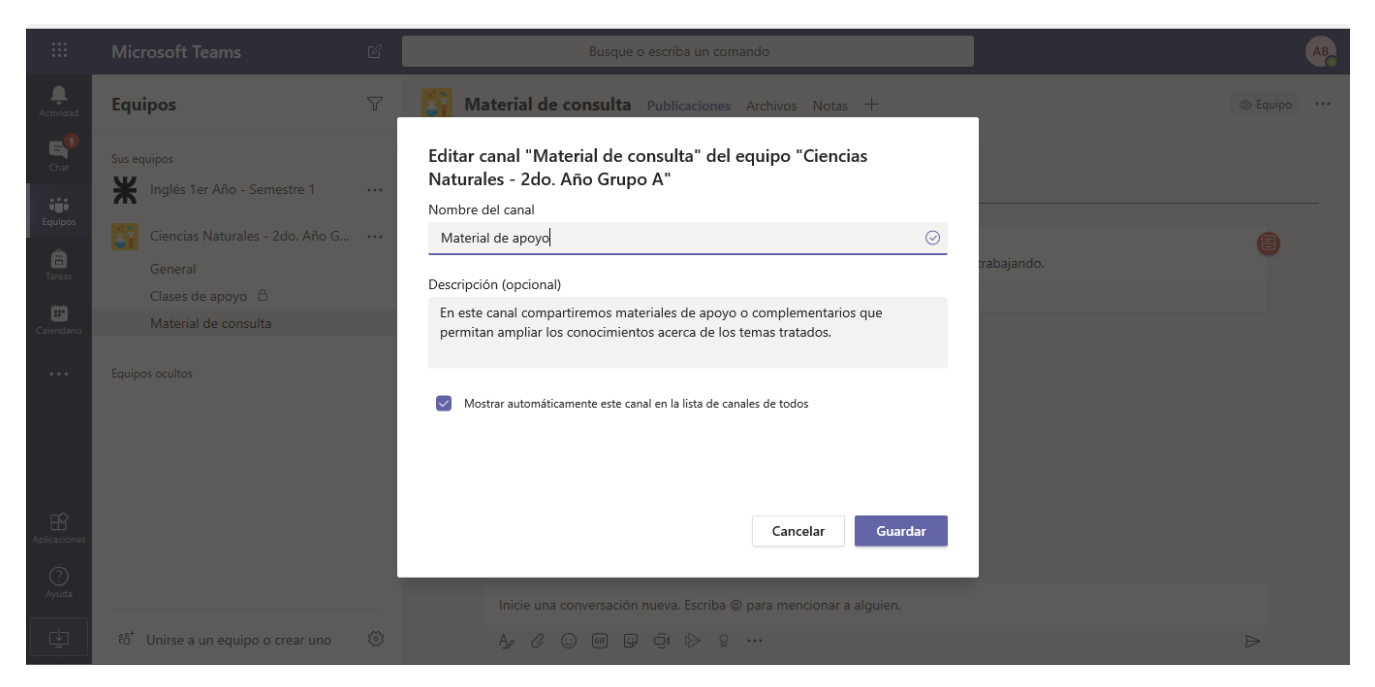

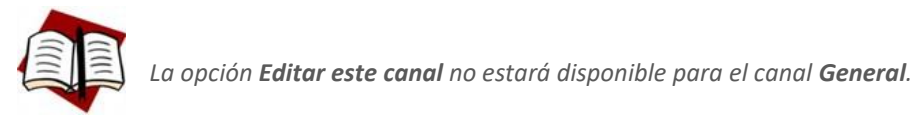

Más opciones

### Eliminar un canal

Si en algún momento necesitamos eliminar un canal, seleccionamos la opción **Eliminar este canal** del menú **Más opciones** del mismo.

|               |                                                                        |                                        | Opción Eliminar este canal                                                                                              |               |  |
|---------------|------------------------------------------------------------------------|----------------------------------------|----------------------------------------------------------------------------------------------------|---------------|--|
|               | Microsoft Teams                                                        | 2                                      | Busque o escriba un comando                                                                                             | АВ            |  |
| <br>Actividad | Equipos                                                                | 7                                      | Material de apoyo Publicaciones Archivos Notas +                                                                        | ⊚ Equipo ···· |  |
| E<br>Chat     | <ul> <li>Sus equipos</li> <li>Y Inglés 1er Año - Semestre 1</li> </ul> |                                        | <ul> <li>Adriana Bene ha establecido que este canal aparezca automáticamente en la lista de canales.<br/>Hoy</li> </ul> |               |  |
| Equipos       | Ciencias Naturales - 2do. Año G                                        |                                        | Su Sofia Lugones 15:09<br>General les comparto este link que me pareció interesante para lo que estamos trabajando.     | 8             |  |
| Tareas        | General<br>Clases de apoyo 🛆 Más                                       | opciones                               | <ul> <li>✓ Responder</li> </ul>                                                                                         |               |  |
| Ealendario    | Material de apoyo                                                      |                                        | Adriana Bene ha cambiado el nombre del canal de Material de consulta a Material de apoyo.                               |               |  |
|               | Equipos ocultos                                                        | 다 Notif<br>않 Ancla<br>Ø Ocul           | raciones del canal                                                                                                    |               |  |
|               |                                                                        | <ul><li>⊘ Adm</li><li>⊘ Obte</li></ul> | nistrar canal<br>ner dirección de correo                                                                                |               |  |
| Aplicaciones  |                                                                        | © Obte                                 | rer vínculo al canal<br>este canal                                                                                      |               |  |
| Ayuda         |                                                                        | 🗊 Elimi                                | ar este canal<br>rsación nueva. Escriba @ para mencionar a alguien.                                                     |               |  |
| <u></u>       | ະຕໍ <sup>+</sup> Unirse a un equipo o crear uno                        | ŵ                                      | A# & ::: @ # 12 - ::                                                                                                    |               |  |

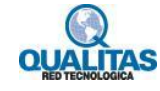

# Información acerca de los canales de un equipo

Para visualizar información adicional de cada canal de un equipo, seleccionamos la pestaña **Canales** del área de configuración del equipo.

|                 | Microsoft Teams                              | C        | Busque o escriba un comando                                                                                                    |                           | AB               |
|-----------------|----------------------------------------------|----------|----------------------------------------------------------------------------------------------------|---------------------------|------------------|
| L.<br>Actividad | Equipos                                      | $\nabla$ | Ciencias Naturales - 2do. Año Grupo A                                                                                                    |                           | ③ Equipo         |
| Chat            | Sus equipos<br>X Inglés 1er Año - Semestre 1 |          | Ciupo de trabajo destinado al desarrolio del curso de 2 ano. de Cienci<br>Miembros Solicitudes pendientes Canales Configuración Análisis Aplica | as inaturales.<br>aciones |                  |
| Equipos         | Ciencias Naturales - 2do. Año G<br>General   |          | Buscar canales Q                                                                                                    |                           | 🗄 Agregar canal  |
| Calendario      | Clases de apoyo  🖰<br>Material de apoyo      |          | Nombre - Mostrar para mi Mostrar para Descripción                                                                                               | Тіро                      | Última actividad |
|                 | Equipos ocultos                              |          | General                                                                                                    | $\oplus$                  | Hace 1 h ····    |
|                 |                                              |          | Clases de apoyo 🥑 Canal destinado a a                                                                                                    | aquellos alu 🔒            | Ayer ····        |
|                 |                                              |          | Material de apoyo 🥑 🥑 En este canal comp                                                                                                    | artiremos m               | Hace 1 h ····    |
| Aplicaciones    |                                              |          | <ul> <li>Eliminados (0)</li> </ul>                                                                                                    |                           |                  |
| ?<br>Ayuda      |                                              |          |                                                                                                    |                           |                  |
| ¢               | ະຣີ້ Unirse a un equipo o crear uno          | ŝ        |                                                                                                    |                           |                  |

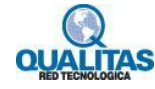

# Administrar los canales del equipo

La opción **Administrar canal** que se encuentra en el menú **Más opciones** de cada canal del equipo, nos permite establecer las preferencias de moderación del mismo.

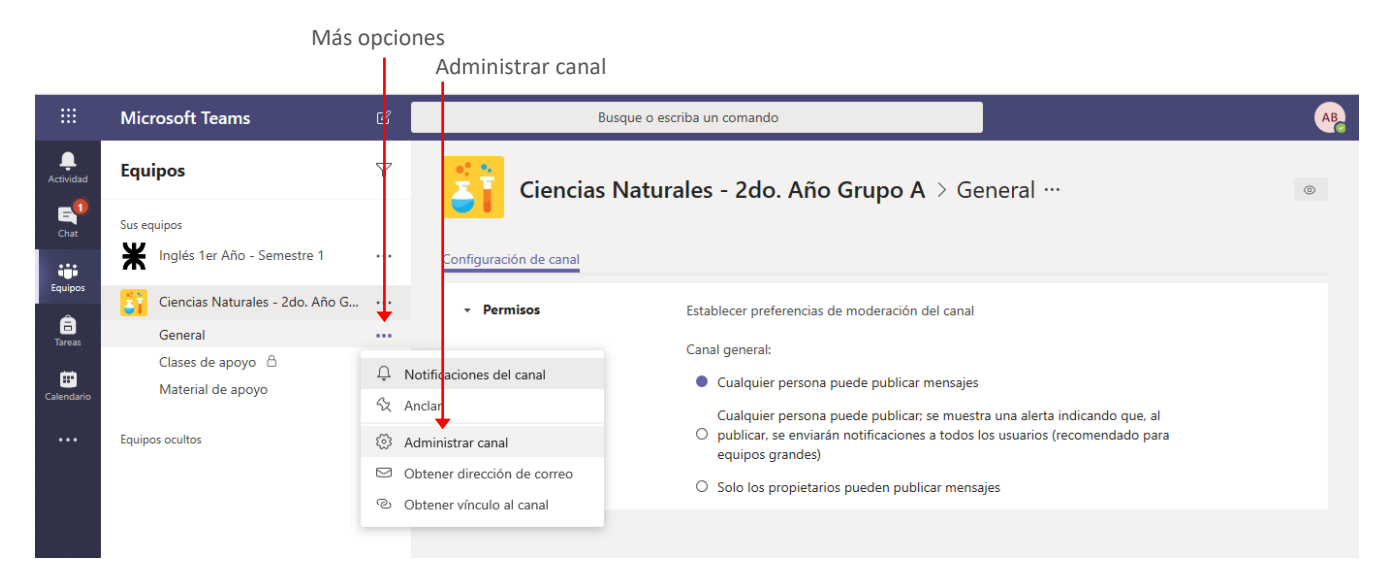

Antes de describir opción, recordemos que tenemos tres tipos de canales en **Teams**:

- El canal General que es el canal predeterminado y base del equipo.
- Canales **Estándar**, aquellos a los que pueden acceder todos los miembros del equipo.
- Canales **Privados**, aquellos a los que permitimos el acceso solo a ciertos miembros del equipo.

Las opciones que se muestran al ejecutar la orden variarán dependiendo del tipo del canal. Vemos a continuación las opciones dependiendo del tipo de canal.

#### **Canal General**

De forma predeterminada este canal está configurado para que cualquier miembro del equipo pueda publicar información. No obstante, podemos establecer restricciones sobre esta propiedad.

Si elegimos la segunda opción, todos podrán publicar, pero todos recibirán una notificación acerca de la publicación.

Si elegimos la última opción estamos restringiendo el permiso de publicación de este canal a solo los propietarios o administradores del equipo. Esta puede ser una buena opción si deseáramos utilizar el canal como un Tablón de anuncios a fin de mantener informado al equipo.

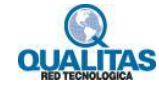

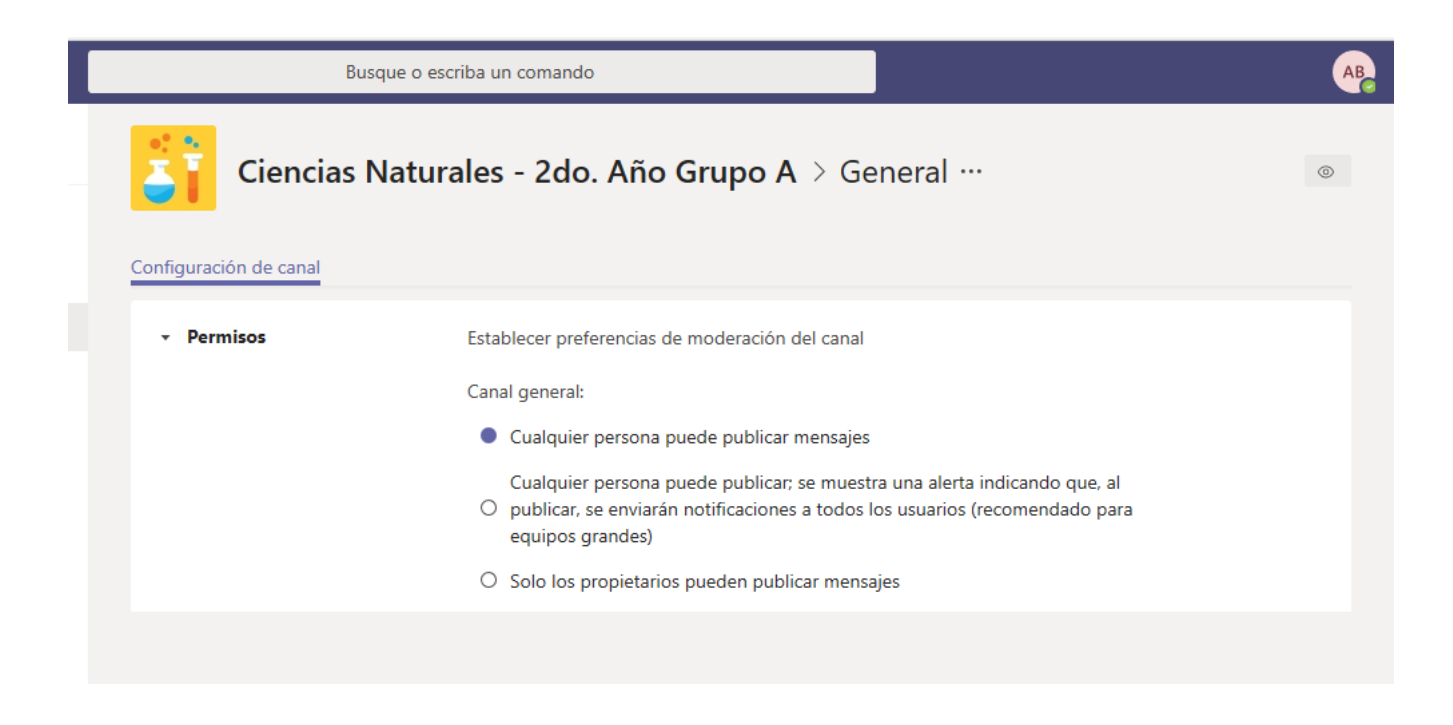

### **Canales Estándar**

En los canales **Estándar**, también de forma predeterminada todos puede publicar. Si la moderación del canal está desactivada como lo está por omisión, podremos restringir la publicación a los miembros que sean de la organización, quitando los permisos de publicación para los invitados.

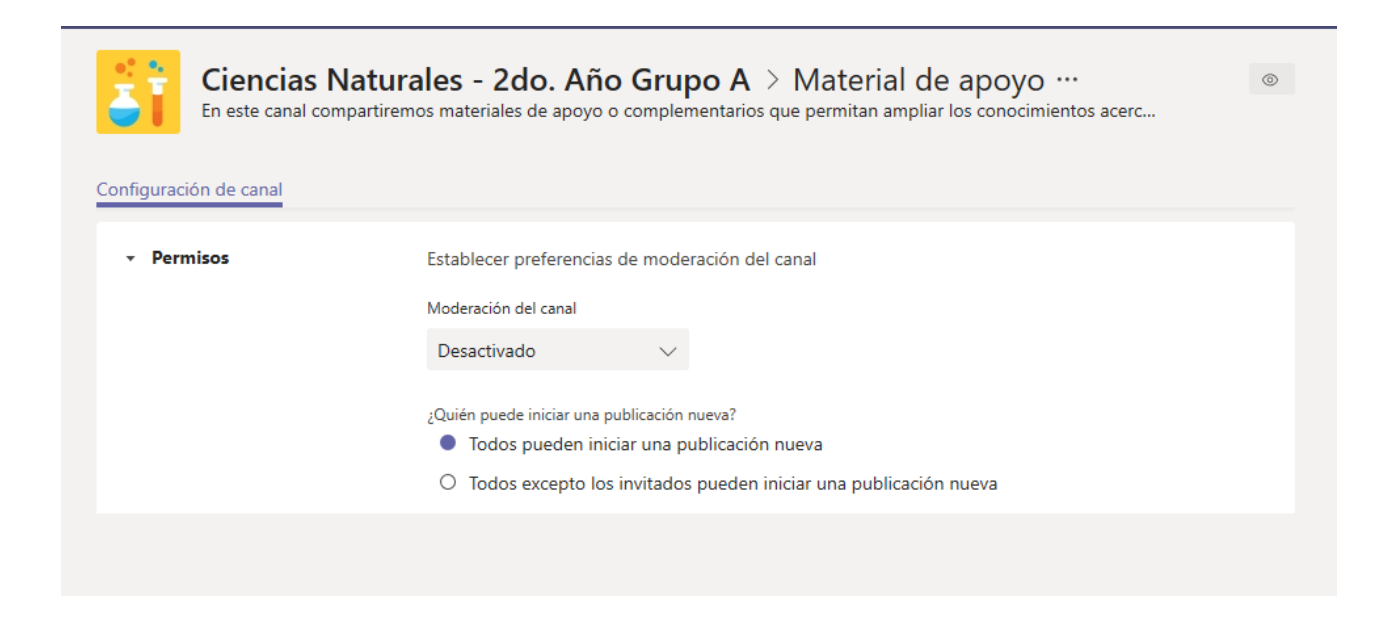

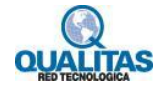

#### Si activamos la moderación del canal veremos las siguientes opciones:

| • Permisos Establecer preferencias de moderación del canal   Moderación del canal   Activado   ¿Quiénes son los moderadores?   ¿Quién puede iniciar una publicación nueva?   ¿Quién puede iniciar una publicación nueva?   Solo moderadores   Permitors de neimbros del equipo   Impresso de miembros del equipo   Impresso de miembros responder a los mensajes del canal   Impresso de neimbros responder a los mensajes del canal   Impresso del canal   Impresso del canal   I | Ciencias Nat<br>En este canal compar | turales - 2do. Año Grupo A > Material de apoyo … (***)<br>tiremos materiales de apoyo o complementarios que permitan ampliar los conocimientos acerc                                                                                                    |
|----------------------------------------------------------------------------------------------------|--------------------------------------|----------------------------------------------------------------------------------------------------|
|                                                                                                    | • Permisos                           | Establecer preferencias de moderación del canal<br>Moderación del canal<br>Activado<br>¿Quiénes son los moderadores?<br>Propietarios de equipo<br>¿Quién puede iniciar una publicación nueva?<br>Solo moderadores<br>Permisos de miembros del equipo<br>Permitir a los miembros responder a los mensajes del canal<br>Permitir a los bots enviar mensajes del canal |

De forma predeterminada los moderadores, es decir quiénes pueden iniciar una conversación o realizar una publicación, son los propietarios del equipo.

Los miembros solo pueden responder a las publicaciones, si desactivamos la opción **Permitir a los miembros responder a los mensajes del canal**, estos solo podrán leer los mensajes y publicaciones.

Si hacemos clic en el botón **Administrar**, se visualizará el siguiente cuadro.

|                  |                                    | e 📕      | Busque o escriba un com                 | ando           | 1                                     | AB |
|------------------|------------------------------------|----------|-----------------------------------------|----------------|---------------------------------------|----|
| <b>Actividad</b> | Equipos                            | $\nabla$ | Agregar o quitar moderadores            |                | terial de apoyo …                     | 0  |
| 61<br>Chat       |                                    |          | Escriba el nombre de una persona        | Q              | mitan ampliar los conocimientos acerc |    |
|                  | K Inglés 1er Año - Semestre 1      | ••••     | Propietarios de equipo<br>3 personas    |                |                                       |    |
| Equipos          |                                    |          |                                         |                |                                       |    |
| Tareas           | General<br>Clases de apoyo         |          |                                         |                |                                       |    |
|                  |                                    | L        |                                         |                |                                       |    |
| Aplicaciones     |                                    | L        |                                         |                | ajes del canal                        |    |
| (?)<br>Ayuda     |                                    |          | No se audita la capacidad del moderador | Cancelar Listo | canal                                 |    |
| ÷                | ະື່ Unirse a un equipo o crear uno | 5        |                                         |                |                                       |    |

En este podemos agregar a otra persona, aunque sea un miembro para que sea también moderador del canal.

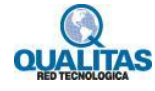
## **Canales Privados**

En el caso de los canales Privados, al seleccionar la orden, veremos la ventana con dos pestañas: **Miembros** y **Configuración**.

A través de la pestaña Miembros, podremos agregar o quitar miembros al canal.

|               | Microsoft Teams                             | Ľ        | Busque o escriba ur                  | 1 comando                                |                   | AB                             |
|---------------|---------------------------------------------|----------|--------------------------------------|------------------------------------------|-------------------|--------------------------------|
| <br>Actividad | Equipos                                     | $\nabla$ | Ciencias Naturales                   | - 2do. Año Grupo A >                     | Clases de apoyo … | ⊚ Canal                        |
| Chat          | Sus equipos Xus Inglés 1er Año - Semestre 1 |          | Canal destinado a aquellos alum      | nos que requieran apoyo extra en la asig | natura.           |                                |
| Equipos       | Ciencias Naturales - 2do. Año G             |          | Buscar miembros Q                    |                                          |                   | ⊖ <sup>+</sup> Agregar miembro |
| Tareas        | General                                     |          | <ul> <li>Propietarios (1)</li> </ul> |                                          |                   |                                |
| _             | Clases de apoyo  🔒                          |          | Nombre                               | Puesto                                   | Ubicación         | Rol                            |
| Calendario    | Material de apoyo                           |          | AB Adriana Bene                      |                                          |                   | Propietario 🗸                  |
|               |                                             |          | Miembros e invitados (1)<br>Nombre   | Puesto                                   | Ubicación         | Rol                            |
|               |                                             |          | Damián Barale                        |                                          |                   | Miembro 🗸 X                    |
| Aplicaciones  |                                             |          |                                      |                                          |                   |                                |
| ?<br>Ayuda    |                                             |          |                                      |                                          |                   |                                |
| ¢             | ະື່ Unirse a un equipo o crear uno          | ŝ        |                                      |                                          |                   |                                |

A través de la pestaña **Configuración**, podremos establecer los permisos que tendrán los miembros del canal, así como si se permite la utilización de menciones y contenido divertido.

|               | Microsoft Teams                    | C        | Busque o es                              | criba un comando                                                                                                    | АВ      |
|---------------|------------------------------------|----------|------------------------------------------|----------------------------------------------------------------------------------------------------|---------|
| <br>Actividad | Equipos                            | $\nabla$ | Ciencias Natur                           | ales - 2do. Año Grupo A > Clases de apoyo …                                                                                                    | ⊚ Canal |
| <b>E</b> hat  | Sus equipos                        |          | Canal destinado a aqueic                 | s arunnos que requieran apoyo extra en la asignatura.                                                                                                    |         |
|               | Inglés 1er Año - Semestre 1        |          | Miembros Configuración                   |                                                                                                    |         |
| Equipos       | Ciencias Naturales - 2do. Año G    |          | <ul> <li>Permisos de miembros</li> </ul> | Cambie los permisos de los miembros                                                                                                    |         |
| Tareas        | General Clases de apoyo            |          |                                          | Permitir a los miembros crear, actualizar y quitar pestañas                                                                                                    | 0       |
| Calendario    | Material de apoyo                  |          |                                          | Ofrecer a los miembros la opción de eliminar sus mensajes                                                                                                    |         |
|               | Equipos ocultos                    |          |                                          | Ofrecer a los miembros la opción de editar sus mensajes                                                                                                    |         |
|               |                                    |          | - @menciones                             | Elija si se permite mencionar un @canal                                                                                                    |         |
|               |                                    |          |                                          | Conceda a los miembros la opción de @canal o @[nombre del canal]. De este<br>modo, todos lo que vean el canal mencionado en sus listas de canales<br>recibirán una notificación. |         |
| Aplicaciones  |                                    |          | <ul> <li>Material divertido</li> </ul>   | Permitir emoji, memes, imágenes GIF o adhesivos                                                                                                    |         |
| (?)<br>Avuda  |                                    |          |                                          | Giphy                                                                                                    |         |
|               |                                    |          |                                          | Habilitar Giphy para este canal                                                                                                    |         |
|               | ະຕໍ Unirse a un equipo o crear uno | \$       |                                          | Filtre el contenido inapropiado mediante una de las siguientes opciones:                                                                                                    |         |

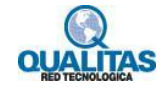

## Teams en dispositivos móviles

Como indicáramos al comienzo del tema, **Teams** al ser un recurso de **Office 365** es multiplataforma, lo significa que podemos utilizarlo desde nuestro dispositivo móvil.

Para utilizar Teams en nuestro teléfono, lo descargaremos desde App Store, Tienda de Windows o Play Store.

Una vez descargado, pulsamos sobre su icono para iniciar la aplicación.

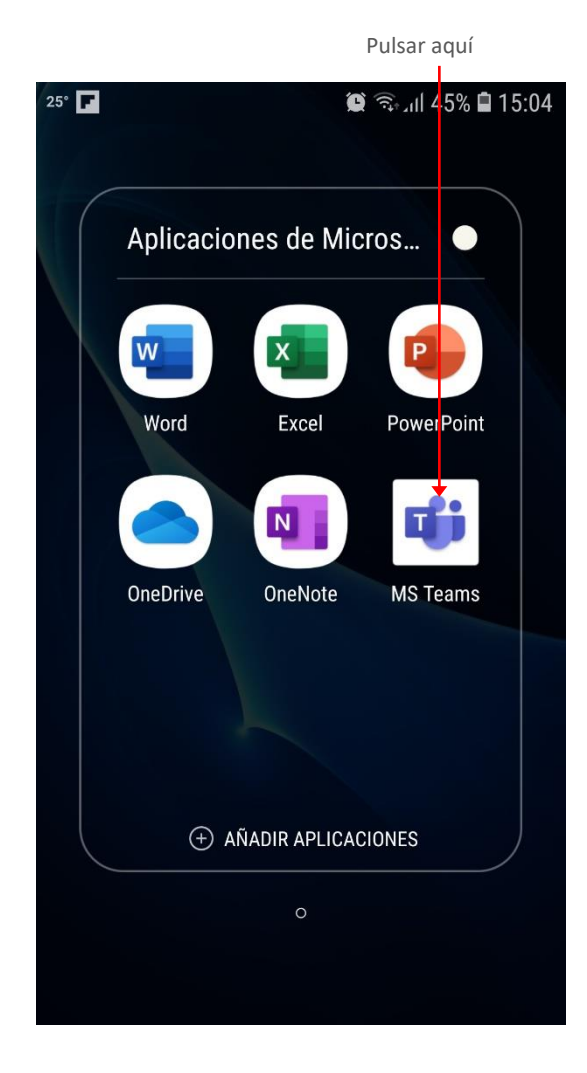

Si nunca hemos utilizado la aplicación deberemos iniciar sesión con nuestra cuenta de **Office 365**, pulsando sobre el botón **Iniciar sesión**.

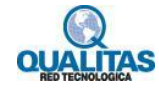

|                                                                                                    | 24° 🖬 🖪 🌘 🎘 🕅 25% 🖬 15:05                                                                                                    |
|----------------------------------------------------------------------------------------------------|----------------------------------------------------------------------------------------------------|
|                                                                                                    | Microsoft Teams                                                                                                    |
|                                                                                                    | Le damos la bien-<br>venida a Microsoft<br>Teams. Un lugar<br>donde mejor donde<br>los equipos pueden<br>trabajar juntos.                                                                                                    |
|                                                                                                    | Iniciar sesión                                                                                                    |
|                                                                                                    | Registrarse gratis                                                                                                    |
|                                                                                                    | Obtener más<br>información                                                                                                    |
|                                                                                                    |                                                                                                    |
|                                                                                                    |                                                                                                    |
| En el cuadro que se muestra<br>ingresamos nuestra cuenta<br>y pulsamos en <b>Iniciar</b><br>sesión.        |                                                                                                    |
| En el cuadro que se muestra<br>ingresamos nuestra cuenta<br>y pulsamos en <b>Iniciar</b><br><b>sesión.</b> | Iniciar sesión con la cuenta profesional, educativa o de Microsoft                                                                                                    |
| En el cuadro que se muestra<br>ingresamos nuestra cuenta<br>y pulsamos en <b>Iniciar</b><br><b>sesión.</b> | <ul> <li>A statistical de la cuenta profesional, educativa o de Microsoft</li> <li>Slugones@rdmescyt.edu</li> </ul>                                                                                                    |
| En el cuadro que se muestra<br>ingresamos nuestra cuenta<br>y pulsamos en <b>Iniciar</b><br>sesión.        | <ul> <li>A standard educación edua</li> <li>Eduardo educación edua</li> </ul>                                                                                                    |
| En el cuadro que se muestra<br>ingresamos nuestra cuenta<br>y pulsamos en <b>Iniciar</b><br>sesión.        | <ul> <li>A solution of the second second</li></ul> |
| En el cuadro que se muestra<br>ingresamos nuestra cuenta<br>y pulsamos en <b>Iniciar</b><br>sesión.        | $\begin{array}{c c c c c c c c c c c c c c c c c c c $                                                                                                    |
| En el cuadro que se muestra<br>ingresamos nuestra cuenta<br>y pulsamos en <b>Iniciar</b><br>sesión.        | $\begin{array}{c c c c c c c c c c c c c c c c c c c $                                                                                                    |
| En el cuadro que se muestra<br>ingresamos nuestra cuenta<br>y pulsamos en <b>Iniciar</b><br>sesión.        | (-) $(-)$ $(-)$          |

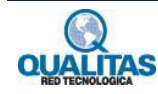

A continuación, ingresamos la contraseña y completamos el inicio de sesión.

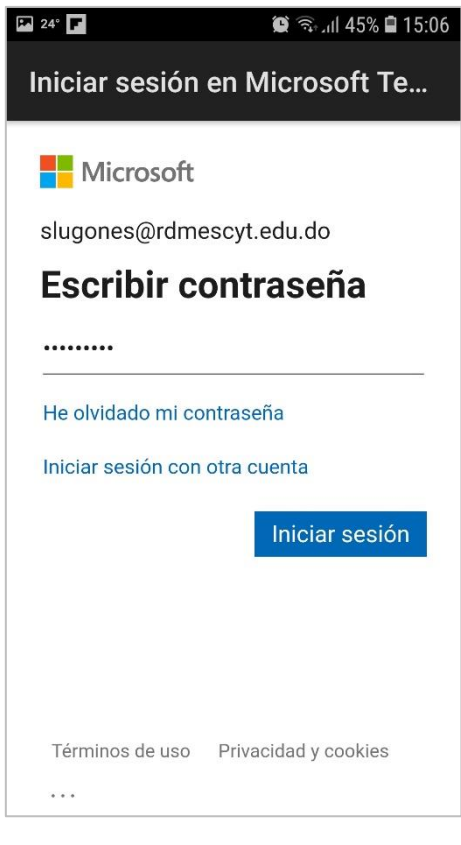

Una vez iniciada la sesión veremos el entorno de **Teams** como se muestra en la siguiente imagen:

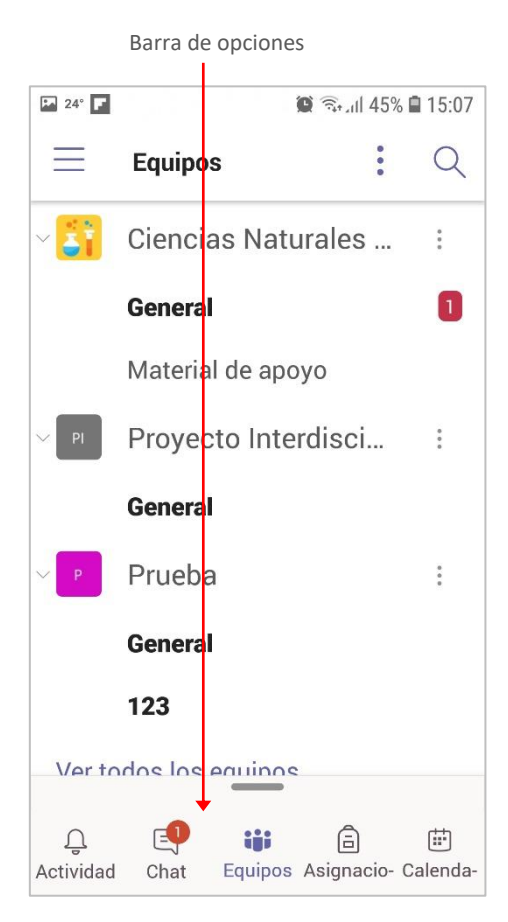

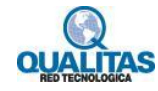

La versión tendrá en forma general las mismas opciones que la versión de PC, no obstante, veremos que estas se encuentran dispuestas de forma diferente, ya que la **Barra de opciones** se encuentra en la parte inferior de la ventana.

Algo importante de tener en cuenta es que **Teams** se mantendrá trabajando para nosotros, aunque no tengamos abierta la aplicación, por lo que, si alguien nos envía un mensaje o realiza una llamada, recibiremos estas acciones de forma inmediata.

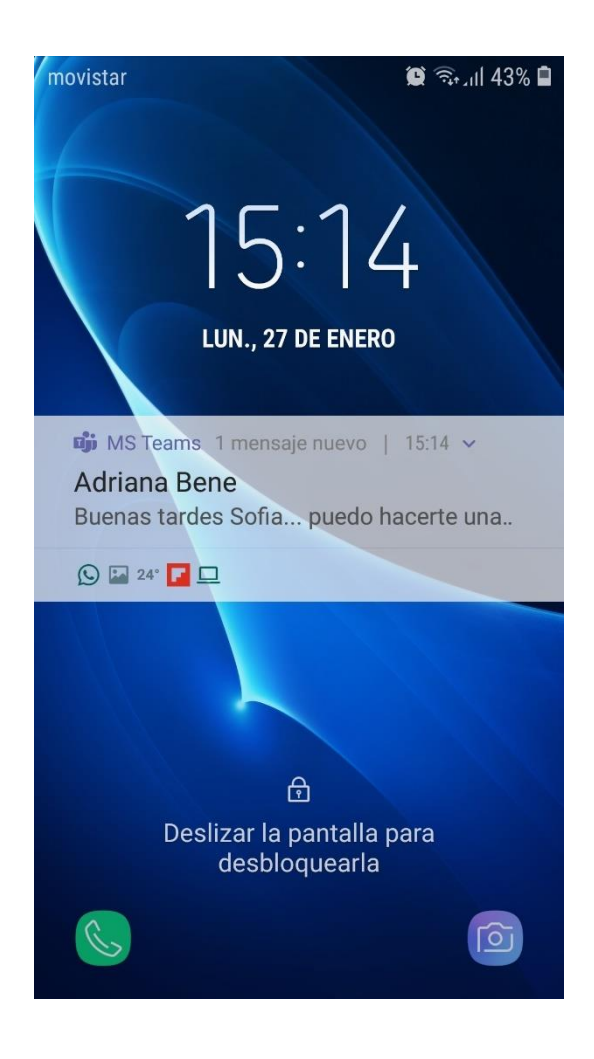

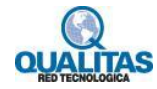